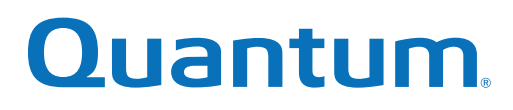

## Setup Guide

## QX and QXS

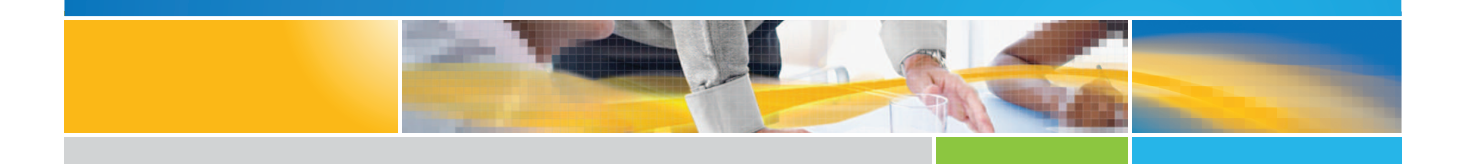

6-68389-01 Rev J

QX and QXS Setup Guide, 6-68389-01, August 2017, Product of USA.

Quantum Corporation provides this publication "as is" without warranty of any kind, either express or implied, including but not limited to the implied warranties of merchantability or fitness for a particular purpose. Quantum Corporation may revise this publication from time to time without notice.

#### **COPYRIGHT STATEMENT**

© 2017 Quantum Corporation. All rights reserved.

Your right to copy this manual is limited by copyright law. Making copies or adaptations without prior written authorization of Quantum Corporation is prohibited by law and constitutes a punishable violation of the law.

#### TRADEMARK STATEMENT

Artico, Be Certain (and the Q brackets design), DLT, DXi, DXi Accent, DXi V1000, DXi V2000, DXi V4000, FlexTier, GoVault, Lattus, NDX, the Q logo, the Q Quantum logo, Q-Cloud, Quantum (and the Q brackets design), the Quantum logo, Quantum Be Certain (and the Q brackets design), Quantum Vision, Scalar, StorageCare, StorNext, SuperLoader, Symform, the Symform logo (and design), vmPRO, and Xcellis are either registered trademarks or trademarks of Quantum Corporation and its affiliates in the United States and/or other countries. All other trademarks are the property of their respective owners.

Products mentioned herein are for identification purposes only and may be registered trademarks or trademarks of their respective companies. All other brand names or trademarks are the property of their respective owners.

Quantum specifications are subject to change.

# Contents

| Preface                                        | X  |
|------------------------------------------------|----|
| Chapter 1: Components                          | 1  |
| QXS-3 Series Storage                           | 2  |
| 2U12-Drive Chassis                             | 2  |
| 2U24-Drive Chassis                             | 3  |
| QXS-3 Series RAID Chassis : Rear Panel Layout  | 4  |
| Controller I/O Module – Rear Panel Components  | 5  |
| Expansion Chassis- Rear Panel Components       | 7  |
| QXS-4 Series and StorNext Storage              |    |
| QXS-4 Series Storage                           | 9  |
| StorNext Storage                               | 9  |
| 2U12-Drive Chassis                             | 11 |
| 2U24-Drive Chassis                             | 12 |
| 2U48-Drive chassis                             | 12 |
| 2U48 Drive Chassis Drawers                     | 14 |
| 2U48 Drive chassis Drawers Partially Populated | 14 |

| 2U12, 2U24, and 2U48 RAID Chassis: Rear Panel Layout               |    |
|--------------------------------------------------------------------|----|
| 2U12, 2U24, and 2U48 Controller I/O Module – Rear Panel Components | 16 |
| 2U12, 2U24, and 2U48 Expansion Chassis – Rear Panel Components     |    |
| 4U56 Drive System                                                  | 20 |
| 4U56 Drive Chassis Drawers                                         | 21 |
| 4U56 RAID Chassis: Rear Panel Layout                               | 23 |
| 4U56 Controller I/O Module – Rear Panel Components                 | 24 |
| QXS-6 Series Storage                                               | 29 |
| QXS-648 System                                                     |    |
| 2U48-Drive Chassis                                                 | 30 |
| 2U48 Drive Chassis Drawers                                         | 31 |
| 2U48 Drive Chassis Drawers Partially Populated                     |    |
| QXS-648 RAID Chassis: Rear panel layout                            |    |
| QXS-648 I/O Controller Module – Rear Panel Components              | 34 |
| QXS-648 Expansion Chassis – Rear Panel Components                  |    |
| QXS-656 System                                                     |    |
| 4U56 Drive Chassis Drawers                                         | 40 |
| QXS-656 RAID Chassis: Rear Panel Layout                            | 41 |
| QXS-656 I/O Controller Module – Rear Panel Components              | 43 |
| QXS-656 Expansion Chassis – Rear Panel Components                  |    |
| Component Installation and Replacement                             | 47 |
| Cache                                                              | 47 |
| CompactFlash                                                       | 48 |
| Supercapacitor Pack                                                | 49 |
| Chapter 2: Installing the Chassis                                  | 50 |

| Enclosure Installation Checklist                            | 51 |
|-------------------------------------------------------------|----|
| Network Equipment-Building System (NEBS) Level 3 Compliance | 52 |
| Generic Requirements (GRs)                                  | 52 |

| Install Drives Into the QXS 12-Drive and 24-Drive Chassis                 | 53 |
|---------------------------------------------------------------------------|----|
| Populate QXS 48-Drive Drawers                                             | 55 |
| Opening and Closing a Drawer                                              | 55 |
| Aligning an AMS or Drive Into a drawer                                    | 57 |
| Installing an AMS Into a drawer                                           |    |
| Installing a Drive Into a drawer                                          | 60 |
| Install Drives Into the QXS-456 Drive Chassis                             | 62 |
| FDE Considerations                                                        | 68 |
| Connect the RAID Chassis and Expansion Chassis                            | 69 |
| Supported/Unsupported Configurations                                      | 70 |
| Cabling                                                                   | 72 |
| Cable Requirements for Expansion Chassis                                  | 72 |
| Summary of Cabling Connections                                            | 73 |
| QXS, QXS-3, and QXS-4 Series Drive Chassis Reverse Cabling Illustrations  | 75 |
| QXS, QXS-3, and QXS-4 Series Drive Chassis Straight Cabling Illustrations | 79 |
| QXS-6 Series Drive Chassis Cabling Illustrations                          | 83 |
| Straight-through Cabling                                                  |    |
| Testing Chassis Connections                                               | 85 |
| Power On/Power Off                                                        | 85 |
|                                                                           |    |

## Chapter 3: Connecting Hosts \_\_\_\_\_94

| Host System Requirements                | 94 |
|-----------------------------------------|----|
| Cabling Considerations                  | 95 |
| Connect the Chassis to Hosts            | 95 |
| CNC Technology                          | 95 |
| 10GbE iSCSI protocol                    | 96 |
| 1 Gb iSCSI protocol                     | 97 |
| HD mini-SAS technology                  | 97 |
| Connecting Direct Attach Configurations | 98 |

| Fibre Chanel Host Connection                      |     |
|---------------------------------------------------|-----|
| 10GbE iSCSI Host Connection                       |     |
| 1GbE iSCSI Host Connection                        |     |
| HD mini-SAS Host Connection                       |     |
| iSCSI Considerations                              |     |
| Change the CNC port mode                          | 107 |
| Connect a Management Host on the Network          |     |
| Connect Two Storage Systems to Replicate Volumes  |     |
| Cabling for Replication                           |     |
| QXS-3 Series CNC Ports and Replication            | 110 |
| QXS-4 and QXS-6 Series CNC Ports and Replication  | 112 |
| Update Firmware                                   | 117 |
| Important Firmware Notes                          | 117 |
| Verifying Firmware                                |     |
| Obtaining IP Values                               | 118 |
| Setting Network Port IP Addresses Using DHCP      | 118 |
| Setting Network Port IP Addresses Using the CLI   | 118 |
| Chapter 4: Basic Operation                        |     |
| Basic Operation Overview                          |     |
| CLI                                               |     |
| Signing In to the CLI                             | 123 |
| Disk Storage Management Utility                   |     |
| Browser setup                                     | 123 |
| Signing In to the Disk Storage Management Utility | 124 |
| Configuring and Provisioning the Storage System   |     |
| Best Practices for Optimal Performance            |     |

| Chapter 5: Troubleshooting                                    |     |
|---------------------------------------------------------------|-----|
| Troubleshooting Overview                                      | 127 |
| USB CLI Port Connection                                       |     |
| Fault Isolation Methodology                                   |     |
| Basic Steps                                                   | 128 |
| Options Available For Performing Basic Steps                  |     |
| Performing Basic Steps                                        |     |
| If the Chassis Does Not Initialize                            | 131 |
| Correcting Chassis IDs                                        | 131 |
| Stopping I/O                                                  | 132 |
| Diagnostic Steps                                              |     |
| Transporting Cache                                            | 138 |
| Isolate a Host-side CNC Connection Fault                      | 138 |
| Host-side Connection Troubleshooting Featuring CNC Ports      | 139 |
| Isolate a Host-side SAS Connection Fault                      | 140 |
| Host-side Connection Troubleshooting Featuring SAS Host Ports | 140 |
| Isolate a Controller Module Expansion Port Connection Fault   | 141 |
| Isolate Replication Faults                                    | 143 |
| Cabling for Replication                                       |     |
| Replication setup and verification                            | 143 |
| Diagnostic Steps for Replication Setup                        | 144 |
| Resolve Voltage and Temperature Warnings                      | 153 |
| Sensor Locations                                              | 154 |
| Power Supply Sensors                                          | 154 |
| Cooling Fan Sensors                                           |     |
| Temperature Sensors                                           | 155 |
| Power Supply Voltage Sensors                                  |     |

| Chapter 6: LED Descriptions 157                                                    |
|------------------------------------------------------------------------------------|
| QX/QXS Cache Status LED details                                                    |
| LEDs for 12-, 24-, 48-Drive Systems                                                |
| LEDs for 12-Drive RAID Chassis (2U12)                                              |
| LEDs for 24-Drive RAID Chassis (2U24)                                              |
| LEDs for 48-Drive RAID Chassis (2U48)                                              |
| Drive LEDs                                                                         |
| Components for 12-, 24-, 48-Drive RAID Chassis (Rear View)                         |
| Controller I/O Module for 12-, 24-, 48-Drive RAID Chassis LEDs (Rear View)         |
| Controller I/O Module (Older) for 12-, 24-, 48-Drive RAID Chassis LEDs (Rear View) |
| Power Supply LEDs for 12-, 24-, 48-Drive Systems                                   |
| 12-, 24-, 48-Drive Expansion Chassis Rear Panel LEDs                               |
| LEDs for 56-Drive RAID Chassis (4U56)                                              |
| LEDs Visible with Chassis Bezel Installed                                          |
| LEDs Visible with Chassis Bezel Removed                                            |
| Drive LEDs                                                                         |
| RAID Chassis LEDs Rear Panel Layout                                                |
| Controller I/O Module LEDs                                                         |
| LEDs for 56-Drive Expansion Chassis                                                |
| Power Supply LEDs                                                                  |
| Fan Control Module LEDs                                                            |
| Chapter 7: Environmental Requirements and Specifications                           |

| Site Requirements and Guidelines1      | 187 |
|----------------------------------------|-----|
| Site Wiring and AC Power Requirements1 | 187 |
| Site Wiring and DC Power Requirements1 | 188 |
| Weight and Placement Guidelines1       | 189 |
| Electrical Guidelines                  | 189 |
| Ventilation Requirements1              | 190 |

| Cabling Requirements                 | 190 |
|--------------------------------------|-----|
| Management Host Requirements         |     |
| Physical Requirements                |     |
| Environmental Requirements           |     |
| Electrical Requirements              |     |
| Site Wiring and Power Requirements   |     |
| Power Cable Requirements             |     |
| Chapter 8: Electrostatic Discharge   |     |
| About Electrostatic Discharge        |     |
| Grounding Methods to Prevent ESD     |     |
|                                      |     |
| Chapter 9: USB Device Connection     |     |
|                                      | 198 |
| Rear Panel USB Ports                 |     |
| USB the CLI port                     |     |
| Emulated Serial Port                 |     |
| Supported Host Applications          | 199 |
| CLI                                  |     |
| Device Driver/Special Operation Mode |     |
| Microsoft Windows                    |     |
| Linux                                | 201 |
|                                      |     |
| Chapter 10: SFP Option for CNC Ports |     |
| SFP Option for CNC Ports             |     |
| Locate SFP Transceivers              |     |
| Install an SFP transceiver           |     |
| Verify Component Operation           |     |
|                                      |     |

| Glossary | 205 |
|----------|-----|
|----------|-----|

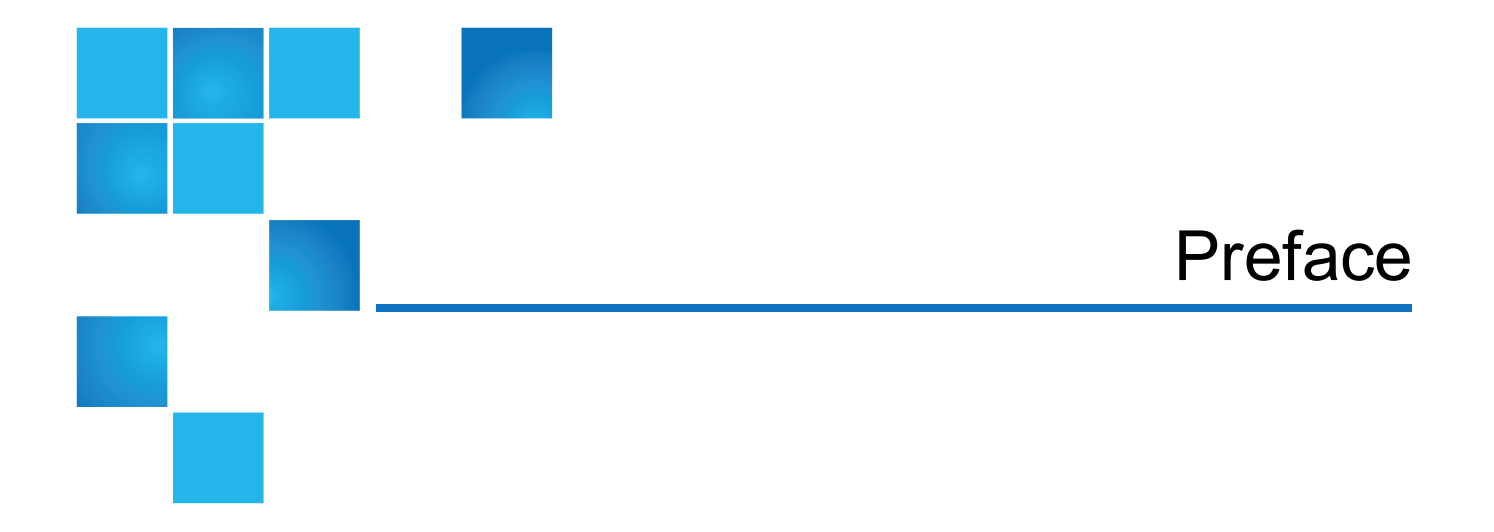

This guide provides information about hardware setup for the following products:

- QXS Hybrid
  - QXS-312, QXS-324
  - QXS-412, QXS-424, QXS-448, QXS-456
  - QXS-648, QXS-656
- StorNext QXS (FC host attach only)
  - QXS-1200
  - QXS-2400
  - QXS-5600
- StorNext QX (FC host attach only)
  - QX-1200
  - QX-2400

## **Product Safety Statements**

Quantum will not be held liable for damage arising from unauthorized use of the product. The user assumes all risk in this aspect.

This unit is engineered and manufactured to meet all safety and regulatory requirements. Be aware that improper use may result in bodily injury, damage to the equipment, or interference with other equipment.

**WARNING:** Before operating this product, read all instructions and warnings in this document and in the *Quantum Products System, Safety, and Regulatory Information Guide*.

ADVARSEL: Læs alle instruktioner og advarsler i dette dokument og i Informationsveiledning vedrørende system-, sikkerheds- og lovbestemmelser for Quantum produkter, før produktet betjenes. 📈 AVERTISSEMENT : Avant d'utiliser ce produit, lisez toutes les instructions et les avertissements de ce document et du Guide d'informations sur le système, la sécurité et la réglementation de Quantum. WARNUNG: Lesen Sie vor der Inbetriebnahme dieses Produkts alle Anleitungen und Warnungen in diesem Dokument und im System-, Sicherheits- und Betriebsbestimmungen-Handbuch für Quantum-Produkte. ADVERTENCIA: Antes de hacer funcionar este producto, lea todas las instrucciones y advertencias de este documento y de la Guía de información normativa, del sistema y de seguridad de los productos de Quantum. VARNING: Läs igenom alla instruktioner och varningar i detta dokument och i Quantums produktsystem, säkerhet och reglerande informationsguide innan denna produkt används. ВНИМАНИЕ! Перед началом эксплуатации данного изделия прочтите все инструкции и предупреждения, приведенные в настоящем документе и в Руководстве по системе, технике безопасности и действующим нормативам компании Quantum. 警告:本製品を使用される前に、本書と『Quantum製品システム、安全、規制情報ガイド』に 記載されているすべての説明と警告をお読みください。 경고: 본 제품을 작동하기 전에 본 문서와 Quantum 제품 시스템, 안전 및 규제 정보 설명서에 있는 모든 지침과 경고를 참조합니다. 警告:在操作本产品之前,请阅读本文档和 Quantum 产品系统、安全和法规信息指南中的所有 说明和警告。 警告:操作此產品前,請閱讀本檔案及 Quantum 產品系統、安全與法規資訊指南中的指示與和警 告説明。 אזהרה: לפני ההפעלה של מוצר זה, קרא את כל ההוראות והאזהרות הכלולות במסמך זה וכן *במדריך המידע בנושא* מערכת, בטיחות ותקינה עבור מוצרי Quantum.

For the most up to date information on QX and QXS, see:

http://www.quantum.com/serviceandsupport/get-help/index.aspx#contact-support

## Contacts

For information about contacting Quantum, including Quantum office locations, go to:

http://www.quantum.com/aboutus/contactus/index.aspx

## Comments

To provide comments or feedback about this document, or about other Quantum technical publications, send e-mail to:

doc-comments@quantum.com

## Getting More Information or Help

StorageCare<sup>™</sup>, Quantum's comprehensive service approach, leverages advanced data access and diagnostics technologies with cross-environment, multi-vendor expertise to resolve backup issues faster and at lower cost.

Accelerate service issue resolution with these exclusive Quantum StorageCare services:

• Service and Support Website - Register products, license software, browse Quantum Learning courses, check backup software and operating system support, and locate manuals, FAQs, firmware downloads, product updates and more in one convenient location. Get started at:

http://www.quantum.com/serviceandsupport/get-help/index.aspx#contact-support

 eSupport - Submit online service requests, update contact information, add attachments, and receive status updates via email. Online Service accounts are free from Quantum. That account can also be used to access Quantum's Knowledge Base, a comprehensive repository of product support information. Get started at:

http://www.quantum.com/customercenter/

For further assistance, or for training opportunities, contact the Quantum Customer Support Center:

| Region        | Support Contact                               |
|---------------|-----------------------------------------------|
| North America | 1-800-284-5101 (toll free)<br>+1-720-249-5700 |
| EMEA          | +800-7826-8888 (toll free)                    |
|               | +49 6131 324 185                              |
| Asia Pacific  | +800-7826-8887 (toll free)<br>+603-7953-3010  |

For worldwide support:

http://www.quantum.com/serviceandsupport/get-help/index.aspx#contact-support

## Worldwide End-User Product Warranty

For more information on the Quantum Worldwide End-User Standard Limited Product Warranty:

http://www.quantum.com/serviceandsupport/warrantyinformation/index.aspx

## About QXS Storage Chassis

The QXS Storage chassis are NEBS Level 3, MIL-STD-810G (storage requirements), and European Telco compliant. The QXS Storage chassis use either AC or DC power supplies. See the Quantum web site for more information about specific models and uses: <u>http://www.quantum.com</u>.

## Audience

This guide is intended for storage system administrators and installers.

## Prerequisites

Prerequisites for installing and using this product include knowledge of:

- Servers and computer networks
- Network administration
- Storage system installation and configuration
- SAN management and DAS
- FC and Ethernet protocols
- Accessing QXS-5600 HDD drawers

## **User Interfaces**

The base systems support two versions of the web-based application for configuring, monitoring, and managing the storage system. Both web-based application GUI versions (v3 and v2), and the command-line interface, are briefly described:

• The Disk Management Utility (V3) is the new primary web interface for the chassis, providing access to all common management functions for both linear and virtual storage.

- The Disk Management Utility (V2) is a secondary web interface for the chassis, providing access to traditional linear storage functions. This legacy interface (V2) provides certain functionality that is not available in the primary interface (V3).
- The command-line interface (CLI) enables you to interact with the storage system using command syntax entered using the keyboard or scripting. You can set a CLI preference to use V3 or V2 terminology in command output and system messages.

## **Related Documentation**

| For information about                                                                                     | See                                                                 |  |  |
|----------------------------------------------------------------------------------------------------|---------------------------------------------------------------------|--|--|
| Web links to download Quantum QX and QXS Storage guides listed below, but not shipped with the product    | QX and QXS Documentation Sheet*                                     |  |  |
| Enhancements, known issues, and late-breaking information not included in product documentation           | QX or QXS Release Notes                                             |  |  |
| Product overview and overview of setup tasks                                                              | QX and QXS Getting Started Guide                                    |  |  |
| Regulatory compliance and safety and disposal information                                                 | QX and QXS Series Product Regulatory<br>Compliance and Safety *     |  |  |
| Using a 12- and 24-drive rackmount bracket kit to install a chassis into a rack                           | QX/QXS 12- and 24-Drive Rackmount<br>Bracket Kit Installation Guide |  |  |
| Using a 48-drive rackmount bracket kit to install a chassis into a rack                                   | QXS 48-Drive Rackmount Bracket Kit<br>Installation Guide            |  |  |
| Using a 56-drive rackmount bracket kit to install a chassis into a rack                                   | QXS 56-Drive Rackmount Bracket Kit<br>Installation Guide            |  |  |
| Installing the front bezel on a QX and QXS system                                                         | QX and QXS Bezel Installation Guide                                 |  |  |
| Product hardware setup and related troubleshooting                                                        | QX and QXS Setup Guide                                              |  |  |
| Using the CLI to configure and manage the product                                                         | QX and QXS CLI Reference Guide                                      |  |  |
| Identifying and installing or replacing CRUs                                                              | QX & QXS CRU Installation and<br>Replacement Guide                  |  |  |
| Events that the QX and QXS Series may report, and recommended actions to take in response to those events | QX and QXS Event Descriptions<br>Reference Guide                    |  |  |
| Managing a QXS system by using its primary web interface (V3), the Disk Management Utility                | QXS Disk Management Utility User<br>Guide V3                        |  |  |
| Managing a QX and QXS system by using its secondary web interface (V2), the Disk Management Utility       | QX and QXS Disk Management Utility<br>User Guide V2                 |  |  |

\* Printed document included with product

For additional information, go to Quantum's website.

## **Document Conventions and Symbols**

#### Table 1: Document Conventions

| Convention                | Element                                                                                                    |  |  |  |  |
|---------------------------|----------------------------------------------------------------------------------------------------|--|--|--|--|
| Blue text                 | Cross-reference links and e-mail addresses                                                                                                    |  |  |  |  |
| Blue, underlined text     | Web site addresses                                                                                                    |  |  |  |  |
| Bold text                 | <ul> <li>Key names</li> <li>Text typed into a GUI element, such as into a box</li> <li>GUI elements that are clicked or selected, such as menu and list items, buttons, and check boxes</li> </ul> |  |  |  |  |
| Italic text               | Text emphasis                                                                                                    |  |  |  |  |
| Monospace text            | <ul> <li>File and directory names</li> <li>System output</li> <li>Code</li> <li>Text typed at the command line</li> </ul>                                                                          |  |  |  |  |
| Monospace, italic<br>text | <ul><li>Code variables</li><li>Command-line variables</li></ul>                                                                                                    |  |  |  |  |
| Monospace, bold<br>text   | Emphasis of file and directory names, system output, code, and text typed at the command line                                                                                                    |  |  |  |  |

**1** Note: Note emphasizes important information related to the main topic.

**Caution:** Caution indicates potential hazards to equipment or data.

**WARNING:** Warning indicates potential hazards to personal safety.

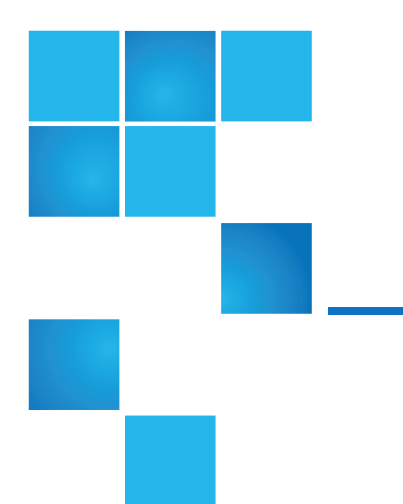

## Chapter 1: Components

This chapter contains the following topics:

| QXS-3 Series Storage                                 | 2  |
|------------------------------------------------------|----|
| QXS-4 Series and StorNext Storage                    |    |
| 2U12, 2U24, and 2U48 RAID Chassis: Rear Panel Layout | 15 |
| 4U56 Drive System                                    | 20 |
| QXS-6 Series Storage                                 | 29 |
| QXS-648 System                                       |    |
| QXS-656 System                                       |    |
| Component Installation and Replacement               | 47 |
| Cache                                                | 47 |
| CompactFlash                                         | 48 |
| Supercapacitor Pack                                  | 49 |

## QXS-3 Series Storage

The QXS-3 Series Storage includes the following systems:

- QXS-312: 2U12-drive chassis with LFF drives (3.5 inch)
- QXS-324: 2U24-drive chassis with SFF drives (2.5 inch)
- Drives not installed (must be installed on site)
- Note: The 2U12-drive chassis and the 2U24-drive chassis support installation of hard-disk drives (HDDs) and solid-state disks (SSDs). The drive chassis can have all HDDs or SSDs installed or a mixture of HDDs and SSDs.

The QXS Storage drive chassis (2U) include a bezel sub-assembly that attaches to the front panel of the chassis. The bezel, comprised of a vented cover attached to an EMI shield, is pre-assembled and packed within a box contained in the master shipping container. Instructions for attaching/removing the bezel are provided in the QXS Storage Bezel Installation Guide.

## 2U12-Drive Chassis

Figure 1: 2U12 Drive Chassis (Bezel Installed)

Figure 2: 2U Drive Chassis (Bezel Installed)

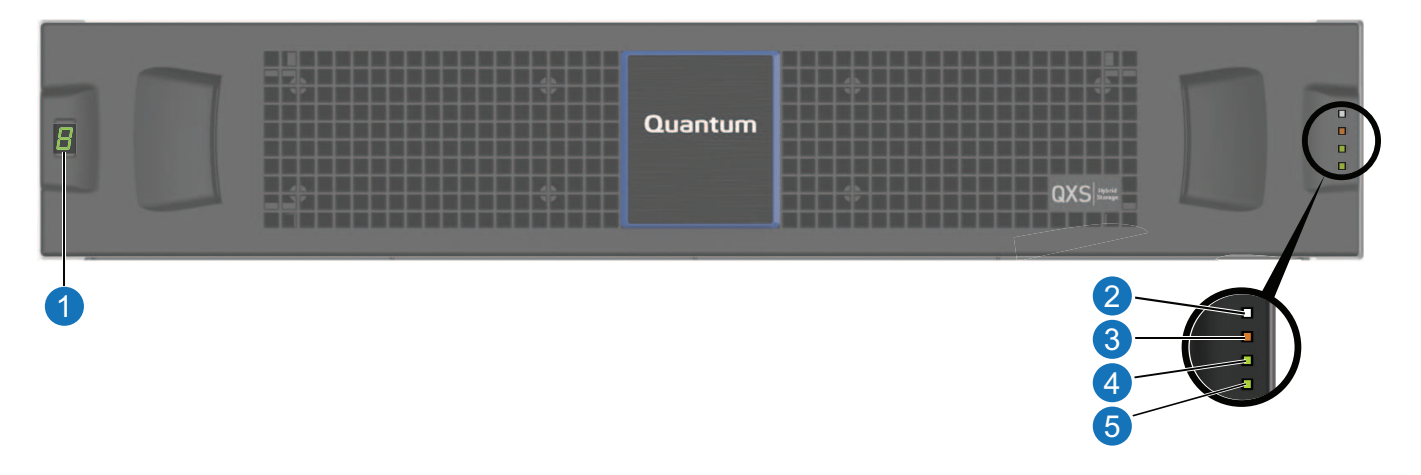

- 1. Chassis ID LED
- 2. Chassis Status LED: Unit Locator

- 4. Chassis Status LED: FRU OK
- 5. Chassis Status LED: Temperature Fault
- 3. Chassis Status LED: Fault/Service Required

Figure 3: 2U12 Drive Chassis (Bezel Removed)

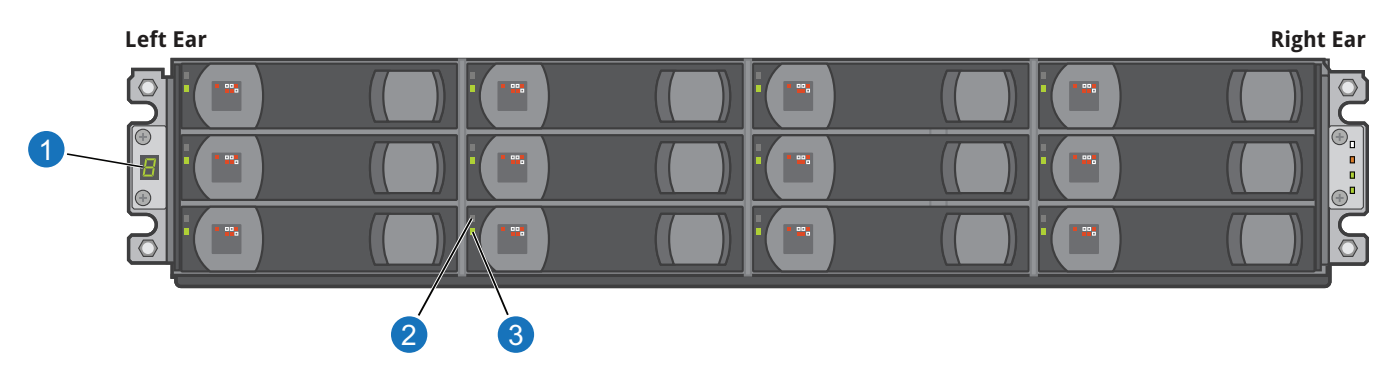

- 1. Chassis ID LED
- 2. Drive status LED: Power/Activity

- 3. Drive status LED: Fault
- 4. 3.5" drive blank (typical 12 slots)

## 2U24-Drive Chassis

Figure 4: 2U24 Drive Chassis (Bezel Installed)

Figure 5: 2U Drive Chassis (Bezel Installed)

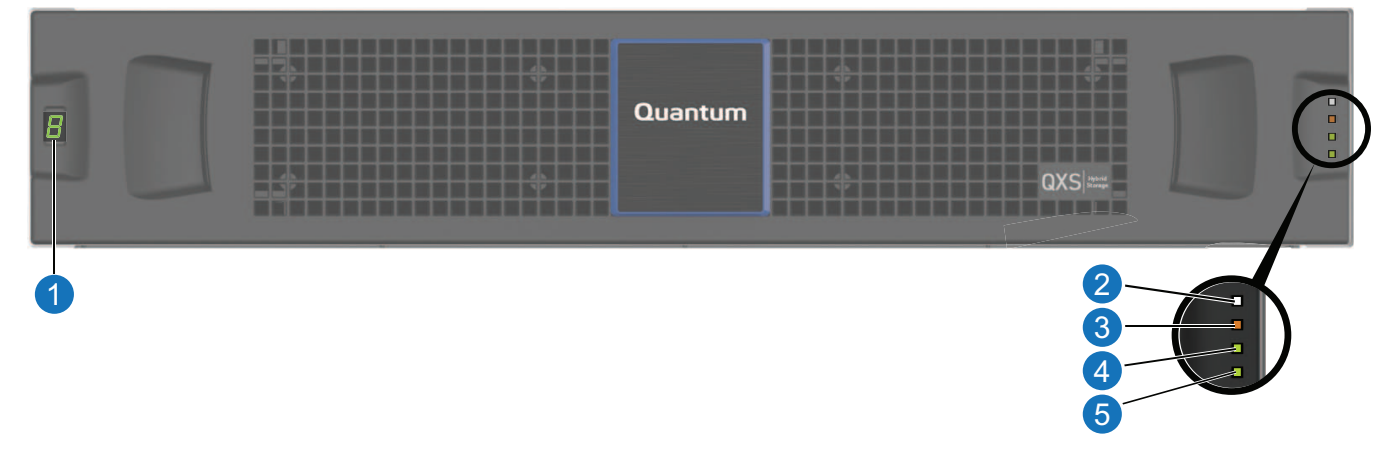

- 1. Chassis ID LED
- 2. Chassis Status LED: Unit Locator
- 3. Chassis Status LED: Fault/Service Required
- 4. Chassis Status LED: FRU OK
- 5. Chassis Status LED: Temperature Fault

**1** Note: LEDs for drive chassis are described in LEDs for 56-Drive RAID Chassis (4U56) on page 175.

Figure 6: 2U24 Drive Chassis (Bezel Removed)

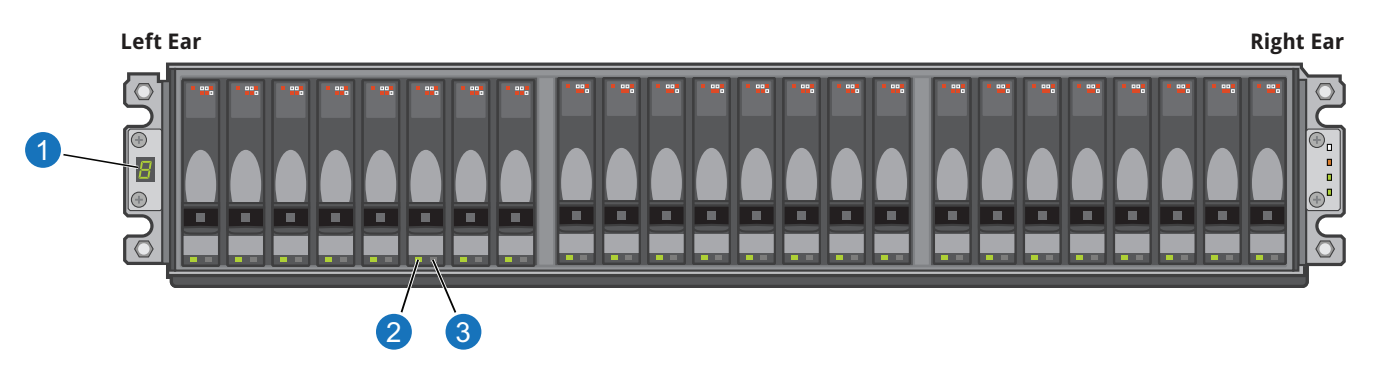

- 1. Chassis ID LED
- 2. Drive Status LED: Power/Activity

3. Drive Status LED: Fault Not Shown - 2.5" Drive Blank

## QXS-3 Series RAID Chassis : Rear Panel Layout

The diagram and table below display and identify important component items that comprise the rear panel layout of the QXS-3 Series RAID Chassis.

Figure 7: QXS-3 Series RAID Chassis: Rear Panel Layout

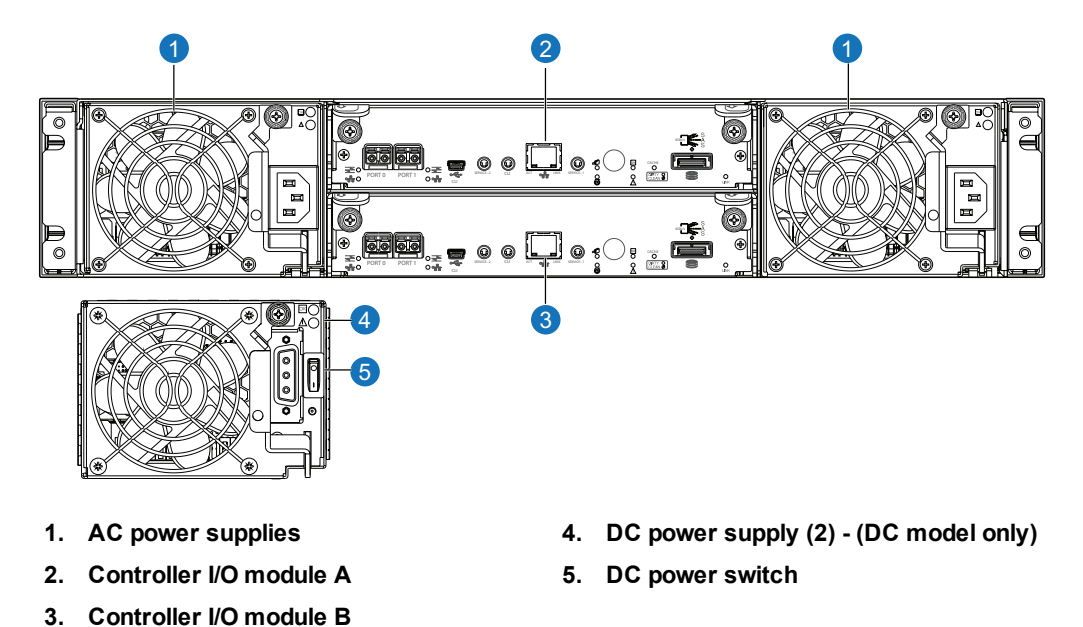

A RAID chassis accommodates two power supply FRUs of the same type — either both AC or both DC — within the two power supply slots (see two instances of callout No.1 above). The RAID chassis accommodates two controller I/O modules of the same type in the chassis (see callouts No.2 and No.3 above).

**Caution:** Dual controller configurations are supported. Single configurations are supported only when a controller fails over to its partner. A controller must be installed in each IOM slot to ensure sufficient airflow through the chassis during operation.

**Note:** The QXS-3 Series chassis support hot-plug replacement of redundant I/O controller modules, fans, power supplies, and expansion I/O modules. Hot-add replacement of drive chassis is also supported.

## Controller I/O Module – Rear Panel Components

The I/O Controller Module has two model types, with converged network controller (CNC) ports or HD mini-SAS. The models can be configured as follows:

- Host CNC ports configured with SFPs supporting the following:
  - 4/8/16 Gb FC
  - 10GbE iSCSI
  - 1 Gb RJ-45
- Host interface ports configured with 12 Gbit/s HD mini-SAS (SFF-8644) connectors.

## Host CNC Ports Configured with SFPs (FC or iSCSI)

Figure 8 on the next page shows a Controller I/O Module with CNC ports configured with SFPs supporting either 4/8/16 Gb FC or 10GbE iSCSI. The SFPs look identical. Refer to the CNC LEDs that apply to the specific configuration of your CNC ports.

Figure 8: CNC Ports Configured with SFPs (FC or iSCSI)

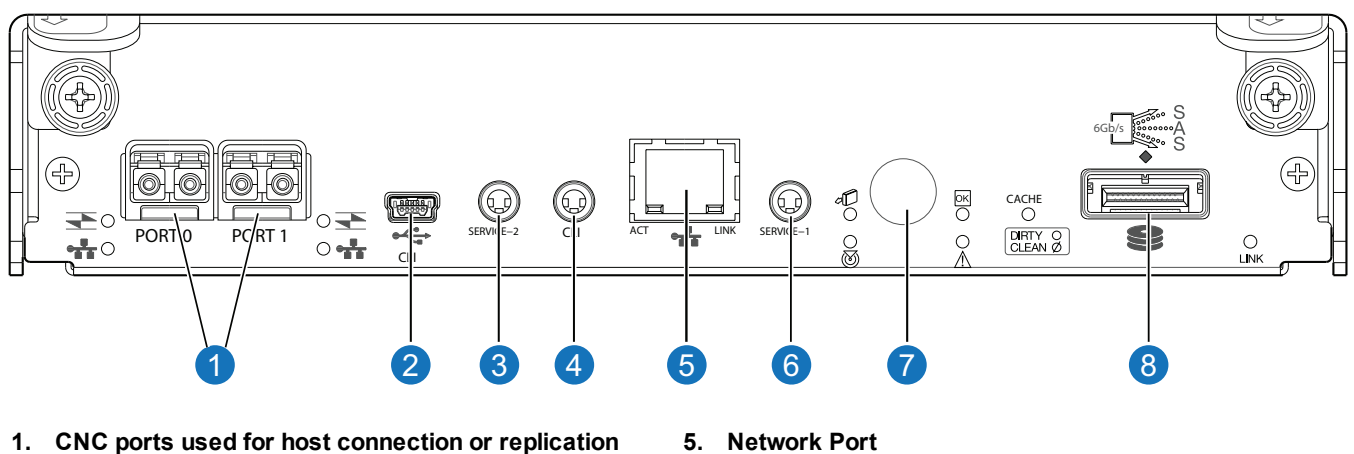

- 2. CLI Port (USB - Type B)
- Service Port 2 (used by service personnel only) 3.
- 4. Reserved for future use

- **Network Port** 5.
- Service Port 1 (used by service personnel only) 6.
- 7. Disabled button (used by engineering only) (Sticker shown covering the opening)
- 8. mini-SAS expansion port

### Host CNC Ports Configured with SFPs (1 Gb RJ-45)

Figure 9 below shows a Controller I/O Module with CNC ports configured with SFPs supporting 1 Gb RJ-45.

#### Figure 9: Controller I/O Module with CNC Ports

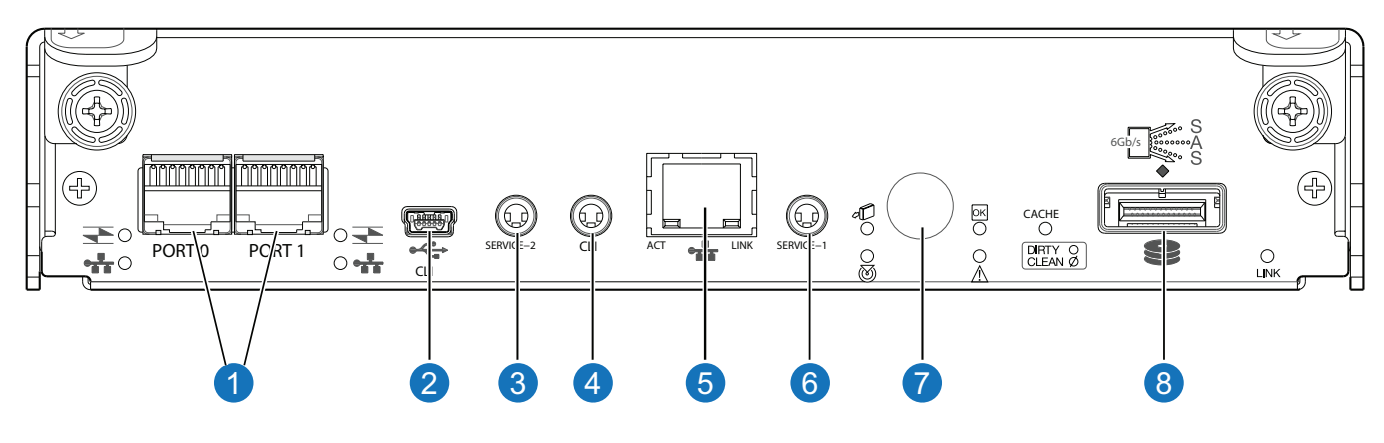

- 1. CNC ports used for host connection or replication
- 2. CLI Port (USB Type B)
- 3. Service Port 2 (used by service personnel only)
- Reserved for future use 4.

- **Network Port** 5.
- Service Port 1 (used by service personnel only) 6.
- 7. Disabled button (used by engineering only) (Sticker shown covering the opening)
- 8. Mini-SAS expansion port

## Host Ports Configured with 12 Gbit/s HD Mini-SAS

Figure 10 below shows a Controller I/O Module with host interface ports configured with 12 Gbit/s HD mini-SAS (SFF-8644) connectors.

#### Figure 10: Controller I/O Module with Host Interface Ports

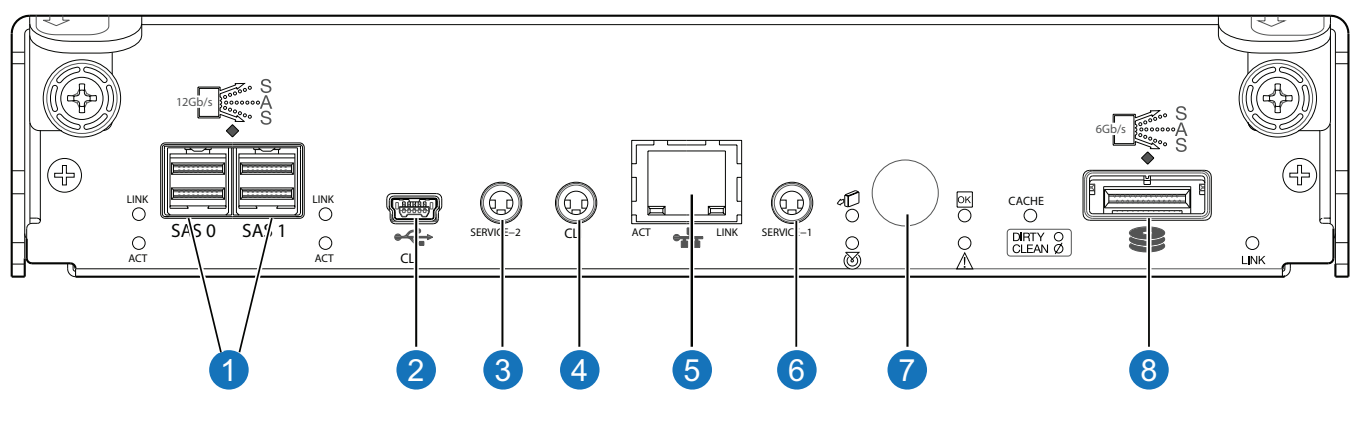

- 1. HD mini-SAS ports used for host connection
- 2. CLI Port (USB Type B)
- 3. Service Port 2 (used by service personnel only)
- 4. Reserved for future use

- 5. Network Port
- 6. Service Port 1 (used by service personnel only)
- 7. Disabled button (used by engineering only) (Sticker shown covering the opening)
- 8. mini-SAS expansion port

## **Expansion Chassis- Rear Panel Components**

The 12-drive Expansion Chassis support  $12 \times 3.5$ " Large Form Factor (LFF) drives for expansion of storage capacity. The 24-drive Expansion Chassis support  $24 \times 2.5$ " Small Form Factor (SFF) drives for expansion of storage capacity. These chassis use mini-SAS (SFF-8088) connectors to facilitate attachment to the RAID Chassis and allow for additional backend SAS expansion attachment(s).

**Note:** Refer to the Release Notes for the number of drives and Expansion Chassis supported with each RAID Chassis.

Figure 11: 12- and 24-Drive Expansion Chassis - Rear Panel Components

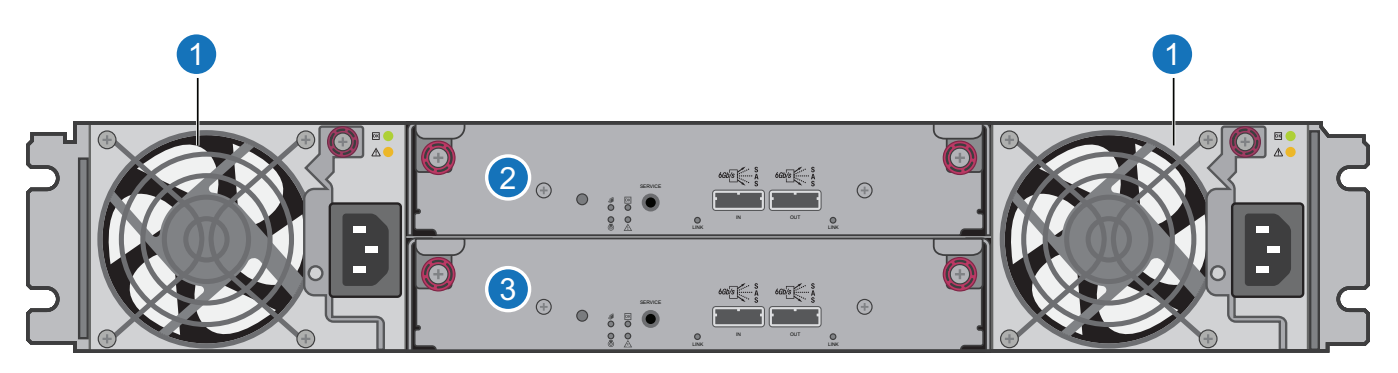

1. Power Supplies (AC shown)

3. Expansion I/O Module B

2. Expansion I/O Module A

Figure 12: Closeup of Expansion I/O Module

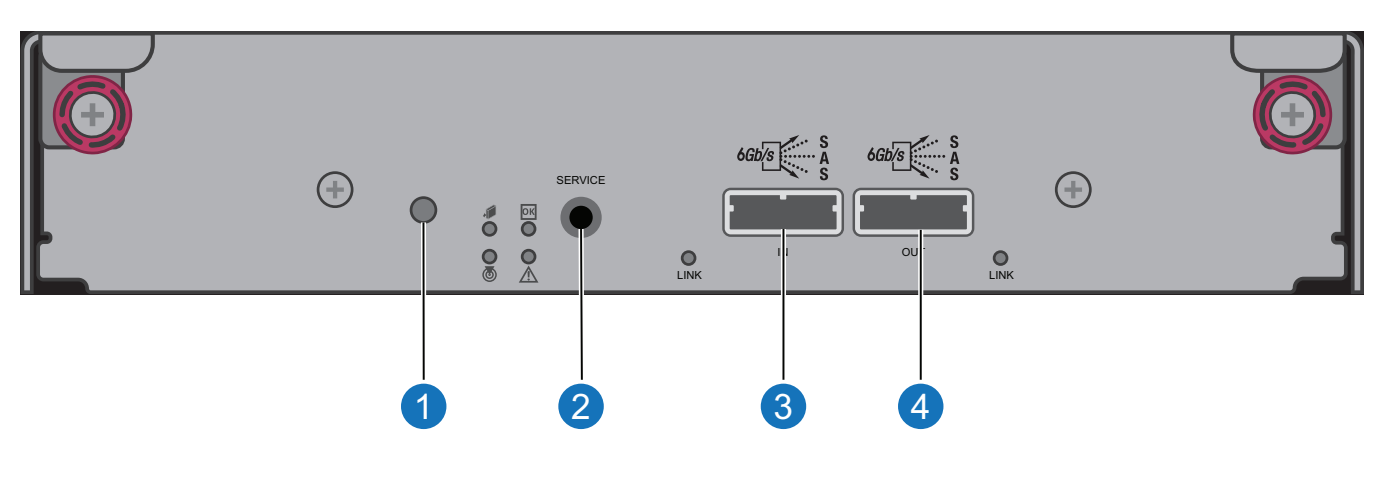

1. Disabled Button (used by engineering/test only)

3. Mini-SAS In Port

2. Service Port (used by service personnel only)

4. Mini-SAS Out Port

## QXS-4 Series and StorNext Storage

## QXS-4 Series Storage

The QXS-4 Series Storage includes the following systems:

- QXS-412 System
  - 2U12-drive chassis
  - LFF drives (3.5 inch)
  - Drives not installed (must be installed on site)
- QXS-424 System
  - 2U24-drive chassis
  - SFF drives (2.5 inch)
  - Drives not installed (must be installed on site)
- QXS-448 System
  - 2U48-drive chassis
  - SFF drives (2.5 inch)
  - Drives not installed (must be installed on site)
- QXS-456 System
  - 4U56-drive chassis
  - LFF drives (3.5 inch)
  - Drives not installed (must be installed on site)

## StorNext Storage

The StorNext Storage (FC host attach only) includes the following systems:

- QXS-1200 System
  - 2U12-drive chassis
  - LFF drives (3.5 inch)

Chapter 1: Components QXS-4 Series and StorNext Storage

- QXS-2400 System
  - 2U24-drive chassis
  - SFF drives (2.5 inch)
- QXS-5600 System
  - 4U56-drive chassis
  - LFF drives (3.5 inch)
  - Drives not installed (must be installed on site)

**(i)** Note: Quantum no longer ships the following StorNext QX systems.

- QX-1200 System
  - 2U12-drive chassis
  - LFF drives (3.5 inch)
- QX-2400 System
  - 2U24-drive chassis
  - SFF drives (2.5 inch)

Note: The 2U12, 2U24, 2U48, and 4U56 drive chassis support installation of hard-disk drives (HDDs) and solid-state disks (SSDs). The drive chassis can have all HDDs or SSDs installed, or a mixture of HDDs and SSDs.

#### **Bezel Sub-Assembly**

The drive chassis include a bezel sub-assembly that attaches to the front panel of the chassis. The bezel, comprised of a vented cover attached to an EMI shield, is pre-assembled and packed within a box contained in the chassis master shipping container. Instructions for attaching/removing the bezel are provided in the *QXS Storage Bezel Installation Guide*.

#### **LED Descriptions**

LEDs for drive chassis are described here:

LEDs for 12-, 24-, 48-Drive Systems on page 158

12-, 24-, 48-Drive Expansion Chassis Rear Panel LEDs on page 174

LEDs for 56-Drive RAID Chassis (4U56) on page 175

## 2U12-Drive Chassis

Figure 13: 2U Drive Chassis (Bezel Installed)

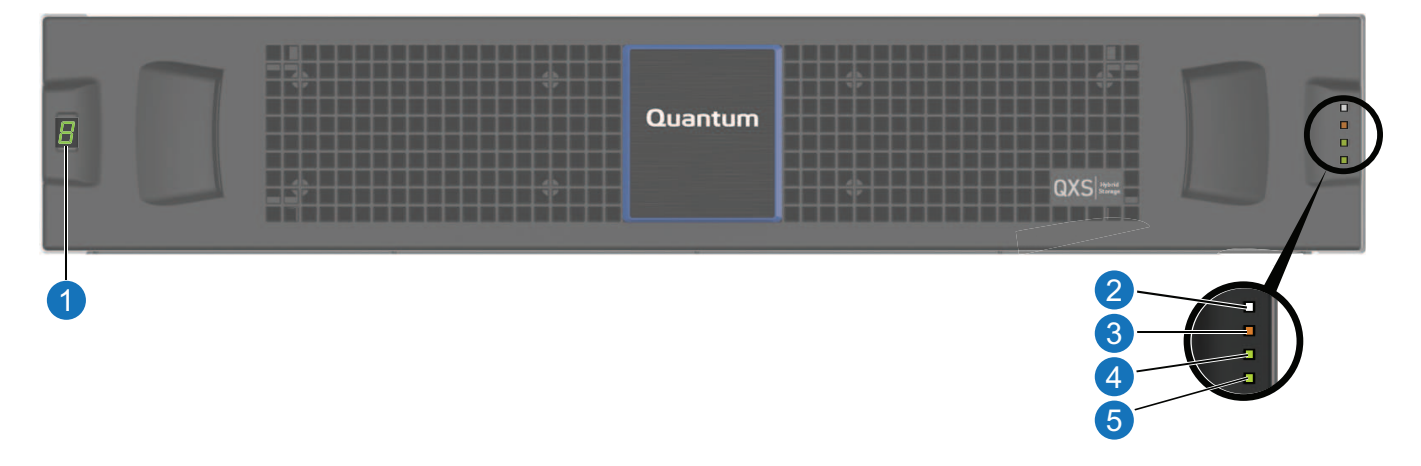

- 1. Chassis ID LED
- 2. Chassis Status LED: Unit Locator
- 3. Chassis Status LED: Fault/Service Required

Figure 14: 2U12 Drive Chassis (Bezel Removed)

- 4. Chassis Status LED: FRU OK
- 5. Chassis Status LED: Temperature Fault

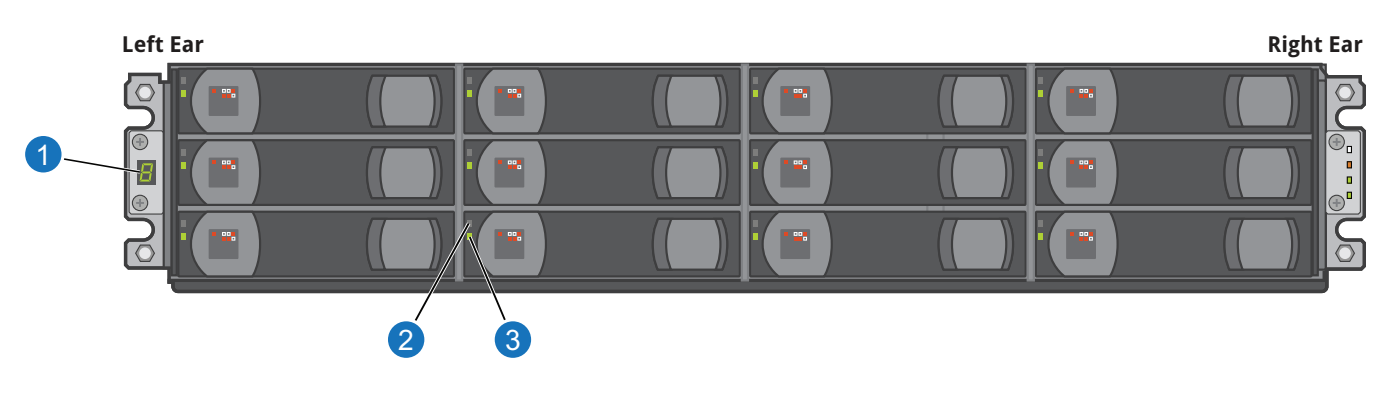

- 1. Chassis ID LED
- 3. Drive Status LED: Power/Activity
- 2. Drive Status LED: Fault

Not Shown - 3.5" Drive Blank

## 2U24-Drive Chassis

Figure 15: 2U Drive Chassis (Bezel Installed)

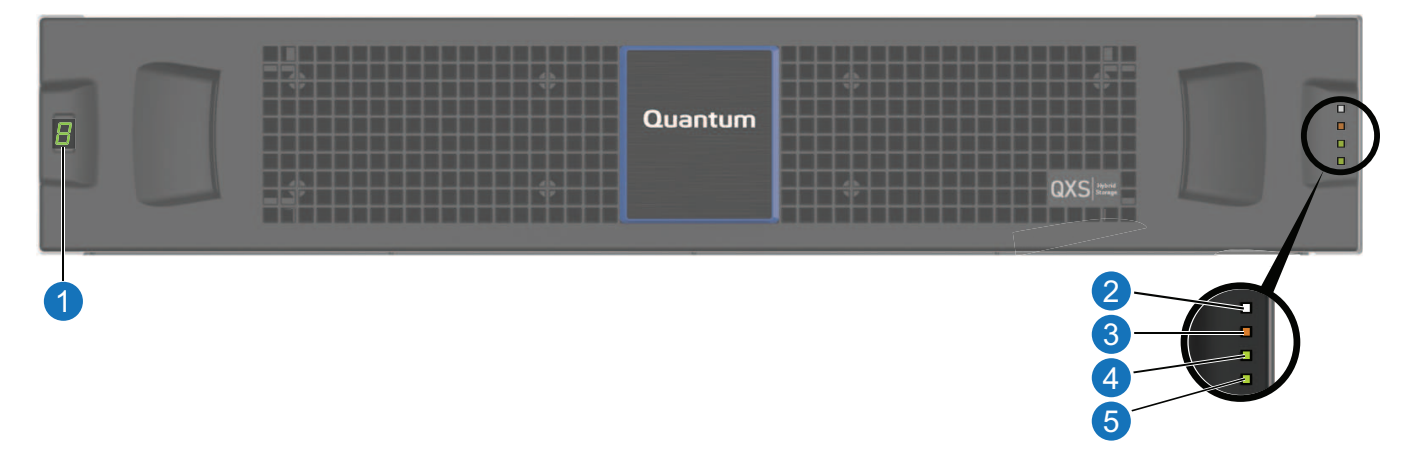

- 1. Chassis ID LED
- 2. Chassis Status LED: Unit Locator
- 3. Chassis Status LED: Fault/Service Required

Figure 16: 2U24 Drive Chassis (bezel removed)

- 4. Chassis Status LED: FRU OK
- 5. Chassis Status LED: Temperature Fault

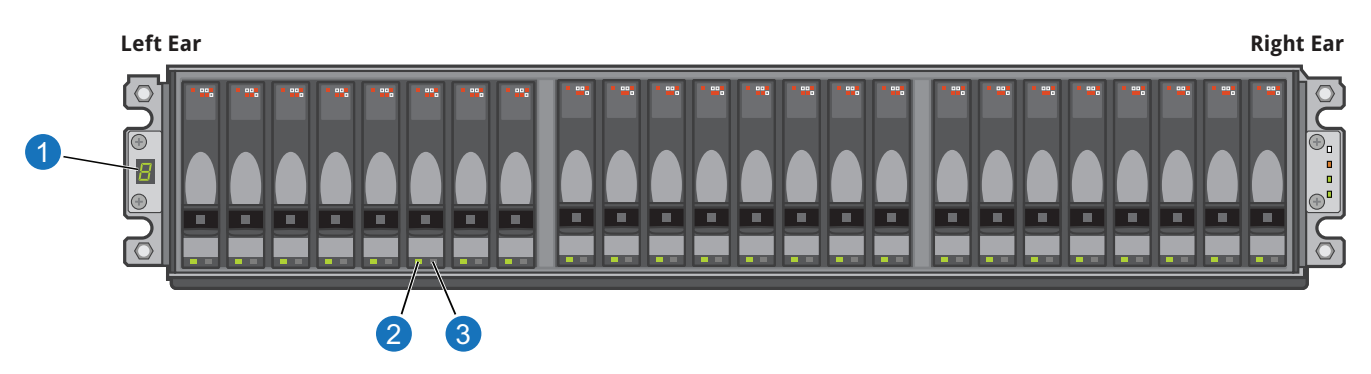

- 1. Chassis ID LED
- 2. Drive Status LED: Power/Activity

3. Drive Status LED: Fault Not Shown - 2.5" Drive Blank

## 2U48-Drive chassis

The 2U48 drive chassis is used in QXS-448.

#### Chapter 1: Components QXS-4 Series and StorNext Storage

Figure 17: 2U Drive Chassis (Bezel Installed)

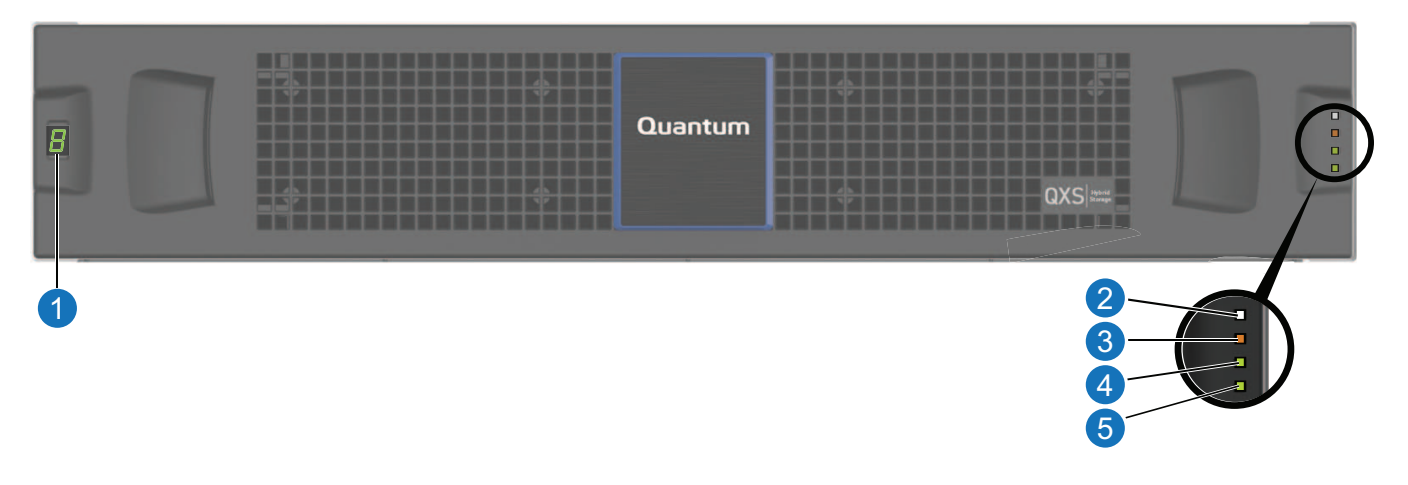

- 1. Chassis ID LED
- 2. Chassis Status LED: Unit Locator
- 3. Chassis Status LED: Fault/Service Required

Figure 18: 2U48 Drive chassis (Bezel Removed)

**1** Note: Integers atop drawers indicate drawer numbering sequence.

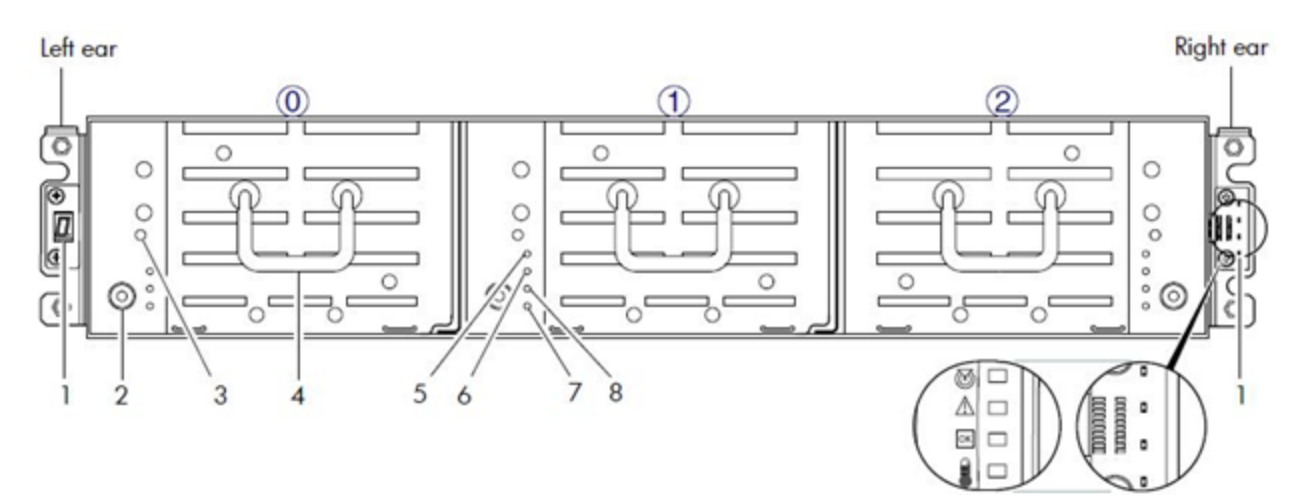

- 1. Chassis ear LEDs
- 2. Thumbscrew (for securing or accessing drawers)
- 3. Disabled Button (used by engineering only)
- 4. Drawer Handle (shown in stowed position)
- 5. Drawer Status LED: FRU OK

4. Chassis Status LED: FRU OK

5. Chassis Status LED: Temperature Fault

- 6. Drawer Status LED: Fault/Service Required
- 7. Drawer Status LED: OK to Remove
- 8. Drawer Status LED: Unit Locator

## 2U48 Drive Chassis Drawers

Open the chassis drawers to access the drives. Drawers 0 and 1 provide access to drive bays from the right side of the drawer; whereas drawer 2 provides access to drive bays from the left side of the drawer. These respective side views—or profiles—are shown in 2U48 Drive Chassis: Drive Slot Numbering below.

Figure 19: 2U48 Drive Chassis: Drive Slot Numbering

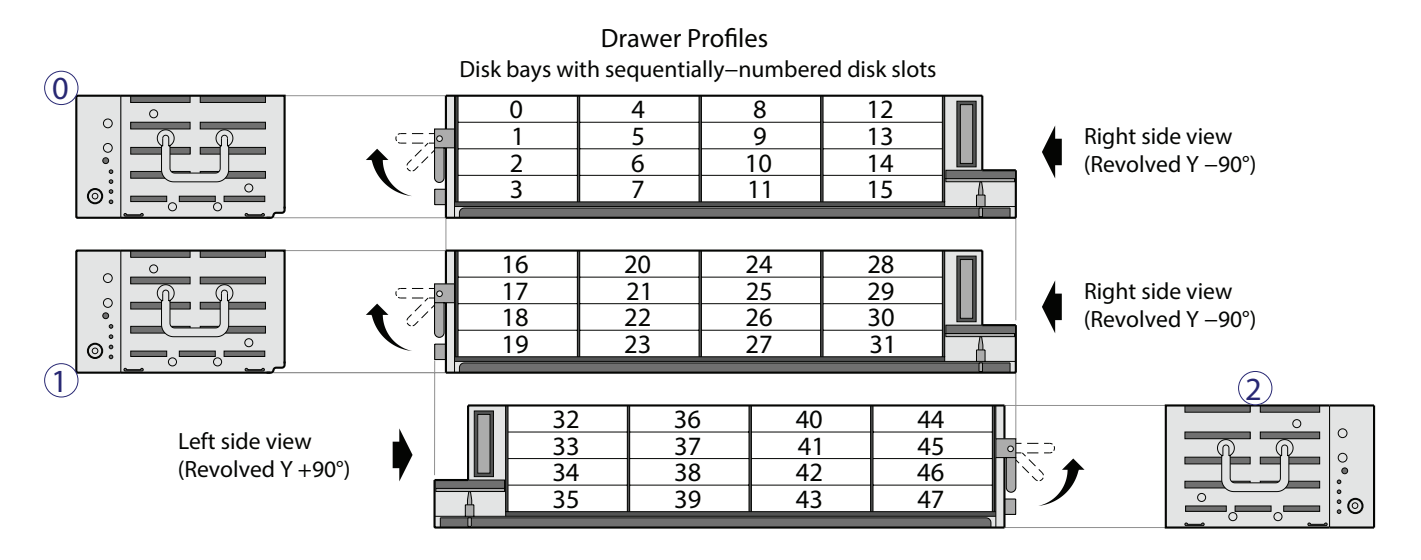

**Note:** Drive slot numbering is also provided on the label that is laminated to the sheet metal housing (top face) on each drawer. Refer to the drawer label when installing drives into the drawer.

The 2U48 drive chassis is shipped with the drawers installed, but they are not populated with drives. Depending on your product configuration, drive bay blanks, also known as Air Management Solution (AMS) inserts, must be installed in all empty drive slots. Locate the box containing your sledded drives and AMS inserts in preparation for populating the drive slots.

**Note:** Refer to the <u>Enclosure Installation Checklist on page 51</u> for information on installing drives and AMS inserts.

## 2U48 Drive chassis Drawers Partially Populated

Figure 20 on the next page shows drawer 0 with drives installed within slots 0-11 (callouts 2, 4, and 5). Slots 12-15 contain four AMS inserts (callout 6) to manage air flow within the chassis to maintain optimal operating temperature.

#### Figure 20: 2U48 Drive chassis: Sample Drawer Population

| T                 | DRAWER 12                    | 4 00/11<br>100/11<br>11<br>11<br>11        | L J 10 20 25<br>DRAWER 17 22 27<br>T 19 22 27<br>18 22 27<br>19 23 |                     | And And And And And And And And And And |
|-------------------|------------------------------|--------------------------------------------|--------------------------------------------------------------------|---------------------|-----------------------------------------|
| 1.2 TB<br>SA5 10k |                              | 1.2 TB<br>SAS 10k                          |                                                                    | 1.2 TB<br>sk5 10k   |                                         |
| 1.2 TB<br>SAS 10k |                              | 1.2 TB<br>SAS 10k                          |                                                                    | 127 TB<br>Ars Tok   |                                         |
| 1.2 TB<br>SAS 10k |                              | 1.2 TB<br>SAS 10k                          |                                                                    | 925<br>2 75<br>1 04 |                                         |
| 1.2 TB<br>SAS 10k |                              | L2 TB<br>SAS 10k                           |                                                                    |                     |                                         |
|                   |                              |                                            |                                                                    |                     |                                         |
| 1                 | 2                            | 3                                          | 4                                                                  | 5                   | 6                                       |
| 1. Drawer 0       |                              | 4. 2.5" Sledded Drives 4-7 <sup>1, 2</sup> |                                                                    |                     |                                         |
| 2. 2.5" Sledded   | d drives 0-3 <sup>1, 2</sup> |                                            | 5. 2.5" Sledded Drives 8-11 <sup>1, 2</sup>                        |                     |                                         |

3. Drive Status LED

6. AMS Insert (slots 12-15)<sup>3</sup>

<sup>1</sup>The drive is oriented in the sled such that its PCBA faces upward on the top side of the drive module as shown.

<sup>2</sup>Electromagnetic interference protection is provided by the EMI shield within the chassis bezel.

<sup>3</sup>The AMS insert spans only one drive slot. Slots 12-15 have AMS inserts (4 each) installed.

**Caution:** Empty bays will cause overheating. To avoid overheating, install an AMS insert in drive slots that do not contain drive modules.

## 2U12, 2U24, and 2U48 RAID Chassis: Rear Panel Layout

The diagram and table below display and identify important component items that comprise the rear panel layout of a 2U12, 2U24, and 2U48 RAID chassis. The following image shows a representative example of RAID chassis models included in the product series. The rear panel layout is the same for the 2U12, 2U24, and 2U48 RAID chassis.

Note: The 4U56 Series RAID chassis (4U) is significantly different from the 2U12, 2U24, and 2U48 RAID chassis (2U). The 4U56 RAID chassis is twice as high and has separate power supplies and fans. Figure 21: 2U12, 2U24, and 2U48 RAID Chassis: Rear Panel Layout

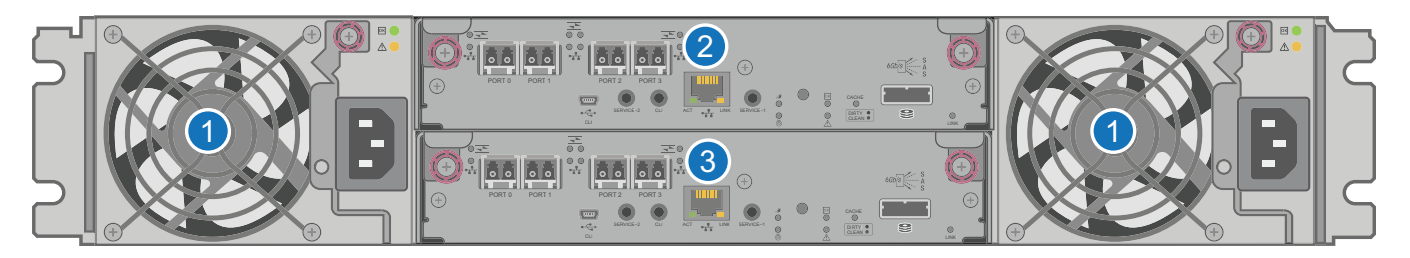

1. AC Power Supplies (qty. 2)

3. Controller B

2. Controller A

A RAID chassis accommodates two power supply FRUs of the same type — either both AC or both DC — within the two power supply slots (see two instances of callout No.1 above). The RAID chassis accommodates two controller I/O modules (IOMs) of the same type within the IOM slots (see callouts No.2 and No.3 above).

**Caution:** Dual controller configurations are supported. Single configurations are supported only when a controller fails over to its partner. A controller must be installed in each IOM slot to ensure sufficient airflow through the chassis during operation.

**Note:** The chassis support hot-plug replacement of redundant controller IOMs, fans, power supplies, and expansion modules. Hot-add replacement of drive chassis is also supported.

## 2U12, 2U24, and 2U48 Controller I/O Module – Rear Panel Components

The Controller I/O Module has two model types, converged network (CNC) ports or HD mini-SAS. The models can be configured as follows:

- Host CNC ports configured with SFPs supporting the following:
  - 4/8/16 Gb FC
  - 10GbE iSCSI
  - 1 Gb RJ-45
- Host interface ports configured with 12 Gbit/s HD mini-SAS (SFF-8644) connectors.

**1** Note: Xcellis, StorNext, and QX controller IOMs support FC host attach only.

## Host CNC Ports Configured with SFPs (FC or iSCSI)

The following figure shows CNC ports configured with SFP+ transceivers that support 4, 8, or 16 Gb FC, or 10 GbE iSCSI connections. The SFPs look identical. Refer to the CNC LEDs that apply to the specific configuration of your CNC ports.

Figure 22: Controller I/O Module with FC or iSCSI Host CNC Ports

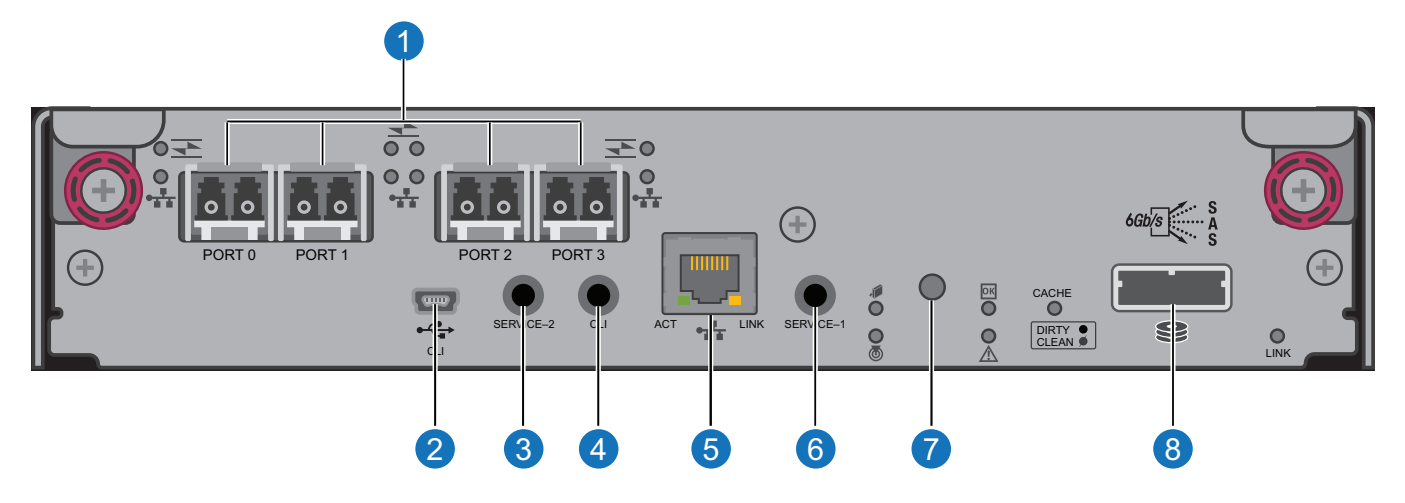

- 1. CNC FC or iSCSI with SFP+ Ports (used for host connection or replication; supports SFP+ FC transceivers)
- 2. CLI Port (USB Type B)
- 3. Service Port 2 (Service Personnel Use Only)
- 4. Reserved for Future Use
- 1. iSCSI with SFP+ Ports (used for host connection or replication; supports SFP+ FC transceivers)
- 2. CLI Port (USB Type B)
- 3. Service Port 2 (Service Personnel Use Only)
- 4. Reserved for Future Use

- 5. Network Port
- 6. Service Port 1 (Service Personnel Use Only)
- 7. Disabled Button (used by engineering only) (Sticker shown covering the opening)
- 8. Mini-SAS Expansion Port
- 5. Network Port
- 6. Service Port 1 (Service Personnel Use Only)
- 7. Disabled Button (used by engineering only) (Sticker shown covering the opening)
- 8. Mini-SAS Expansion Port

### Host CNC Ports Configured with SFPs (1-Gb RJ-45)

Figure 23 on the next page shows a controller IOM with CNC ports configured with SFPs supporting 1-Gb RJ-45.

Figure 23: CNC Ports Configured with SFPs (RJ-45)

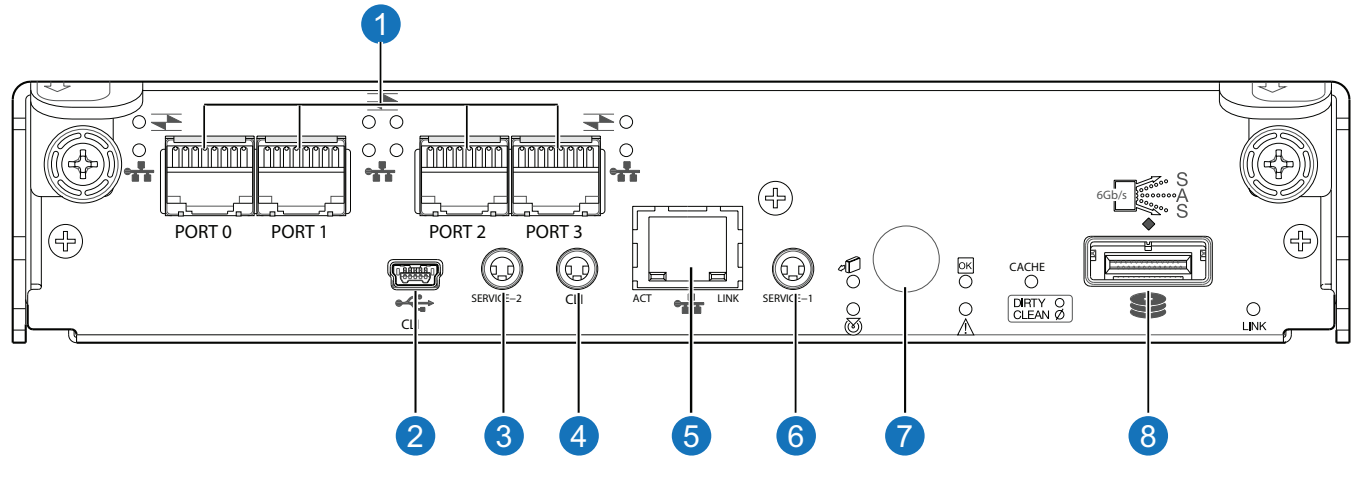

- 1. CNC Ports (used for host connection or replication)
- 2. CLI Port (USB Type B)
- 3. Service Port 2 (used by service personnel only)
- 4. Reserved for Future Use

- 5. Network Port
- 6. Service Port 1 (used by service personnel only)
- 7. Disabled Button (used by engineering only) (Sticker shown covering the opening)
- 8. Mini-SAS Expansion Port

### Host Ports Configured with 12 Gbit/s HD mini-SAS

<u>Figure 24 below</u> shows a controller IOM with host interface ports configured with 12 Gbit/s HD mini-SAS (SFF-8644) connectors.

Figure 24: Host Ports Configured with HD mini-SAS

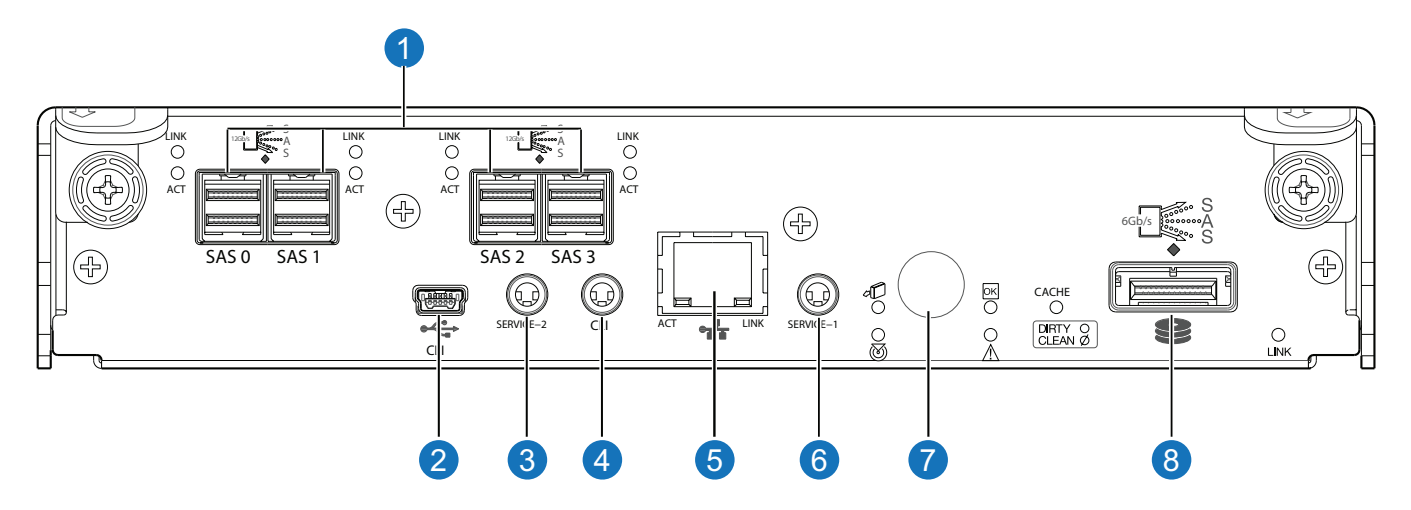

- 1. HD Mini-SAS Ports (used for host connection)
- 2. CLI Port (USB Type B)
- 3. Service Port 2 (used by service personnel only)
- 4. Reserved for Future Use

- 5. Network Port
- 6. Service Port 1 (used by service personnel only)
- 7. Disabled Button (used by engineering only) (Sticker shown covering the opening)
- 8. Mini-SAS Expansion Port

## 2U12, 2U24, and 2U48 Expansion Chassis – Rear Panel Components

The 2U12, 2U24, and 2U48 RAID Chassis support attachment to the 2U12, 2U24, and 2U48 Expansion chassis. The rear of the Q2U12, 2U24, and 2U48 Expansion chassis all look the same. The expansion chassis uses mini-SAS (SFF-8088) connectors to facilitate backend SAS expansion.

**Note:** The rear panel view is common to all three expansion chassis, with the exception that 2U48 PSUs are configured with a power switch; the 2U12 and 2U24 PSUs have no power switch.

Figure 25: 2U12, 2U24, and 2U48 Expansion Chassis - Rear Panel Components

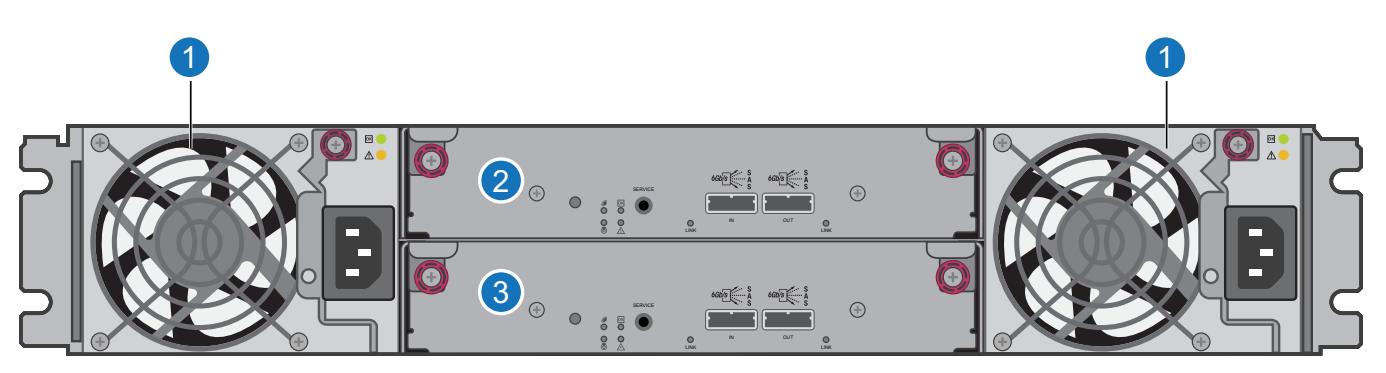

1. Power Supplies (AC shown)

3. Expansion I/O Module B

2. Expansion I/O Module A

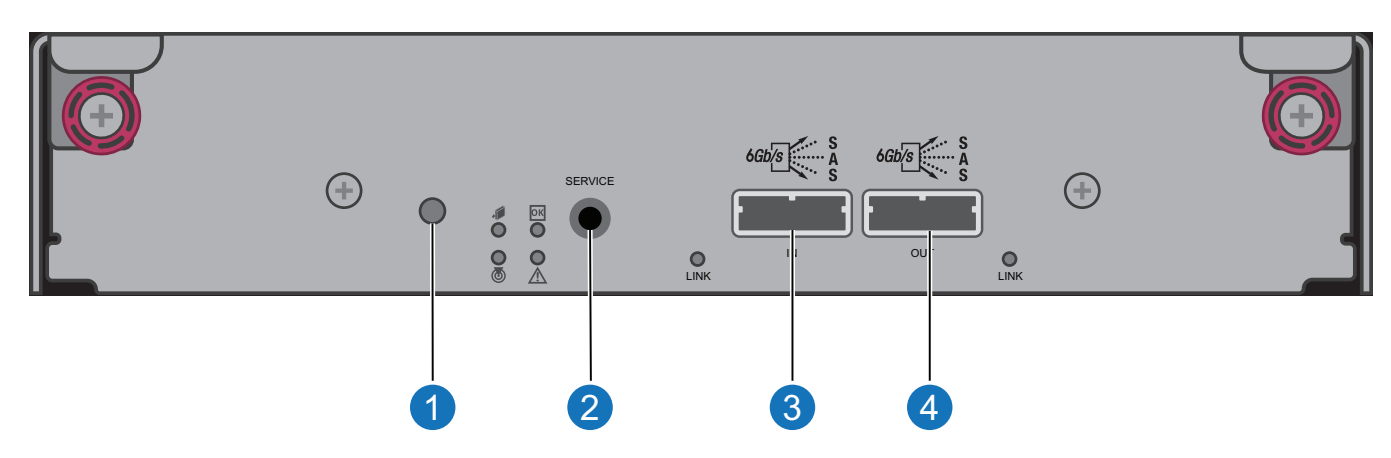

Figure 26: Expansion I/O Module

1. Disabled Button (used by engineering/test only)

3. Mini-SAS In Port

2.Service Port (used by service personnel only)

4. Mini-SAS Out Port

**Note:** The 2U12, 2U24, and 2U48 RAID chassis support a number of expansion chassis. Refer to the Release Notes for the number of expansion chassis and number of drives supported.

## 4U56 Drive System

The bezel, comprised of a vented cover attached to an electro-magnetic interference (EMI) shield, is preassembled and packed within a box contained in the master shipping container. Instructions for attaching/removing the bezel are provided in the QX and QXS Bezel Installation Guide.

The 4U56 drive chassis is used in the QXS-456 system.

Figure 27: 4U56 Drive Chassis (Bezel Installed)

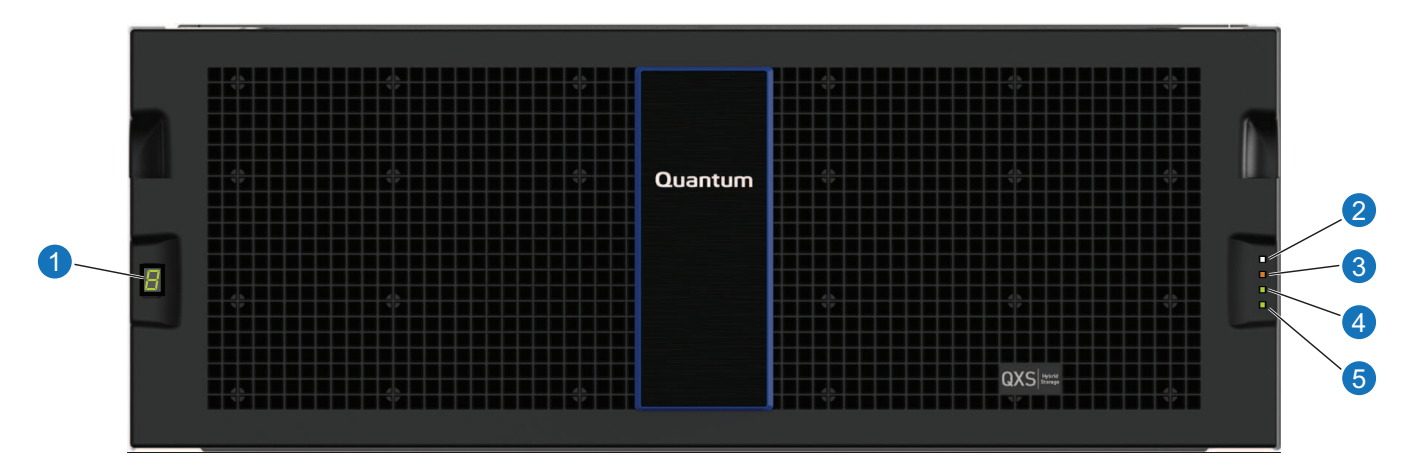

- 1. Chassis ID LED
- 2. Chassis Status LED: Unit Locator
- 3. Chassis Status LED: Fault/Service Required
- 4. Chassis Status LED: FRU OK
- 5. Chassis Status LED: Temperature Fault

Figure 28: 4U56 Drive Chassis (Bezel Removed)

**(i)** Note: Drawer 0 is on the left of the chassis and Drawer 1 is on the right.

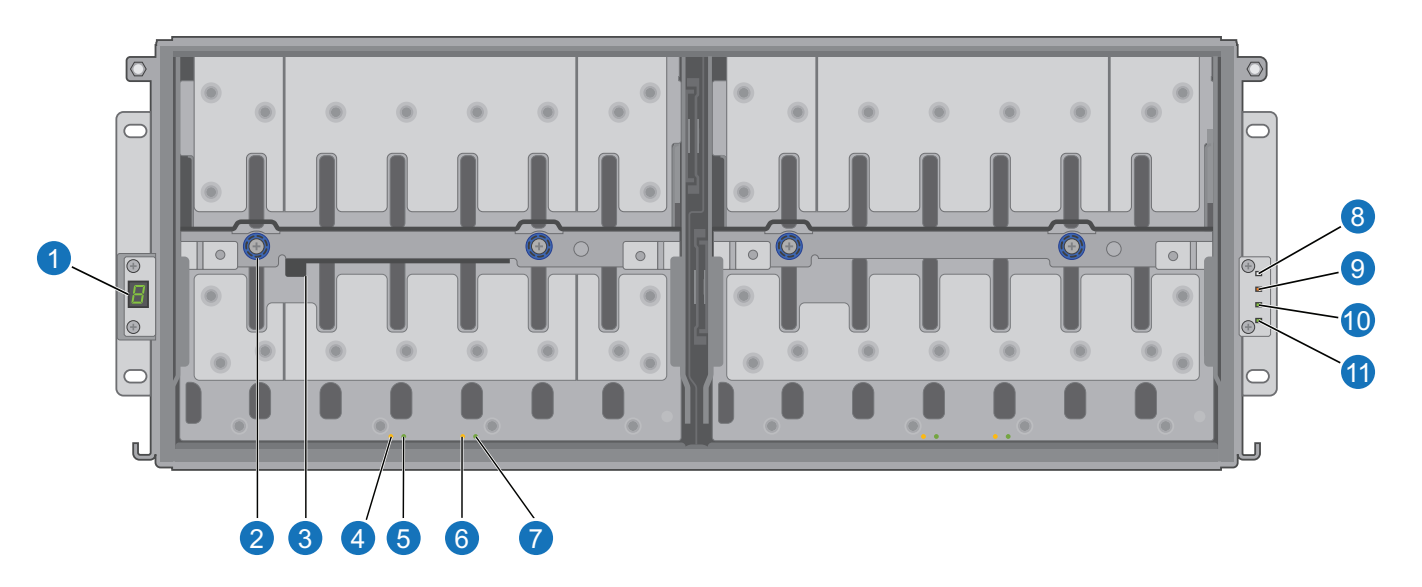

- 1. Chassis ID LED
- 2. Thumbscrew (for securing or accessing drawer)
- 3. Drawer Handle (shown in stowed position)
- 4. Drawer Status LED: Unit Locator
- 5. Drawer Status LED: OK to Remove
- 6. Drawer Status LED: Fault/Service Required

- 7. Drawer Status LED: FRU OK
- 8. Chassis Status LED: Unit Locator
- 9. Chassis Status LED: Fault/Service Required
- 10. Chassis Status LED: FRU OK
- 11. Chassis Status LED: Temperature Fault

## 4U56 Drive Chassis Drawers

You can open the chassis drawers to access the drives (see <u>Figure 29 on the next page</u>). Drawers 0 and 1 provide access to drives that are oriented vertically, such that the back face of the drive faces down, and is inserted into the drawer drive slots from above. A single drawer diagram is used to describe the numbering scheme.

The 4U56 drive chassis is shipped with the drawers installed, but they are not populated with drives. Air Management Solution (AMS) inserts are not installed within the chassis. Locate the box containing your sledded drives in preparation for populating the drive slots.

**Caution:** The 4U56 drive chassis must be populated with a minimum of 14 drives. Populate slots 0-6 in Drawer 0; and, populate slots 28-34 in Drawer 1.

**Note:** Drive slot numbering is also provided on the label that is laminated to the sheet metal housing (side face) on each drawer. Refer to the drawer label when installing drives into the drawer.
#### Figure 29: 4U56 Drive Chassis (front, top, and side views)

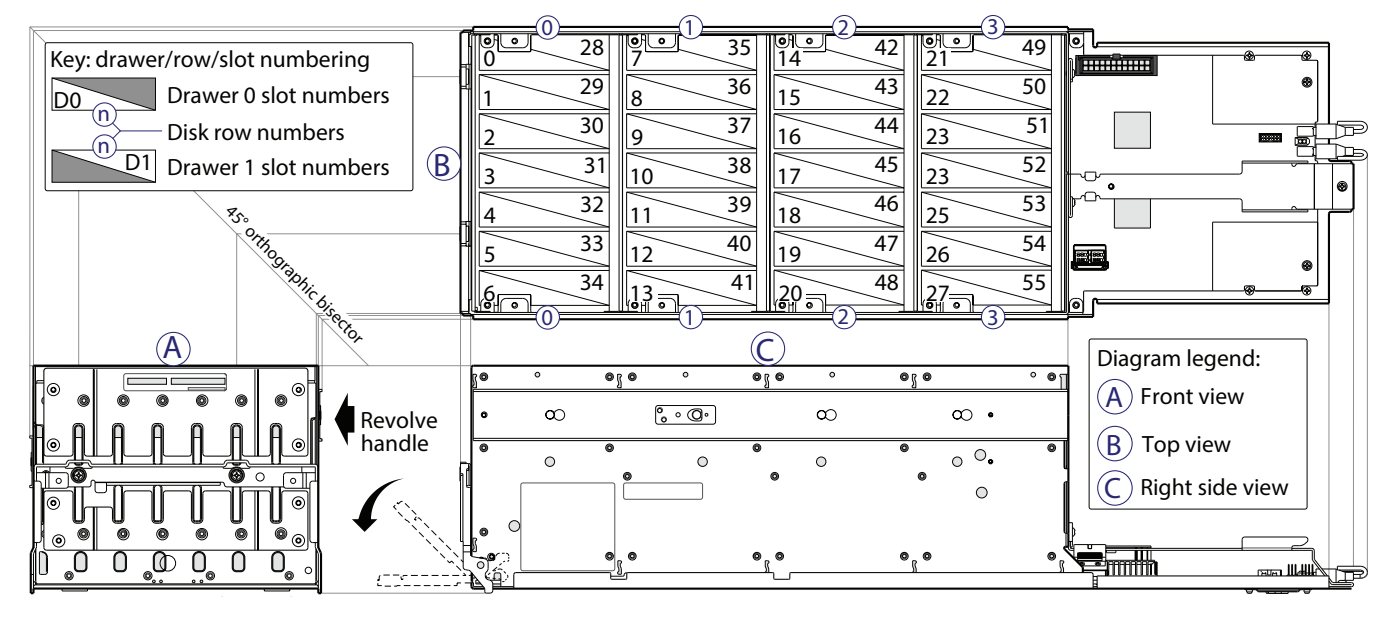

#### Drawer multiviews Drive rows with sequentially–numbered disk slots

Figure 30 below provides two different view orientations of the drive module used in 4U56 drive chassis.

Figure 30: 4U56 Drive

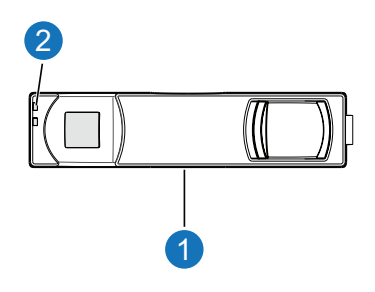

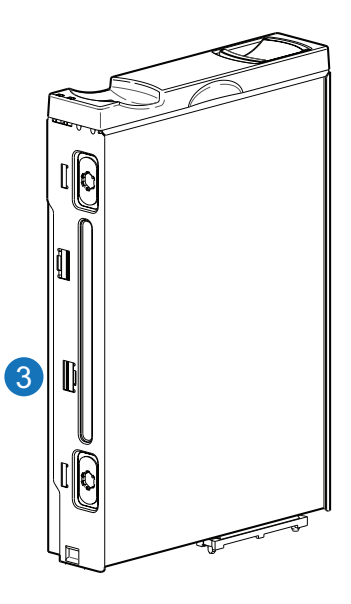

- 1. 3.5" Sledded Drive Module Assembly (front view)
- 3. 3.5" Drive Module Aligned for Insertion into Drawer

### 2. Drive LEDs

The chassis support LFF Midline SAS and LFF Enterprise self-encrypting drives that work with the Full Disk Encryption (FDE) feature.

# 4U56 RAID Chassis: Rear Panel Layout

The diagram and table below display and identify important component items that comprise the rear panel layout of a 4U56 RAID chassis. The following image (Figure 31 below) shows a representative example of RAID chassis models included in the product series.

Figure 31: 4U56 RAID Chassis: Rear Panel Layout

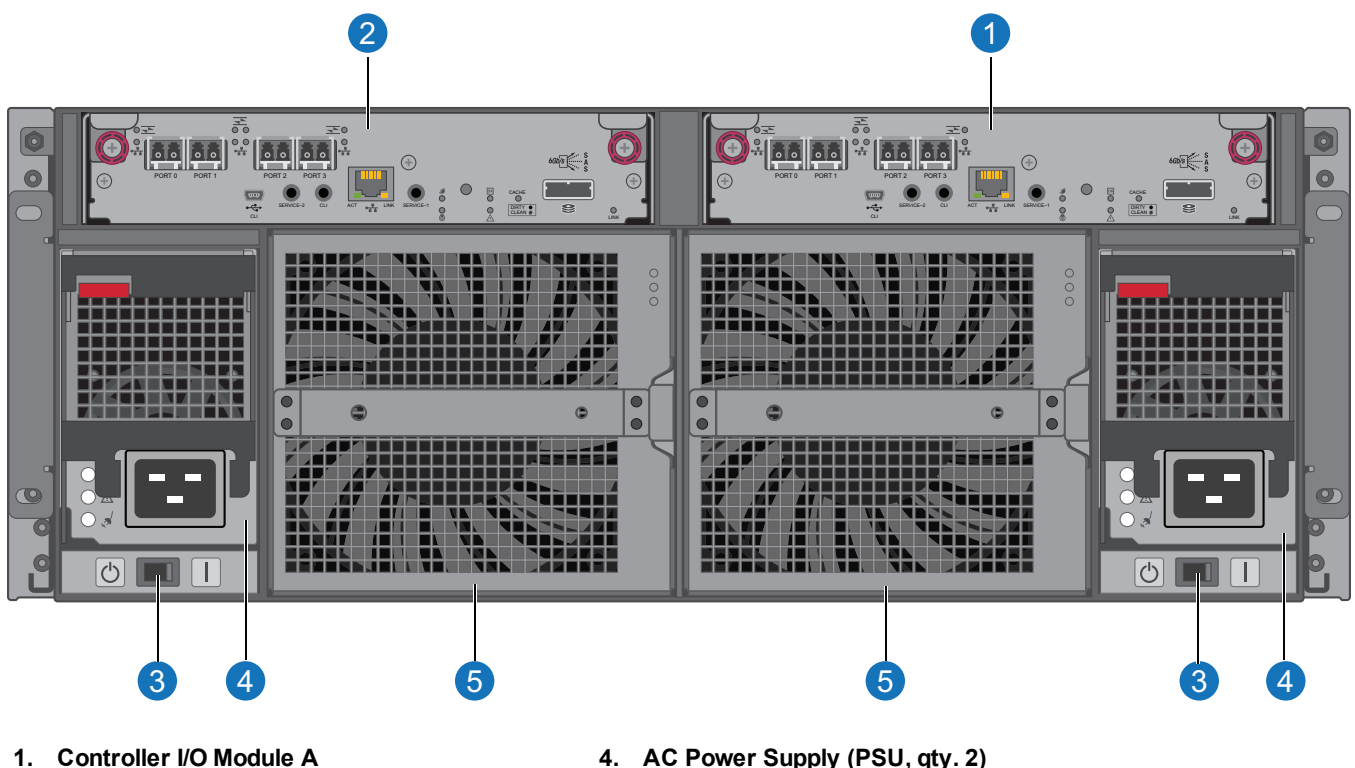

Controller I/O Module B 2.

- 5. Fan Control Module (FCM, gty. 2)

The RAID chassis accommodates two Controller I/O modules within the chassis (see callouts No.1 and No.2 above). A RAID chassis accommodates two power supply units of the same type — either both AC or both DC — within the two power supply slots (see two instances of callout No.4 above). Beneath each power supply is a power supply switch (see two instances of callout No.3 above). The RAID chassis accommodates two fan control modules (see two instances of callout No.5 above).

**Caution:** The QXS storage configurations are dual-controller. Single-controller support is provided Δ only when a controller fails over to its partner controller. A controller I/O module must be installed in each slot to ensure sufficient airflow through the chassis during operation.

**Note:** The chassis support hot-plug replacement of redundant controller I/O modules, fans, power supplies, and expansion modules. Hot-add replacement of expansion chassis is also supported.

Note: The 4U56 Series RAID chassis (4U) is considerably different from the 2U12, 2U24, and 2U48 A RAID chassis (2U) systems.

<sup>3.</sup> AC Power Switch (qty. 2)

# 4U56 Controller I/O Module – Rear Panel Components

The Controller I/O Module has two model types, converged network (CNC) ports or HD mini-SAS. The models can be configured as follows:

- Host CNC ports configured with SFPs supporting the following:
  - 4/8/16 Gb FC
  - 10GbE iSCSI
  - 1 Gb RJ-45
- Host interface ports configured with 12 Gbit/s HD mini-SAS (SFF-8644) connectors.

## Host CNC Ports Configured with SFPs (FC or iSCSI)

The following figure shows CNC ports configured with SFP+ transceivers that support 4, 8, or 16 Gb FC, or 10 GbE iSCSI connections. The SFPs look identical. Refer to the CNC LEDs that apply to the specific configuration of your CNC ports.

Figure 32: Controller I/O Module with FC or iSCSI Host CNC Ports

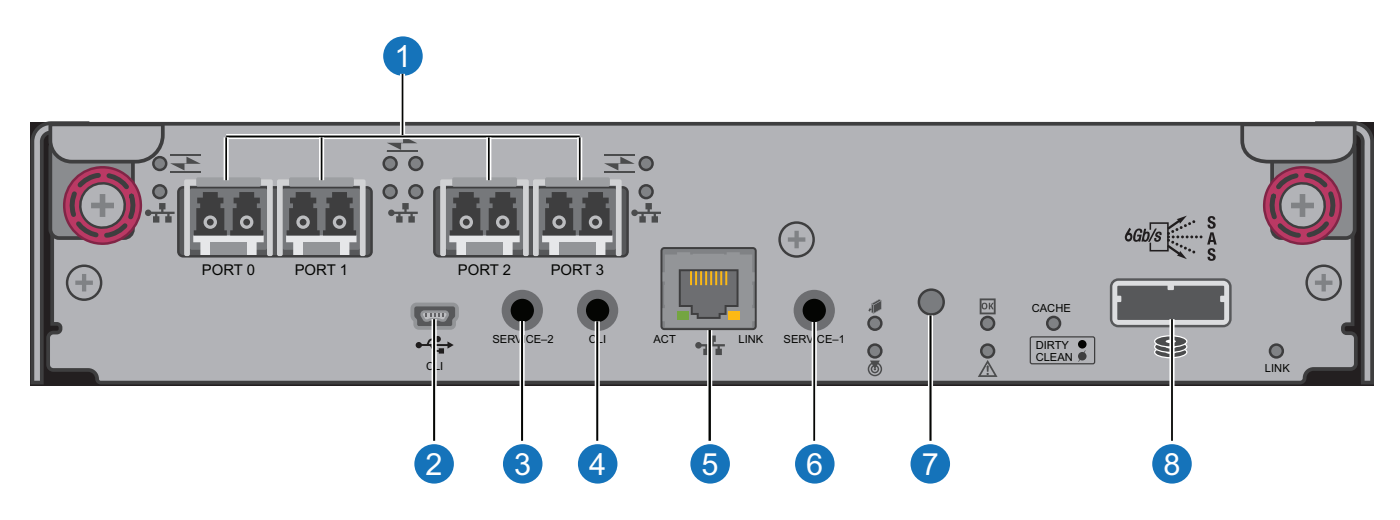

- 1. CNC FC or iSCSI with SFP+ Ports (used for host connection or replication; supports SFP+ FC transceivers)
- 2. CLI Port (USB Type B)
- 3. Service Port 2 (Service Personnel Use Only)
- 4. Reserved for Future Use
- 1. iSCSI with SFP+ Ports (used for host connection or replication; supports SFP+ FC transceivers)
- 2. CLI Port (USB Type B)
- 3. Service Port 2 (Service Personnel Use Only)
- 4. Reserved for Future Use

- 5. Network Port
- 6. Service Port 1 (Service Personnel Use Only)
- 7. Disabled Button (used by engineering only) (Sticker shown covering the opening)
- 8. Mini-SAS Expansion Port
- 5. Network Port
- 6. Service Port 1 (Service Personnel Use Only)
- 7. Disabled Button (used by engineering only) (Sticker shown covering the opening)
- 8. Mini-SAS Expansion Port

## Host CNC Ports Configured with SFPs (1 Gb RJ-45)

Figure 33 below shows a controller I/O Module with CNC ports configured with SFPs supporting 1 Gb RJ-45.

Figure 33: CNC Ports Configured with SFPs (RJ-45)

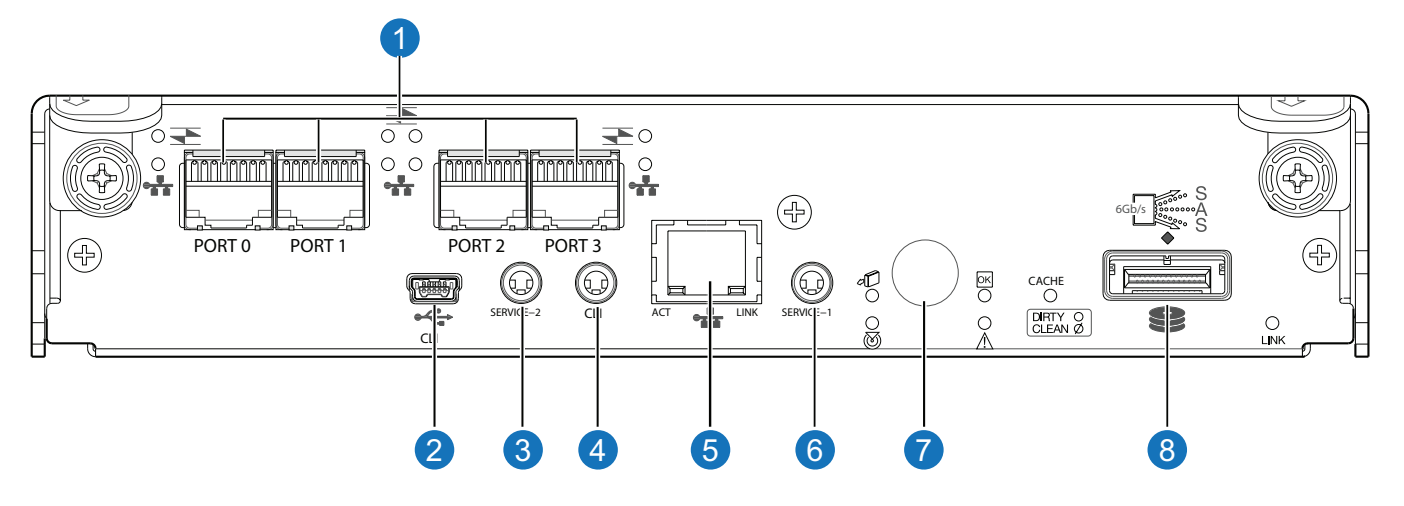

- 1. CNC Ports (used for host connection or replication)
- 2. CLI Port (USB Type B)
- 3. Service Port 2 (used by service personnel only)
- 4. Reserved for Future Use

- 5. Network Port
- 6. Service Port 1 (used by service personnel only)
- 7. Disabled Button (used by engineering only) (Sticker shown covering the opening)
- 8. Mini-SAS Expansion Port

## Host Ports Configured with 12 Gbit/s HD mini-SAS

Figure 34 below shows a controller I/O Module with host interface ports configured with 12 Gbit/s HD mini-SAS (SFF-8644) connectors.

#### Figure 34: Host Ports Configured with HD mini-SAS

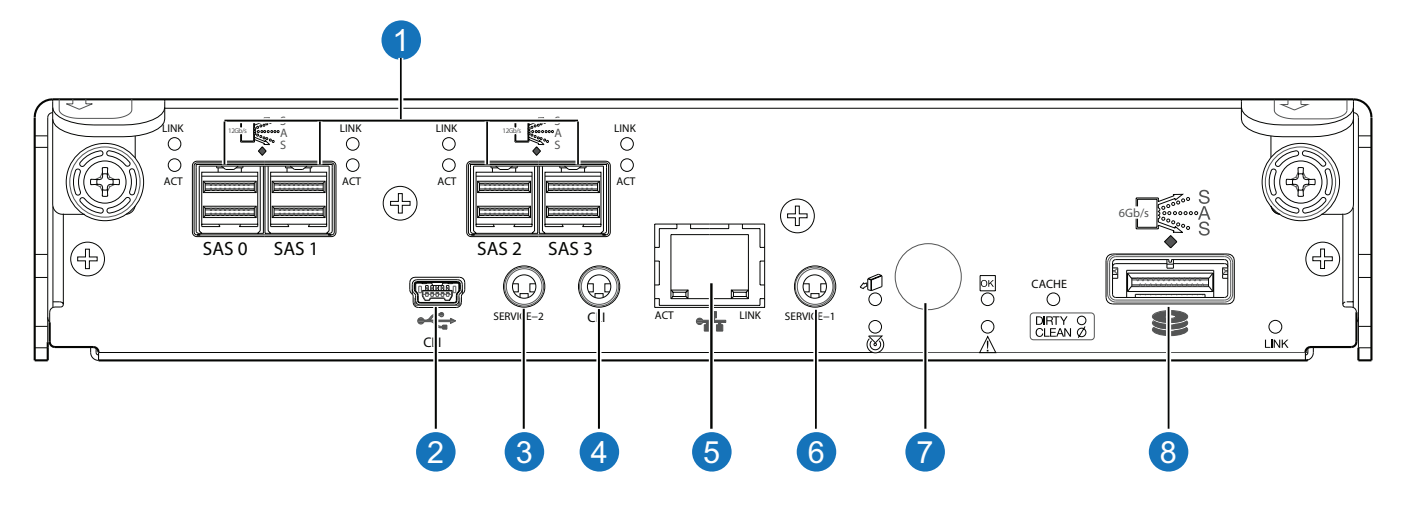

- 1. HD Mini-SAS Ports (used for host connection)
- 2. CLI Port (USB Type B)
- 3. Service Port 2 (used by service personnel only)
- 4. Reserved for Future Use

- 5. Network Port
- 6. Service Port 1 (used by service personnel only)
- 7. Disabled Button (used by engineering only) (Sticker shown covering the opening)
- 8. Mini-SAS Expansion Port

## 56 Drive Expansion chassis: Rear Panel Components

Figure 35 below and table display and identify important components that comprise the rear panel layout of a 56-Drive Expansion chassis.

Figure 35: 56 Drive Expansion Chassis: Rear Panel Layout

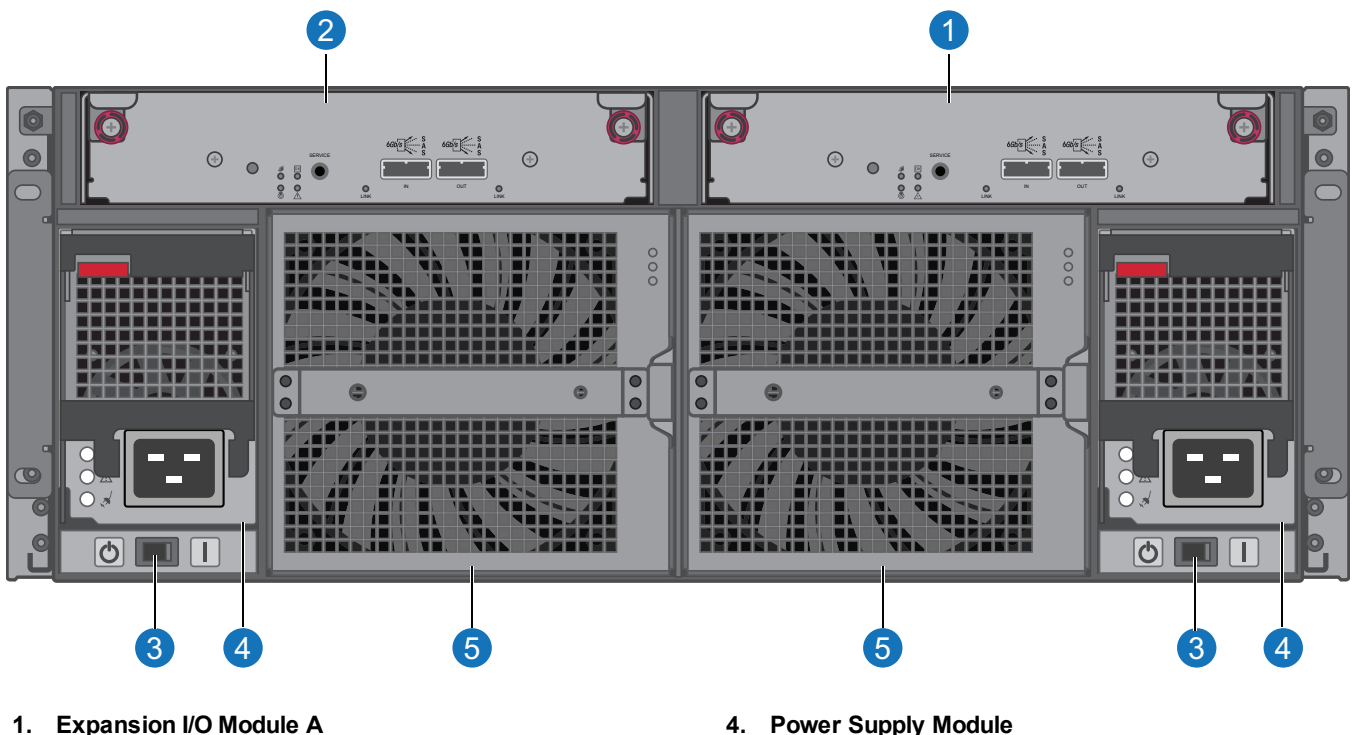

- 2. **Expansion I/O Module B**
- **AC Power Supply Switch** 3.

- **Power Supply Module** 4.
- Fan Module 5.

An expansion chassis accommodates the following:

- Two expansion I/O modules of the same type within the Expansion I/O Module slots (see callouts 1 and 2 above)
- Two power supplies (CRU) of the same type either both AC or both DC— within the two power supply slots (see two instances of callout 4)
- Separate power supply switches (see two instances of callout 3)
- Two fan control modules (see two instances of callout 5)

Caution: An expansion I/O module must be installed in each Expansion I/O Module slot to ensure sufficient airflow through the chassis during operation.

**Note:** The 56-drive Expansion chassis support hot-plug replacement of redundant I/O modules, fans, and power supplies. Hot-add replacement of entire Drive chassis is also supported.

#### **Expansion I/O Module Connections**

The expansion I/O module connections are show in the following figure.

Figure 36: Expansion I/O Module

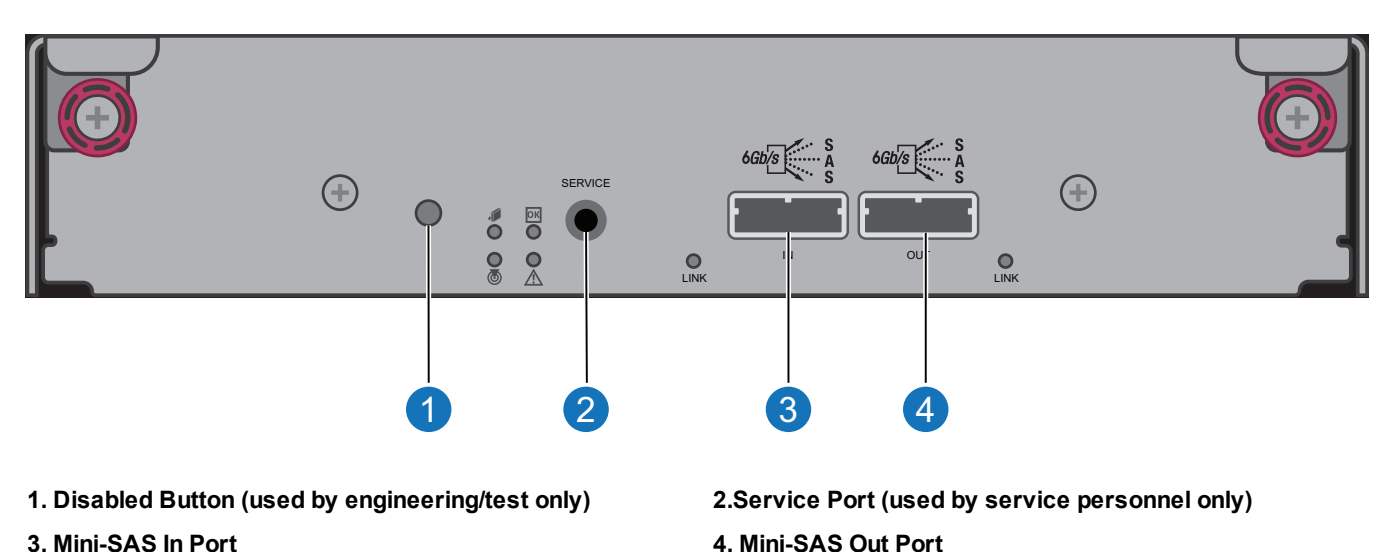

# **QXS-6 Series Storage**

The QXS-6 Series Storage includes the following systems:

- QXS-648 System
  - 2U48-drive chassis
  - SFF drives (2.5 inch)
  - Drives not installed (must be installed on site)
- QXS-656 System
  - 4U56-drive chassis
  - LFF drives (3.5 inch)
  - Drives not installed (must be installed on site)

**Note:** The 2U48 and 4U56 drive chassis support installation of hard-disk drives (HDDs) and solid-state disks (SSDs). The drive chassis can have all HDDs or SSDs installed or a mixture of HDDs and SSDs.

# QXS-648 System

The drive chassis include a bezel sub-assembly that attaches to the front panel of the chassis. The bezel, comprised of a vented cover attached to an EMI shield, is pre-assembled and packed within a box contained in the master shipping container. Instructions for attaching/removing the bezel are provided in the QX and QXS Bezel Installation Guide.

## 2U48-Drive Chassis

The 2U48 drive chassis is used in QXS-648.

Figure 37: 2U Drive Chassis (Bezel Installed)

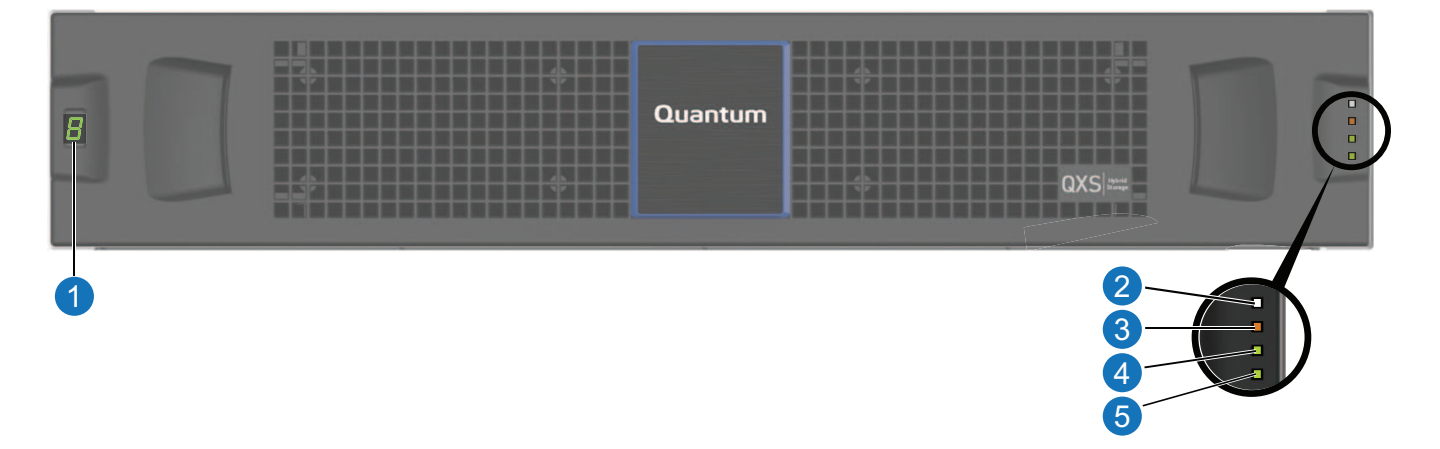

- 1. Chassis ID LED
- 2. Chassis Status LED: Unit Locator
- 3. Chassis Status LED: Fault/Service Required
- 4. Chassis Status LED: FRU OK
- 5. Chassis Status LED: Temperature Fault

Figure 38: 2U48 Drive Chassis (Bezel Removed)

#### Left ear **Right** ear $\bigcirc$ 0 0 C С C 0 0 ۵ õ 0 0 0 5 7 2 3 6 8 Δ ٥ nunnun

**1** Note: Integers atop drawers indicate the drawer numbering sequence.

- 1. Chassis ear LEDs
- 2. Thumbscrew (for securing or accessing drawers)
- 3. Disabled Button (used by engineering only)
- 4. Drawer Handle (shown in stowed position)
- 5. Drawer Status LED: FRU OK
- 6. Drawer Status LED: Fault/Service Required
- 7. Drawer Status LED: OK to Remove
- 8. Drawer Status LED: Unit Locator

# 2U48 Drive Chassis Drawers

Open the Chassis drawers to access the drives. Drawers 0 and 1 provide access to drive bays from the right side of the drawer; drawer 2 provides access to drive bays from the left side of the drawer. These respective side views—or profiles—are shown in the following figure.

#### Figure 39: 2U48 Drive Chassis: Drive Slot Numbering

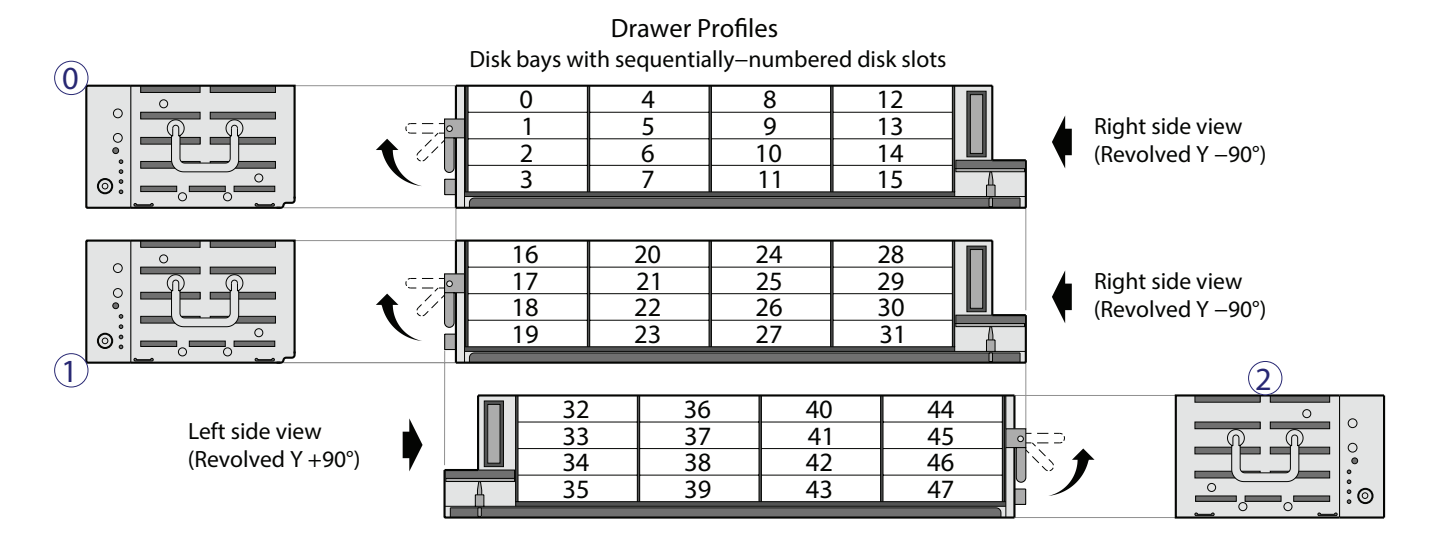

**Note:** Drive slot numbering is also provided on the label that is laminated to the sheet metal housing (top face) on each drawer. Refer to the drawer label when installing drives into the drawer.

The 2U48 drive chassis is shipped with the drawers installed, but they are not populated with drives. Depending on your product configuration, drive bay blanks, also known as Air Management Solution (AMS) inserts, must be installed in all empty drive slots. Locate the box containing your sledded drives and AMS inserts in preparation for populating the drive slots.

**Note:** Refer to Enclosure Installation Checklist on page 51 for information on installing drives and AMS inserts.

# 2U48 Drive Chassis Drawers Partially Populated

Figure 40 on the next page shows drawer 0 with drives installed within slots 0-11 (callouts 2, 4, and 5). Slots 12-15 contain four AMS inserts (callout 6) to manage air flow within the chassis to maintain optimal operating temperature.

#### Figure 40: 2U48 Drive Chassis: Sample Drawer Population

| TT                                         | DRAWER<br>ORAWER | 0 0 0 0 0 0 0 0 0 0 0 0 0 0 0 0 0 0 0 | C F 16 20 23<br>DRAWER 18 22 2<br>19 23<br>19 23 |                                       | and the second          |    |
|--------------------------------------------|------------------|---------------------------------------|--------------------------------------------------|---------------------------------------|-------------------------|----|
| 1.2 TB<br>SAS 10k                          |                  | 1.2 TB<br>SAS 10k                     |                                                  | - 996<br>1,278<br>95.10               | an ar constant and in a | 7  |
| 1.2 TB<br>SAS 10k                          |                  | 1.2 TB<br>SAS IOK                     |                                                  | 12 TB                                 |                         | /  |
| 1.2 TB<br>SAS 10k                          |                  | 1.2 TB<br>5AS 10k                     |                                                  | 999<br>278<br>5 10                    |                         | P  |
| L.2 TB<br>SAS JOK                          | T                | 1,2 TB<br>5A5 10k                     |                                                  |                                       |                         | 7_ |
| 0                                          | 2                | 3                                     | 4                                                | 6                                     | 6                       | 2  |
| 1. Drawer 0                                |                  |                                       | 4. 2.5                                           | " Sledded Drives 4-7 <sup>1, 2</sup>  |                         |    |
| 2. 2.5" Sledded Drives 0-3 <sup>1, 2</sup> |                  |                                       | 5. 2.5                                           | " Sledded Drives 8-11 <sup>1, 2</sup> |                         |    |
| 3. Drive Status LED                        |                  |                                       | 6. AM                                            | S Insert (slots 12-15) <sup>3</sup>   |                         |    |

<sup>1</sup>The drive is oriented in the sled such that its PCBA faces upward on the top side of the drive module, as shown.

<sup>2</sup>Electromagnetic interference protection is provided by the EMI shield within the chassis bezel.

<sup>3</sup>The AMS insert spans only one drive slot. Slots 12-15 have AMS inserts (4 each) installed.

**Caution:** Empty bays will cause overheating. To avoid overheating, install an AMS insert in drive slots that do not contain drive modules.

# QXS-648 RAID Chassis: Rear panel layout

The diagram and table below display and identify important component items that comprise the rear panel layout of a QXS-648 RAID chassis (2U48). The following image (<u>Figure 41 below</u>) shows a representative example of RAID chassis models included in the product series.

**1** Note: The 4U56 Series RAID chassis (4U) is considerably different from the 2U48 RAID chassis (2U).

Figure 41: QXS-648 RAID Chassis: Rear Panel Layout

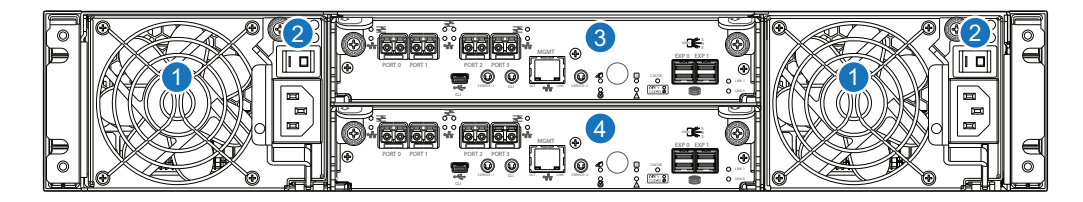

- 1. AC Power Supplies (qty. 2)
- 2. AC Power Switch (qty. 2)

- 3. Controller I/O Module A
- 4. Controller I/O Module B

A RAID chassis accommodates two power supply FRUs of the same type, either both AC or both DC, within the two power supply slots (see two instances of callout No.1 above). The RAID chassis accommodates two controller I/O modules within the chasis (see callouts No.3 and No.4 above).

**Caution:** The configurations are dual-controller. Single-controller support is provided only when a controller fails over to its partner controller. A controller I/O module must be installed in each slot to ensure sufficient airflow through the chassis during operation.

**Note:** The chassis support hot-plug replacement of redundant I/O controller modules, fans, power supplies, and expansion modules. Hot-add replacement of expansion chassis is also supported.

# QXS-648 I/O Controller Module – Rear Panel Components

The I/O Controller Module has two model types, converged network controller (CNC) or HD mini-SAS. The models can be configured as follows:

- Host CNC ports configured with SFPs supporting the following:
  - 4/8/16 Gb FC
  - 10GbE iSCSI
  - 1 Gb RJ-45
- Host interface ports configured with 12 Gbit/s HD mini-SAS (SFF-8644) connectors.

**1** Note: Xcellis, Stornext, and QX I/O controllers support FC host attach only.

## Host CNC Ports Configured with SFPs (FC or iSCSI)

The following figure shows CNC ports configured with SFP+ transceivers that support 4, 8, or 16 Gb FC, or 10 GbE iSCSI connections. The SFPs look identical. Refer to the CNC LEDs that apply to the specific configuration of your CNC ports.

Figure 42: Controller I/O Module with FC or iSCSI Host CNC Ports

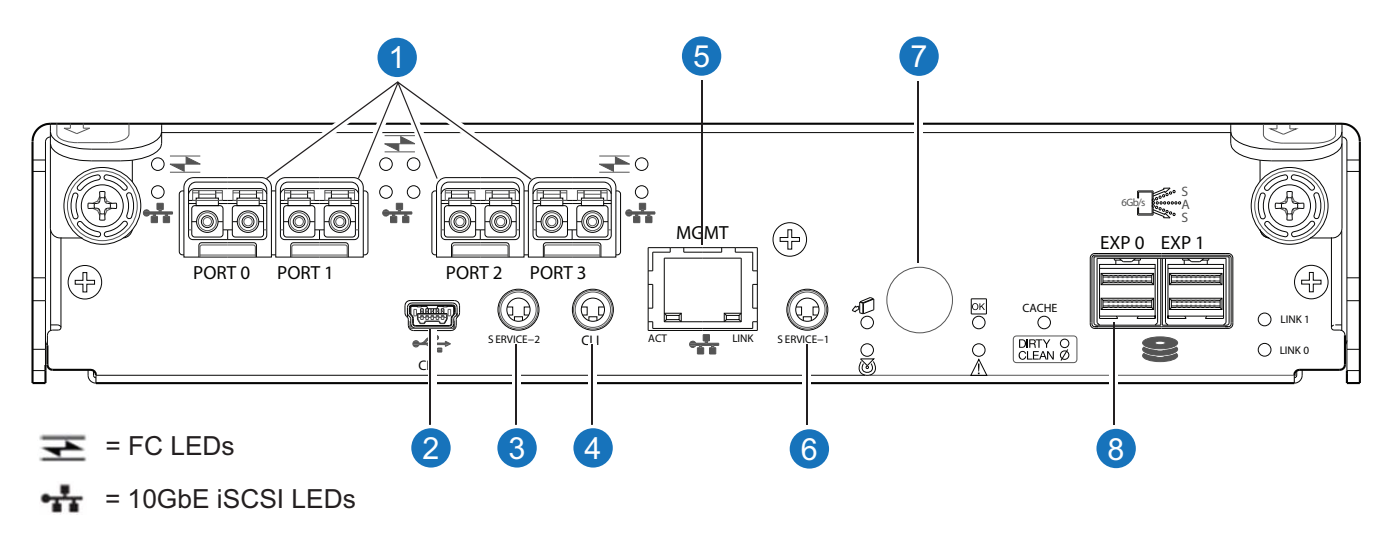

- 1. CNC FC or iSCSI SFP+ (ports used for host connection or replication)
- 2. CLI Port (USB Type B)
- 3. Service Port 2 (Service Personnel Use Only)
- 4. Reserved for Future Use

- 5. Network Port
- 6. Service Port 1 (Service Personnel Use Only)
- 7. Disabled Button (used by engineering only) (Sticker shown covering the opening)
- 8. Mini-SAS Expansion Port

## Host CNC Ports Configured with SFPs (1 Gb RJ-45/iSCSI)

The following figure shows a Controller I/O Module with CNC ports configured with SFPs supporting 1 Gb RJ-45.

Figure 43: CNC Ports Configured with SFPs (RJ-45)

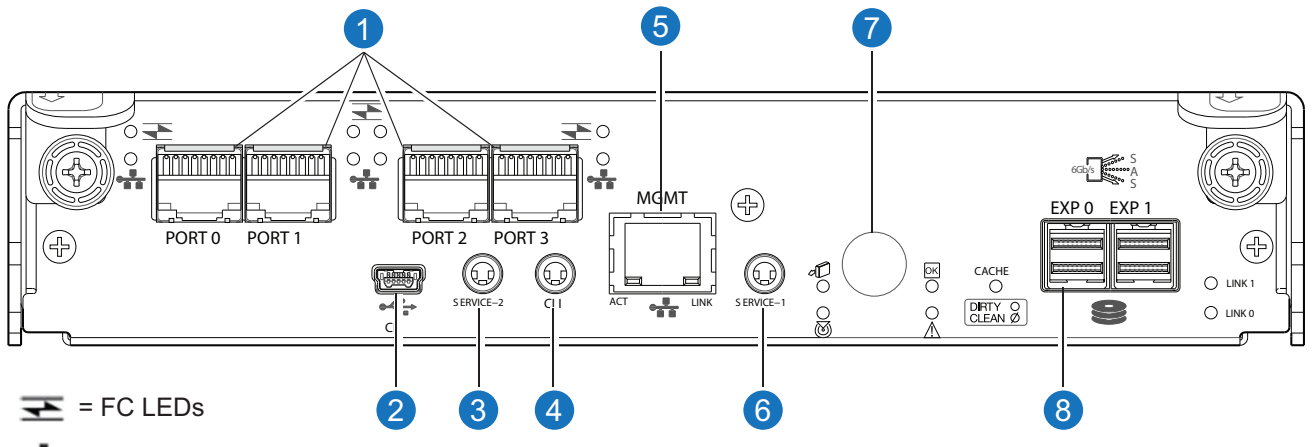

+ = 1Gb iSCSI LEDs (all CNC ports use 1 Gb RJ-45 SFPs in this figure)

- 1. CNC Ports (used for host connection or replication)
- 2. CLI Port (USB Type B)
- 3. Service Port 2 (used by service personnel only)
- 4. Reserved for Future Use

#### 5. Network Port

- 6. Service Port 1 (used by service personnel only)
- 7. Disabled Button (used by engineering only) (Sticker shown covering the opening)
- 8. Mini-SAS Expansion Port

## Host Ports Configured with 12 Gbit/s HD mini-SAS

The following figure shows an I/O Controller Module with host interface ports configured with 12 Gbit/s HD mini-SAS (SFF-8644) connectors.

#### Figure 44: Host Ports Configured with HD mini-SAS

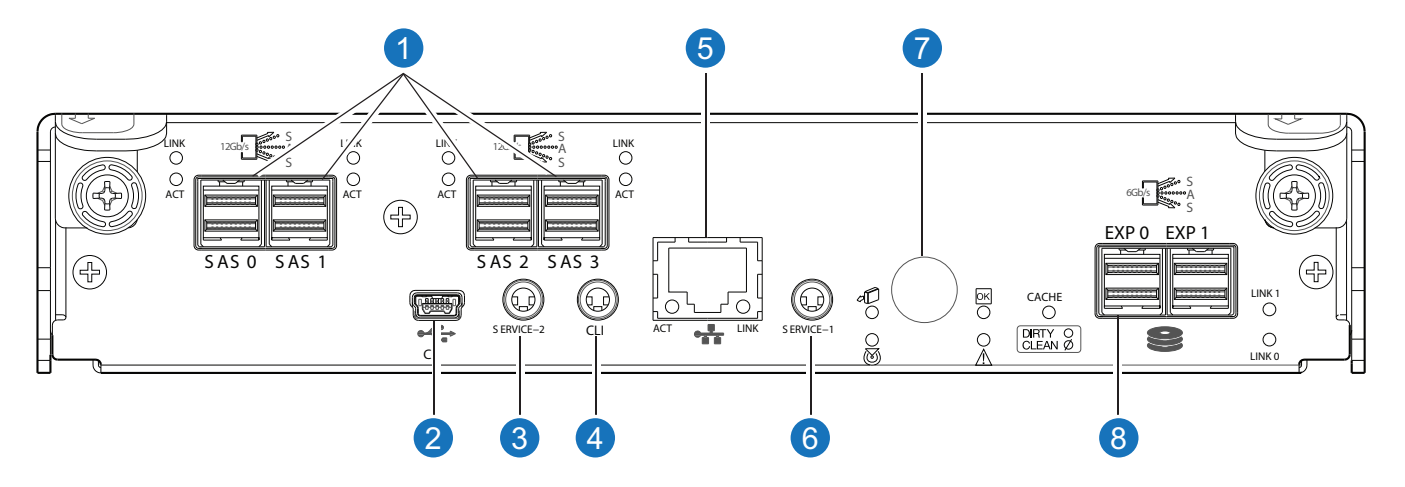

- 1. HD Mini-SAS Ports (used for host connection)
- 2. CLI Port (USB Type B)
- 3. Service Port 2 (used by service personnel only)
- 4. Reserved for Future Use

- 5. Network Port
- 6. Service Port 1 (used by service personnel only)
- 7. Disabled Button (used by engineering only) (Sticker shown covering the opening)
- 8. HD Mini-SAS Expansion Port

# QXS-648 Expansion Chassis – Rear Panel Components

The QXS-648 RAID chassis (2U48) support attachment to the expansion chassis (2U48). The expansion chassis uses HD mini-SAS (SFF-8644) connectors to facilitate backend SAS expansion.

Figure 45: QXS-648 Expansion Chassis (2U48) - Rear Panel Components

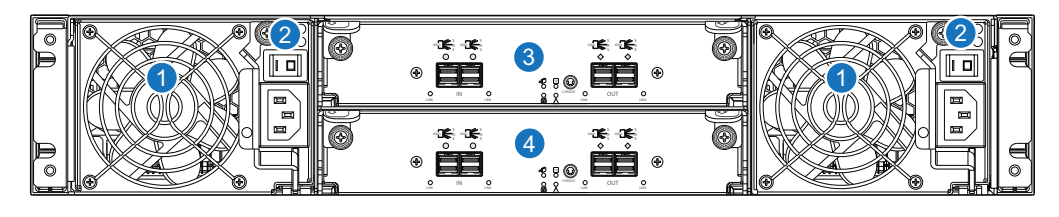

- 1. Power Supplies (AC shown)
- 2. AC Power Switch

- 3. Expansion I/O Module A
- 4. Expansion I/O Module B

Chapter 1: Components QXS-656 System

Figure 46: Closeup of Expansion I/O Module

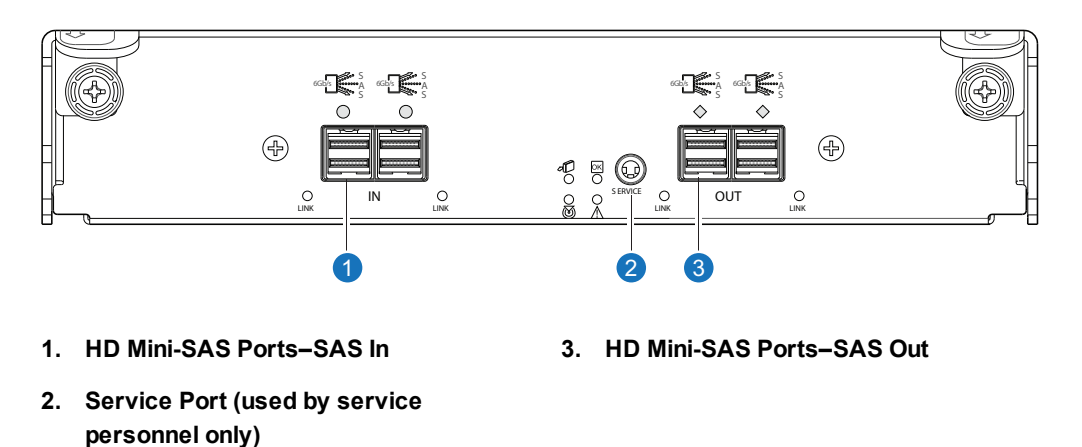

**1** Note: The 2U48 RAID chassis support a number of expansion chassis. Refer to the Release Notes for the number of expansion chassis and number of drives supported.

# QXS-656 System

The bezel, comprised of a vented cover attached to an electro-magnetic interference (EMI) shield, is preassembled and packed within a box contained in the master shipping container. Instructions for attaching/removing the bezel are provided in the QX and QXS Bezel Installation Guide.

The 4U56 drive chassis is used in QXS-656 system.

Chapter 1: Components QXS-656 System

Figure 47: 4U56 Drive Chassis (Bezel Installed)

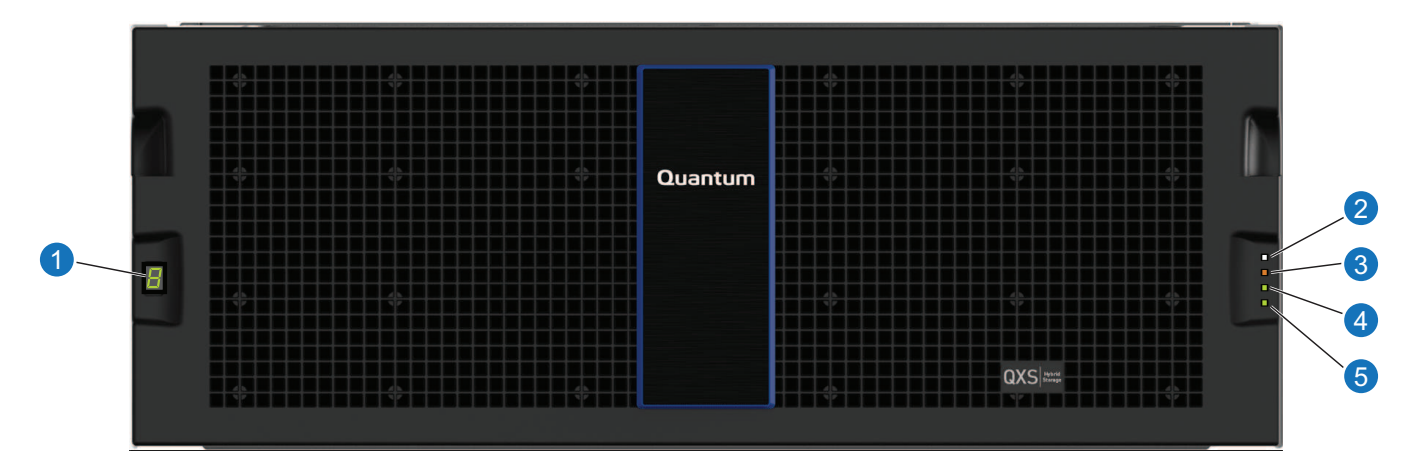

- 1. Chassis ID LED
- 2. Chassis Status LED: Unit Locator
- 3. Chassis Status LED: Fault/Service Required

Figure 48: 4U56 Drive Chassis (Bezel Removed)

- 4. Chassis Status LED: FRU OK
- 5. Chassis Status LED: Temperature Fault

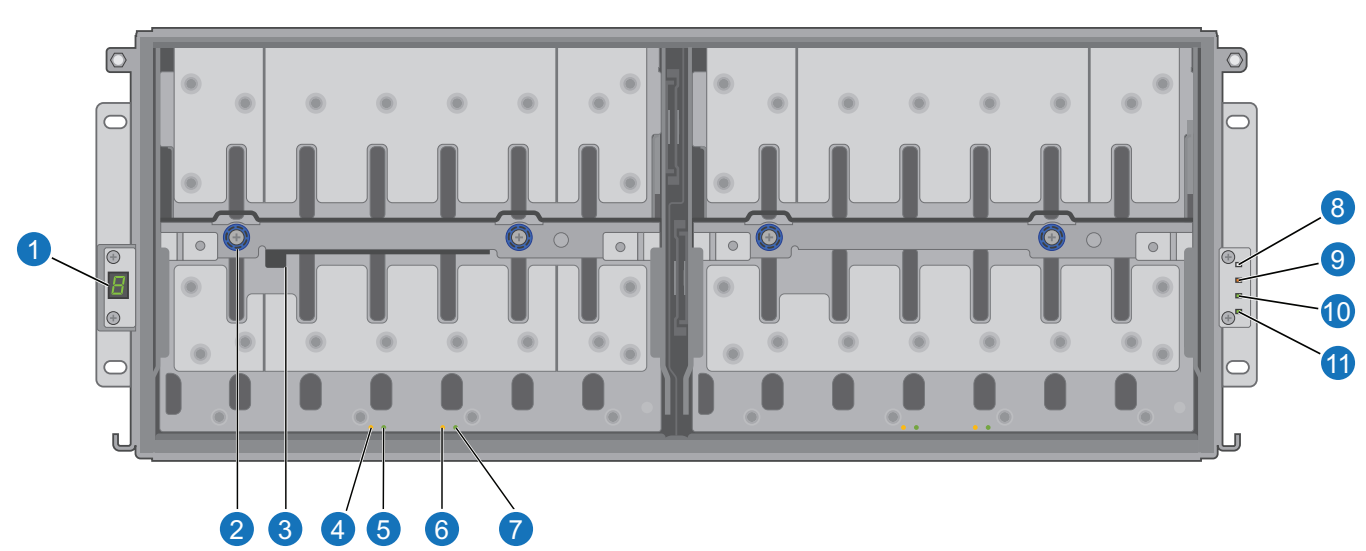

**1** Note: Drawer 0 is on the left of the chassis and Drawer 1 is on the right.

- 1. Chassis ID LED
- 2. Thumbscrew (for securing or accessing drawer)
- 3. Drawer Handle (shown in stowed position)
- 4. Drawer Status LED: Unit Locator
- 5. Drawer Status LED: OK to Remove
- 6. Drawer Status LED: Fault/Service Required

- 7. Drawer Status LED: FRU OK
- 8. Chassis Status LED: Unit Locator
- 9. Chassis Status LED: Fault/Service Required
- 10. Chassis Status LED: FRU OK
- 11. Chassis Status LED: Temperature Fault

# 4U56 Drive Chassis Drawers

You can open the chassis drawers to access the drives (see <u>Figure 49 below</u>). Drawers 0 and 1 provide access to drives that are oriented vertically, such that the back face of the drive faces down, and is inserted into the drawer drive slots from above. A single drawer diagram is used to describe the numbering scheme.

The 4U56 drive chassis is shipped with the drawers installed, but they are not populated with drives. Depending on your product configuration, drive module blanks, also known as Air Management Solution (AMS) inserts, might be installed. Locate the box containing your sledded drives and AMS inserts (if applicable) in preparation for populating the drive slots.

- **Caution:** Empty drive slots will cause overheating. To avoid overheating, install an AMS insert in each empty drive slot.
- **Note:** Drive slot numbering is also provided on the label that is laminated to the sheet metal housing (side face) on each drawer. Refer to the drawer label when installing drives into the drawer.

Figure 49: 4U56 Drive Chassis (Front, Top, and Side Views)

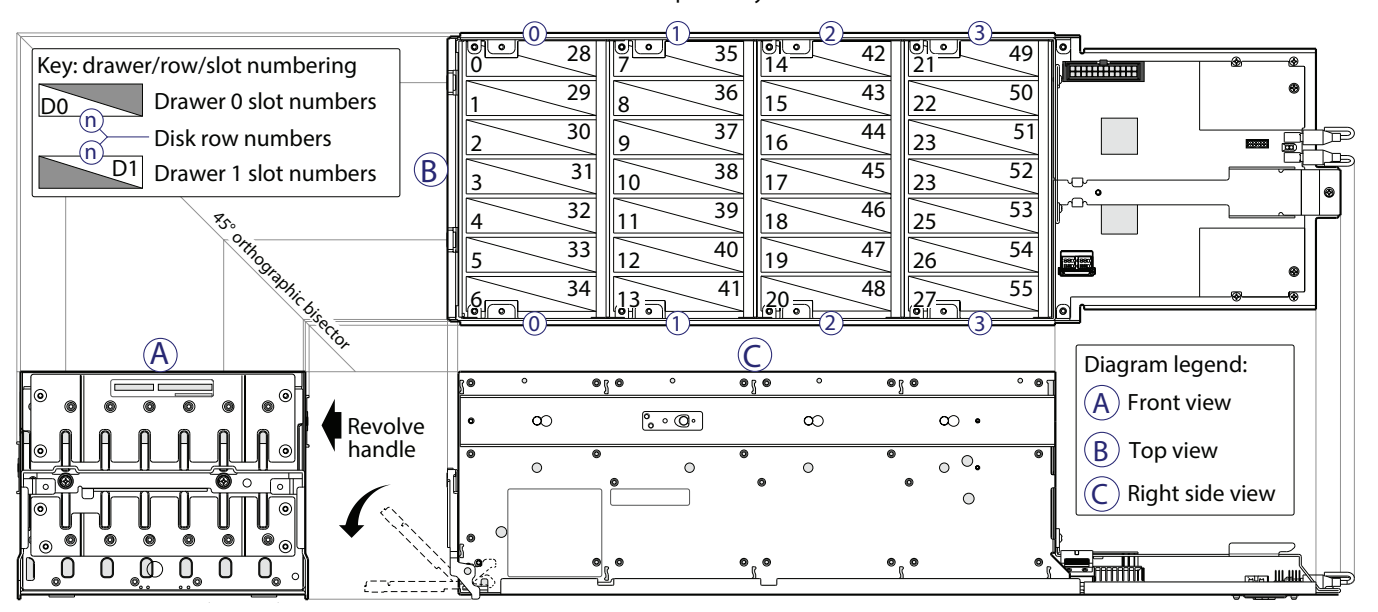

Drawer multiviews Drive rows with sequentially-numbered disk slots Figure 50 below provides two different view orientations of the drive module used in 4U56 drive chassis.

Figure 50: 4U56 Drive or AMS Insert

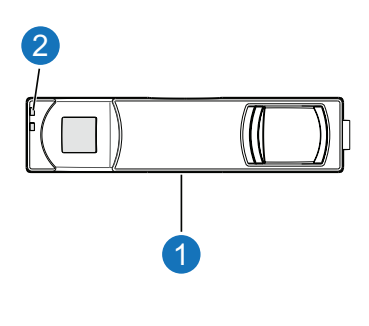

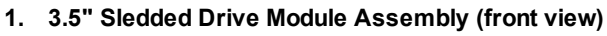

- 3. 3.5" Drive Module Aligned for Insertion into Drawer (AMS insert looks like drive module)

2. Drive LEDs

The chassis support LFF Midline SAS and LFF Enterprise self-encrypting drives that work with the Full Disk Encryption (FDE) feature.

# QXS-656 RAID Chassis: Rear Panel Layout

The diagram and table below display and identify important component items that comprise the rear panel layout of a QXS-656 RAID chassis (4U56). The following image shows a representative example of RAID chassis models included in the product series.

**1** Note: The 4U56 Series RAID chassis (4U) is completely different from the 2U48 RAID chassis (2U).

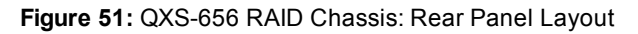

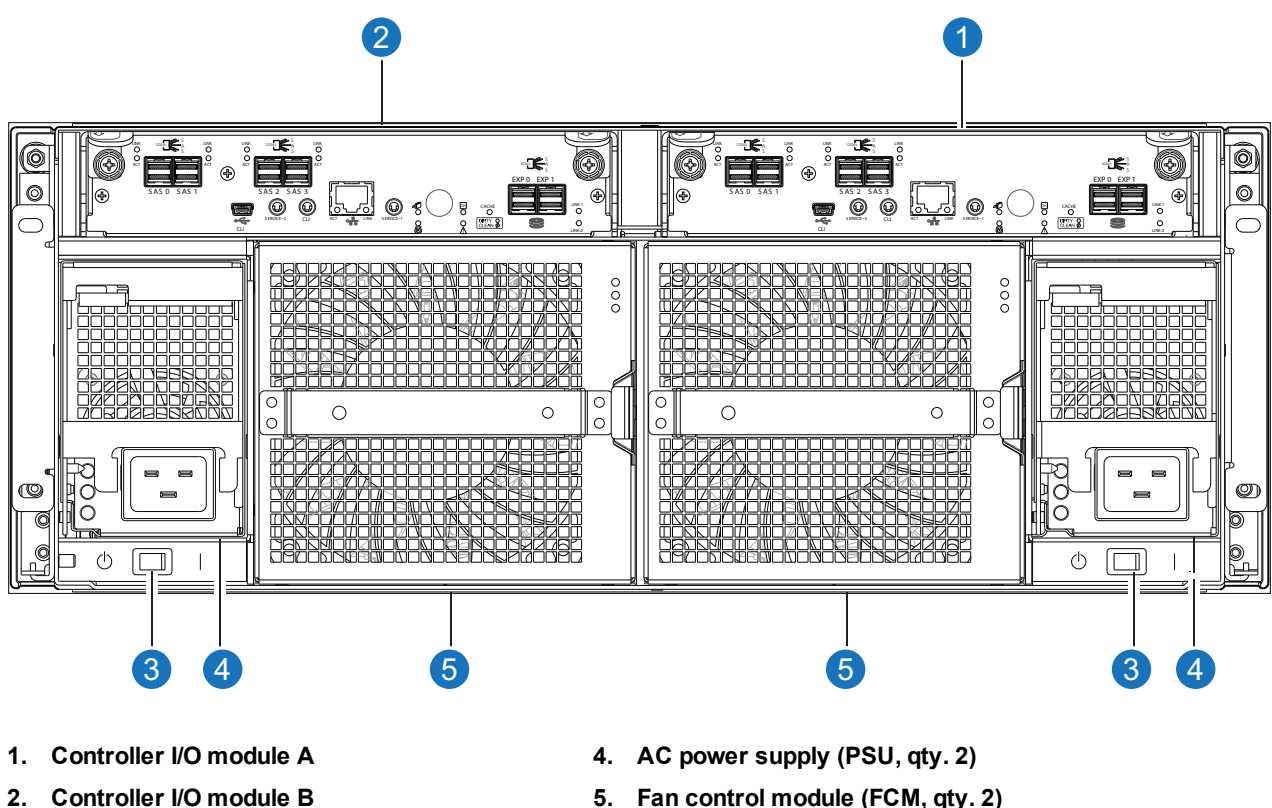

5. Fan control module (FCM, qty. 2)

3. AC Power switch (qty. 2)

The RAID chassis accommodates two controller I/O modules within the chassis (see callouts No.1 and No.2 above). A RAID chassis accommodates two power supply units of the same type, either both AC or both DC, within the two power supply slots (see two instances of callout No.4 above). Beneath each power supply is a power supply switch (see two instances of callout No.3 above). The RAID chassis accommodates two fan control modules (see two instances of callout No.5 above).

**Caution:** The configurations are dual-controller. Single-controller support is provided only when a Λ controller fails over to its partner controller. A controller I/O module must be installed in each slot to ensure sufficient airflow through the chassis during operation.

**1** Note: The chassis support hot-plug replacement of redundant I/O controller modules, fans, power supplies, and expansion modules. Hot-add replacement of expansion chassis is also supported.

# QXS-656 I/O Controller Module – Rear Panel Components

The I/O Controller Module has two model types, converged network controller (CNC) or HD mini-SAS. The models can be configured as follows:

- Host CNC ports configured with SFPs supporting the following:
  - 4/8/16 Gb FC
  - 10GbE iSCSI
  - 1 Gb RJ-45
- Host interface ports configured with 12 Gbit/s HD mini-SAS (SFF-8644) connectors.

## Host CNC Ports Configured with SFPs (FC or iSCSI)

The following figure shows CNC ports configured with SFP+ transceivers that support 4, 8, or 16 Gb FC, or 10 GbE iSCSI connections. The SFPs look identical. Refer to the CNC LEDs that apply to the specific configuration of your CNC ports.

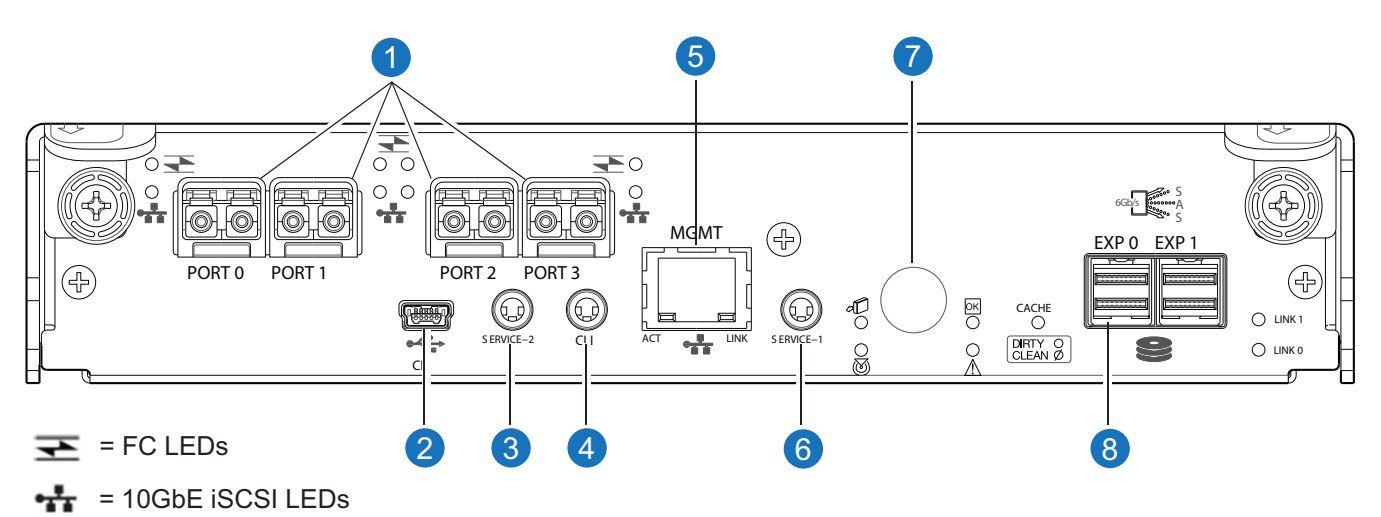

Figure 52: Controller I/O Module with FC or iSCSI Host CNC Ports

- 1. CNC FC or iSCSI SFP+ (ports used for host connection or replication)
- 2. CLI Port (USB Type B)
- 3. Service Port 2 (Service Personnel Use Only)
- 4. Reserved for Future Use

- 5. Network Port
- 6. Service Port 1 (Service Personnel Use Only)
- 7. Disabled Button (used by engineering only) (Sticker shown covering the opening)
- 8. Mini-SAS Expansion Port

## Host CNC Ports Configured with SFPs (1 Gb RJ-45/iSCSI)

The following figure shows a Controller I/O Module with CNC ports configured with SFPs supporting 1 Gb RJ-45.

#### Figure 53: CNC Ports Configured with SFPs (RJ-45)

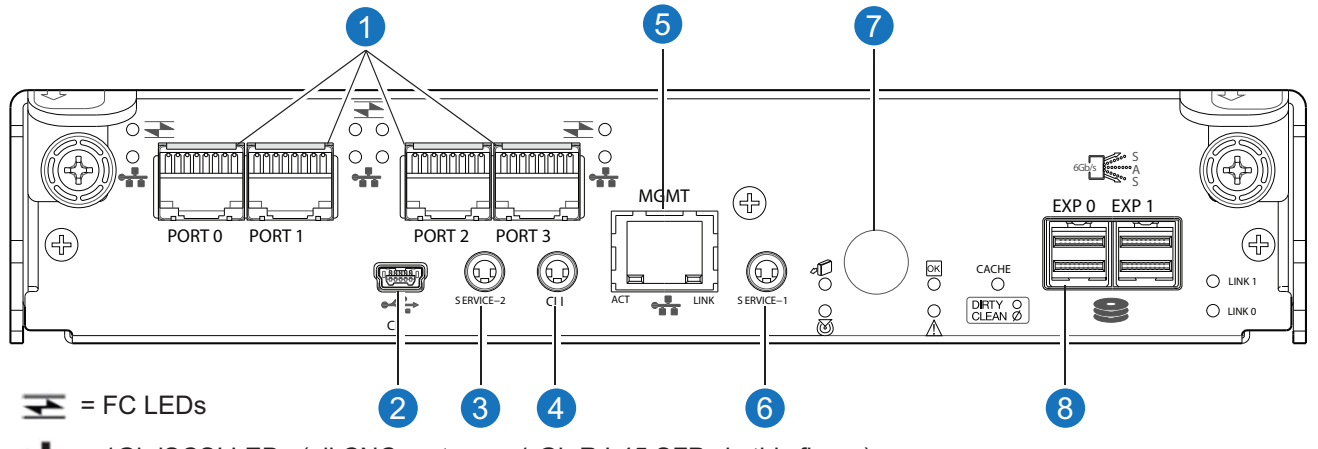

+ = 1Gb iSCSI LEDs (all CNC ports use 1 Gb RJ-45 SFPs in this figure)

- 1. CNC Ports (used for host connection or replication)
  - incation) 5. Ne
- 2. CLI Port (USB Type B)
- 3. Service Port 2 (used by service personnel only)
- 4. Reserved for Future Use

- 5. Network Port
- 6. Service Port 1 (used by service personnel only)
- 7. Disabled Button (used by engineering only) (Sticker shown covering the opening)
- 8. Mini-SAS Expansion Port

## Host Ports Configured with 12 Gbit/s HD mini-SAS

The following figure shows an I/O Controller Module with host interface ports configured with 12 Gbit/s HD mini-SAS (SFF-8644) connectors.

#### Figure 54: Host Ports Configured with HD mini-SAS

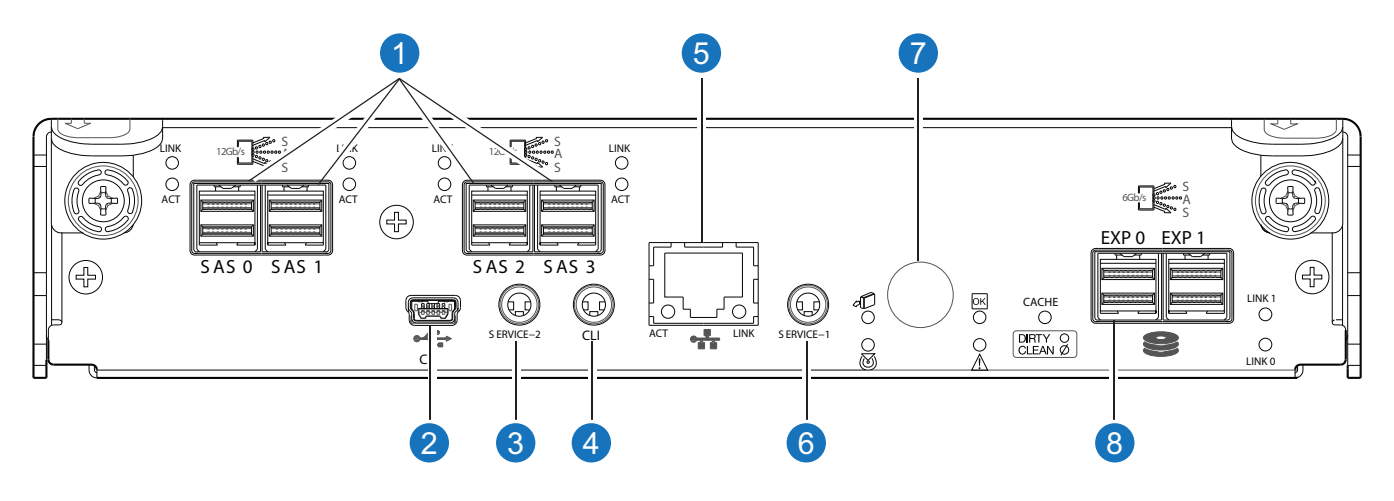

- 1. HD Mini-SAS Ports (used for host connection)
- 2. CLI Port (USB Type B)
- 3. Service Port 2 (used by service personnel only)
- 4. Reserved for Future Use

- 5. Network Port
- 6. Service Port 1 (used by service personnel only)
- 7. Disabled Button (used by engineering only) (Sticker shown covering the opening)
- 8. HD Mini-SAS Expansion Port

# QXS-656 Expansion Chassis – Rear Panel Components

The QXS-656 RAID chassis (4U56) support attachment to the expansion chassis (4U56). The expansion chassis uses HD mini-SAS (SFF-8644) connectors to facilitate backend SAS expansion.

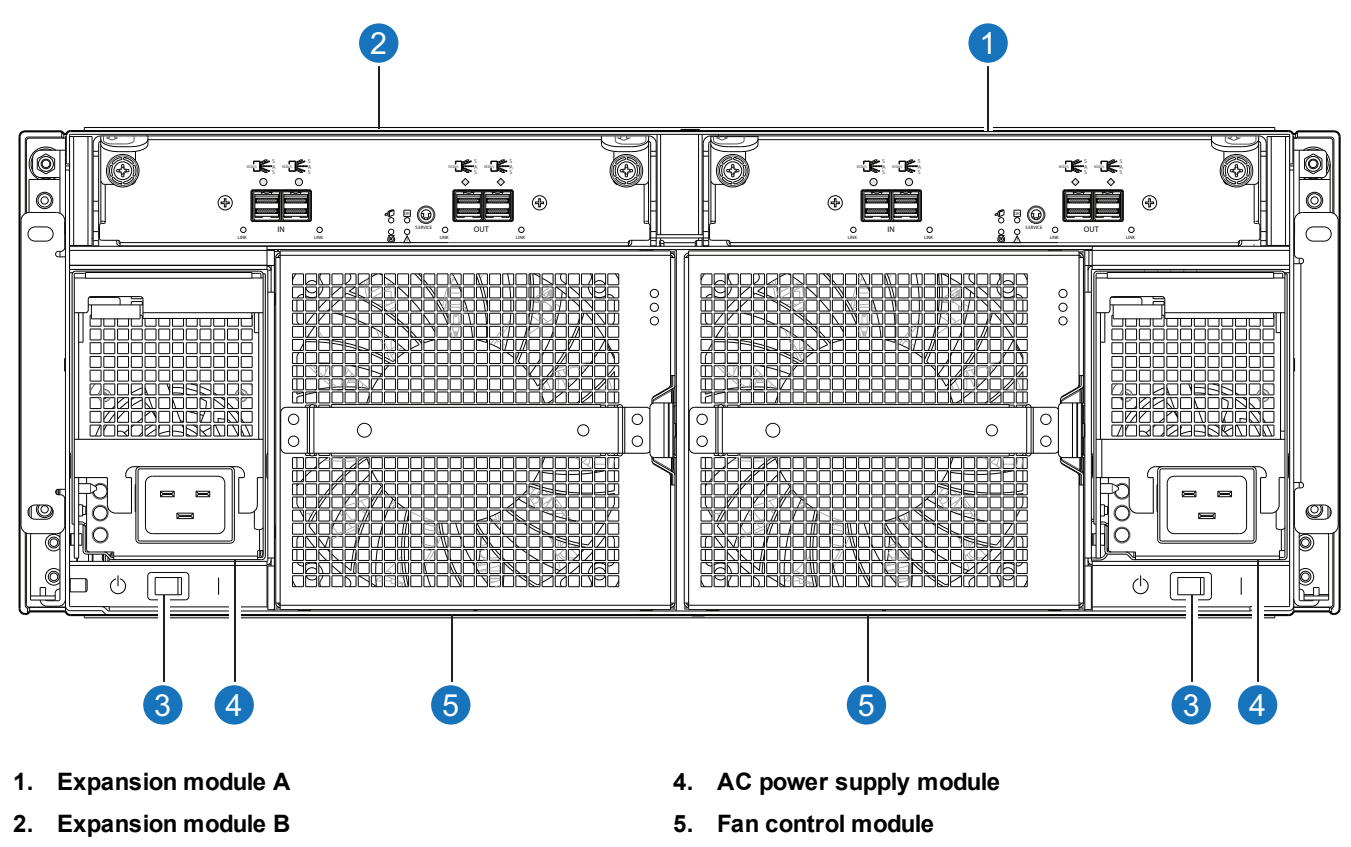

#### Figure 55: QXS-656 Expansion Chassis (4U56) - Rear Panel Components

3. AC power supply switch

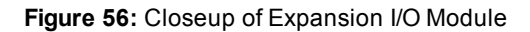

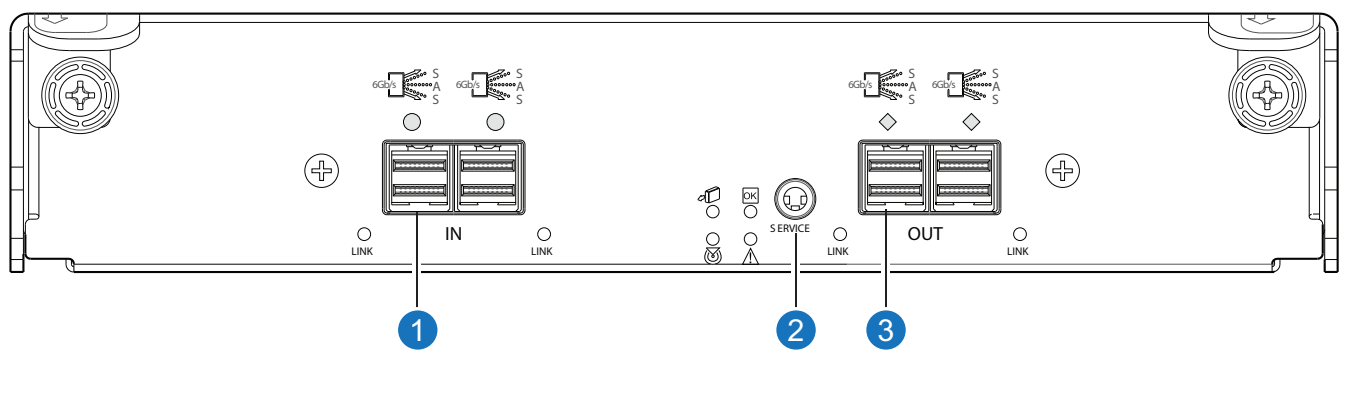

- 1. HD Mini-SAS Ports-SAS In
- 3. HD Mini-SAS Ports-SAS Out
- 2. Service Port (used by service personnel only)

**Note:** The 4U56 RAID chassis support a number of expansion chassis. Refer to the QXS Release Notes for the number of expansion chassis and number of drives supported.

# **Component Installation and Replacement**

Installation and replacement of QXS Storage components is addressed in the QXS Storage CRU Installation and Replacement.

CRU procedures facilitate replacement of a damaged chassis or chassis components:

- Controller or expansion module
- Drive module
- Drawer (QXS-456)
- Power supply unit
- Fan control unit
- Ear bezels
- FC transceiver
- RAID chassis

# Cache

To enable faster data access from storage, the following types of caching are performed:

- Write-back or write-through caching.
  - Write-back. The controller receives the data to be written to drives, stores it in the memory buffer, and immediately sends the host operating system a signal that the write operation is complete, without waiting until the data is actually written to the drive. Write-back cache mirrors all of the data from one controller module cache to the other. Write-back cache improves the performance of write operations and the throughput of the controller.
  - Write-through. The controller writes the data to the drives before signaling the host operating system that the process is complete. Write-through cache has lower write operation and throughput performance than write-back, but it is the safer strategy, with minimum risk of data loss on power failure. However, write-through cache does not mirror the write data, because the data is written to the drive before command completion is posted and mirroring is not required.
- Read-ahead caching. The controller detects sequential data access, reads ahead into the next sequence of data (based upon settings) and stores the data in the read-ahead cache. Then, if the next read access is for cached data, the controller immediately loads the data into the system memory, avoiding the latency of a drive access.

**Note:** See the "About volume cache options" and "Changing system cache settings" topics in the *Quantum Disk Storage Management Utility Users Guide* for setting options.

# CompactFlash

During a power loss or controller failure, data stored in cache is saved to non-volatile memory (CompactFlash). After the issue is corrected, the data is restored to cache, and then written to the drives. CompactFlash provides unlimited cache memory backup time. To protect against writing incomplete data to drives, the image stored on the CompactFlash is verified before it is written to the drives.

The CompactFlash card is located at the midplane-facing end of the controller module, as shown below (representative location on the 2U and 4U chassis). Do not remove the card; it is used for cache recovery only.

Figure 57: CompactFlash

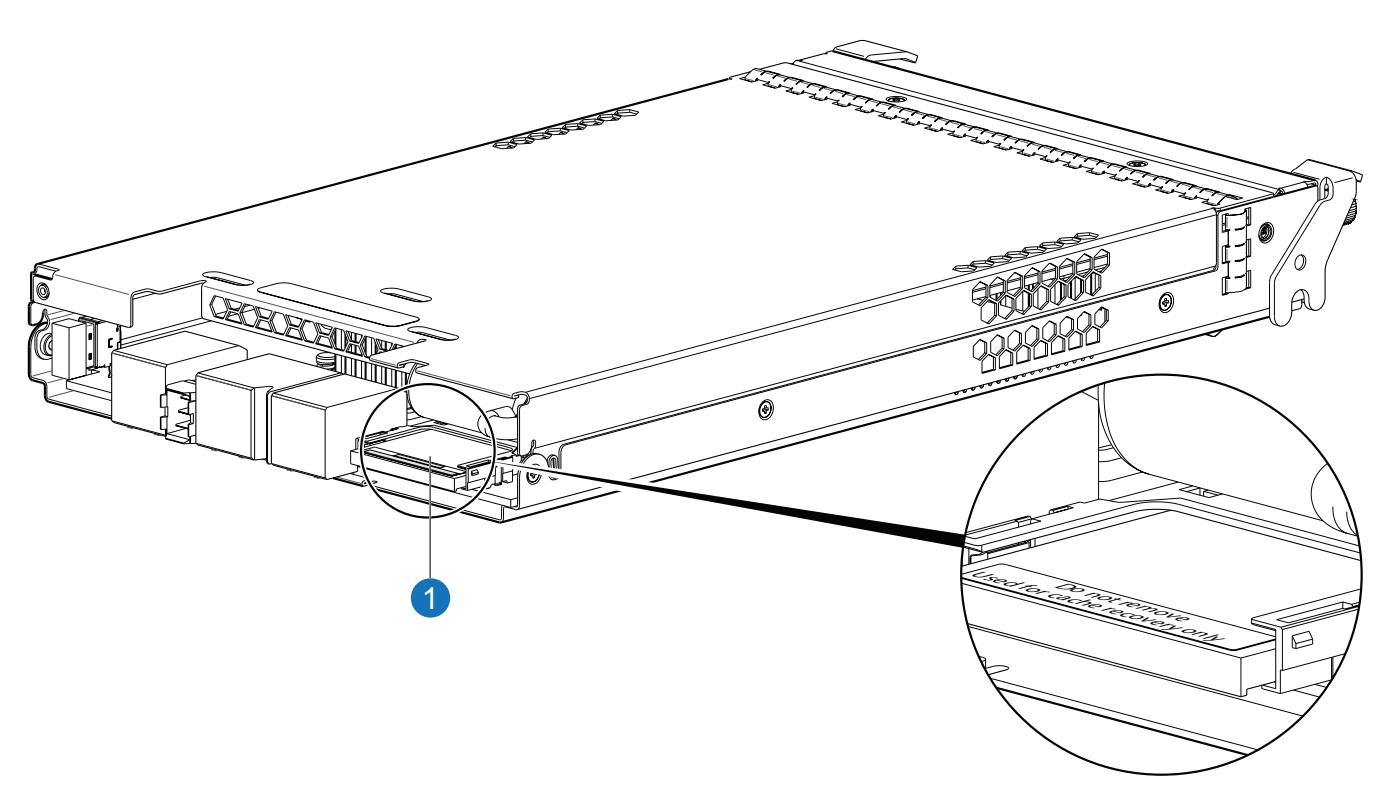

#### 1. CompactFlash card

- **Caution:** Customer removal of CompactFlash will void the product warranty.
- **Note:** In dual-controller configurations featuring one healthy partner controller, there is no need to transport failed controller cache to a replacement controller because the cache is duplicated between the controllers (subject to volume write optimization settings).

**Caution:** The QXS-456 chassis support dual-controller environments only. Do not transport the CompactFlash, since data corruption might occur. Single-controller support is provided only when a controller fails over to its partner controller.

# **Supercapacitor Pack**

To protect controller module cache in case of power failure, each controller module is equipped with supercapacitor technology. Along with CompactFlash memory, within each controller module, allows the cache memory to be written to the drives at any time.

The supercapacitor pack provides energy for backing up unwritten data in the write cache to the CompactFlash, in the event of a power failure.

Unwritten data in CompactFlash memory is automatically committed to drive media when power is restored. In the event of power failure, while cache is maintained by the supercapacitor pack, the Cache Status LED flashes at a rate of 1/10 second on and 9/10 second off.

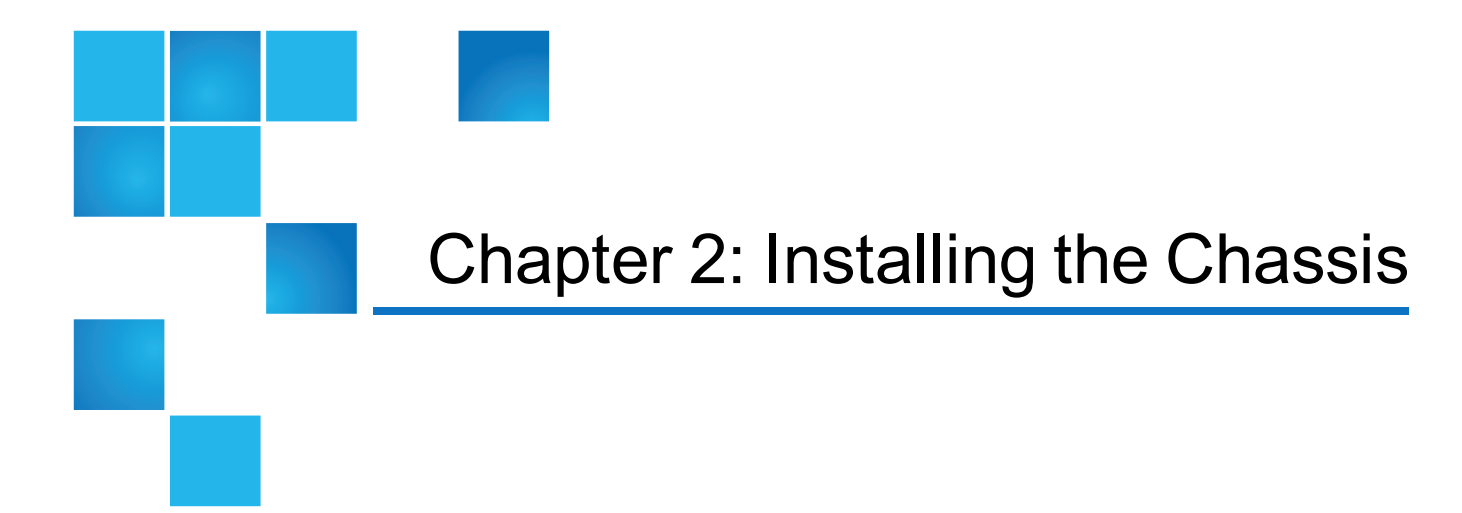

This chapter contains the following topics:

| Enclosure Installation Checklist                                          | 51 |
|---------------------------------------------------------------------------|----|
| Network Equipment-Building System (NEBS) Level 3 Compliance               | 52 |
| Install Drives Into the QXS 12-Drive and 24-Drive Chassis                 | 53 |
| Populate QXS 48-Drive Drawers                                             | 55 |
| Install Drives Into the QXS-456 Drive Chassis                             | 62 |
| FDE Considerations                                                        | 68 |
| Connect the RAID Chassis and Expansion Chassis                            | 69 |
| QXS, QXS-3, and QXS-4 Series Drive Chassis Reverse Cabling Illustrations  | 75 |
| QXS, QXS-3, and QXS-4 Series Drive Chassis Straight Cabling Illustrations | 79 |
| QXS-6 Series Drive Chassis Cabling Illustrations                          | 83 |
| Testing Chassis Connections                                               | 85 |
| Power On/Power Off                                                        | 85 |

# **Enclosure Installation Checklist**

<u>Table 2 below</u> outlines the steps required to install the RAID and expansion chassis, and initially configure and provision the storage system. To ensure successful installation, perform the tasks in the order presented.

#### Table 2: Installation checklist

| Step | Task                                                                                                    | Where to find procedure                                                                                                    |
|------|----------------------------------------------------------------------------------------------------|----------------------------------------------------------------------------------------------------|
| 1.   | Install the RAID chassis and optional expansion chassis in the rack. <sup>1</sup><br>Do not install bezel until assembly is complete. | See the rack-mount bracket kit installation instructions pertaining to your applicable chassis. If your product uses a bezel, see its bezel kit installation instructions.         |
| 2.   | Install the drive modules and any air<br>management solution inserts (if<br>required) into the drive slots or<br>drawers.             | For QXS-448 drawers see <u>Populate QXS 48-Drive Drawers</u><br>on page 55.<br>For QXS-456 drawers see <u>Install Drives Into the QXS-456</u><br><u>Drive Chassis on page 62</u> . |
| 3.   | Connect RAID chassis and optional expansion chassis.                                                                                  | See <u>Connect the RAID Chassis and Expansion Chassis</u><br>on page 69.                                                                                                    |
| 4.   | Connect power cords.                                                                                                    | See DC Power Supplies with Power Switch on page 89.                                                                                                    |
| 5.   | Test chassis connectivity.                                                                                                    | See Testing Chassis Connections on page 85.                                                                                                    |
| 6.   | Install required host software.                                                                                                    | See Host System Requirements on page 94.                                                                                                    |
| 7.   | If required, change the CNC port.                                                                                                    | See iSCSI Considerations.                                                                                                    |
| 8.   | Connect hosts. <sup>2</sup>                                                                                                    | See Connect the Chassis to Hosts on page 95.                                                                                                    |
| 9.   | Connect management hosts. <sup>2</sup>                                                                                                | See <u>Connect a Management Host on the Network on page 108</u> .                                                                                                    |
| 10.  | Obtain IP values and set network port IP properties on the RAID chassis.                                                              | See <u>Obtaining IP Values on page 118</u> .<br>For USB CLI port and cable use, see <u>on page 198</u> .                                                                           |
| 11.  | Perform initial configuration tasks: <sup>3</sup>                                                                                     | Topics below correspond to bullets at left:                                                                                                    |
|      | Sign-in to the Disk Storage<br>Management Utility.                                                                                    | See "Getting Started" in the QXS Storage Disk Storage<br>Management Utility Users Guide (V2 or V3).                                                                                |
|      | Verify firmware revisions and update if necessary.                                                                                    | See "Updating Firmware" in the QXS Storage Disk Storage<br>Management Utility Users Guide (V2 or V3).                                                                              |
|      | Initially configure and provision the system using the Disk Storage Management Utility                                                | See "Configuring the System" and "Provisioning the System" topics in the QXS Storage Disk Storage Management Utility Users Guide (V2 or V3).                                       |

<sup>1</sup>See the Bezel Installation Guide for the 12-, 24-, 48-, and 56-drive chassis for additional information.

<sup>2</sup>For more about hosts, see the "About hosts" topic in the QXS Storage Disk Storage Management Utility Users Guide..

<sup>3</sup>For additional information on the *Disk Storage Management Utility*, see the *Disk Storage Management Utility Users Guide*.

#### **Note:** Additional installation notes:

- Controller modules within the same chassis must be of the same type.
- For optimal performance, do not mix 6 GB and 3 GB HDDs within the same chassis.

# Network Equipment-Building System (NEBS) Level 3 Compliance

# Generic Requirements (GRs)

Meets the NEBS requirement of GR-1089-CORE Issue 5, port types 2, 7 & 8. Meets the NEBS requirements of GR-63-CORE Issue 3, for the product's intended use.

**Note:** <u>on page 69</u> shows NEBS-compliance for individual storage chassis.

## **Exceptions to GRs**

Exceptions to the overall NEBS GR-63-CORE Issue 3 requirements include:

- Heat Dissipation: Environmental Criteria Section 4.1.6, Operational Requirement O4-20. This product exceeds the Optional Requirements shown in Table 4-5 for Forced-Air Fan Shelf equipment.
- Airborne Contaminants: This product is designed for indoor use only, and has not been tested for Outdoor Contaminant Levels (Table 4-11); per Requirement R4-86 (Environmental Criteria section 4.5.2.2).
- Equipment Fan Filters: Environmental Criteria Section 4.5.4. This product does not have a fan filter, and has not been tested by any requirements in section 4.5.4. The following requirements have not been tested: R4-87 [138]; R4-88 [139]; R4-89 [176]; R4-90 [140]; R4-91 [141]; R4-92 [142]; R4-93 [143]; O4-94 [144] and O4-95 [145].
- This product does not meet the requirements of Spatial Requirements, Section 2.

Exceptions to the overall NEBS GR-1089-CORE Issue 5 requirements include:

None reported

## **Product Documentation Requirements**

NEBS product documentation requirements applying to Quantum QXS Storage RAID and expansion chassis are listed beneath "NEBS (Level 3)" in the Index — under either GR-1089-CORE Issue 5 or GR-63-

CORE Issue 3 — together with adjacent page locations. NEBS topics are *integrated* within the overall content of this setup guide. The requirement designators in the Index have been codified for use within index marker tags according to the following example:

NEBS generic requirement number "R1-3 [155]" appears as "R1-3.155" within the Index.

Each codified string (e.g., R1-3.155) is followed by a hyphen and brief description of the requirement. Within the Index, click on the blue page number link to navigate to the corresponding NEBS topic.

# Install Drives Into the QXS 12-Drive and 24-Drive Chassis

This section covers the following systems:

- QXS-312 and QXS-412 (2U12 chassis)
- QXS-324 and QXS-424 (2U24 chassis)
- QXS-1200 (2U12 chassis)
- QXS-2400 (2U24 chassis)
- QX-1200 (2U12 chassis)
- QX-2400 (2U24 chassis)

### Prerequisites

Review the following information before populating the 12-drive or 24-drive chassis.

• Full Disk Encryption (FDE) firmware feature. See **FDE Considerations** in the <u>QX and QXS Setup</u> <u>Guide</u>.

• Preventing electrostatic discharge. See <u>Take ESD Precautions</u>. Installation Steps

- You will use the same processes for removing and installing the bezel for the 12- and 24-drive chassis:
  - Step 3: Install the Bezel (2U12 or 2U24 Chassis) on page 55
- To install the drives, use the appropriate installation task for your chassis type.
  - Step 2a: Install the LFF Drives into the 2U12 Chassis on the next page
  - Step 2b: Install the Drives into the 2U24 Chassis on the next page

For both chassis types, the drives are located behind the bezel. The difference between the two is that the drives are installed horizontally in the 12-drive chassis but vertically in the 24-drive chassis.

#### **Important Considerations**

- For the 2U12 chassis, always install the first drive into slot 0, and then populate slots 1-11 sequentially with any additional drives.
- For the 2U24 chassis, always install the first drive into slot 0, and then populate slots 1-23 sequentially with any additional drives.
- For proper cooling of the chassis, populate any empty drive slots with an AMS insert.

## Step 2a: Install the LFF Drives into the 2U12 Chassis

1. With the LEDs oriented to the left, slide the drive module into the drive slot as far as it will go. When the drive is inserted all the way, you should hear a "click."

Figure 58: Installing a drive module

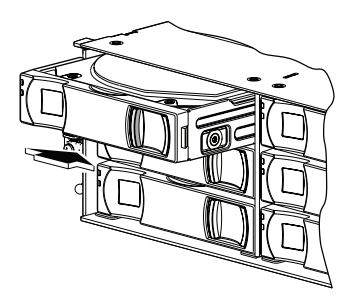

2. Verify that you have inserted the drive module into the slot as far as it will go.

This step is important to ensure that the module is firmly seated in the chassis midplane.

## Step 2b: Install the Drives into the 2U24 Chassis

- 1. Squeeze the latch release flanges together, and pull the latch while rotating it upward until it is fully open.
- 2. With the LEDs oriented to the bottom, slide the drive module into the drive slot as far as it will go.

Figure 59: Installing a drive module

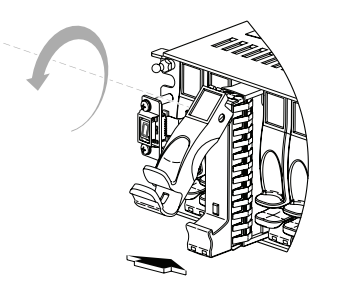

3. Rotate the latch downward until it clicks closed to firmly seat the drive module in the chassis midplane.

## Step 3: Install the Bezel (2U12 or 2U24 Chassis)

- 1. Orient the bezel to align its back side with the front face of the chassis as shown in the figure below.
- 2. Face the front of the chassis, and while supporting the base of the bezel, position it so that the mounting sleeves within the integrated ear caps align with the ball studs.
- 3. Gently push-fit the bezel onto the ball studs to attach the bezel to the front of the chassis.

Figure 60: Installing the Bezel (2U 12-drive chassis shown in this example)

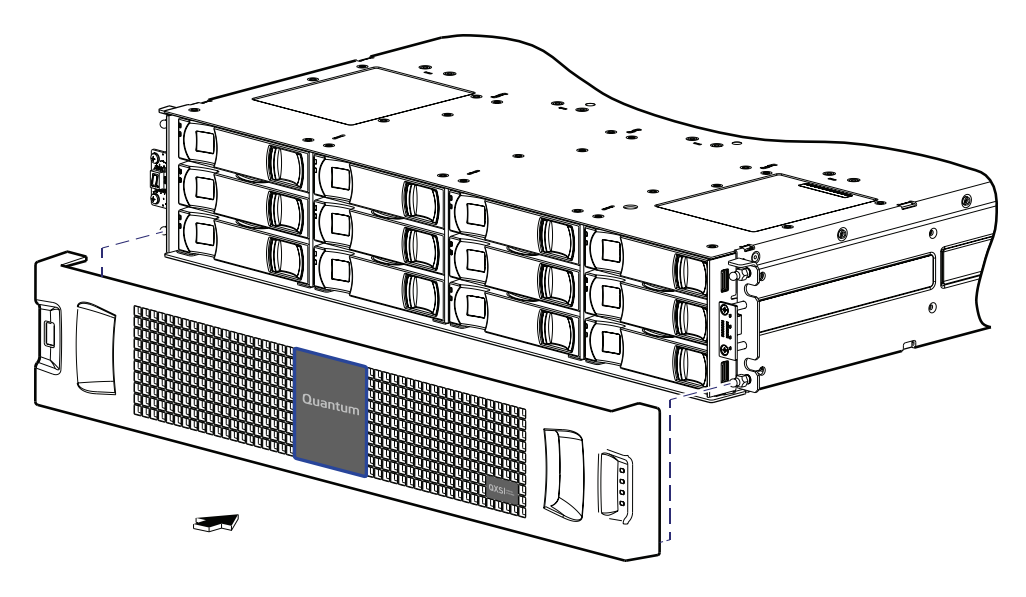

# Populate QXS 48-Drive Drawers

Although the 2U48 chassis provides pre-assembled and pre-installed drawers, drives must be installed into the drawers at the customer site. In addition to locating your drives—and any Air Management Solution (AMS) inserts, you should become familiar with the following concepts before populating the drawers:

- Full Disk Encryption (FDE) firmware feature (see FDE Considerations on page 68).
- Preventing electrostatic discharge (see About Electrostatic Discharge on page 196).

# **Opening and Closing a Drawer**

You can open a drawer for visual inspection of drive bays. Before accessing the drawer via its handle, you must first remove the chassis bezel (see the QX and QXS Bezel Installation Guide). Given that the chassis bezel is required to provide EMI protection, you should re-attach the bezel to the chassis after examining the drawer (see the QX and QXS Bezel Installation Guide).

- 1. Using a Torx T15 or straight blade screwdriver, loosen the drawer stop screw on the front face of the drawer.
  - Once the screw is loosened, turn the outer thumbwheel counter-clockwise to unlock the drawer. Take care not to remove the screw.
  - Figure 61 below provides a 2U48 drive chassis front panel with bezel removed and showing drawer 0 (left), drawer 1 (middle), and drawer 2 (right).

Figure 61: Opening a drawer: loosen the drawer stop screw

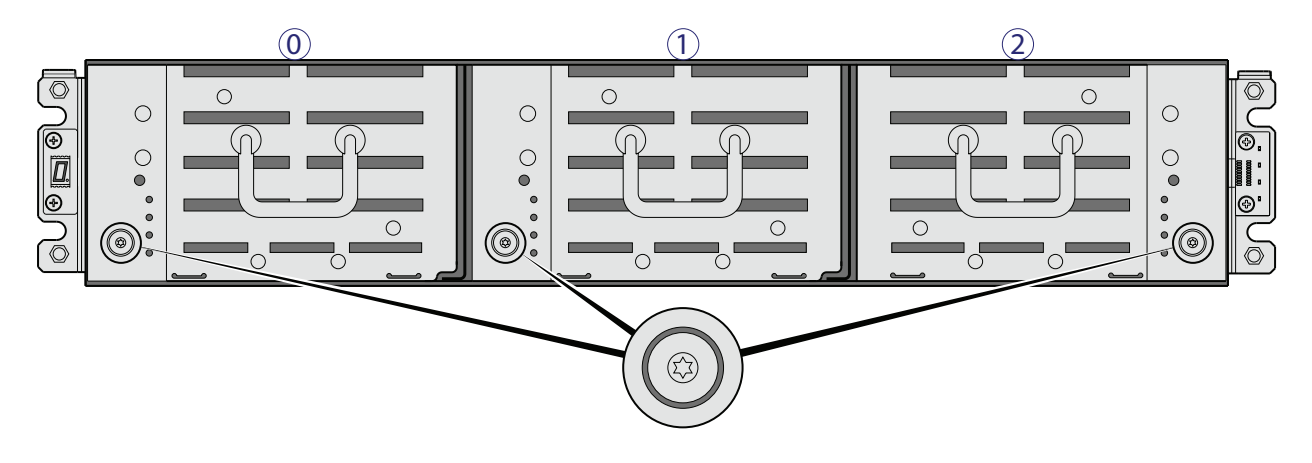

**1** Note: Loosen the screw on the target drawer.

2. Revolve the drawer handle upwards by 90 degrees to enable pulling the drawer outward for viewing drives.

The drawer handle functions identically on all drawers.

Figure 62: Opening a drawer: revolve the handle

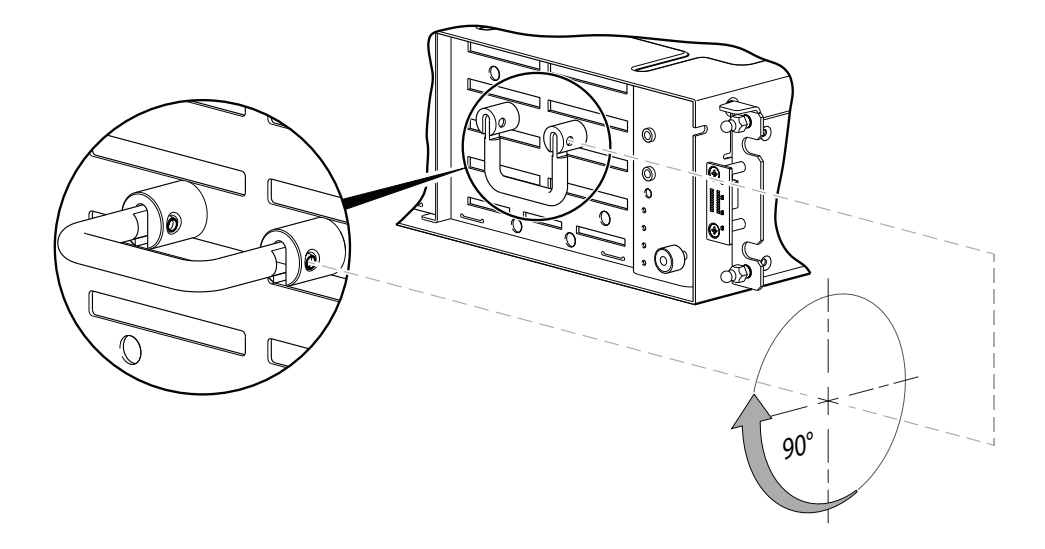

3. Face the front of the drawer—and using the handle—pull the drawer outward along the drawer slide.

Figure 63: Opening and closing drawer

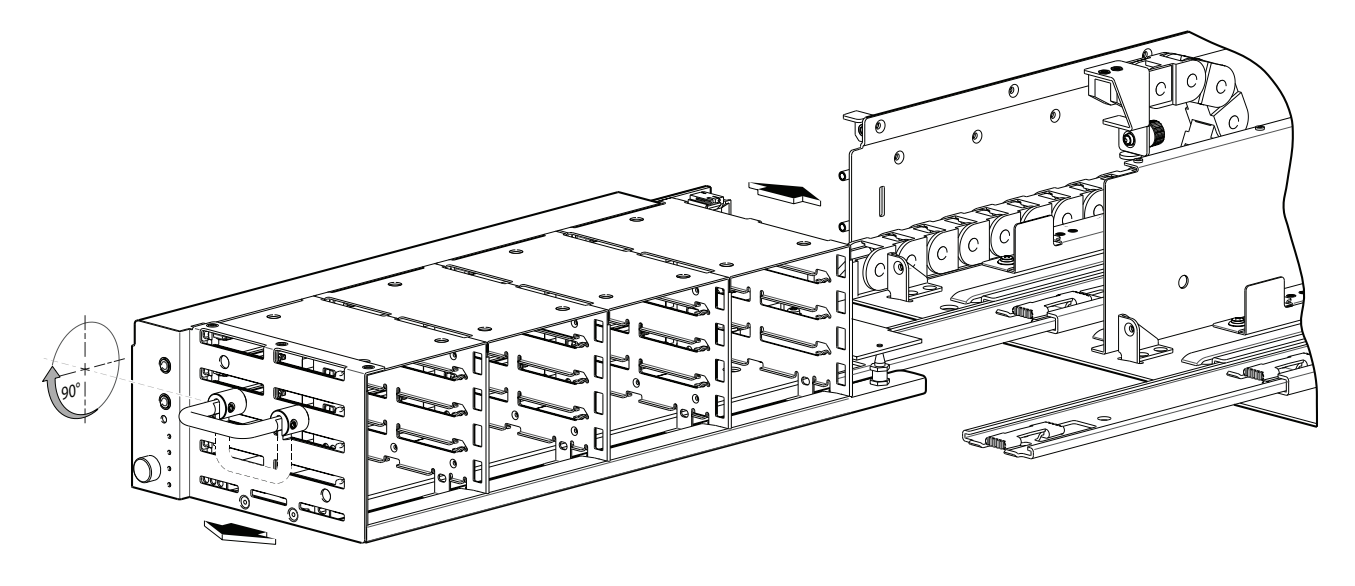

4. Pull the drawer outward until it meets the drawer stop.

To close the drawer, simply slide the drawer into the chassis along the drawer slide until it properly seats in the drawer bay.

- Take care to ensure there are no loose cable wires protruding beyond the limits of the igus chainflex cable.
- After closing the drawer, revolve the handle downwards such that it is flush with the drawer front panel—in its stowed position—and re-attach the bezel to the front of the chassis.

# Aligning an AMS or Drive Into a drawer

**1** Note: These are important notes when installing drives within a 2U48 chassis.

- You must populate the 2U48 chassis in four (4 each) drive increments and populate a vertical slot group in the drawer.
- Always install drives in the 2U48 chassis in slot 0-3 first (drawer 0).
- Quantum recommends that you distribute additional drives among the three drawers to mitigate potential performance bottlenecks.
- Populate any empty drive slots with an AMS insert to allow proper cooling of the chassis.

Once you have opened the drawer, you can access the drive bays.

• The chassis uses an SFF sledded drive positioned to lay on its side—with the drive PCBA facing up—for insertion into the drive slot within the drawer.
Chapter 2: Installing the Chassis Populate QXS 48-Drive Drawers

- Each drive is mated to a connector on the drawer PCBA.
- In the absence of quantity-four drives, the chassis uses an AMS insert within drive bays to manage air flow within the chassis, to help maintain optimal operating temperature.

Figure 64: Aligning/Installing an AMS or Drive into Drawer

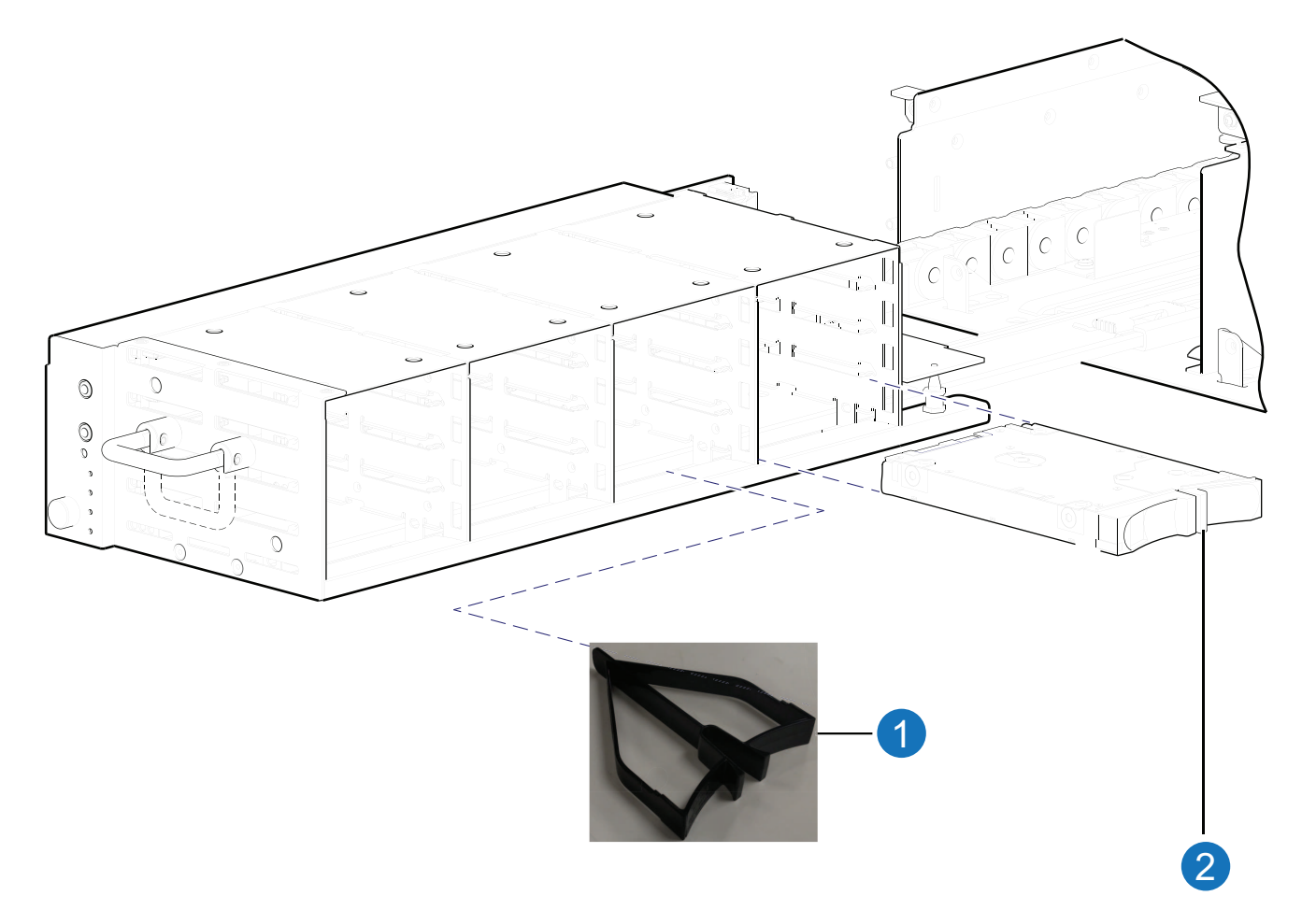

#### 1. AMS

2. Disk

Each drawer has four drive bays. Each drive bay must be populated with either four (4 each) AMS inserts or a full complement of four drives.

# Installing an AMS Into a drawer

Refer to Figure 65 on the next page when orienting the AMS for insertion into the target drawer.

• If you are installing into the left drawer or middle drawer, refer to the illustration on the left when performing this step-procedure.

Chapter 2: Installing the Chassis Populate QXS 48-Drive Drawers

• If you are installing into the right drawer, refer to the illustration on the right when performing this stepprocedure.

Figure 65: Installing an AMS into a Drawer

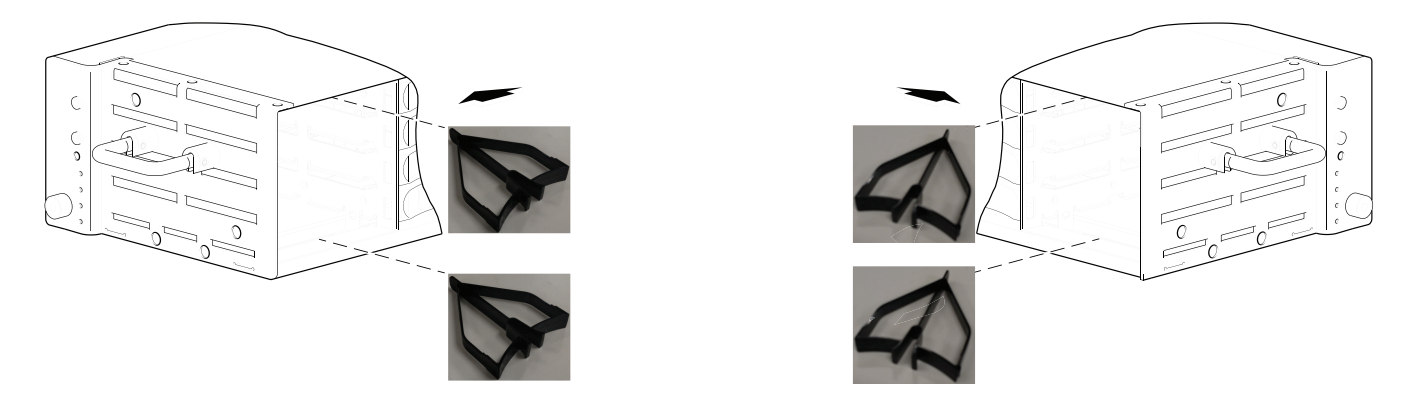

- 1. Squeeze the latch release flanges together—so that the locking-nib will clear the sheet metal bay wall-and insert the AMS into the target drive slot.
- 2. Verify that the AMS insert is firmly seated in place.

Install the remaining AMS inserts into the applicable empty drive slots.

The installed AMS inserts should now appear as shown in Figure 66 below

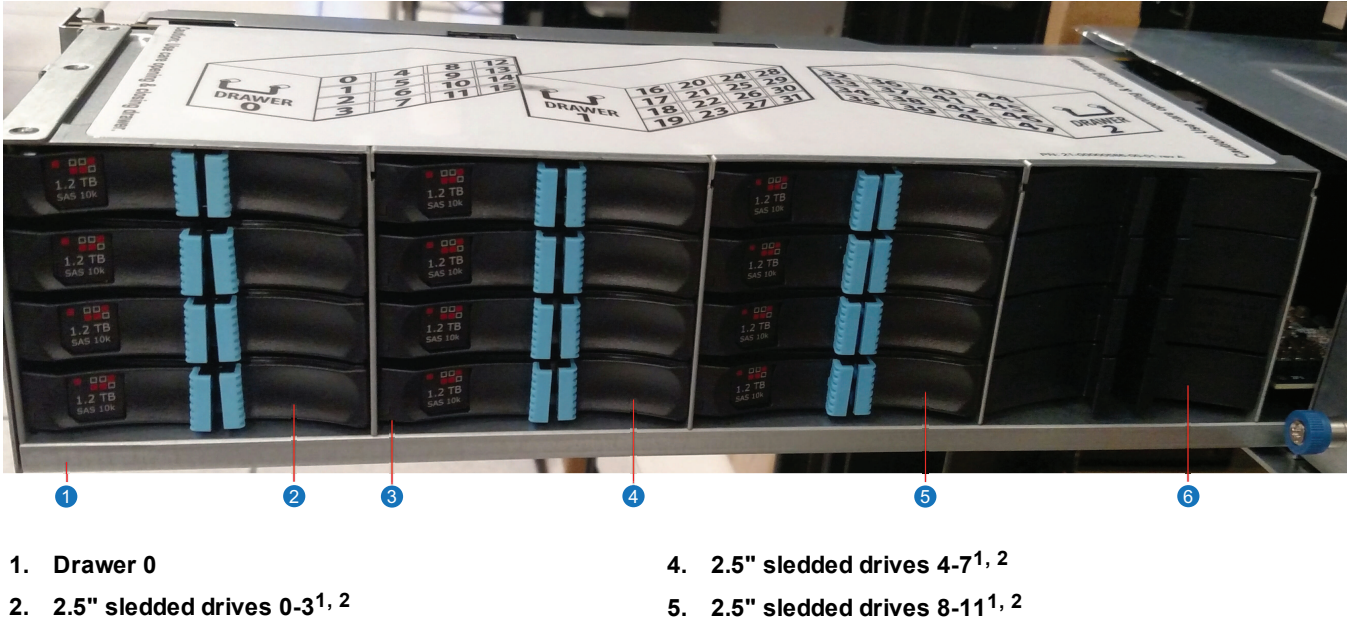

Figure 66: Securing AMS into a Drawer

- **Drive status LED** 3.

- 5. 2.5" sledded drives 8-11<sup>1, 2</sup>
- 6. AMS insert (slots 12-15)<sup>3</sup>

<sup>1</sup>The drive is oriented in the sled such that its PCBA faces upward on the top side of the drive module as shown. <sup>2</sup>Electromagnetic interference protection is provided by the EMI shield within the chassis bezel.

<sup>3</sup>The AMS insert spans only one drive slot. Slots 12-15 have AMS inserts (4 each) installed.

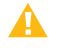

**Caution:** Empty bays will cause overheating. To avoid overheating, install an AMS insert in drive slots that do not contain drive modules.

# Installing a Drive Into a drawer

Refer to Figure 67 below when orienting the drive for insertion into the target drawer.

- If you are installing a drive in the left drawer or middle drawer, refer to the illustration on the left when performing the step-procedure.
- If you are installing a drive in the right drawer, refer to the illustration on the right when performing this step-procedure.

Also see the admonition—following this procedure—concerning the installation of drives into an operating chassis (not powered-off).

Figure 67: Aligning Drive for Installation in Drive Bay

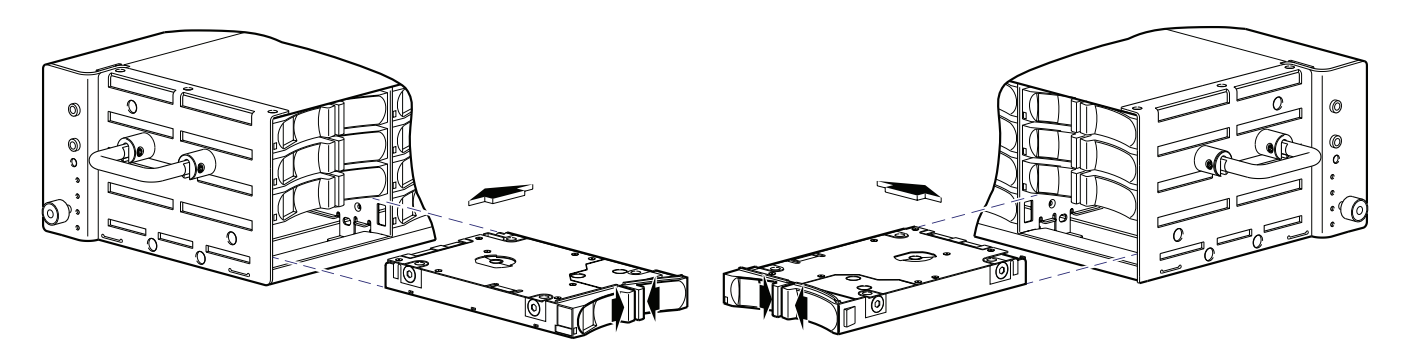

1. While supporting the bottom of the drive with one hand (disk PCBA should be facing up and latch release flanges should be facing out)—align the drive for insertion into the target disk slot.

Figure 68: Securing Drive in Drive Bay

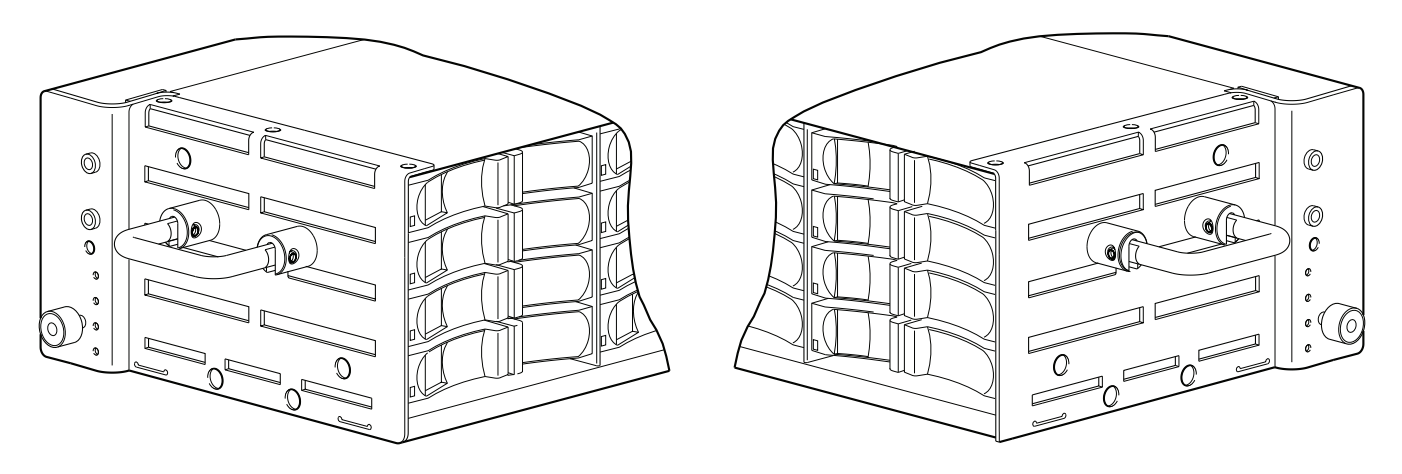

2. Using your other hand, squeeze the latch release flanges together—so that the locking-nib will clear the sheet metal bay wall—and insert the drive into the target slot.

- 3. Firmly push the drive module into the slot until the locking nib, on the drive, latches into the drive chassis.
- **1** Note: You will hear a distinct click when the locking nib engages into its chassis drive slot.
- **Caution:** Verify that the drive module locks securely within the chassis. If the drive module is not locked securely within the chassis, the drive module might not power on and might not be assessable by the controller and/or host.

Figure 69: Drive module and locking nib

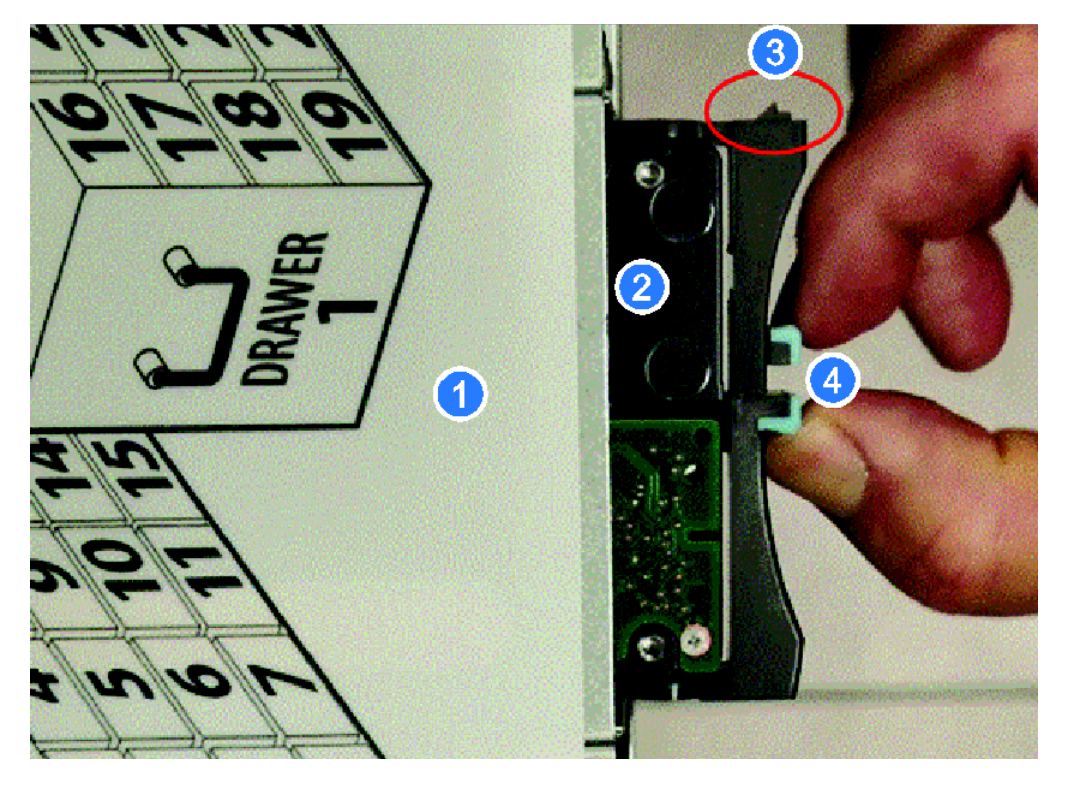

1. Chassis drawer

3. Locking nib

- Drive module
   Latch release flanges
- \_\_\_\_\_

**Note:** Refer to the following link (Training tab) for a video on drive installation: <u>http://www.quantum.com/qxshybriddocs</u>

The installed drive module should now appear as shown in the sectioned cutaway views of the respective drawers.

Figure 70: Securing Drive in Drive Bay

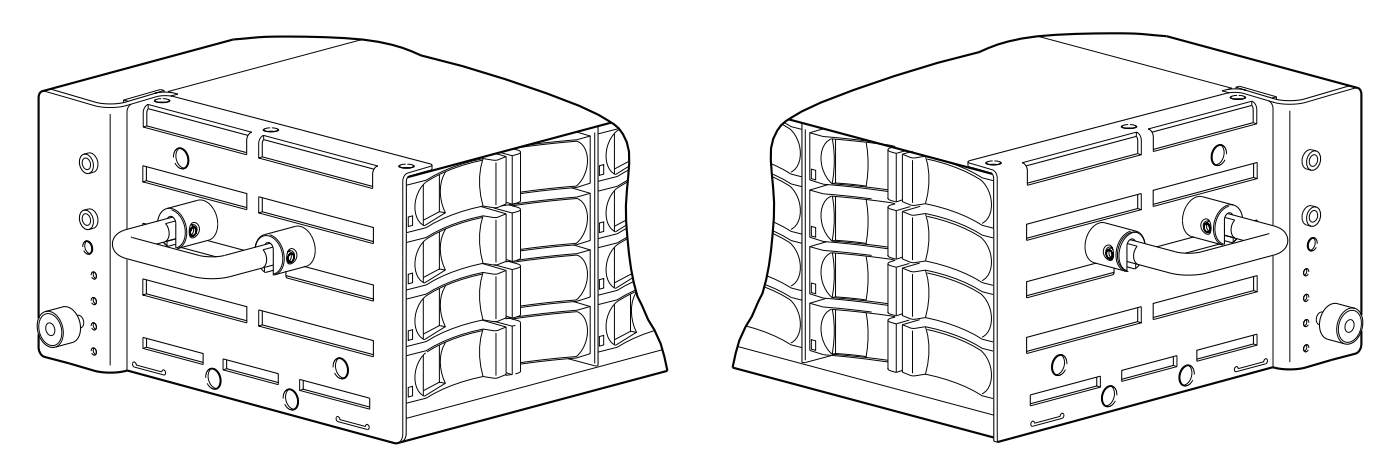

**Caution:** When replacing drives in an operating chassis, only one drive can be replaced at a time (see "Replacing a drive" within the *CRU Installation and Replacement Guide*).

# Install Drives Into the QXS-456 Drive Chassis

The 4U56 chassis — RAID chassis and / or expansion chassis — are shipped pre-assembled with preinstalled drawers. You must manually install the drives into the drawers.

To install drives into a 4U56 chassis, you must first open the drawer to access the drive bays. The chassis uses a sledded drive positioned to stand on end, allowing for insertion into the drawer. Each LFF drive is mated to its connector on the drawer PCBA.

#### **Important Considerations**

- You must populate the 4U56 chassis with a minimum of 14 drives.
  - Install 7 drives in drawer 0, slots 0-6.
  - Install 7 drives in drawer 1, slots 28-34.
- Distribute additional drives between the two drawers to mitigate potential performance bottlenecks.
- Due to weight and / or lifting constraints, ensure the 4U56 chassis is installed within the applicable rack before populating the chassis with drives.
- Before the initial installation of drives, ensure that the rack is stabilized that the leveling screws down and locked. This stabilization will prevent the possibility of the rack tipping over when populating the QXS-456.

• If you are going to fully populate the entire drawer(s), install the drives starting from the back row and moving towards the front row. Make sure to provide adequate support for the weight of the extended drawer as you install the drives.

#### **Drawer Diagrams**

#### **Diagram 1: Drive Locations**

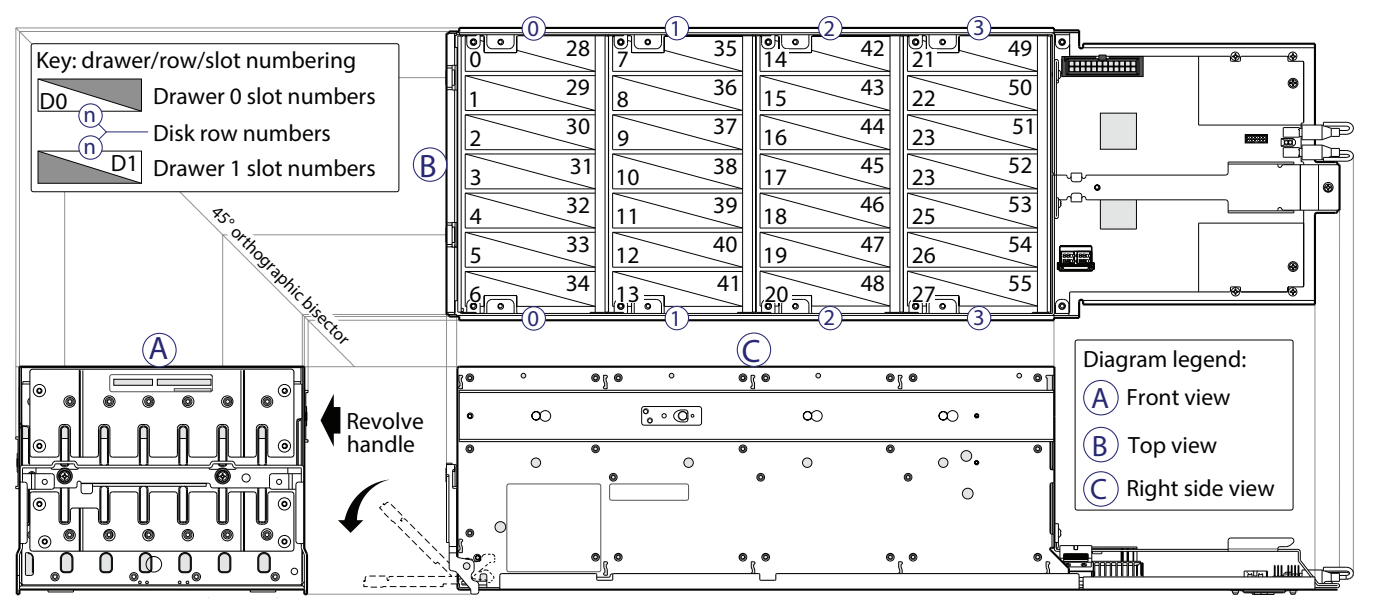

Drawer multiviews Disk rows with sequentially-numbered disk slots

The above image illustrates the location of the drives and drive numbers (0-55).

- Drawer 0 contains drives 0-27.
- Drawer 1 contains drives 28-55.
- Populate the drawer from the front to the back with drives (0-27 for Drawer 0 and 28-55 for Drawer 1).

#### **Diagram 2: Installing Drives**

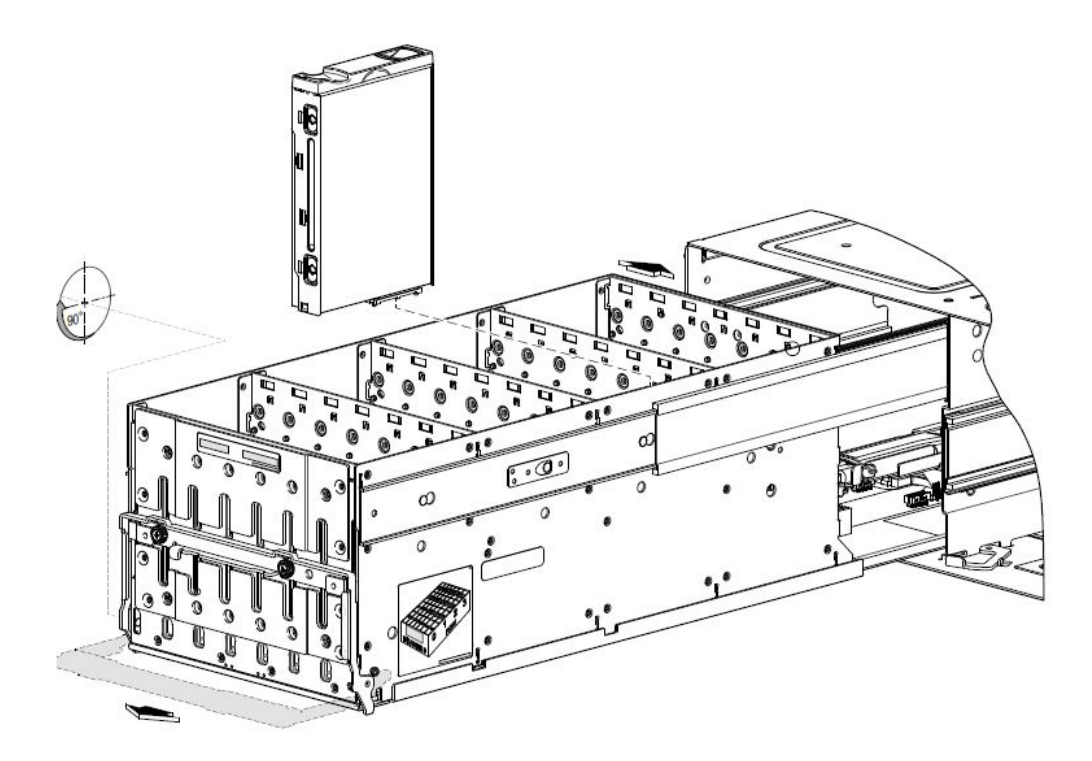

The above image illustrates the installation of drives into a drawer. When orienting the drive module for insertion into the target drawer, note the following:

- The drive installation procedure applies to the left drawer (Drawer 0) and the right drawer (Drawer 1).
- Drive row and slot numbering for each drawer is provided on the sticker laminated to the exterior wall of each drawer.

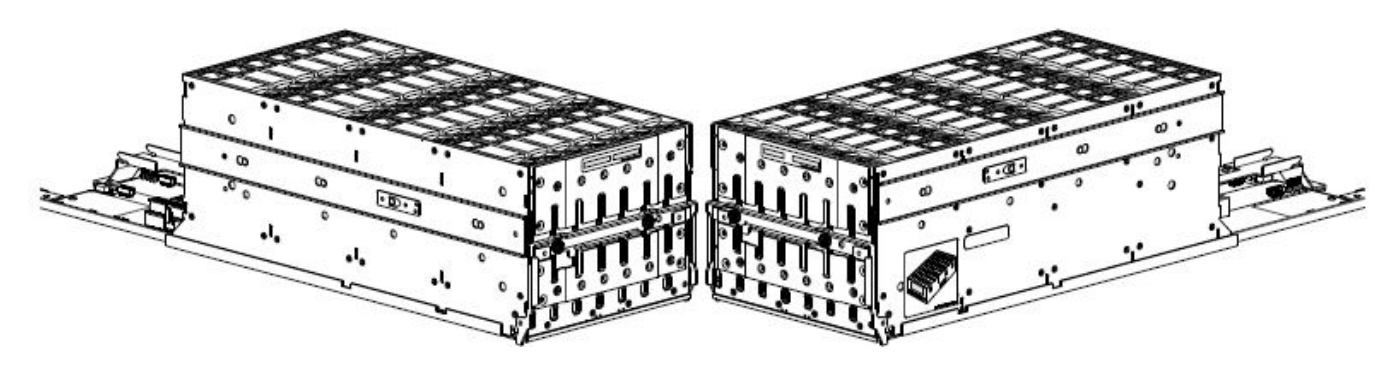

**Diagram 3: Drawer 0 Fully Populated** 

The above image illustrates Drawer 0 fully populated with drives. Note the following:

- Staggered elevation of slide rails
- Locations of laminated drawer row/slot-numbering reference diagrams
- Orientation of installed drives

#### **Diagram 4: Drawer 1 Fully Populated**

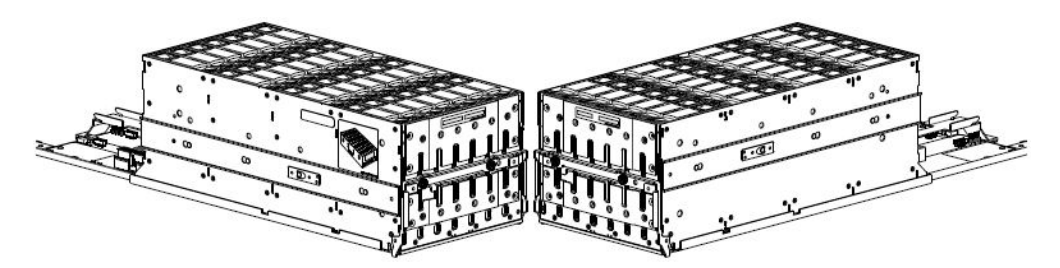

The above image illustrates Drawer 1 fully populated with drives. Note the following:

- Staggered elevation of slide rails
- Locations of laminated drawer row/slot-numbering reference diagrams
- Orientation of installed drives

## **Open a Drawer**

- **Caution:** Before opening and/or accessing either of the drawers via its handle, you must first remove the front bezel. The chassis bezel is required to provide EMI protection for the product, you must reattach the bezel to the chassis after examining the drawer.
- 1. Using a No.2 phillips screwdriver, loosen the two screws securing the handle to the front face of the drawer.
- 2. Turn the thumbwheel counter-clockwise to disengage the handle from it's upright stowed position.

Figure 71: QXS-456 with bezel removed

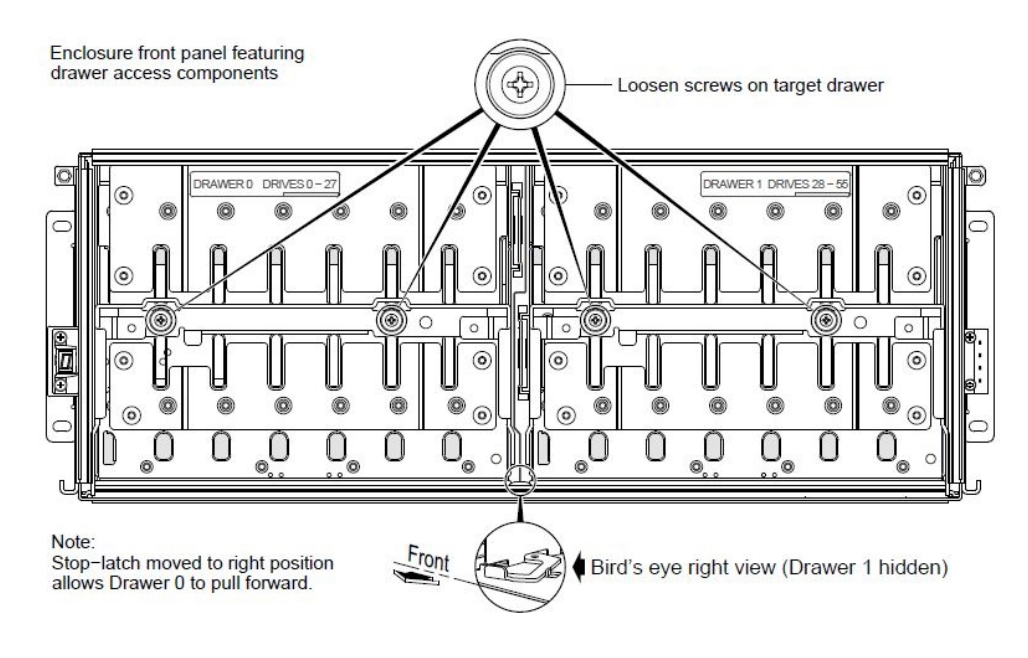

- 3. Move the drawer stop-latch so that the target drawer can travel along the slide.
  - Move the stop-latch to the right to open Drawer 0 (left drawer).
  - Move the stop-latch to the left to open Drawer 1 (right drawer).
- 4. Revolve the drawer handle downwards by 90° so that the drawer can be pulled outward for viewing drive slots.

Figure 72: QXS-456 opening drawer

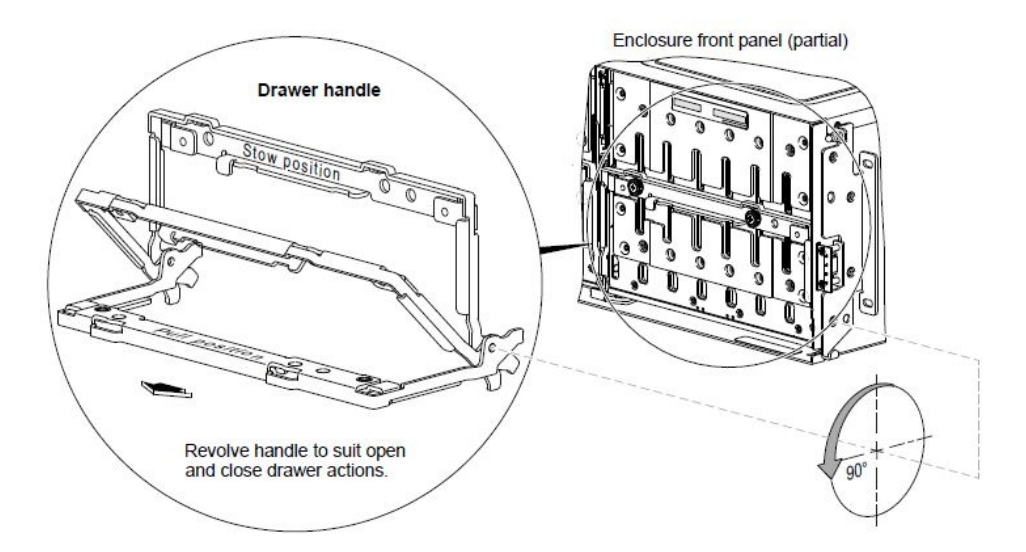

The drawer handle is in the pull and stow positions.

5. Face the front of the drawer, and using the handle, pull the drawer outward along the drawer slide until it meets the drawer stop.

Make sure that there are not any loose cable wires protruding beyond the limits of the chain-flex cable.

#### Install a Drive Into a Drawer

1. With the drive module standing on end, and the LEDs oriented to the left, insert the drive module into the vertically-aligned drive slot to seat it into the connector on the drawer PCBA.

#### Figure 73: Installing a drive

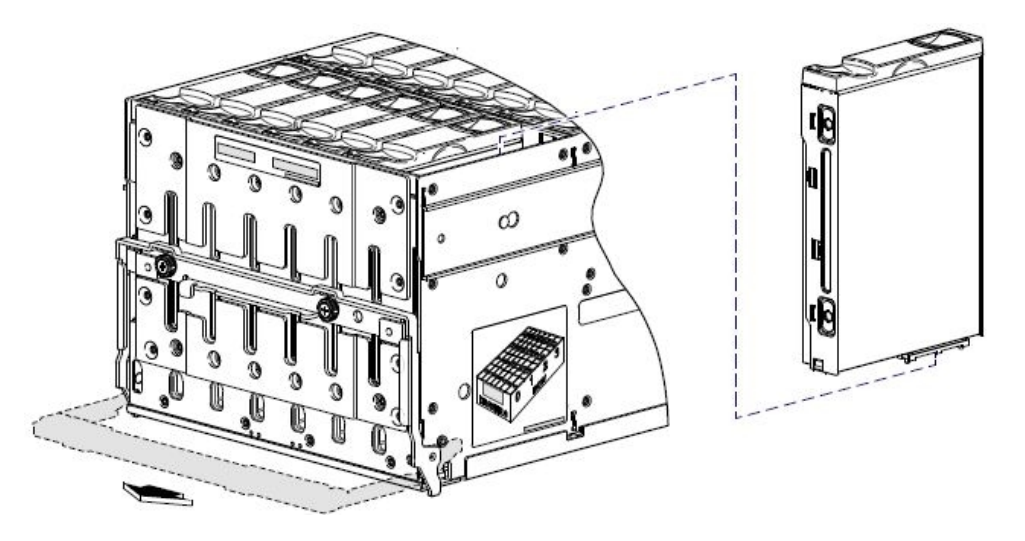

2. Verify that you have inserted the drive module into the slot as far as it will go, to ensure that the module if firmly seated in the drawer PCBA

#### Remove a Drive From a Drawer

1. Using your index finger, slide the release latch, located in the right pocket on the face of the drive module, to the left to disengage the drive module.

Moving the latch to the left will provide a clicking sound and cause the spring to move its position inside the drawer cage, partially ejecting the drive from its installed position within the drive slot.

2. Wait 20 seconds for the internal drive to stop spinning (HDDs).

Do not remove the drive from the drawer until the internal drive has stopped spinning.

#### Figure 74: Removing a drive

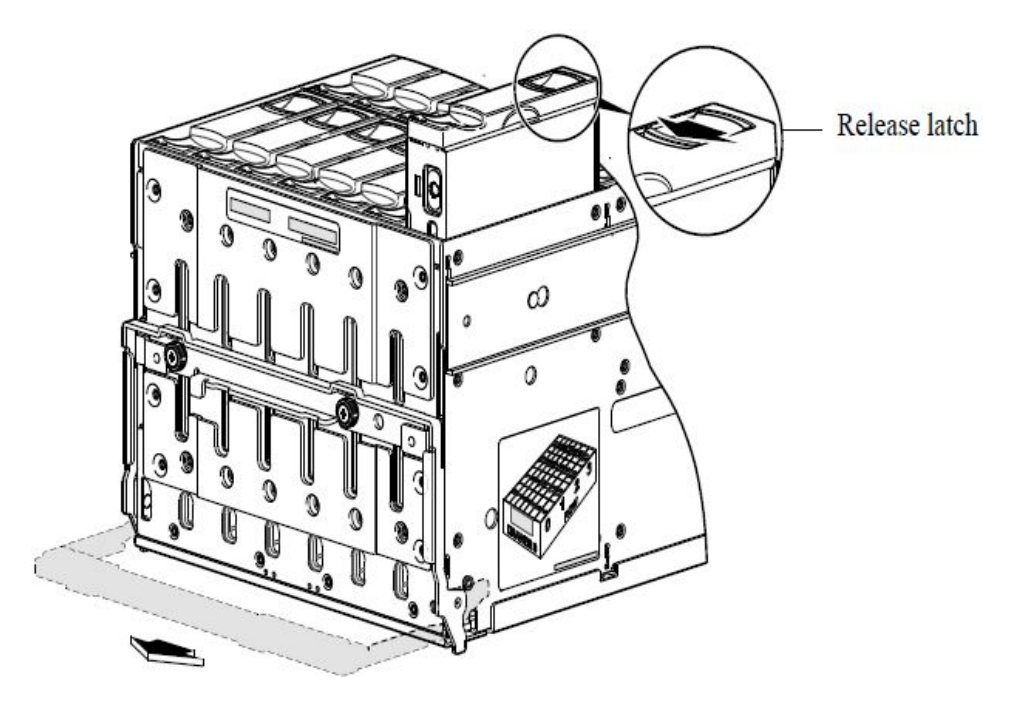

3. When the drive module partially ejects from the slot, grasp the module firmly, and carefully pull it straight out of the drawer slot.

Take care not to drop the module.

#### Close a Drawer

- 1. Slide the drawer into the chassis along the drawer slide until it properly seats in the drawer bay.
- 2. Verify that there are not any loose cable wires protruding beyond the limits of the chain-flex cable.
- 3. Revolve the handle upwards such that it is flush with the drawer front panel in the stowed position.
- 4. Using a No. 2 Phillips screwdriver, tighten the two screws securing the handle to the front face of the drawer.
- 5. Re-attach the bezel to the front of the chassis.

# **FDE Considerations**

The Full Disk Encryption (FDE) feature available via the management interfaces requires use of selfencrypting drives (SED) which are also referred to as FDE-capable drive modules. When installing FDEcapable drive modules, follow the same procedures for installing drives that do not support FDE. The exception occurs when you move FDE-capable drive modules for one or more drive groups to a different system, which requires additional steps. The procedures for using the FDE feature, such as securing the system, viewing drive FDE status, and clearing and importing keys are performed using the web-based application or CLI commands (see the Storage Management Guide or CLI Reference Guide for more information).

**Note:** When moving FDE-capable drive modules for a drive group, stop I/O to any drive groups before removing the drive modules.

While replacing or installing FDE-capable drive modules, consider the following:

- If you are installing FDE-capable drive modules that do not have keys into a secure system, the system will automatically secure the drives after installation. Your system will associate its existing key with the drives, and you can transparently use the newly-secured drives.
- If the FDE-capable drive modules originate from another secure system, and contain that system's key, the new drives will have the Secure, Locked status. The data will be unavailable until you enter the passphrase for the other system to import its key. Your system will then recognize the metadata of the drive groups and incorporate it. The drives will have the status of Secure, Unlocked and their contents will be available:
  - To view the FDE status of drives, use the Storage Management GUI or the **show fde-state** CLI command.
  - To import a key and incorporate the foreign drives, use the Storage Management GUI or the **set fde-import-key** CLI command.
- **1** Note: If the FDE-capable drives contain multiple keys, you will need to perform the key importing process for each key to make the content associated with each key become available.
- If you do not want to retain the drives' data, you can repurpose the drives. Repurposing drives deletes all drive data, including lock keys, and associates the current system's lock key with the drives. To repurpose drives, use the Storage Management GUI or the **set disk** CLI command.
- You need not secure your system to use FDE-capable drives. If you install all FDE-capable drives into a system that is not secure, they will function exactly like drives that do not support FDE. As such, the data they contain will not be encrypted. If you decide later that you want to secure the system, all of the drives must be FDE-capable.
- If you install a drive module that does not support FDE into a secure system, the drive will have the Unusable status and will be unavailable for use.
- If you are re-installing your FDE-capable drive modules as part of the process to replace the chassisand-midplane FRU, you must insert the original drives and re-enter their FDE passprhase.

# Connect the RAID Chassis and Expansion Chassis

Table 3 on the next page provides the available QX and QXS systems supported.

#### Chapter 2: Installing the Chassis Connect the RAID Chassis and Expansion Chassis

#### Table 3: Available QXS Systems

| Model                           | Host Interface | Drives                  | Form Factor | Number of<br>Controllers |
|---------------------------------|----------------|-------------------------|-------------|--------------------------|
| QXS-312/QXS-412                 | CNC* or SAS    | 3.5" LFF (12<br>drives) | 2U12        | 2                        |
| QXS-324/QXS-424                 | CNC* or SAS    | 2.5" SFF (24<br>drives) | 2U24        | 2                        |
| QXS-448/QXS-648                 | CNC* or SAS    | 2.5" SFF (48<br>drives) | 2U48        | 2                        |
| QXS-456/QXS-656                 | CNC* or SAS    | 3.5" LFF (56<br>drives) | 4U56        | 2                        |
| StorNext QXS-1200<br>or QX-1200 | FC only        | 3.5" LFF (12<br>drives) | 2U12        | 2                        |
| StorNext QXS-2400<br>or QX-2400 | FC only        | 2.5" SFF (24<br>drives) | 2U24        | 2                        |
| StorNext QXS-5600               | FC only        | 3.5" LFF (56<br>drives) | 4U56        | 2                        |

\*CNC (converged network controller) allows for FC, iSCSI (10GbE), iSCSI (1 Gb) host interface connections using SFPs.

Note 1: Air management solution (AMS) inserts must be installed within the QXS-448 and QXS-648 chassis in the unpopulated drive slots to ensure system cooling.

Note 2: The QXS-312/QXS-412 and QXS-456/QXS-656 systems can use hybrid sleds with the SFF drives for placement into the LFF chassis.

Note 3: When addressing drives within a system, the word drive(s) indicates HDDs or SSDs.

# Supported/Unsupported Configurations

This section provides the supported and unsupported configurations as follows:

- Supported QXS Hybrid Configurations on the next page
- Unsupported QXS Hybrid Configurations on the next page

- Supported QXS StorNext Configurations below
- Unsupported QXS StorNext Configurations below

## Supported QXS Hybrid Configurations

Table 3 on the previous page provides the available Hybrid QXS Supported Configurations.

| Product | Chassis             | Max Chassis | Max Drives |
|---------|---------------------|-------------|------------|
| QXS-312 | 2U12                | 4           | 48         |
| QXS-324 | 2U24                | 4           | 96         |
| QXS-412 | 2U12                | 8           | 96         |
| QXS-424 | 2U24                | 8           | 192        |
| QXS-448 | 2U48                | 4           | 192        |
| QXS-456 | 4U56 (4) & 2U12 (2) | 6           | 248        |
| QXS-648 | 2U48                | 4           | 192        |
| QXS-656 | 4U56 (4) & 2U12 (2) | 8           | 248        |

#### Table 4: Available QXS Systems

Note 1: Always consider the max drive number when mixing different chassis combinations.

Note 2: It is impossible to identify all possible chassis combinations within the hybrid QXS supported configurations.

## **Unsupported QXS Hybrid Configurations**

Currently, with the G222 FW release, there are no unsupported configurations.

## Supported QXS StorNext Configurations

The supported configurations are:

- QXS-1200/QXS-2400 base supports QXS-1200/QXS-2400 expansions.
- QXS-5600 base supports QXS-5600 expansions.

## Unsupported QXS StorNext Configurations

The unsupported configurations are:

• QXS-1200/QXS-2400 base does not support QXS-5600 expansions.

• QXS-5600 base does not support QXS-1200/QXS-2400 expansions.

# Cabling

The QXS Storage supports both straight-through and reverse SAS cabling. Reverse cabling allows any drive chassis to fail or be removed while maintaining access to other chassis. Fault tolerance and performance requirements determine whether to optimize the configuration for high availability or high performance when cabling.

**Caution:** Some 6-Gbit/s drives might not consistently support a 6-Gbit/s transfer rate. If this happens, the system automatically adjusts transfers to those drives to 3-Gbit/s, increasing reliability and reducing error messages with little impact on system performance. This rate adjustment persists until the controller is restarted or power-cycled.

Cabling diagrams in this section show fault-tolerant cabling patterns. Controller and expansion modules are identified by <enclosure-ID><controller-ID>. When connecting multiple drive chassis, use reverse cabling to ensure the highest level of fault tolerance, enabling controllers to access remaining expansion chassis if a expansion chassis fails.

For example, <u>Figure 76 on page 77</u> shows reverse cabling wherein controller 0A (i.e., enclosure-ID = 0; controller-ID = Able) is connected to expansion module 1A, with a chain of connections cascading down (blue). Controller 0B is connected to the lower expansion module (B) of the last expansion chassis in the chain, with connections moving in the opposite direction (green). Several cabling examples are provided on the following pages.

**Note:** The QXS storage RAID chassis and expansion chassis support hot-plug replacement of redundant controller modules, fans, power supplies, and IOMs. Hot-add of expansion chassis is also supported.

# Cable Requirements for Expansion Chassis

The expansion chassis support 6-Gbit/s or 3-Gbit/s expansion port data rates. Use only OEM-qualified cables, and observe the following guidelines:

- When installing SAS cables to expansion I/O modules, use only supported mini-SAS x4 cables with SFF-8644 connectors.
- Qualified mini-SAS to mini-SAS 0.5 m (1.64') cables are used to connect cascaded expansion chassis in the rack. The "HD mini-SAS to HD mini-SAS" cable designator connotes SFF-8644 to SFF-8644 connectors.
- The maximum expansion cable length allowed in any configuration is 2 m (6.56').
- Cables required, if not included, must be separately purchased.
- When adding more than two expansion chassis, you may need to purchase additional 1 m or 2 m cables, depending upon number of expansion chassis and cabling method used:
  - Spanning 3, 4, or 5 expansion chassis requires 1 m (3.28') cables.
  - Spanning 6 or 7 expansion chassis requires 2 m (6.56') cables.
- You may need to order additional or longer cables when reverse-cabling a fault-tolerant configuration.

- Use only AssuredSAN or OEM-qualified cables for host connection:
  - Qualified Fibre Channel SFP and cable options
  - Qualified 10GbE iSCSI SFP and cable options
  - Qualified 1 Gb RJ-45 SFP and cable options
  - Qualified HD mini-SAS standard cable options supporting SFF-8644 and SFF-8088 host connection
    - A qualified SFF-8644 to SFF-8644 cable option is used for connecting to a 12 Gbit/s enabled host.
    - Where as a qualified SFF-8644 to SFF-8088 cable option is used for connecting to a 6 Gbit/s enabled host.

**1** Note: The 4U56 chassis does not use the 0.5 m (1.64') length supported for 2U chassis.

# **Summary of Cabling Connections**

This section cover the following:

- QXS-312 and QXS-324 Systems below
- QXS and QXS-4 Series Systems on the next page
- QXS-648 and QXS-656 Systems on page 75

#### QXS-312 and QXS-324 Systems

Table 5: Summary of Mini-SAS cable type requirements and related chassis characteristics

| Model | Host Connect            | LFF 12-Drive Chassis | SFF 24-Drive Chassis |
|-------|-------------------------|----------------------|----------------------|
| 2U12  | FC (8/16 Gb) SFP option | mini-SAS to mini-SAS | mini-SAS to mini-SAS |
| 2U24  | FC (8/16 Gb) SFP option | mini-SAS to mini-SAS | mini-SAS to mini-SAS |
| 2U12  | 10 GbE iSCSI SFP option | mini-SAS to mini-SAS | mini-SAS to mini-SAS |
| 2U24  | 10 GbE iSCSI SFP option | mini-SAS to mini-SAS | mini-SAS to mini-SAS |
| 2U12  | 1 GbE iSCSI SFP option  | mini-SAS to mini-SAS | mini-SAS to mini-SAS |
| 2U24  | 1 GbE iSCSI SFP option  | mini-SAS to mini-SAS | mini-SAS to mini-SAS |
| 2U12  | 12 Gb HD mini-SAS       | mini-SAS to mini-SAS | mini-SAS to mini-SAS |
| 2U24  | 12 Gb HD mini-SAS       | mini-SAS to mini-SAS | mini-SAS to mini-SAS |

| Model | Host Connect | LFF 12-Drive Chassis | SFF 24-Drive Chassis |
|-------|--------------|----------------------|----------------------|
|-------|--------------|----------------------|----------------------|

2U12: Chassis measuring two rack units high, providing 12 LFF (3.5") sledded disk drive modules.

2U24: Chassis measuring two rack units high, providing 24 SFF (2.5") sledded disk drive modules.

### QXS and QXS-4 Series Systems

Systems covered within this section include:

- QXS-412 (2U12)
- QXS-424 (2U24)
- QXS-448 (2U48)
- QXS-456 (4U56)
- QXS-1200 (2U12)
- QXS-2400 (2U24)
- QXS-5600 (4U56)

| <b>Table 6.</b> Summary of Winn-SAS cable type requirements and related chassis characteristics | Table | 6: Summary | of Mini-SAS | cable type | requirements and | related | chassis | characteristics |
|-------------------------------------------------------------------------------------------------|-------|------------|-------------|------------|------------------|---------|---------|-----------------|
|-------------------------------------------------------------------------------------------------|-------|------------|-------------|------------|------------------|---------|---------|-----------------|

| Model                                                                                                    | Host Connect               | SFF 24 or 48-Drive<br>Chassis | LFF 12 or 56-Drive Chassis |  |  |
|----------------------------------------------------------------------------------------------------|----------------------------|-------------------------------|----------------------------|--|--|
| 2U12                                                                                                    | FC (8/16 Gb) SFP option 10 | mini-SAS to mini-SAS          | mini-SAS to mini-SAS       |  |  |
| 2U24                                                                                                    | 1 GbE iSCSI SFP option     | mini-SAS to mini-SAS          | mini-SAS to mini-SAS       |  |  |
| 2U48                                                                                                    |                            | mini-SAS to mini-SAS          | mini-SAS to mini-SAS       |  |  |
| 4U56                                                                                                    |                            | mini-SAS to mini-SAS          | mini-SAS to mini-SAS       |  |  |
| 2U12                                                                                                    | HD mini-SAS                | mini-SAS to mini-SAS          | mini-SAS to mini-SAS       |  |  |
| 2U24                                                                                                    |                            | mini-SAS to mini-SAS          | mini-SAS to mini-SAS       |  |  |
| 2U48                                                                                                    |                            | mini-SAS to mini-SAS          | mini-SAS to mini-SAS       |  |  |
| 4U56                                                                                                    |                            | mini-SAS to mini-SAS          | mini-SAS to mini-SAS       |  |  |
| 2U12: Chassis measuring two rack units high, providing 12 LFF (3.5") sledded disk drive modules.         |                            |                               |                            |  |  |
| 2U24: Chassis measuring two rack units high, providing 24 SFF (2.5") sledded disk drive modules.         |                            |                               |                            |  |  |
| 2U48: Chassis measuring two rack units high, providing 48 SFF (2.5") sledded disk drive modules.         |                            |                               |                            |  |  |
| 4U56: Chassis measuring four rack units high, providing 56 LFF (3.5") sledded disk drive modules.        |                            |                               |                            |  |  |
| The 2U12, 2U24, and 4U56 drive chassis are designed for NEBS compliance; however, the 2U48 drive chassis |                            |                               |                            |  |  |

are not.

## QXS-648 and QXS-656 Systems

| Table 7: Summar   | v of Mini-SAS c | able type red | uirements and     | related chas | sis characteristics  |
|-------------------|-----------------|---------------|-------------------|--------------|----------------------|
| Tuble 1. Outlinut |                 | able type leg | un cinicinito unu | related ends | 515 6114146161151165 |

| Model                                                                                             | Host Connect                                       | SFF 48-Drive Chassis | LFF 56-Drive Chassis |  |  |
|---------------------------------------------------------------------------------------------------|----------------------------------------------------|----------------------|----------------------|--|--|
| 2U48                                                                                              | FC (8/16 Gb) SFP option 10<br>GbE iSCSI SFP option | mini-SAS to mini-SAS | mini-SAS to mini-SAS |  |  |
| 4U56                                                                                              | 1 GbE iSCSI SFP option                             | mini-SAS to mini-SAS | mini-SAS to mini-SAS |  |  |
| 2U48                                                                                              | HD mini-SAS                                        | mini-SAS to mini-SAS | mini-SAS to mini-SAS |  |  |
| 4U56                                                                                              | -                                                  | mini-SAS to mini-SAS | mini-SAS to mini-SAS |  |  |
| 2U48: Chassis measuring two rack units high, providing 48 SFF (2.5") sledded disk drive modules.  |                                                    |                      |                      |  |  |
| 4U56: Chassis measuring four rack units high, providing 56 LFF (3.5") sledded disk drive modules. |                                                    |                      |                      |  |  |

The 4U56 drive chassis are designed for NEBS compliance; however, the 2U48 drive chassis are not.

# QXS, QXS-3, and QXS-4 Series Drive Chassis Reverse Cabling Illustrations

This section covers the following systems:

- QXS-312 (2U12) and QXS-324 (2U24)
- QXS-412 (2U12), QXS-424 (2U24), QXS-448 (2U48), and QXS-456 (4U56)
- QXS-1200 (2U12)
- QXS-2400 (2U24)
- QXS-5600 (4U56)
- **Note:** For clarity, the images show only relevant details such as face-plate outlines and expansion ports.

#### Example: Dual-controller Chassis with 1 Drive Expansion Chassis

Cable the RAID Chassis to the Expansion Chassis as shown in the following image.

• Use the reverse cabling method shown in the following image to ensure the highest level of fault tolerance.

This cabling method enables the RAID Chassis to maintain access to other Expansion Chassis if any Expansion Chassis fails or is removed.

- Note the following:
  - The upper RAID Controller I/O Module is connected to the upper Expansion Controller I/O Module.
  - For 12 and 24 drive chassis, Controller A and B are located as indicated in the following diagram.
  - For 56 drive chassis, Controller A is located on the right side of the RAID chassis, and Controller B is located of the left side of the RAID chassis, as viewed from the back of the chassis.
  - Consult with Quantum technical support when mixing and matching the QXS-3 and QXS-4 Series expansion chassis.

Figure 75: SAS Cabe Connections Between a QXS RAID Chassis with Dual Controller I/O Modules and an Expansion Chassis

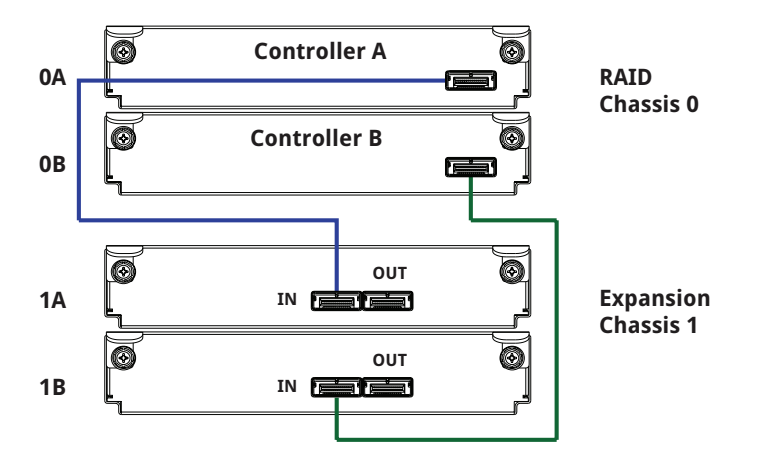

## Example: Dual-controller Chassis with 3 Drive Expansion Chassis

Cable the RAID Chassis to the Expansion Chassis as shown in the following image.

• Use the reverse cabling method shown in the following image to ensure the highest level of fault tolerance.

This cabling method enables the RAID Chassis to maintain access to other Expansion Chassis if any Expansion Chassis fails or is removed.

- Note the following:
  - Controller I/O Module 0A is connected to expansion module 1A, with a chain of connections cascading down (blue).
  - Controller I/O Module 0B is connected to the lowest expansion module of the last drive chassis, with connections returning to the RAID chassis, in the opposite direction (green).
  - Consult with Quantum technical support when mixing and matching the QXS-3 and QXS-4 Series expansion chassis.

Figure 76: Reverse Cabling Connections Between a RAID Chassis with Dual Controller I/O Modules and 3 Expansion Chassis

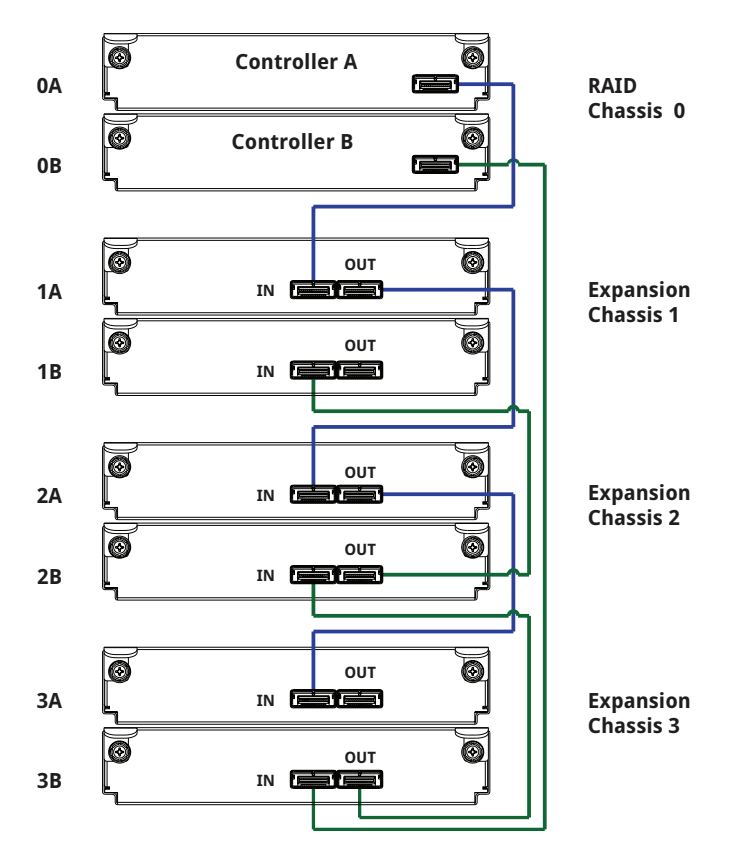

## Example: Dual-controller RAID Chassis with 7 Expansion Chassis

Cable the RAID Chassis to the Expansion Chassis as shown in the following image.

• Use the reverse cabling method shown in the following image to ensure the highest level of fault tolerance.

This cabling method enables the RAID Chassis to maintain access to other Expansion Chassis if any Expansion Chassis fails or is removed.

- Note the following:
  - Controller I/O Module 0A is connected to expansion module 1A, with a chain of connections cascading down (blue).
  - Controller I/O Module 0B is connected to the lowest expansion module of the last drive chassis, with connections returning to the RAID chassis, in the opposite direction (green).
  - Consult with Quantum technical support when mixing and matching the QXS-3 and QXS-4 Series expansion chassis.

#### Figure 77: Reverse cabling between a dual-controller RAID chassis and 7 expansion chassis

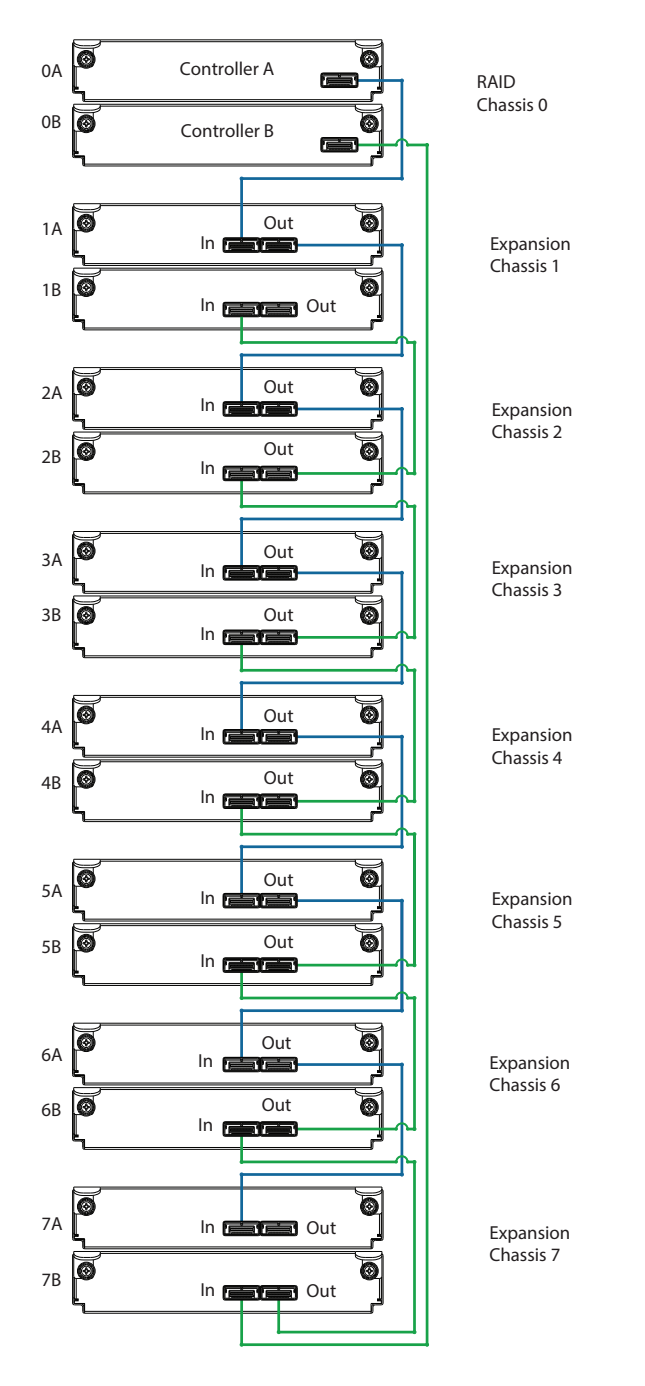

# QXS, QXS-3, and QXS-4 Series Drive Chassis Straight Cabling Illustrations

This section covers the following systems:

- QXS-312 (2U12) and QXS-324 (2U24)
- QXS-412 (2U12), QXS-424 (2U24), QXS-448 (2U48), and QXS-456 (4U56)
- QXS-1200 (2U12)
- QXS-2400 (2U24)
- QXS-5600 (4U56)

Refer to the following images when cabling multiple compatible drive chassis together with the RAID chassis with dual-controller I/O modules connected using straight-through cabling.

**Caution:** Using the straight-through cabling method, if a drive expansion chassis fails, the chassis that follow the failed chassis in the chain are no longer accessible until the failed chassis is repaired or replaced. Reverse cabling allows any drive expansion chassis to fail—or be removed—while maintaining access to other expansion chassis.

Note: For clarity, the images show only relevant details such as face-plate outlines and expansion ports.

**Note:** For 56 drive chassis, Controller A is located on the right, and Controller B is located of the left side of the RAID chassis, as viewed from the back.

# Example Dual-controller RAID Chassis with 1 Expansion Chassis

The following figure shows a dual-controller chassis cabled to an expansion chassis featuring dualexpansion I/O modules. Controller I/O module 0A is connected to expansion module 1A (blue). Controller I/O module 0B is connected to expansion module 1B (green). Figure 78: Cabling connections between a dual-controller chassis and one drive expansion chassis

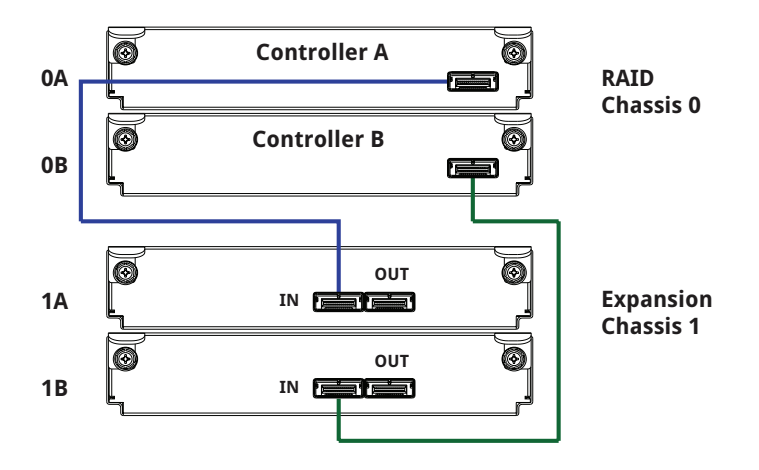

# Example: Dual-controller RAID Chassis with 3 Drive Expansion Chassis

The following figure shows straight-through cabling, of a dual-controller RAID chassis and 3 expansion chassis configured with dual-expansion I/O modules. Controller module 0A is connected to expansion I/O module 1A, with a chain of connections cascading down (blue). Controller I/O module 0B is connected to the lower expansion I/O module (4B), of the last drive chassis, with connections moving in the opposite direction (green).

Figure 79: Straight cabling between a dual-controller RAID chassis and three drive chassis

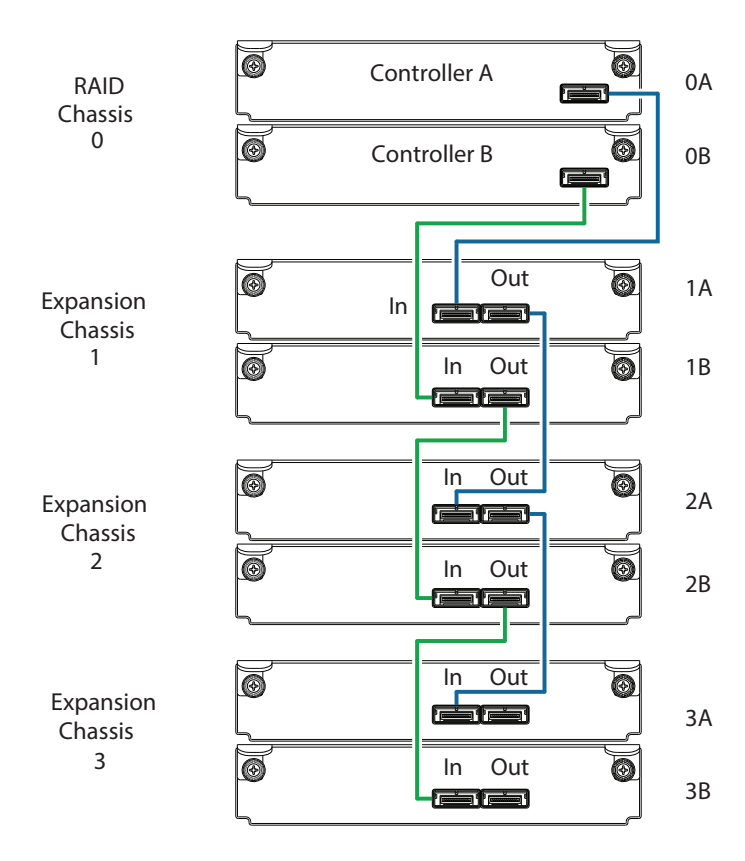

#### Example: Dual-controller RAID Chassis with 7 Expansion Chassis

The following figure shows a dual-controller RAID chassis cabled to 7 expansion chassis featuring dualexpansion I/O modules. Controller I/O module 0A is connected to expansion I/O module 1A, with a chain of connections cascading down (blue). Controller I/O module 0B is connected to the lower expansion I/O module (7B), of the last drive expansion chassis, with connections moving in the opposite direction (green).

**Note:** Consult with Quantum technical support when mixing and matching the QXS-3 and QXS-4 Series expansion chassis.

A

Figure 80: Straight-through cabling between a dual-controller RAID chassis and 7 expansion chassis

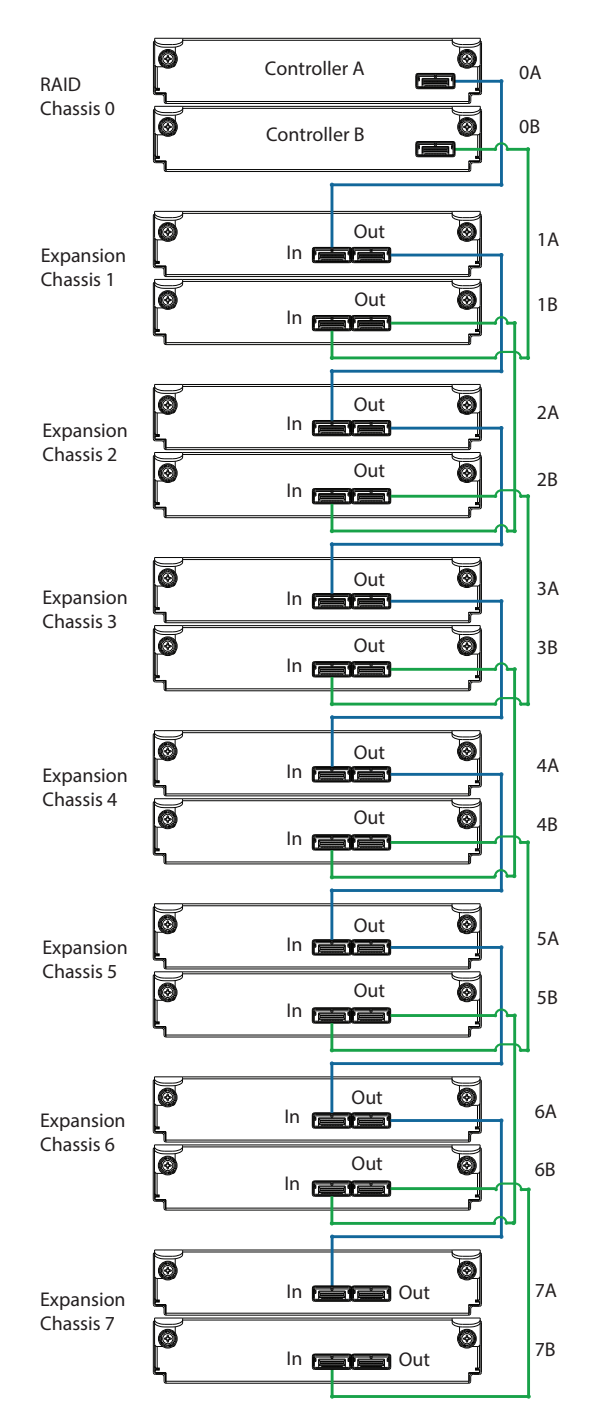

# QXS-6 Series Drive Chassis Cabling Illustrations

This section covers the following systems:

- QXS-648 (2U48)
- QXS-656 (4U56)

**Note:** For clarity, the schematic diagrams show only relevant details such as face-plate outlines and expansion ports.

**Note:** For 56 drive chassis, Controller A is located on the right, and Controller B is located of the left side of the RAID chassis, as viewed from the back.

### **Dual-controller Chassis with 1 Drive Expansion Chassis**

Figure 81 below shows a dual-controller chassis cabled to an expansion chassis featuring dual-expansion I/O modules. Controller I/O module 0A is connected to expansion module 1A (blue). Controller I/O module 0B is connected to expansion module 1B (green).

Figure 81: Cabling connections between a dual-controller chassis and one expansion chassis

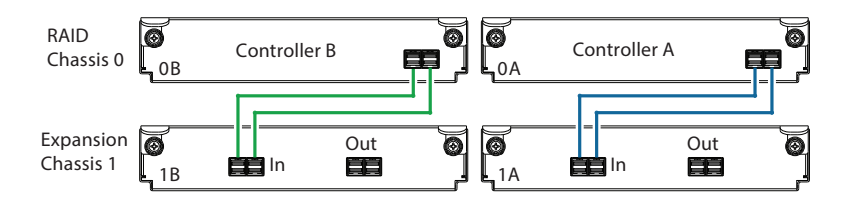

#### **Reverse Cabling**

Figure 82 on the next page shows reverse cabling (diagram on left) of a dual-controller RAID chassis and 3 expansion chassis configured with dual-expansion I/O modules. Controller module 0A is connected to expansion I/O module 1A, with a chain of connections cascading down (blue). Controller I/O module 0B is connected to the lower expansion I/O module (4B), of the last expansion chassis, with connections moving in the opposite direction (green). Reverse cabling allows any expansion chassis to fail—or be removed—while maintaining access to other expansion chassis.

Figure 82: Fault-tolerant cabling between a dual-controller RAID chassis and three expansion chassis

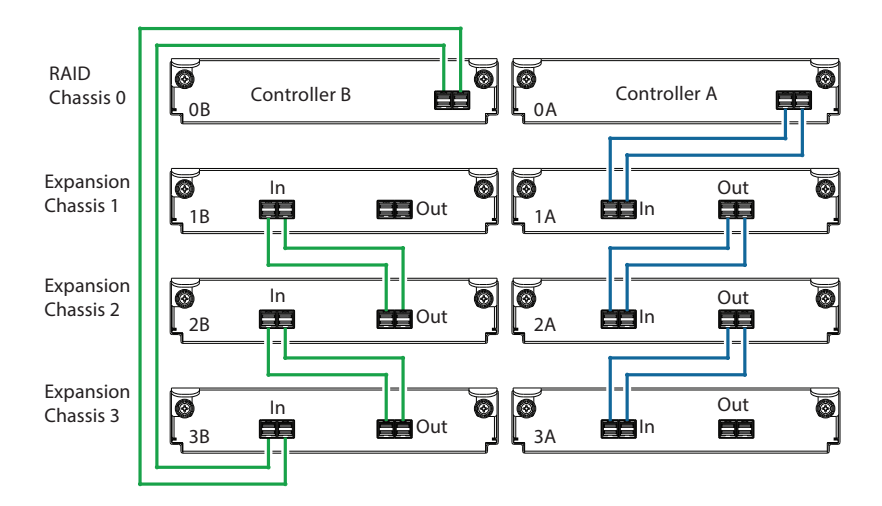

# Straight-through Cabling

<u>Figure 82 above</u> shows storage components connected using straight-through cabling. Using this method, if a drive expansion chassis fails, the chassis that follow the failed chassis in the chain are no longer accessible until the failed chassis is repaired or replaced.

Refer to these diagrams when cabling multiple compatible expansion chassis together with the RAID chassis with dual-controller I/O modules. Remember that reverse cabling allows any drive expansion chassis to fail—or be removed—while maintaining access to other expansion chassis.

# **Dual-controller RAID Chassis with 3 Expansion Chassis**

Figure 83 on the next page shows a dual-controller RAID chassis cabled to 3 expansion chassis featuring dual-expansion I/O modules. Controller I/O module 0A is connected to expansion I/O module 1A, with a chain of connections cascading down (blue). Controller I/O module 0B is connected to the lower expansion I/O module (3B), of the last drive expansion chassis, with connections moving in the opposite direction (green).

**Note:** Consult with Quantum technical support when mixing and matching the QXS-3 and QXS-4 Series expansion chassis.

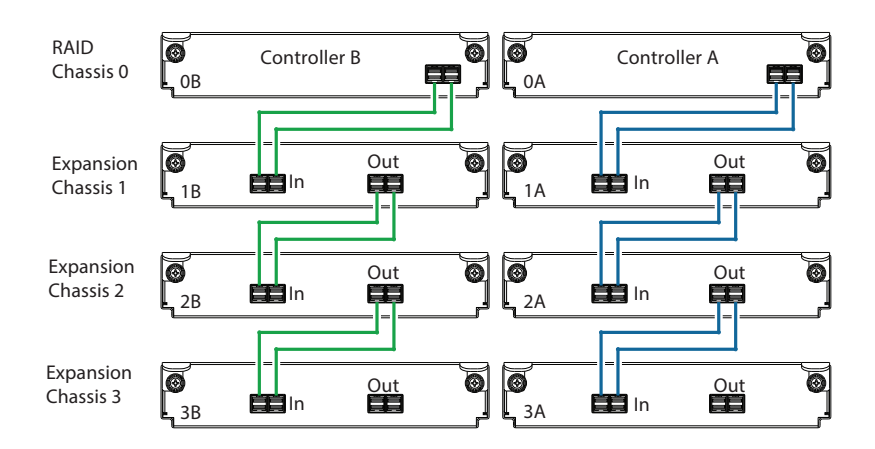

Figure 83: Straight-through cabling between a dual-controller RAID chassis and 3 drive expansion chassis

# **Testing Chassis Connections**

**Note:** For NEBS applications, verify that you are using compatible power supplies, RAID chassis, and expansion chassis.

Power cycling procedures vary according to the type of power supply provided with the chassis. Some chassis models are equipped with power supplies possessing power switches; whereas other chassis use power supplies that have no power switch.

The 2U12 and 2U24 chassis use a common PSU model for AC and a common PSU model for DC. The 4U56 chassis use a different PSU model for AC and a different PSU model for DC. The 2U48 chassis use an AC PSU model that is equipped with a power switch; the 2U48 chassis does not presently support a DC PSU.

<u>Power On/Power Off below</u> describes power cycling procedures relative to different types of power supplies installed within chassis . Once the power-on sequence succeeds, the storage system is ready to be connected to hosts as described in <u>Connect the Chassis to Hosts on page 95</u>.

# Power On/Power Off

## Powering On the Chassis/System

Before powering on the chassis for the *first* time:

- Install all drives in the RAID and/or expansion chassis so the controller can identify and configure them at power-up.
- **Note:** For high-capacity 2U48 or 4U56 chassis, you must remove the chassis bezel and open the target drawer to access disk slots or view LEDs for disks.
- Connect the cables and power cords to the RAID and/or expansion chassis as described in this document.
- **Note:** Newer AC power supplies do not have power switches. *Switchless* power supplies power on when connected to a power source, and power off when disconnected.
- Generally, when powering up, make sure to power up the RAID and/or expansion chassis and associated data host in the following order:
  - Expansion chassis first

This ensures that the drives in the expansion chassis have enough time to completely spin up (HDDs) before being scanned by the controller I/O modules within the RAID chassis.

While expansion chassis power up, their LEDs blink. After the LEDs stop blinking and no LEDs on the front and rear of the expansion chassis are amber, the power-on sequence is complete, and no faults have been detected. See <u>LEDs for 56-Drive RAID Chassis (4U56) on page 175</u> for descriptions of LED behavior.

RAID chassis next

Depending upon the number and type of drives in the system, it may take several minutes for the system to become ready.

• Data host last (if powered down for maintenance purposes).

**1** Note: Generally, when powering off, you will reverse the order of steps used for powering on.

#### 4U56 System

The 4U56 system uses two redundant AC power supplies (Figure 84 on the next page), each of which is controlled by a power switch mounted on the chassis (beneath the power supply). Figure 84 on the next page shows the face of an AC power supply module as it appears when viewing the rear panel of the 4U chassis. Connection of the power cable to the rack power source is also shown.

Figure 84: QXS-5600 AC power supply with power switch

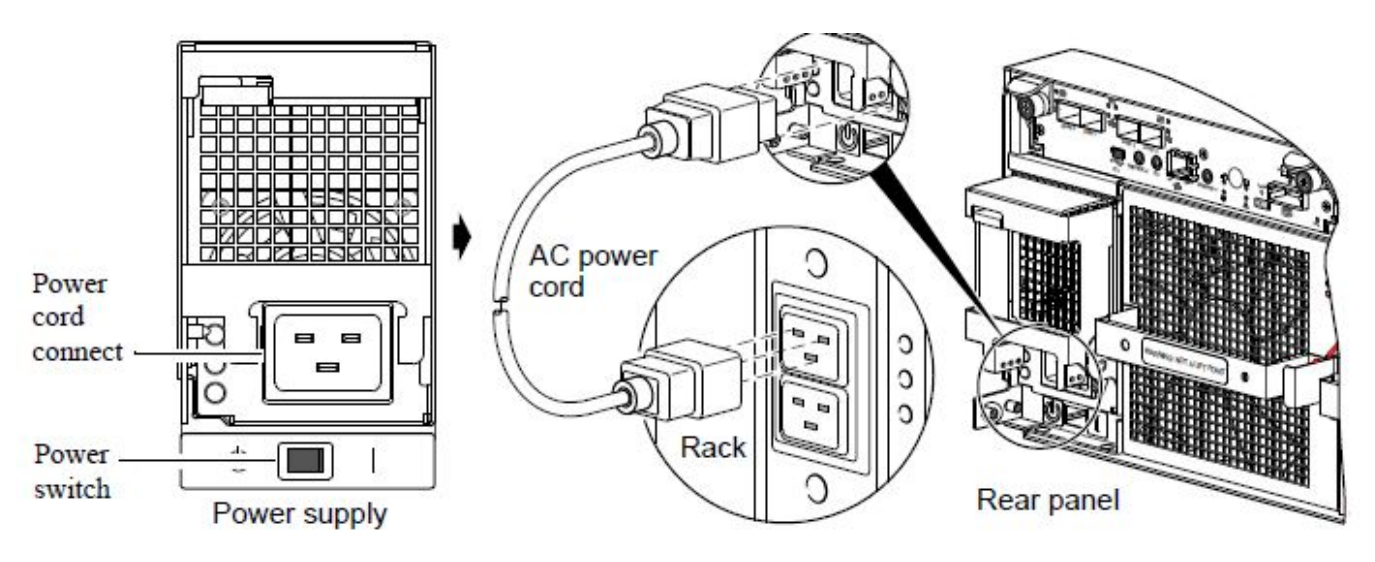

## **Power Cycling Procedures**

Power cycling procedures vary according to the type of power supply included within the chassis.

- For RAID chassis and expansion chassis configured with switchless AC power supplies, refer to the procedure described in <u>AC Power Supply below</u>.
- For procedures pertaining to a) RAID chassis configured with DC power supplies, or b) previously
  installed expansion chassis featuring power switches, see <u>DC Power Supplies with Power Switch on
  page 89</u>.

# AC Power Supply

RAID chassis and expansion chassis configured with switchless power supplies rely on the power cord for power cycling. Power-on the chassis by connecting the cord from the power supply power cord connector to the appropriate power source; power-off the chassis by disconnecting the cord from the power source.

#### Figure 85: AC power supply

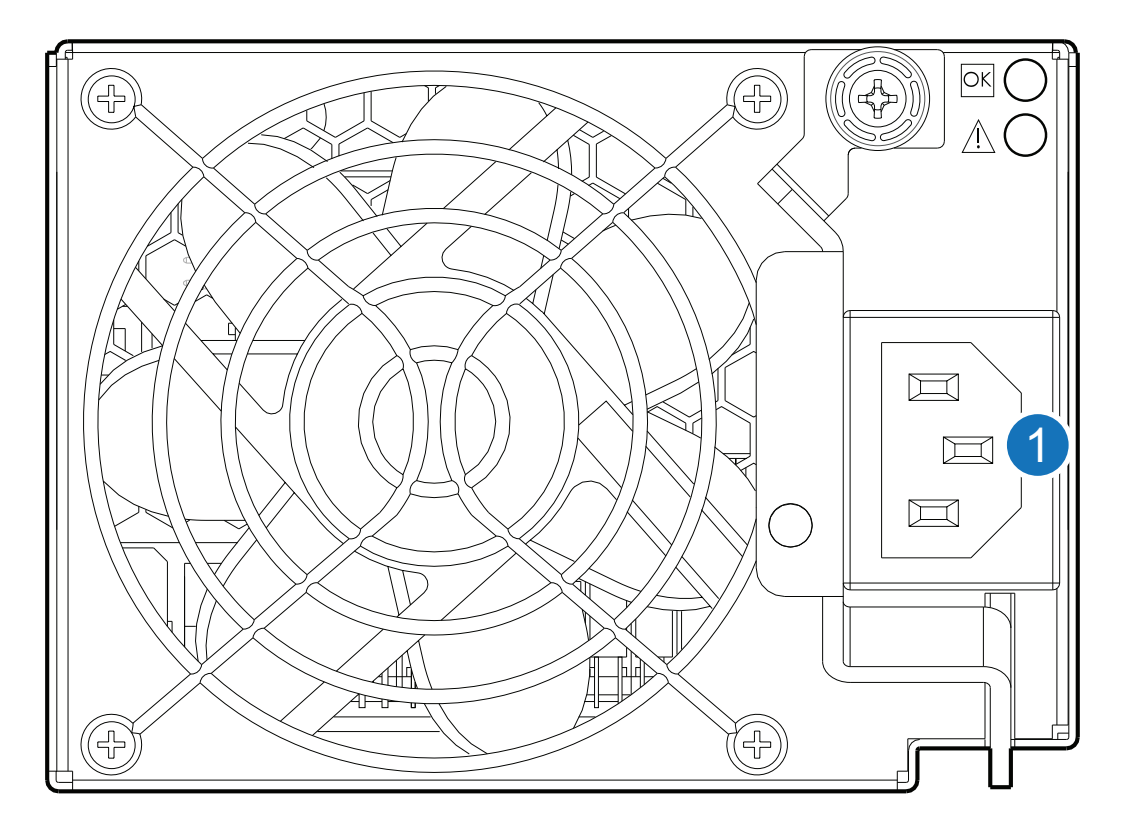

1. Power cord connect

## Powering On/Off the System (Switchless Power Supplies)

#### To power on the system:

1. Plug the power cord into the power cord connector on the rear of the expansion chassis. Plug the other end of the power cord into the rack power source (see <u>Figure 85 above</u> and <u>Figure 86 on the next page</u>). Wait several seconds to allow the drives to spin up (HDDs).

Repeat this sequence for each switchless power supply within each expansion chassis.

2. Plug the power cord into the power cord connector on the rear of the RAID chassis. Plug the other end of the power cord into the rack power source (see Figure 85 above and Figure 86 on the next page).

Repeat the sequence for the other switchless power supply.

Chapter 2: Installing the Chassis Power On/Power Off

#### Figure 86: AC power cord

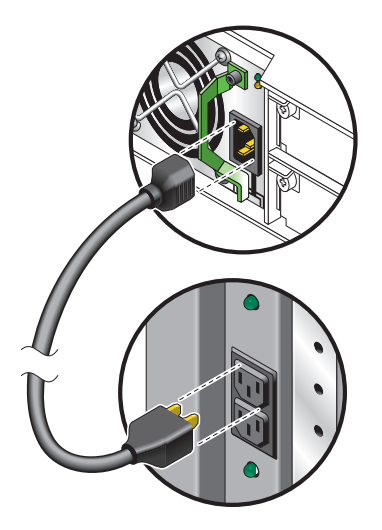

#### To power off the system:

- 1. Stop all I/O from hosts to the system (see Stopping I/O on page 132).
- 2. Shut down both controllers using either method described below:
  - Use the Disk Storage Management Utility to shut down both controllers, as described in the QXS StorageDisk Storage Management Utility Users Guide.
     Proceed to Step 3.

• Use the CLI to shut down both controllers, as described in the QXS StorageCLI Reference Guide.

- 3. Disconnect the power cord's male plug from the power source.
- 4. Disconnect the power cord's female plug from the power cord connector on the power supply.

#### DC Power Supplies with Power Switch

**1** Note: Refer to Figure 84 on page 87 to see an illustration of the 4U56 AC power supply (with a switch).

A DC power supply equipped with a power switch is shown below.

Chapter 2: Installing the Chassis Power On/Power Off

Figure 87: DC power supply with power switch

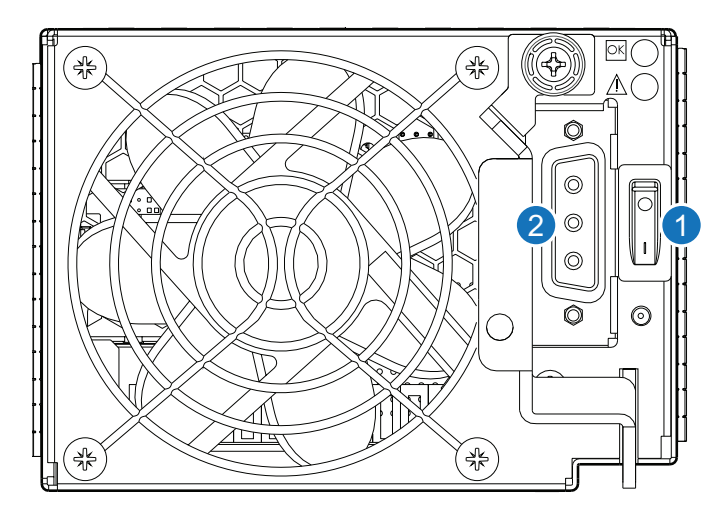

- 1. DC power switch
- 2. DC power cable connect

**1** Note: See <u>Electrical Requirements on page 195</u> for additional information.

#### DC Model

Figure 88: DC power cable featuring D-shell and lug connectors

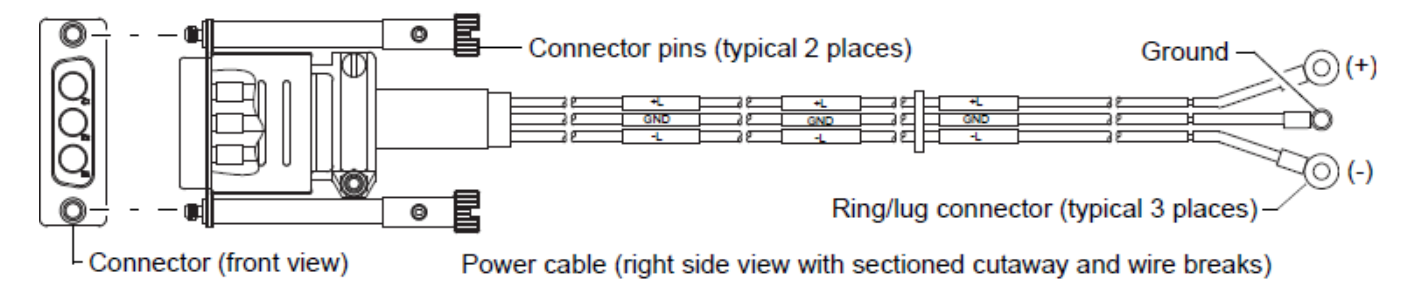

- 1. Locate and use the provided DC power cables.
- 2. Verify that the chassis power switches are in the Off position.
- 3. Connect a DC power cable to each DC power supply using the D-shell connector. Use the UP> arrow on the connector shell to ensure proper positioning (see adjacent left side view of D-shell connector).

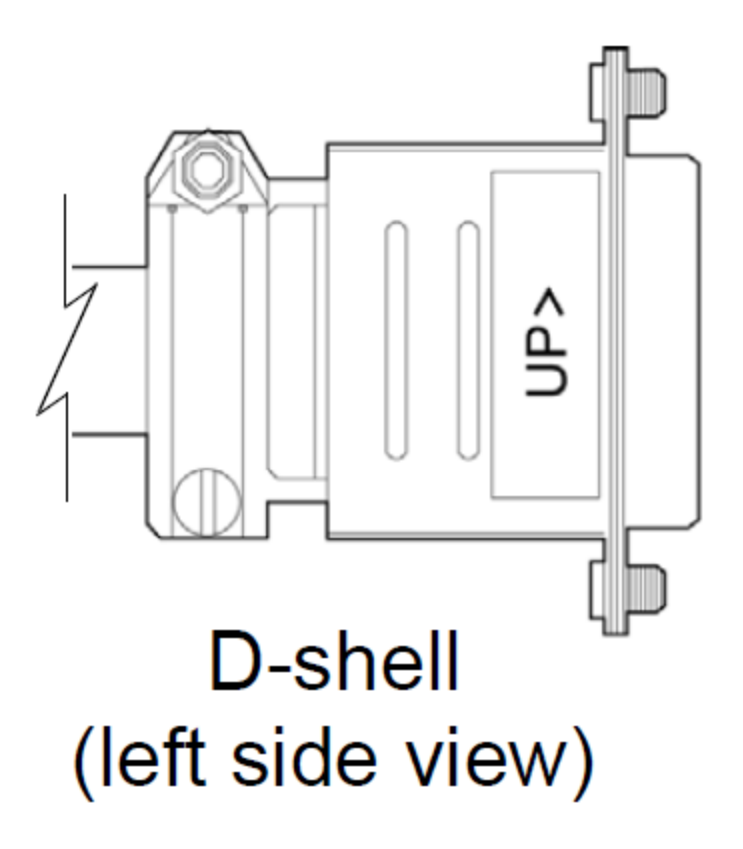

- 4. Tighten the screws at the top and bottom of the shell, applying a torque between 1.7 N-m (15 in-lb) and 2.3 N-m (20 in-lb), to securely attach the cable to the DC power supply.
- 5. To complete the DC connection, secure the other end of each cable wire component of the DC power cable to the target DC power source.

Check the three individual DC cable wire labels before connecting each cable wire lug to its power source. One cable wire is labeled *ground* (GND), and the other two are labeled *positive* (+L) and *negative* (-L) (shown in Figure 88 on the previous page).

**Caution:** Connecting to a DC power source outside the designated -48VDC nominal range (-36VDC to -72VDC) may damage the chassis.

#### AC Power Supplies with Power Switch

- **Note:** Refer to Figure 84 on page 87 to see an illustration of the QXS-5600 AC power supply (with a switch). The QXS-5600 does not use a DC power supply.
- An AC power supply equipped with a power switch is shown below.

Chapter 2: Installing the Chassis Power On/Power Off

Figure 89: AC power supply with power switch

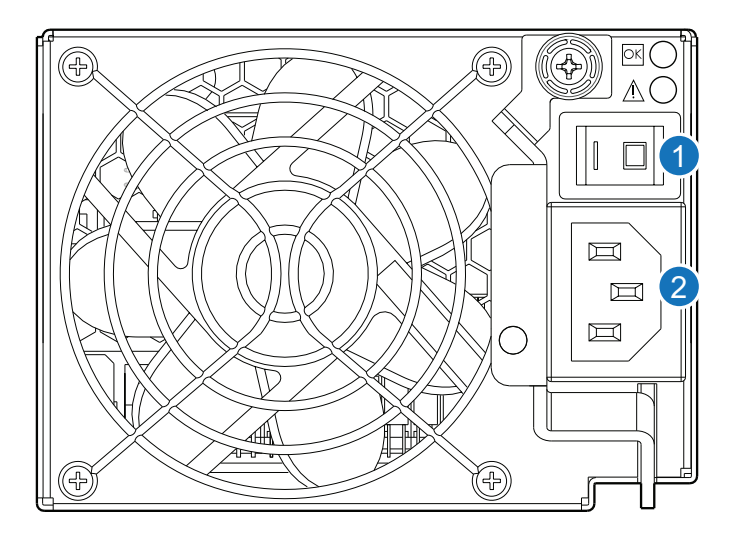

- 1. AC power switch
- 2. AC power cord connect

**1** Note: See <u>Electrical Requirements on page 195</u> for additional information.

#### AC Model

- 1. Verify that the chassis power switches are in the Off position.
- 2. Identify the power cord connector on the power supply, and locate the target power source.
- 3. Using the AC power cords provided, plug one end of the cord into the power cord connector on the power supply. Plug the other end of the power cord into the rack power source.
- 4. Verify connection of primary power cords from the rack to separate external power sources.

#### **Power Cycle**

#### To power on the system:

- 1. Power up the expansion chassis by pressing the power switches at the rear of each unit to the **On** position. Allow several seconds for drives to spin up (HDDs).
- 2. Power up the RAID chassis next by pressing the power switches at the rear of the unit to the **On** position.

#### To power off the system:

- 1. Stop all I/O from hosts to the system (see Stopping I/O on page 132).
- 2. Shut down both controllers using *either* method described below:

• Use the Disk Storage Management Utility to shut down both controllers, as described in the QXS StorageDisk Storage Management Utility Users Guide.

Proceed to <u>Step 3</u>.

- Use the CLI to shut down both controllers, as described in the QXS StorageCLI Reference Guide.
- 3. Press the power switches at the rear of the RAID chassis to the Off position.
- 4. Press the power switches at the rear of each expansion chassis to the Off position.
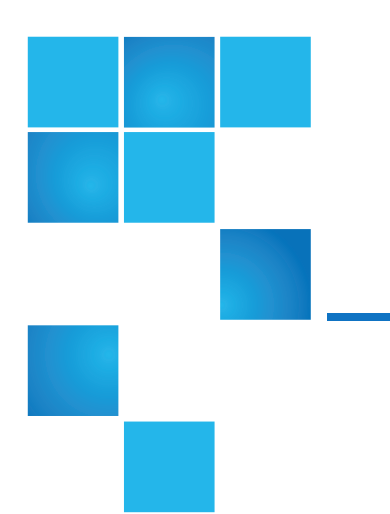

# **Chapter 3: Connecting Hosts**

This chapter contains the following topics:

| Host System Requirements                         | 94  |
|--------------------------------------------------|-----|
| Cabling Considerations                           | 95  |
| Connect the Chassis to Hosts                     |     |
| Connect a Management Host on the Network         | 108 |
| Connect Two Storage Systems to Replicate Volumes | 109 |
| Update Firmware                                  | 117 |
| Obtaining IP Values                              | 118 |

# Host System Requirements

Depending on your system configuration, host operating systems may require that multipathing is supported.

If fault tolerance is required, then multipathing software may be required. Host-based multipath software should be used in any configuration where two logical paths between the host and any storage volume may exist at the same time. This would include most configurations where there are multiple connections to the host or multiple connections between a switch and the storage.

Use native Microsoft MPIO DSM support with Windows Server 2008 and Windows Server 2012. Use either the Server Manager or the command-line interface (mpclaim CLI tool) to perform the installation.

# Cabling Considerations

Common cabling configurations address hosts, RAID chassis, drive expansion chassis, and switches. Host interface ports on the RAID chassis (controllers) can connect to respective hosts via direct-attach or switch-attach.

Cabling systems to enable use of the optional feature—to replicate volumes—is yet another important cabling consideration.

## Connect the Chassis to Hosts

A *host* identifies an external port to which the storage system is attached. The external port may be a port in an I/O adapter (such as an FC HBA) in a server. Cable connections vary depending on configuration. This section describes host interface protocols supported by QXS Storage RAID chassis, while showing a few common cabling configurations.

**Note:** The QXS Storage controllers use Unified LUN Presentation (ULP), a controller feature enabling a host to access mapped volumes through any controller host port.

ULP can show all LUNs through all host ports on both controllers, and the interconnect information is managed by the controller firmware. ULP appears to the host as an active-active storage system, allowing the host to select any available path to access the LUN, regardless of disk group ownership.

0

**Note:** See "Configuring the system > Using the Configuration Wizard" in the QXS Storage Disk Storage Management Utility Users Guide (V2 or V3) to initially configure the system or change system configuration settings (for example, Configuring host ports).

## **CNC** Technology

The QXS-3, QXS-4, and QXS-6 Series storage use Converged Network Controller technology, allowing you to select the desired host interface protocol(s) from the available FC or iSCSI host interface protocols supported by the system. The small form-factor pluggable (SFP transceiver or SFP) connectors used in CNC ports are further described in the subsections below.

Note: Controller modules are not shipped with pre-installed SFPs. Within your product kit, you will need to locate the qualified SFP options, and install them into the CNC ports.

Use the set host-port-mode CLI command to set the host interface protocol for CNC ports using qualified SFP options. The QXS-3, QXS-4, and QXS-6 Series storage ship with CNC ports configured for FC. When connecting CNC ports to iSCSI hosts, you must use the CLI (not the disk management utility) to specify which ports will use iSCSI. It is best to do this before inserting the iSCSI SFPs into the CNC ports.

**1** Note: Refer to <u>iSCSI Considerations on page 105</u> for additional information.

The QXS-3, QXS-4, and QXS-6 Series storage support the optionally-licensed replication feature. Whereas linear storage supports FC and iSCSI host interface protocols for replication, virtual storage supports iSCSI host interface protocol for replication. Both linear and virtual storage support all qualified CNC options for host connection.

#### **FC Protocol**

FC protocol is suported on the following systems:

- QXS-312 and QXS-324
- QXS-412, QXS-424, QXS-448, and QXS-456
- QXS-648 and QXS-656
- QXS-1200, QXS-2400, and QXS-5600

The RAID chassis use FC interface protocol for host port connection, featuring two controller I/O modules. Each controller I/O module provides host ports configured with an FC SFP transceiver connector, supporting data rates up to 16 Gbit/s. When configured with FC SFPs, these RAID chassis can also be cabled to support the optionally-licensed replication feature (linear storage only) via the FC ports.

The controller supports Fibre Channel Arbitrated Loop (public or private) or point-to-point topologies. Loop protocol can be used in a physical loop or in a direct connection between two devices. Point-to-point protocol is used to connect to a fabric switch.

Point-to-point protocol can also be used for direct connection, and it is the only option supporting direct connection at 16 Gbit/s. See the set host-parameters command within the QX and QXS CLI Reference Guide (Doc #: 6-68385-01) for command syntax and details about parameter settings relative to supported link speeds.

Fibre Channel ports are used in either of two capacities:

- To connect two storage systems through a Fibre Channel switch for use of replication (linear storage only).
- For attachment to FC hosts directly, or through a switch used for the FC traffic.

The first usage option requires valid licensing for the AssuredRemote replication feature, whereas the second option requires that the host computer supports FC and optionally, multipath I/O.

Note: Use the Disk Storage Management Utility's Configuration Wizard to set FC port options. Use the set host-parameters CLI command to set FC port options, and use the show ports CLI command to view information about host ports.

## 10GbE iSCSI protocol

The QXS-3, QXS-4, and QXS-6 Series storage RAID chassis support two controller I/O modules using the Internet SCSI interface protocol for host connection. Each controller I/O module provides four host ports designed for use with a 10GbE iSCSI SFP supporting data rates up to 10 Gbit/s, using either one-way or mutual CHAP (Challenge-Handshake Authentication Protocol).

See the topics about Configuring CHAP, and CHAP and replication in the disk management utility (V3).

Note: Use the disk management utility to set iSCSI port options. Within the disk management utility (V3), see "Configuring host ports." Use the set host-parameters CLI command to set iSCSI port options, and use the show ports CLI command to view information about host ports.

The 10GbE iSCSI ports are used in either of two capacities:

- To connect two storage systems through a switch for use of replication.
- For attachment to 10GbE iSCSI hosts directly, or through a switch used for the 10GbE iSCSI traffic.

The first usage option requires valid licensing for the replication feature, whereas the second option requires that the host computer supports Ethernet, iSCSI, and optionally, multipath I/O.

## 1 Gb iSCSI protocol

The QXS-3, QXS-4, and QXS-6 Series storage RAID chassis support two controller modules using the Internet SCSI interface protocol for host port connection. Each controller module provides four iSCSI host ports configured with an RJ-45 SFP supporting data rates up to 1 Gbit/s, using either one-way or mutual CHAP.

See the topics about Configuring CHAP, and CHAP and replication in the disk management utility (V3).

(V3), see "Configuring host ports." Use the set host-parameters CLI command to set iSCSI port options, and use the show ports CLI command to view information about host ports.

The 1GbE iSCSI ports are used in either of two capacities:

- To connect two storage systems through a switch for use of replication.
- For attachment to 1GbE iSCSI hosts directly, or through a switch used for the 1GbE iSCSI traffic.

The first usage option requires valid licensing for the replication feature, whereas the second option requires that the host computer supports Ethernet, iSCSI, and optionally, multipath I/O.

## HD mini-SAS technology

The QXS-3, QXS-4, and QXS-6 Series storage RAID chassis use high-density mini-SAS (Serial Attached SCSI) interface protocol for host connection.

#### 12 Gb HD mini-SAS ports

Each controller I/O module provides four SFF-8644 HD mini-SAS host ports supporting data rates up to 12 Gbit/s. HD mini-SAS host ports connect to hosts or switches; they are not used for replication. Use a

qualified SFF-8644 to SFF-8644 cable option when connecting to a 12 Gbit/s host. Use a qualified SFF-8644 to SFF-8088 option when connecting to a supported 6 Gbit/s host.

## **Connecting Direct Attach Configurations**

Table 8 below provides the available Hybrid QXS Supported Configurations.

| Table 8: Available | QXS Systems |
|--------------------|-------------|
|--------------------|-------------|

| Product | Chassis             | Max Chassis | Max Drives |
|---------|---------------------|-------------|------------|
| QXS-312 | 2U12                | 4           | 48         |
| QXS-324 | 2U24                | 4           | 96         |
| QXS-412 | 2U12                | 8           | 96         |
| QXS-424 | 2U24                | 8           | 192        |
| QXS-448 | 2U48                | 4           | 192        |
| QXS-456 | 4U56 (4) & 2U12 (2) | 6           | 248        |
| QXS-648 | 2U48                | 4           | 192        |
| QXS-656 | 4U56 (4) & 2U12 (2) | 8           | 248        |

Note 1: Always consider the max drive number when mixing different chassis combinations.

Note 2: It is impossible to identify all possible chassis combinations within the hybrid QXS supported configurations.

Connect appropriate cables from the server's HBAs to the controller module's host ports as described below, and shown in the following illustrations.

## **Fibre Chanel Host Connection**

To connect to the QXS-3, QXS-4, and QXS-6 Series storage RAID chassis supporting (4/8/16 Gb) FC host interface ports to a server HBA or switch—using the controller's CNC ports—select a qualified FC SFP option.

Qualified options support cable lengths of 1 m (3.28'), 2 m (6.56'), 5 m (16.40'), 15 m (49.21'), 30 m (98.43'), and 50 m (164.04') for OM4 multimode optical cables and OM3 multimode FC cables, respectively. A 0.5 m (1.64') cable length is also supported for OM3. In addition to providing host connection, these cables are used for connecting a local storage system to a remote storage system via a switch, to facilitate use of the optional replication feature.

## **10GbE iSCSI Host Connection**

To connect to the QXS-3, QXS-4, and QXS-6 Series storage RAID chassis supporting 10GbE iSCSI host interface ports to a server HBA or switch—using the controller's CNC ports—select a qualified 10GbE SFP option.

Qualified options support cable lengths of 0.5 m (1.64'), 1 m (3.28'), 3 m (9.84'), 5 m (16.40'), and 7 m (22.97') for copper cables; and cable lengths of 0.65 m (2.13'), 1 m (3.28'), 1.2 m (3.94'), 3 m (9.84'), 5 m (16.40'), and 7 m (22.97') for direct attach copper (DAC) cables. In addition to providing host connection, these cables are used for connecting a local storage system to a remote storage system via a switch, to facilitate use of the optional replication feature.

## **1GbE iSCSI Host Connection**

To connect to the QXS-3, QXS-4, and QXS-6 Series storage RAID chassis supporting 1Gb iSCSI host interface ports to a server HBA or switch—using the controller's CNC ports—select a qualified 1 Gb RJ-45 copper SFP option supporting (CAT5-E minimum) Ethernet cables of the same lengths specified for 10GbE iSCSI above.

In addition to providing host connection, these cables are used for connecting a local storage system to a remote storage system via a switch, to facilitate use of the optional AssuredRemote replication feature.

## HD mini-SAS Host Connection

To connect to the QXS-3, QXS-4, and QXS-6 Series storage RAID chassis supporting HD mini-SAS host interface ports to a server HBA or switch—using the controller's SFF-8644 dual HD mini-SAS host ports—select a qualified HD mini-SAS cable option.

A qualified SFF-8644 to SFF-8644 cable option is used for connecting to a 12 Gbit/s enabled host; whereas a qualified SFF-8644 to SFF-8088 cable option is used for connecting to a 6 Gbit/s host. Qualified SFF-8644 to SFF-8644 options support cable lengths of 0.5 m (1.64'), 1 m (3.28'), 2 m (6.56'), and 4 m (13.12'). Qualified SFF-8644 to SFF-8088 options support cable lengths of 1 m (3.28'), 2 m (6.56'), 3 m (9.84'), and 4 m (13.12').

**1** Note: Supported qualified cable options for host connection are subject to change.

#### **Dual-controller Configurations**

**Caution:** All QXS Storage configurations are dual-controller. Single-controller support is provided only when a controller fails over to its partner controller. A controller module must be installed in each IOM slot to ensure sufficient airflow through the chassis during operation.

Dual-controller configurations improve application availability because, in the event of a controller failure, the affected controller fails over to the partner controller with little interruption to data flow.

A failed controller can be replaced without the need to shut down the storage system.

In a dual-controller system, hosts use LUN-identifying information from both controllers to determine that up to four paths are available to a given storage volume. Assuming MPIO software is installed, a host can use any available data path to access a volume owned by either controller.

The path providing the best performance is through host ports on the volume's owning controller. Both controllers share one set of 1,024 LUNs (0-1,023) for use in mapping volumes to hosts (see "ULP" in the *StorNext QXS Storage Disk Storage Management Utility Users Guide*).

#### **Dual-controller Connections to Hosts**

This section provides representative illustrations of connections to hosts.

- The 12-, 24-, and 48-drive systems are all similar when viewing the systems from the rear.
- The QXS-312 and QXS-324 systems have only two host ports on each controller I/O module.
- The QXS-412, QXS-424, QXS-448, QXS-456, QXS-648, and QXS-656 systems have only four host ports on each controller I/O module.

#### 12-, 24-, and 48-Drive Systems

This section provides representative illustrations of 12-, 24-, and 48-drive systems connections to hosts.

Figure 90: Connecting hosts: One server and one HBA, dual path

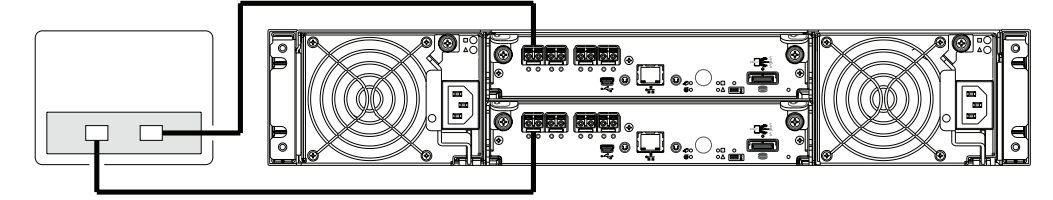

Figure 91: Connecting hosts: Two servers and one HBA per server, dual path

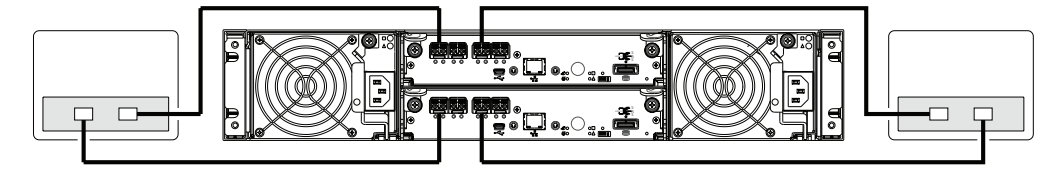

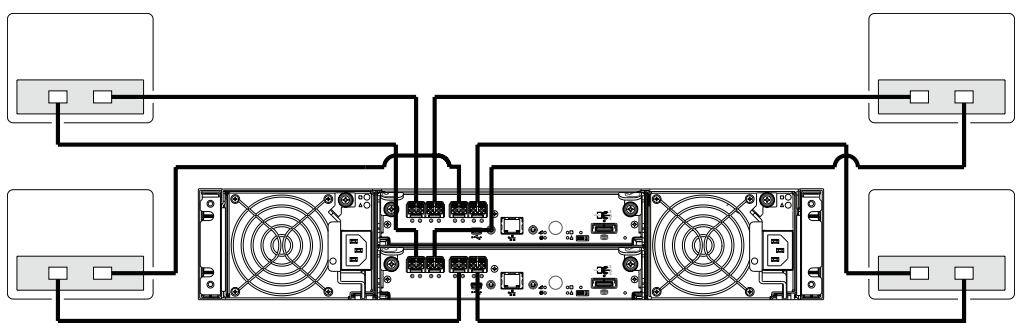

Figure 92: Connecting hosts: Four servers and one HBA per server, dual path

#### 56-Drive System

This section provides representative illustrations connections to hosts.

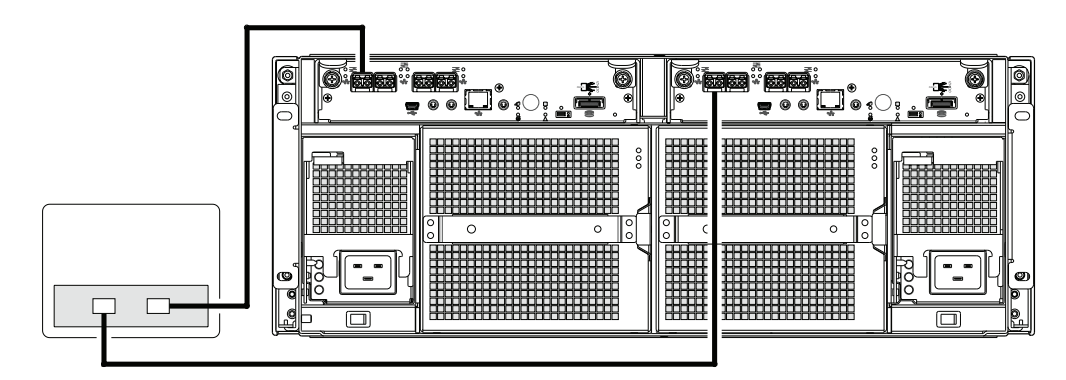

Figure 93: Connecting hosts: direct attach-one server/one HBA/dual path

Figure 94: Connecting hosts: direct attach-two servers/one HBA per server/dual path

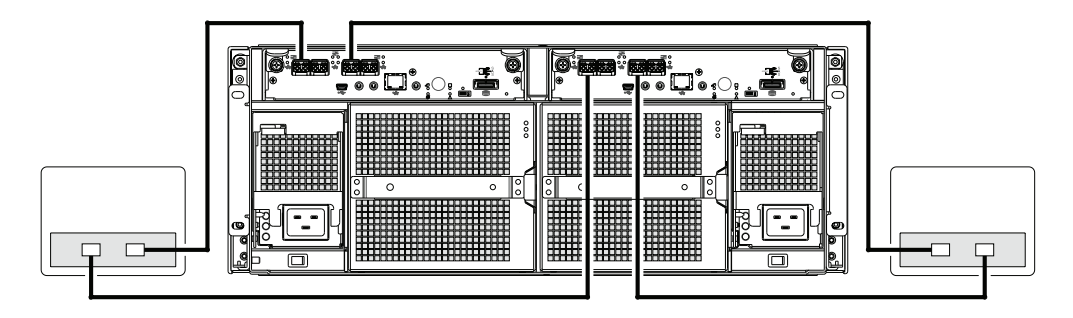

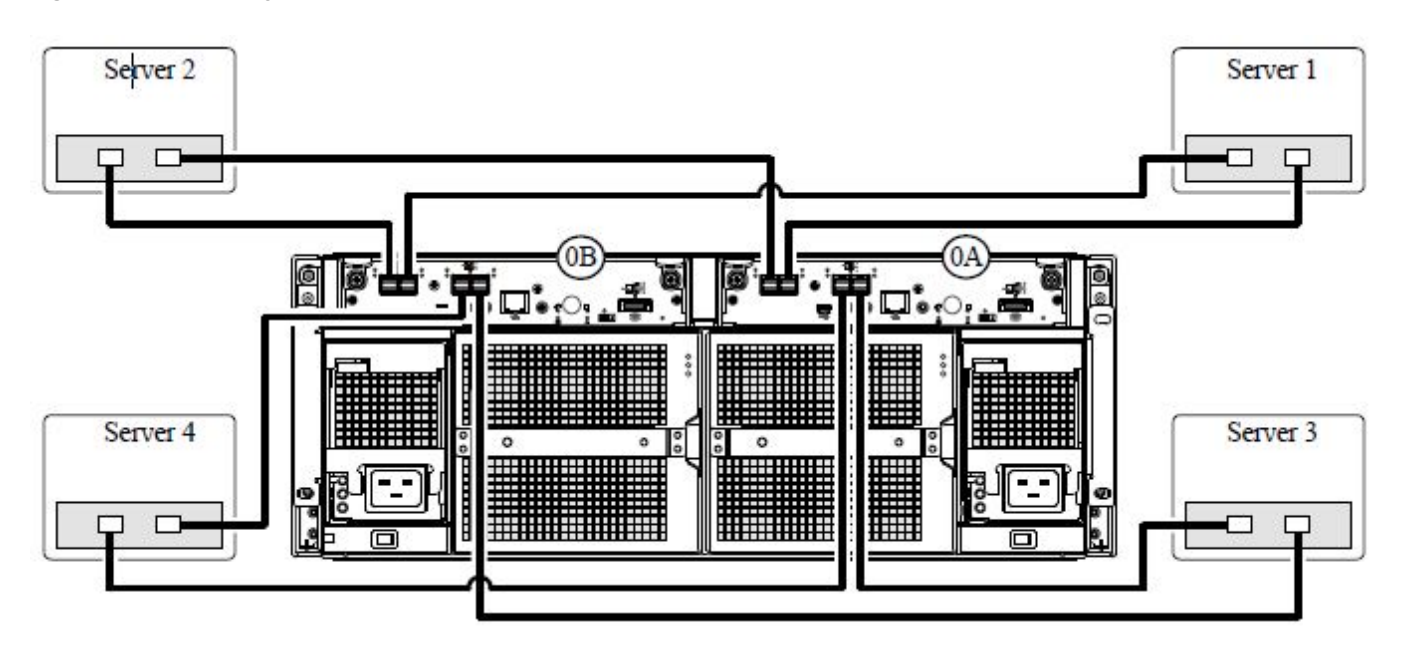

Figure 95: Connecting hosts: direct attach—four servers/one HBA per server/dual path

#### **Connecting Switch Attach Configurations**

A SAN places a switch between the servers and the RAID chassis (controllers). Using switches, a SAN shares a storage system among multiple servers, reducing the number of storage systems required for a particular environment. Using switches increases the number of servers that can be connected to the storage system. A QXS Storage RAID chassis supports 64 hosts.

#### Multiple Servers/Multiple Switches

Model-specific dual-controller illustrations in <u>Figure 98 on page 104</u> and <u>Figure 96 on the next page</u> show switch-connect configurations for QXS Storage RAID chassis supporting pertinent host interface protocols.

Connect appropriate cables from controller host ports to switch ports, and from switch ports to hosts. It is important to have a least one port connected from each switch to each controller module to provide redundancy.

#### 12-, 24-, and 48-Drive Systems

Figure 96 below provides a representative illustration of the12-, 24-, and 48-Drive Systems with multiple servers/switches.

Figure 96: Connecting hosts: Switch attach: multiple servers/switches

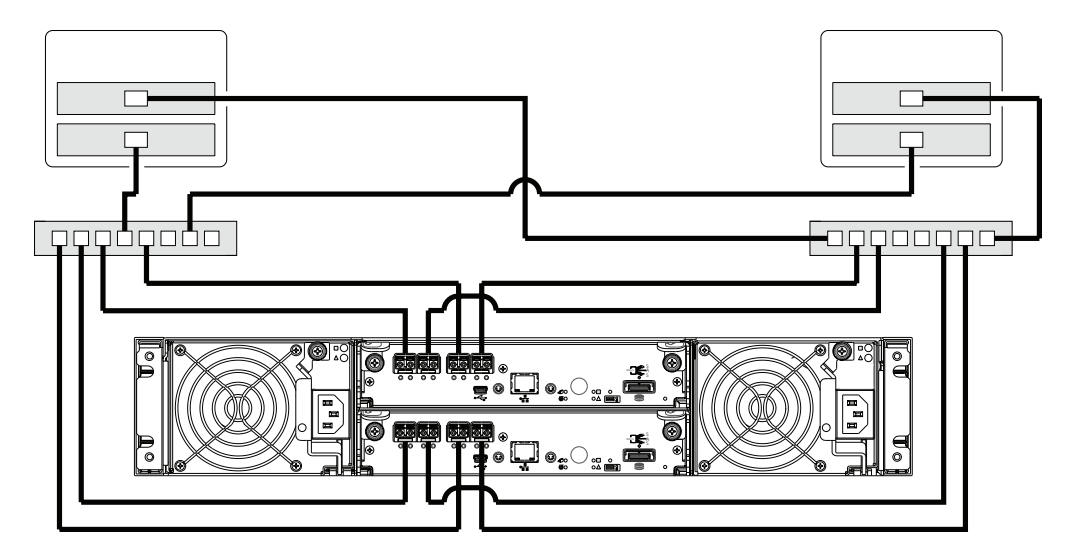

<u>Figure 96 above</u> provides a representative illustration of the12-, 24-, and 48-Drive Systems with four servers/multiple switches/SAN fabric.

Figure 97: Connecting hosts: four servers/multiple switches/SAN fabric

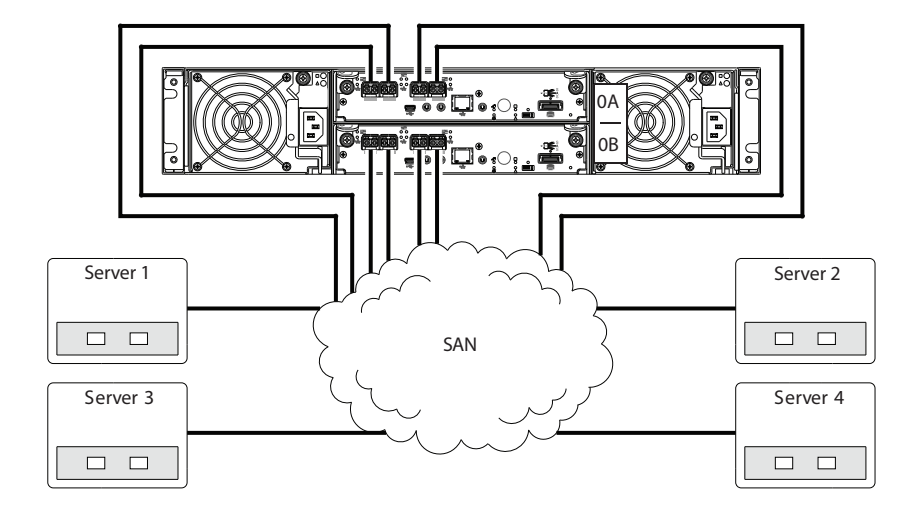

#### 56-Drive System

Figure 98 below provides a representative illustration of the 56-drive system with multiple servers/switches.

Figure 98: Connecting hosts: Switch attach: multiple servers/switches

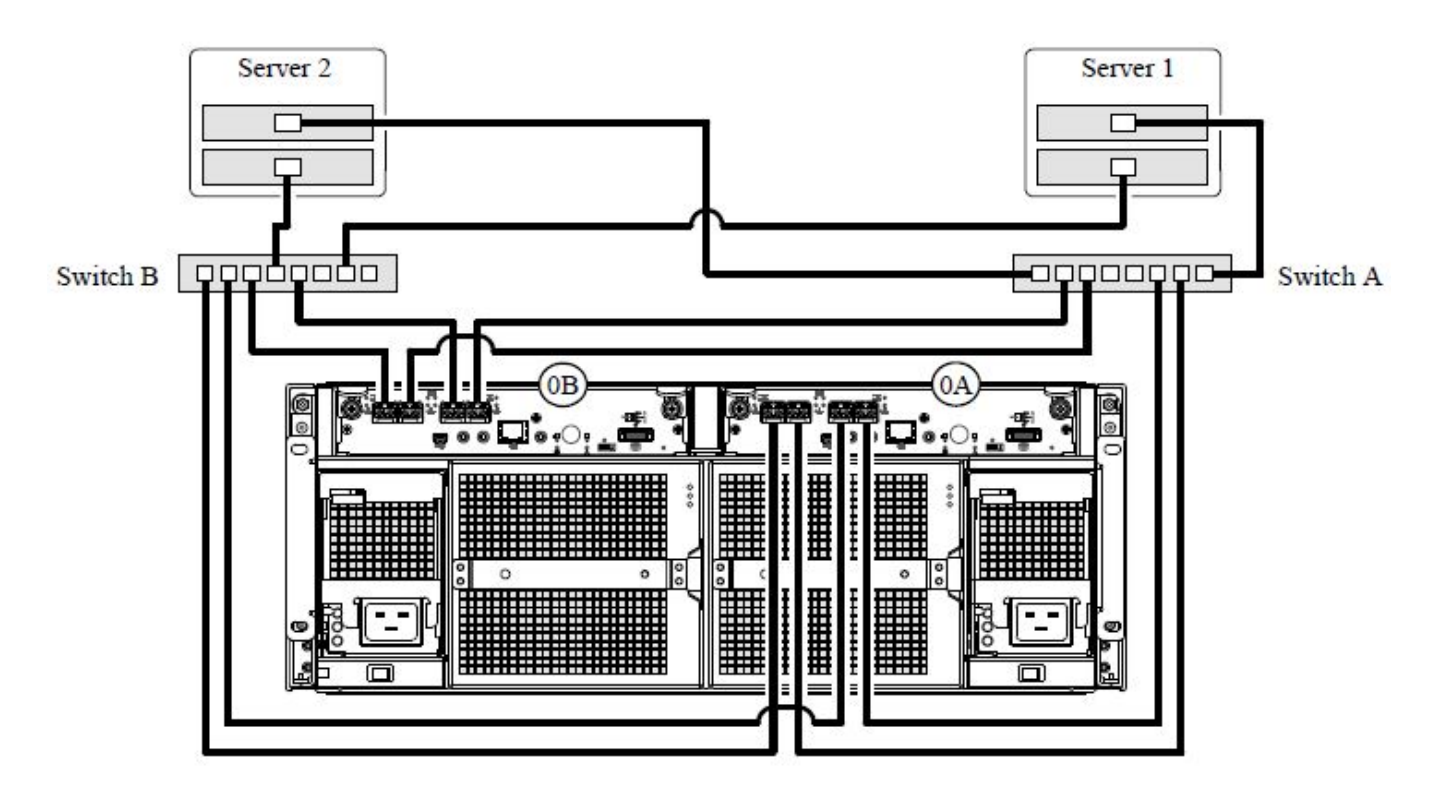

<u>Figure 99 on the next page</u> provides a representative illustration of the QXS-5600 system with four servers/multiple switches/SAN fabric.

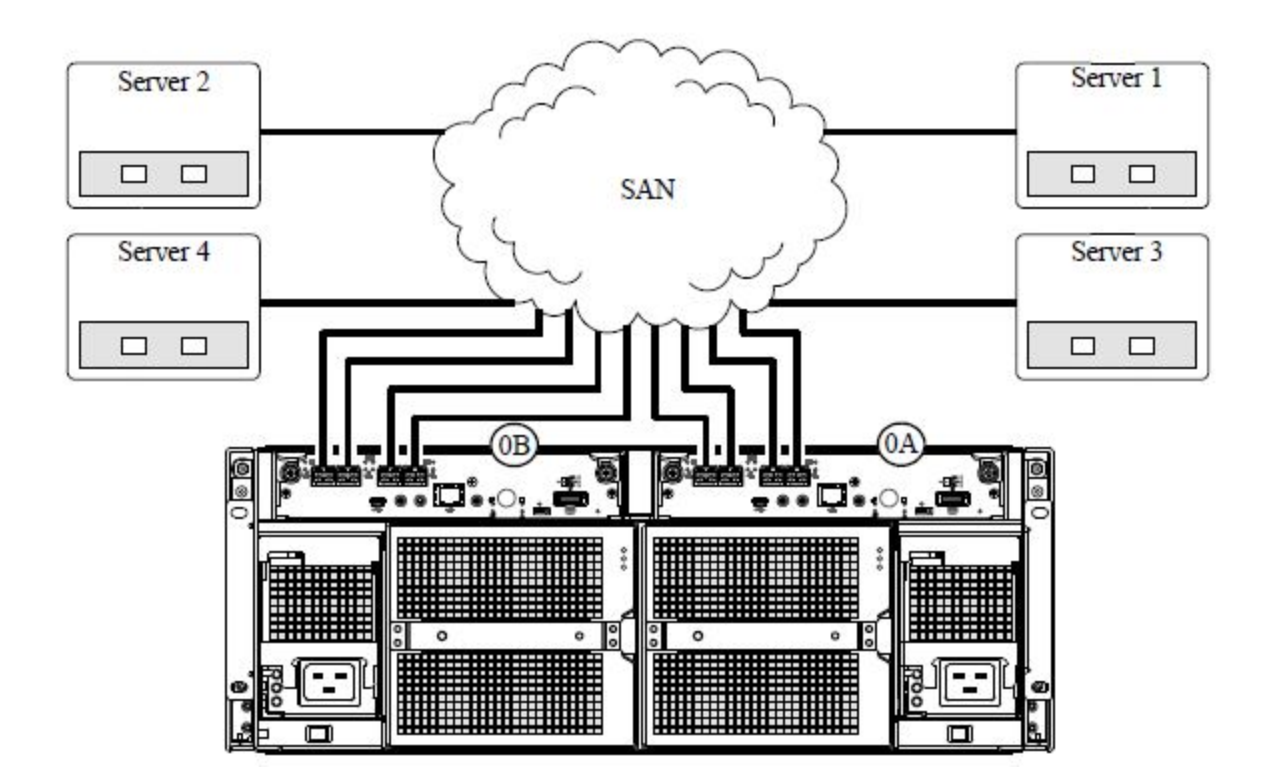

Figure 99: Connecting hosts: Switch attach: four servers/multiple switches/SAN fabric

#### **iSCSI** Considerations

This section provides information as follows:

- <u>QXS-312 and QXS-324 iSCSI Considerations below</u>
- <u>QXS-412, QXS-424, QXS-448, QXS-456, QXS-648, and QXS-656 iSCSI Considerations on the next</u> page

#### QXS-312 and QXS-324 iSCSI Considerations

When installing a QXS-312 or QXS-324 iSCSI RAID chassis, use at least three ports per server—two for the storage LAN, and one of more for the public LAN(s)—to ensure that the storage network is isolated from the other networks. The storage LAN is the network connecting the servers—via switch attach—to the RAID chassis.

IP address scheme for the controller pair — two iSCSI ports per controller

The RAID chassis can use port 0 of each controller as one failover pair, and port 1 of each controller as a second failover pair. Port 0 of each controller must be in the same subnet, and port 1 of each controller must be in second subnet.

For example (with a netmask of 255.255.255.0):

- Controller A port 0: 10.10.10.100
- Controller A port 1: 10.11.10.120
- Controller B port 0: 10.10.10.110
- Controller B port 1: 10.11.10.130

In addition to setting the port-specific options described above, you can view settings using the GUI.

- If using the V3 disk management utility, in the System topic, select Action > Set Up Host Ports.
  - The Host Ports Settings panel opens, allowing you to access host connection settings.
- If using V2 disk management utility, in the Configuration View panel, right-click the system and select Configuration > System Settings > Host Interfaces.
  - The Configure Host Interface panel opens, allowing you to access host connection settings.

# QXS-412, QXS-424, QXS-448, QXS-456, QXS-648, and QXS-656 iSCSI Considerations

When installing a QXS-4 or QXS-6 Series RAID chassis, use at least three ports per server—two for the storage LAN, and one of more for the public LAN(s)—to ensure that the storage network is isolated from the other networks. The storage LAN is the network connecting the servers—via switch attach—to the RAID chassis.

#### IP address scheme for the controller pair — two iSCSI ports per controller

The RAID chassis can use port 2 of each controller as one failover pair, and port 3 of each controller as a second failover pair for the iSCSI traffic. Port 2 of each controller must be in the same subnet, and port 3 of each controller must be in second subnet.

For example (with a netmask of 255.255.255.0):

- Controller A port 2: 10.10.10.100
- Controller A port 3: 10.11.10.120
- Controller B port 2: 10.10.10.110
- Controller B port 3: 10.11.10.130

The RAID chassis can use port 0 of each controller as one failover pair, and port 1 of each controller as a second failover pair. Port 0 of each controller must be in the same subnet, and port 1 of each controller must be in second subnet.

For example (with a netmask of 255.255.255.0):

- Controller A port 0: 10.10.10.100
- Controller A port 1: 10.11.10.120
- Controller B port 0: 10.10.10.110
- Controller B port 1: 10.11.10.130

#### IP address scheme for the controller pair — four iSCSI ports per controller

When all CNC ports are configured for iSCSI, the scheme is similar to the one described for two-ports above.

For example (with a netmask of 255.255.255.0):

- Controller A port 0: 10.10.10.100
- Controller A port 1: 10.11.10.120
- Controller A port 2: 10.10.10.110
- Controller A port 3: 10.11.10.130
- Controller B port 0: 10.10.10.140
- Controller B port 1: 10.11.10.150
- Controller B port 2: 10.10.10.160
- Controller B port 3: 10.11.10.170

In addition to setting the port-specific options described above, you can view settings using the GUI.

- If using the V3 disk management utility, in the System topic, select Action > Set Up Host Ports.
  - The Host Ports Settings panel opens, allowing you to access host connection settings.
- If using V2 disk management utility, in the Configuration View panel, right-click the system and select Configuration > System Settings > Host Interfaces.
  - The Configure Host Interface panel opens, allowing you to access host connection settings.

#### Change the CNC port mode

This subsection applies to QXS-3, QXS-4, and QXS-6 Series models only. While the USB cable is still connected and the terminal emulator session remains active, perform the following steps to change the CNC port mode from the default setting (FC), to either iSCSI or FC-and-iSCSI used in combination.

When using FC SFPs and iSCSI SFPs in combination, host ports 0 and 1 are set to FC (either both 16 Gbits/s or both 8 Gbit/s), and host ports 2 and 3 must be set to iSCSI (either both 10GbE or both 1 Gbit/s).

#### Set CNC port mode to iSCSI

To set the CNC port mode for use with iSCSI SFPs, run the following command at the command prompt:

set host-port-mode iSCSI

The command notifies you that it will change host port configuration, stop I/O, and restart both controllers. When asked if you want to continue, enter y to change the host port mode to use iSCSI SFPs.

Once the set host-port-mode command completes, it will notify you that the specified system host port mode was set, and that the command completed successfully.

When you are done using the CLI, exit the emulator.

#### Set CNC port mode to FC and iSCSI

To set the CNC port mode for use with FC SFPs and iSCSI SFPs in combination, run the following command at the command prompt:

set host-port-mode FC-and-iSCSI

The command notifies you that it will change host port configuration, stop I/O, and restart both controllers. When asked if you want to continue, enter y to change the host port mode to use FC and iSCSI SFPs.

Once the set host-port-mode command completes, it will notify you that the specified system host port mode was set, and that the command completed successfully.

When you are done using the CLI, exit the emulator.

#### Configure the system

After using either of the CLI command sequences shown above, you may see events stating that the SFPs installed are not compatible with the protocol set for the host ports. The new host port mode setting will be synchronized with the qualified SFP option once the controller modules restart.

See Appendix E—SFP option for CNC ports for instructions about locating and installing your qualified SFP transceivers within the CNC ports.

After changing the CNC port mode, you can invoke the disk management utility (V3 or V2), and use the Configuration Wizard to initially configure the system, or change system configuration settings.

## Connect a Management Host on the Network

The management host directly manages storage systems out-of-band over an Ethernet network.

- 1. Connect an RJ-45 Ethernet cable to the network port on each controller.
- 2. Connect the other end of each Ethernet cable to a network that your management host can access (preferably on the same subnet).
- 3. Do not interconnect iSCSI and management Ethernet on the same network.

**Note:** Connections to this device must be made with shielded cables grounded at both ends with metallic RFI/EMI connector hoods in order to maintain compliance with NEBS and FCC Rules and Regulations, see the *Quantum Product Regulatory Compliance and Safety* document.

# Connect Two Storage Systems to Replicate Volumes

Replication is a licensed feature for disaster recovery, providing access to either of the following software product versions:

- V3 disk management utility supports replication for virtual storage environments.
- V2 disk management utility supports replication for linear storage environments.
- **Note:** These two replication models are mutually exclusive to one another. Choose the method that applies to your storage system. For more information, see replication topics in the disk management utility.

The replication feature performs asynchronous replication of block-level data from a volume in a primary system to a volume in a secondary system by creating an internal snapshot of the primary volume, and copying the snapshot data to the secondary system via FC (linear storage only) or iSCSI links.

The two associated standard volumes form a replication set, and only the primary volume (source of data) can be mapped for access by a server. Both systems must be licensed to use the replication feature, and must be connected through switches to the same fabric or network (i.e., no direct attach). The server accessing the replication set need only be connected to the primary system. If the primary system goes offline, a connected server can access the replicated data from the secondary system.

Replication configuration possibilities are many, and can be cabled—in switch attach fashion—to support the CNC-based systems on the same network, or on physically-split networks (SAS systems do not support replication). As you consider the physical connections of your system—specifically connections for replication—keep several important points in mind:

- Ensure that controllers have connectivity between systems, whether local or remote.
- Whereas linear storage supports FC and iSCSI host interface ports for replication, virtual storage supports iSCSI host interface ports for replication. Both linear and virtual storage support all qualified CNC options for host connection.
- If using the RAIDar (v2) user interface, be sure of the desired link type before creating the linear replication set, because you cannot change the replication link type after creating the replication set.
- Assign specific ports for replication whenever possible. By specifically assigning ports available for replication, you free the controller from scanning and assigning the ports at the time replication is performed.
- Ensure that all ports assigned for replication are able to communicate appropriately with the replication system (see the CLI Reference Guide for more information):

- For linear replication, use the verify remote-link command.
- For virtual replication, use the query peer-connection command.
- Allow two ports to perform replication. This permits the system to balance the load across those ports as I/O demands rise and fall. On dual-controller RAID chassis, if some of the volumes replicated are owned by controller A and others are owned by controller B, then allow at least one port for replication on each controller module—and possibly more than one port per controller module—depending on replication traffic load.
- For the sake of system security, do not unnecessarily expose the controller module network port to an external network connection.

Conceptual cabling examples are provided addressing cabling on the same network and cabling relative to physically-split networks. Both single and dual-controller CNC environments support replication. The cabling examples provided apply to linear replication and virtual replication.

**Note:** Controller module firmware must be compatible on all systems used for replication. For license information, see the disk management utility.

## Cabling for Replication

This section shows example replication configurations for CNC-based RAID chassis. The following illustrations provide conceptual examples of cabling supporting linear replication and virtual replication. Blue cables show I/O traffic and green cables show replication traffic.

**Note:** Simplified versions of RAID chassis are used in cabling illustrations to show either FC or iSCSI host interface protocol, given that only the external connectors used in the host interface ports differ.

- Cabling for replication diagrams pertain to linear replication and virtual replication.
  - Linear replication supports FC and iSCSI host interface protocols.
  - Virtual replication supports iSCSI host interface protocol.
- The 2U chassis rear panel view represents 24- and 48-drive models.
  - The rear panel layouts for the two chassis are nearly identical.
  - PSUs may or may not be equipped with a power switches.
- The 4U chassis rear panel view represents 56-drive models.

Once the CNC systems are physically cabled, see the V3 disk management utility or online help for information about configuring, provisioning, and using the optional replication feature. Refer to the replication feature topic pertaining to your environment (linear replication or virtual replication).

#### QXS-3 Series CNC Ports and Replication

CNC controller modules can use qualified SFP options of the same type, or they can use a combination of qualified SFP options supporting different host interface protocols. If you use a combination of different

protocols, then CNC ports 0 and 1 must be set to FC (either both 16 Gbit/s or both 8 Gbit/s), and CNC ports 2 and 3 must be set to iSCSI (either both 10GbE or both 1 Gbit/s).

In linear storage environments (V2 disk management utility), each CNC port can perform I/O or replication. In combination environments, one interface—for example FC—might be used for I/O, and the other interface type—10GbE or 1 Gb iSCSI—might be used for replication. In virtual storage environments (V3 disk management utility), each CNC port can perform I/O, but replication traffic is supported by iSCSI host interface ports (either both 10GbE or both 1 Gbit/s).

#### Multiple Servers/One Switch/One Location

This section provides information on the rear panel of two RAID chassis with both I/O and replication occurring on the same physical network.

Figure 100: Multiple Servers/One Switch/One Location

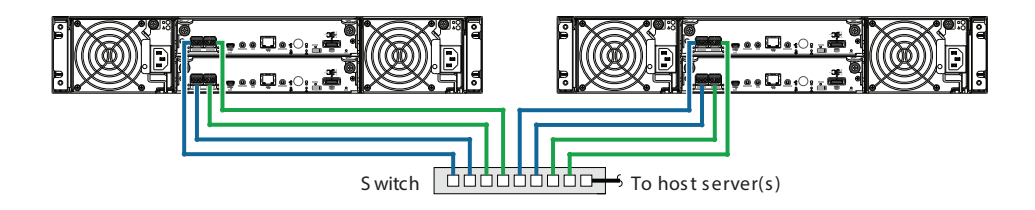

#### Multiple Servers/Two Switches/One Location

This section provides information on the CNC host interface connections and CNC-based replication, with I/O and replication occurring on different networks. For optimal protection, use two switches. Connect one port from each controller module to the first switch to facilitate I/O traffic, and connect one port from each controller module to the second switch to facilitate replication. Using two switches in tandem avoids the potential single point of failure inherent to using a single switch; however, if one switch fails, either I/O or replication will fail, depending on which of the switches fails.

Figure 101: Multiple Servers/Two Switches/One Location

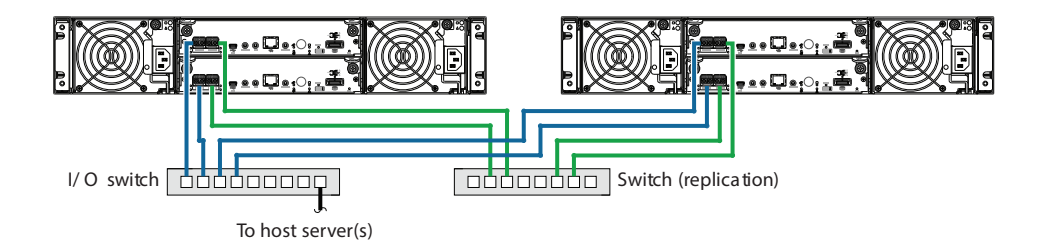

#### Multiple Servers/Multiple Switches/Two Locations

Virtual Local Area Network (VLAN) and zoning can be employed to provide separate networks for iSCSI and FC, respectively. Whether using a single switch or multiple switches for a particular interface, you can create a VLAN or zone for I/O and a VLAN or zone for replication to isolate I/O traffic from replication traffic. Since each switch would include both VLANs or zones, the configuration would function as multiple networks.

Figure 102: Multiple Servers/Multiple Switches/Two Locations

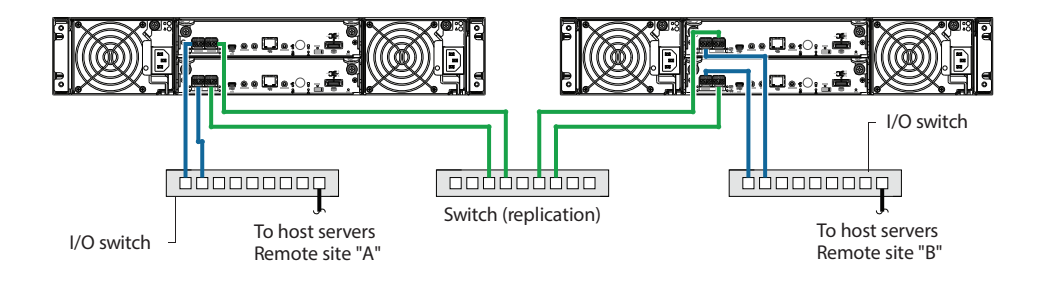

 Note: Although not shown in the preceding cabling examples, you can cable replication-enabled QXS-3 Series systems and compatible QXS-4 Series systems—via switch attach—for performing replication tasks.

## QXS-4 and QXS-6 Series CNC Ports and Replication

CNC controller modules can use qualified SFP options of the same type, or they can use a combination of qualified SFP options supporting different host interface protocols. If you use a combination of different protocols, then CNC ports 0 and 1 must be set to FC (either both 16 Gbit/s or both 8 Gbit/s), and CNC ports 2 and 3 must be set to iSCSI (either both 10GbE or both 1 Gbit/s).

In linear storage environments (V2 disk management utility), each CNC port can perform I/O or replication. In combination environments, one interface—for example FC—might be used for I/O, and the other interface type—10GbE or 1 Gb iSCSI—might be used for replication. In virtual storage environments (V3 disk management utility), each CNC port can perform I/O, but replication traffic is supported by iSCSI host interface ports (either both 10GbE or both 1 Gbit/s).

Each of the following diagrams show the rear panel of two RAID chassis equipped with dual-controller I/O modules.

Note: Whereas linear storage supports FC and iSCSI host interface protocols for replication, virtual storage supports iSCSI host interface protocol for replication. Both linear and virtual storage support all qualified CNC options for host connection.

#### Multiple Servers/One Switch/One Location

This section provides information on the rear panel of two RAID chassis with both I/O and replication occurring on the same physical network.

Figure 103: Multiple Servers/One Switch/One Location (2U)

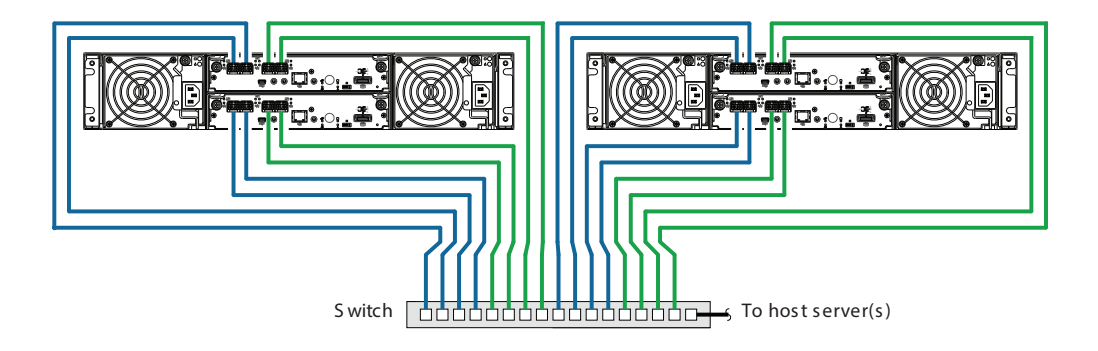

Figure 104: Multiple Servers/One Switch/One Location (4U)

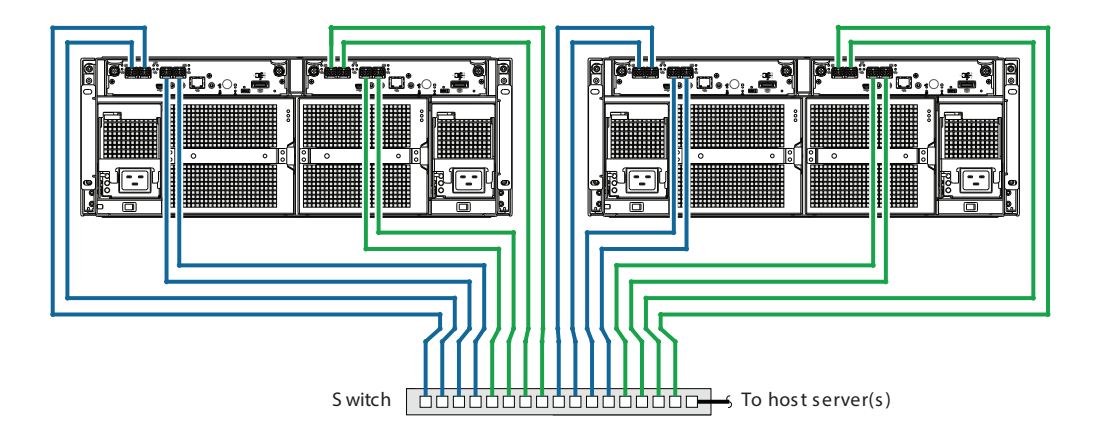

#### Multiple Servers/Two Switches/One Location

This section provides information on the CNC host interface connections and CNC-based replication, with I/O and replication occurring on different networks. For optimal protection, use two switches. Connect two ports from each controller module to the first switch to facilitate I/O traffic, and connect two ports from each controller module to the second switch to facilitate replication. Using two switches in tandem avoids the potential single point of failure inherent to using a single switch; however, of one switch fails, either I/O or replication will fail, depending on which of the switches fails.

Figure 105: Multiple Servers/Two Switches/One Location (2U)

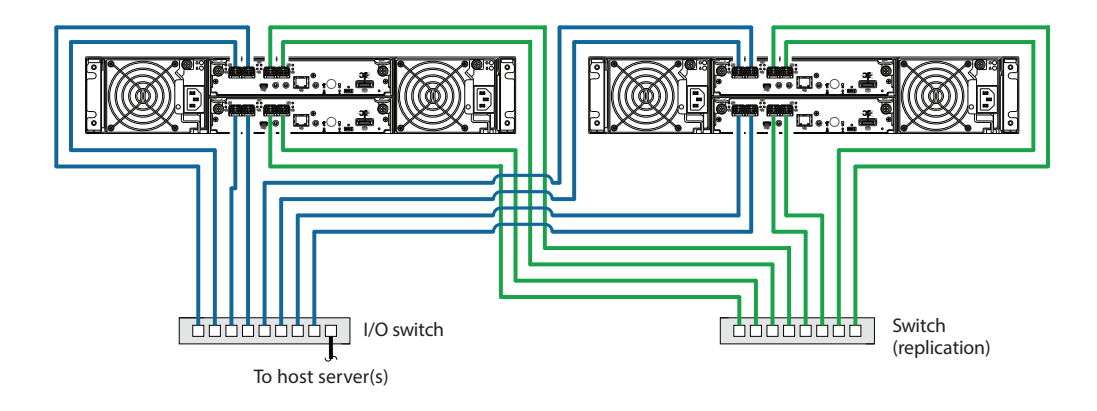

Figure 106: Multiple Servers/Two Switches/One Location (4U)

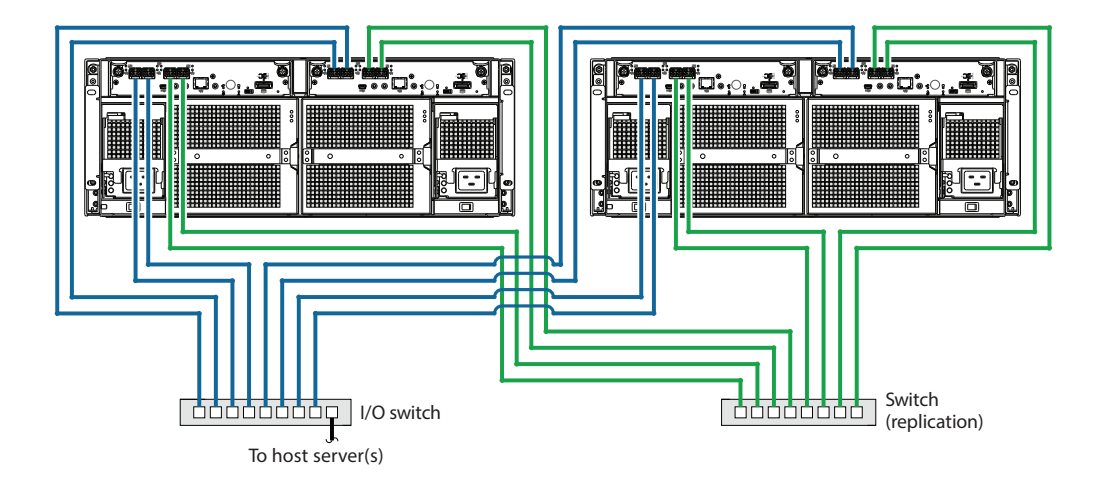

#### Multiple Servers/Two Switches/Two Locations

Virtual Local Area Network (VLAN) and zoning can be employed to provide separate networks for iSCSI and FC, respectively. Whether using a single switch or multiple switches for a particular interface, you can create a VLAN or zone for I/O and a VLAN or zone for replication to isolate I/O traffic from replication traffic. Since each switch would include both VLANs or zones, the configuration would function as multiple networks.

This section provides information on the rear panel of two RAID chassis with I/O and replication occurring on different networks.

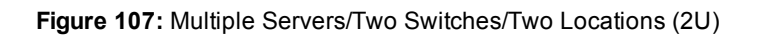

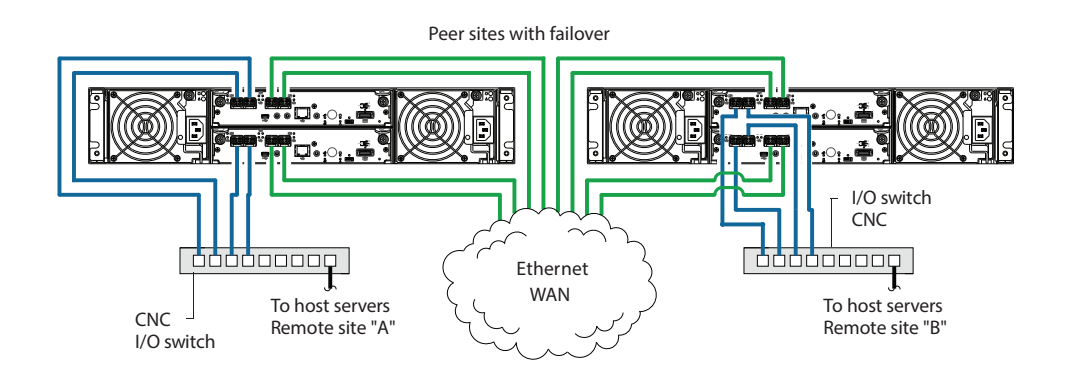

Figure 108: Multiple Servers/Two Switches/Two Locations (4U)

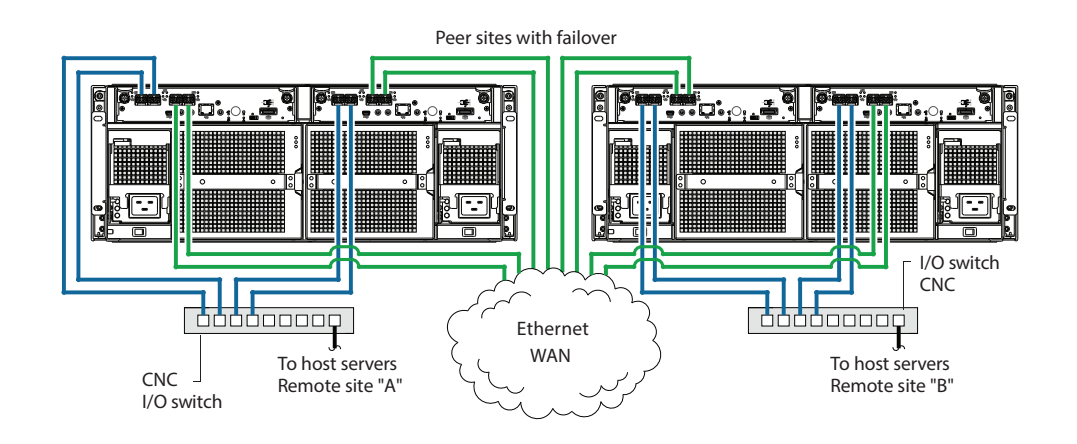

#### Multiple Servers/SAN Fabric/Two Locations

This section provides information on the rear-panel of two RAID chassisr with both I/O and replication occurring on different networks.

This diagram represents two branch offices cabled to enable disaster recovery and backup. In case of failure at either the local site or the remote site, you can fail over the application to the available site.

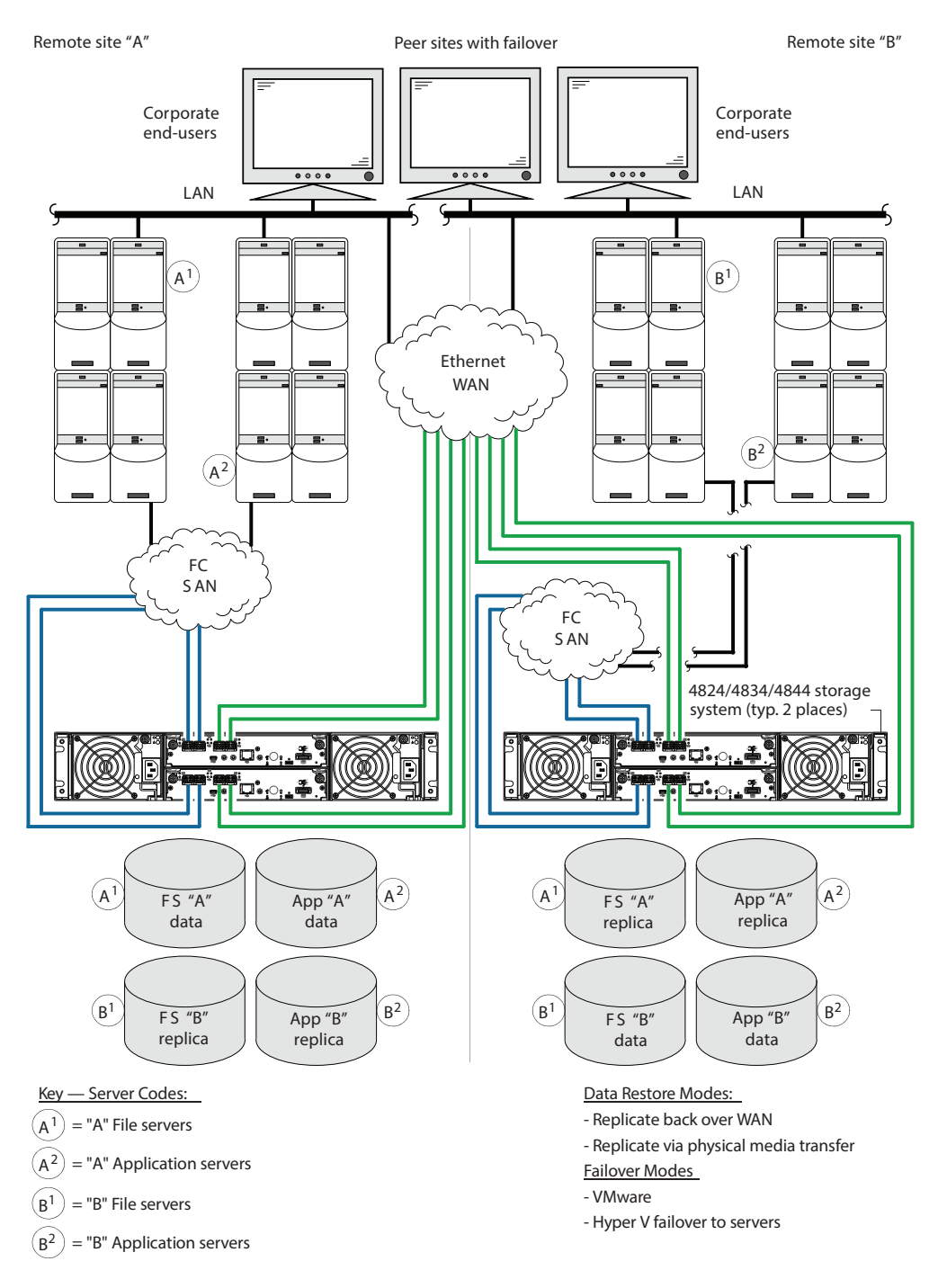

#### Figure 109: Multiple Servers/SAN Fabric/Two Locationss (4U)

Although not shown in the preceding cabling examples, you can cable replication-enabled QXS-4 Series systems and compatible QXS-3 Series systems—via switch attach—for performing replication tasks.

QXS-6 Series systems can only support cable replication-enabled QXS-6 Series systems.

## **Update Firmware**

- **Caution:** Upgrades from a system running Gx105 firmware to the latest firmware requires two steps. 1. Upgrade from Gx105 to Gx210.
  - 2. Upgrade from Gx210 to latest release.

#### **Important Firmware Notes**

Always update controller firmware when:

- Installing a new system
- Adding drive expansion(s)
- Replacing a controller I/O module(s) or expansion I/O module(s)
- **Note:** Updating controller firmware with expansion I/O modules active ensures that the controller firmware and expansion I/O modules firmware are at a compatible level.

#### Verifying Firmware

After installing the hardware and powering on the storage system components for the first time, verify that the controller modules, expansion modules, and drives are using the current firmware release.

• If using Disk Storage Management Utility (V3), in the System topic, select Action > Update Firmware.

The Update Firmware panel opens. The Update Controller Module tab shows versions of firmware components currently installed in each controller.

- Note: The Disk Management Utility (V3) does not provide a check-box for enabling or disabling Partner Firmware Update for the partner controller. To enable or disable the setting, use the set advanced-settings command, and set the partner-firmware-upgrade parameter. See the CLI Reference Guide for more information about command parameter syntax.
- If using the Disk Storage Management Utility (V2), right-click the system in the Configuration View panel, and select **Tools > Update Firmware**.

The Update Firmware panel displays the currently installed firmware versions and allows you to update them.

Optionally, you can update firmware using FTP as described in the QXS Storage CLI Reference Guide or QXS Storage Disk Storage Management Utility Users Guide (V2 or V3).

## **Obtaining IP Values**

You can configure addressing parameters for each controller module's network port. You can set static IP values or use DHCP.

**Note:** See the "Configuring network ports" topic in the QXS Storage Disk Storage Management Utility Users Guide (V2 or V3).

#### Setting Network Port IP Addresses Using DHCP

In DHCP mode, network port IP address, subnet mask, and gateway values are obtained from a DHCP server if one is available. If a DHCP server is unavailable, current addressing is unchanged. You must have a means of determining what addresses have been assigned, such as the list of bindings on the DHCP server.

Because DHCP is disabled by default in QXS Storage systems, you must either use the CLI to change controller IP address settings or use Disk Storage Management Utility's Configuration Wizard as described in the Using the Configuration Wizard topic in the QXS Storage Disk Storage Management Utility Users Guide (V2 or V3).

## Setting Network Port IP Addresses Using the CLI

If you did not use DHCP to set network port IP values, set them manually (default method) as described below. If you are using the USB CLI port and cable, you will need to enable the port for communication.

Network ports on controller module A and controller module B are configured with the following default values:

- Network port IP address: 10.0.0.2 (controller A), 10.0.0.3 (controller B)
- IP subnet mask: 255.255.255.0
- Gateway IP address: 10.0.0.1

If the default IP addresses are not compatible with your network, you must set an IP address for each network port using the CLI embedded in each controller module. The CLI enables you to access the system using the USB communication interface and terminal emulation software.

**1** Note: If you are using the mini-USB CLI port and cable, see <u>USB device connection: CLI port on</u> page 199.

-Windows customers should download and install the device driver as described in <u>Microsoft Windows</u> on page 200.

-Linux customers should prepare the USB port as described in <u>Setting Parameters for the Device</u> Driver on page 201.

Use the CLI commands described in the steps below to set the IP address for the network port on each controller module.

Once new IP addresses are set, you can change them as needed using the Disk Storage Management Utility. Be sure to change the IP address via the Disk Storage Management Utility before changing the network configuration. See <u>Disk Storage Management Utility on page 123</u> for more information concerning the Disk Storage Management Utility.

1. From your network administrator, obtain an IP address, subnet mask, and gateway address for controller A and another for controller B.

Record these IP addresses so you can specify them whenever you manage the controllers using the Disk Storage Management Utility or the CLI.

Use the provided USB cable to connect controller A to a USB port on a host computer. The USB mini 5
male connector plugs into the CLI port as shown in Figure 110 below (generic QXS Storage controller
module shown).

Figure 110: Connecting a USB cable to the CLI port

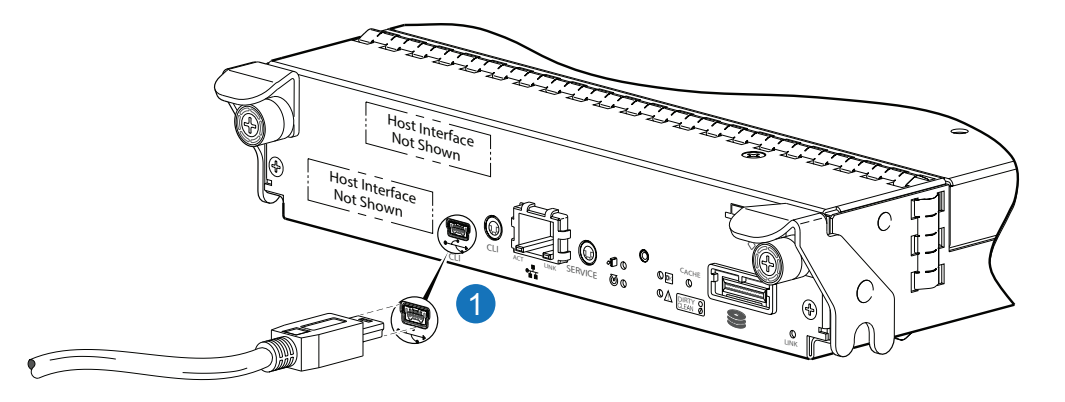

- 1. Connect USB cable to CLI port on controller face plate
- 3. Enable the CLI port for subsequent communication:
  - Linux customers should enter the command syntax provided in <u>Setting Parameters for the Device</u> <u>Driver on page 201</u>.
  - Windows customers should locate the downloaded device driver described in <u>Microsoft Windows on</u> page 200.
- 4. Start and configure a terminal emulator, such as HyperTerminal or VT-100, using the display settings in <u>Table 9 below</u> and the connection settings in <u>Table 10 on the next page</u>.

For more information, see the note on Using HyperTerminal with the CLI on a Microsoft Windows host.

#### Table 9: Terminal emulator display settings

| Parameter               | Value                              |
|-------------------------|------------------------------------|
| Terminal emulation mode | VT-100 or ANSI (for color support) |
| Font                    | Terminal                           |

#### Chapter 3: Connecting Hosts Obtaining IP Values

| Parameter    | Value |
|--------------|-------|
| Translations | None  |
| Columns      | 80    |

#### Table 10: Terminal emulator connection settings

| Parameter    | Value                             |
|--------------|-----------------------------------|
| Connector    | COM3 (for example) <sup>1,2</sup> |
| Baud rate    | 115,200                           |
| Data bits    | 8                                 |
| Parity       | None                              |
| Stop bits    | 1                                 |
| Flow control | None                              |

<sup>1</sup>Your server or laptop configuration determines which COM port is used for Drive Array USB Port.

<sup>2</sup>Verify the appropriate COM port for use with the CLI.

- 5. In the terminal emulator, connect to controller A.
- 6. Press Enter to display the CLI prompt (#).

The CLI displays the system version, MC version, and login prompt:

- a. At the login prompt, enter the default user manage and press Enter.
- b. At the password prompt, enter the default password !manage and press Enter.

If the default user name, password, or both have been changed for security reasons, enter the secure login credentials instead of the defaults.

7. At the prompt, enter the following command to set the values you obtained in <u>Step</u> for each Network port, first for controller A, and then for controller B:

set network-parameters ip *address* netmask *netmask* gateway *gateway* controller a|b where:

- address is the IP address of the controller
- netmask is the subnet mask
- gateway is the IP address of the subnet router
- a | b specifies the controller whose network parameters you are setting

For example:

# set network-parameters ip 192.168.0.10 netmask 255.255.255.0 gateway 192.168.0.1
controller a

# set network-parameters ip 192.168.0.11 netmask 255.255.255.0 gateway 192.168.0.1
controller b

8. Enter the following command to verify the new IP addresses: show network-parameters

Network parameters, including the IP address, subnet mask, and gateway address, are displayed for each controller.

9. Use the **ping** command to verify connectivity to the gateway address.

For example:

# ping 192.168.0.1

```
Info: Pinging 192.168.0.1 with 4 packets.
```

Success: Command completed successfully. - The remote computer responded with 4 packets.(2011-12-19 10:20:37)

10. In the host computer's command window, type the following command to verify connectivity, first for controller A and then for controller B:

ping controller-IP-address

If you cannot access your system for at least three minutes after changing the IP address, you might need to restart the MC(s) using the serial CLI.

When you restart an MC, communication with it is temporarily lost until it successfully restarts.

Enter the following command to restart the MC in both controllers:

- 11. When you are done using the CLI, exit the emulator.
- 12. Retain the IP addresses (recorded in step 1) for accessing and managing the controllers using either the Disk Storage Management Utility or the CLI.

Note: Using HyperTerminal with the CLI on a Microsoft Windows host: On a host computer connected to a controller module's mini-USB CLI port, incorrect command syntax in a HyperTerminal session can cause the CLI to hang. To avoid this problem, use correct syntax, use a different terminal emulator, or connect to the CLI using Telnet rather than the mini-USB cable.

Be sure to close the HyperTerminal session before shutting down the controller or restarting its MC. Otherwise, the host's CPU cycles may rise unacceptably.

If communication with the CLI is disrupted when using an out-of-band cable connection, communication can sometimes be restored by disconnecting and reattaching the mini-USB CLI cable as shown in Figure 110 on page 119.

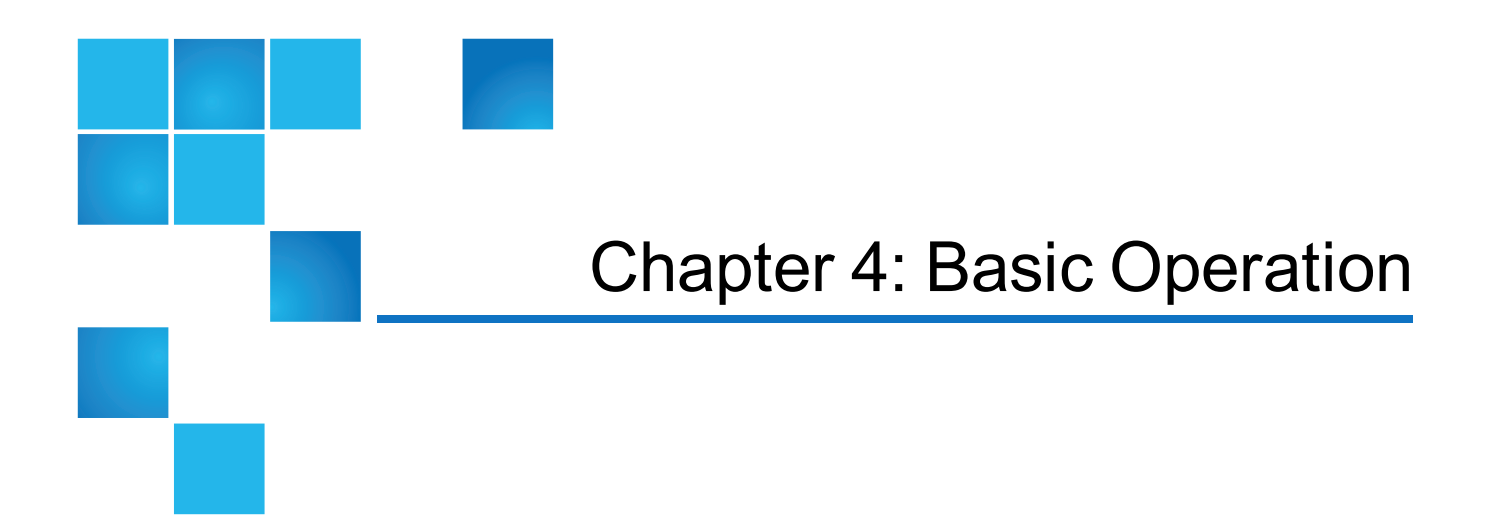

This chapter contains the following topics:

| Basic Operation Overview               | 122 |
|----------------------------------------|-----|
| CLI                                    | 123 |
| Disk Storage Management Utility        | 123 |
| Best Practices for Optimal Performance | 125 |

## **Basic Operation Overview**

Verify that you have successfully completed the sequential "Installation Checklist" instructions in <u>Table 2 on</u> page 51. Once you have successfully completed steps 1 through 8, you can access the management interfaces to complete the system setup.

This provides a brief introduction to the CLI and the Disk Storage Management Utility. For more information, see the QXS Storage CLI Reference Guide and QXS Storage Disk Storage Management Utility Users Guide (V2) or QXS Storage Disk Storage Management Utility Users Guide (V3).

# CLI

The CLI software embedded in the controller modules enables you to manage and monitor storage-system operation.

## Signing In to the CLI

- 1. Access the CLI using one of the following options:
  - Use HTTP, HTTPS, Telnet, an SSH application, or a terminal emulator on a management host that is remotely connected through a LAN to a controller module's network port. See the QXS Storage Setup Guide for information about setting management port IP addresses using the CLI.
  - By using a terminal emulator on a management host that is directly connected to a controller module's serial CLI port.
- 2. When prompted with login, enter the user name and press Enter. The default user name is manage.
- 3. When prompted with password, enter the password and press **Enter**. The default password is !manage.

If you are logging in to the CLI for the first time, the Language field displays user setting or English, either of which results in English.

# **Disk Storage Management Utility**

The Disk Storage Management Utility (V2 or V3) is a web-based application for configuring, monitoring, and managing the storage system.

Each controller module in the storage system contains a web server, which is accessed when you sign in to this utility. In a dual-controller system, you can access all functions from either controller. If one controller becomes unavailable, you can continue to manage the storage system from the partner controller.

The Disk Storage Management Utility is also referred to as the WBI.

## Browser setup

- Use Mozilla Firefox 3 or later, or Microsoft Internet Explorer 8 or later.
- To see the help window, you must enable pop-up windows.
- To optimize the display, use a color monitor and set its color quality to the highest setting.
- To navigate beyond the Sign In page (with a valid user account):

- Set the browser's local-intranet security option to medium or medium-low. For Internet Explorer 8, adding each controller's network IP address as a trusted site can avoid access issues.
- Verify that the browser is set to allow cookies at least for the IP addresses of the storage-system network ports.

## Signing In to the Disk Storage Management Utility

- 1. In the web browser's address field, type the IP address of a controller network port and press **Enter**. The Disk Storage Management Utility Sign In page is displayed. If the Sign In page does not display, verify that you have entered the correct IP address.
- 2. On the Sign In page, enter the name and password of a configured user. The default user name and password are manage and !manage. If you are logging in to the Disk Storage Management Utility for the first time, the Language field displays user setting or English, either of which results in English.
- 3. Click **Sign In**. If the system is available, the System Overview page is displayed; otherwise, a message indicates that the system is unavailable.

#### Tips for signing in and signing out

- Do not include a leading zero in an IP address. For example, enter 10.1.4.6 not 10.1.4.06.
- Multiple users can be signed in to each controller simultaneously.
- For each active Disk Storage Management Utility session, an identifier is stored in the browser. Depending on how your browser treats this session identifier, you might be able to run multiple independent sessions simultaneously. Internet Explorer can run separate Disk Storage Management Utility sessions if you select New Session in the File menu. If you do not select this then all instances of Internet Explorer share the same session, as does Firefox.

You can end a Disk Storage Management Utility session by clicking the Sign Out link near the top of the Disk Storage Management Utility window. Do not simply close the browser window.

## Configuring and Provisioning the Storage System

Once you have familiarized yourself with the Disk Storage Management Utility, use it to configure and provision the storage system. Refer to the following chapters within the QXS Storage Disk Storage Management Utility Users Guide:

- · Getting started
- Configuring the system
- Provisioning the system

Note: If you need to install a license, see the "Installing a license" topic within the Disk Storage Management Utility for instructions about creating a temporary license, or installing a permanent license.

**Caution:** If the system is used in a VMware environment, set the system's Missing LUN Response option to use its Illegal Request setting. To do so, see either the configuration topic "Changing the missing LUN response" in the QXS Storage Disk Storage Management Utility Users Guide or the command topic "set-advanced-settings" in the QXS Storage CLI Reference Guide..

## **Best Practices for Optimal Performance**

<u>Table 11 below</u> lists features that can negatively impact performance on your system and recommendations for minimizing the impact.

For more information on an item, see either the QXS Storage CLI Reference Guideor the QXS Storage Disk Storage Management Utility Users Guide..

Table 11: Solutions to degraded performance

| Feature                                                                               | Impact                                                                                                    | Recommendations for<br>minimizing impact                                                          |
|---------------------------------------------------------------------------------------|----------------------------------------------------------------------------------------------------|---------------------------------------------------------------------------------------------------|
| Managed logs                                                                          | The managed logs function collects information at least once<br>every 12 hours. While collecting information, the system<br>might experience increased I/O response time and/or I/O<br>time-outs.                                                                                                    | Disable managed logs<br>through Disk Storage<br>Management Utility or the<br>CLI.                 |
| Active Disk<br>Storage<br>Management<br>Utility, CLI, SMI-<br>S, and SNMP<br>sessions | <ul> <li>Active Disk Storage Management Utility, CLI, SMI-S, and SNMP sessions collect information up to 4 times per hour. While collecting information, the system might experience increased I/O response time and/or I/O time-outs.</li> <li><b>Note:</b> Use of SMI-S and SNMP traps does not affect performance.</li> </ul> | Use the Disk Storage<br>Management Utility, the<br>CLI, SMI-S, and SNMP<br>during non-peak hours. |

Chapter 4: Basic Operation Best Practices for Optimal Performance

| Feature                                                                     | Impact                                                                                                    | Recommendations for                                                                                                    |
|-----------------------------------------------------------------------------|----------------------------------------------------------------------------------------------------|----------------------------------------------------------------------------------------------------|
| Background and<br>manual scrubsA background<br>• A manual scru<br>25 - 60%. | <ul> <li>A background scrub affects performance up to 5%.</li> <li>A manual scrub affects performance<br/>25 - 60%.</li> </ul> | Disable background<br>scrubs through the<br>Disk Storage<br>Management Utility or<br>the CLI.                                                  |
|                                                                             |                                                                                                    | A Caution: If you disable background scrubs, run a manual scrub at least once per month.                                                       |
|                                                                             |                                                                                                    | <ul> <li>Run a manual scrub<br/>during non-peak<br/>hours.</li> </ul>                                                                          |
|                                                                             |                                                                                                    | <ul> <li>Set the Utility priority<br/>for manual scrubs to<br/>low through the Disk<br/>Storage Management<br/>Utility or the CLI.</li> </ul>  |
| Reconstruction<br>and copyback                                              | <ul> <li>Reconstruction affects performance<br/>5 - 50%.</li> <li>Copyback affects performance up to 15%.</li> </ul>           | <ul> <li>Set the Utility priority<br/>for reconstruction to<br/>low through the Disk<br/>Storage Management<br/>Utility or the CLI.</li> </ul> |
|                                                                             |                                                                                                    | <ul> <li>Replace failed drives<br/>during non-peak hours</li> </ul>                                                                            |
|                                                                             |                                                                                                    | A Caution: It is recommended that you replace failed drives immediately.                                                                       |

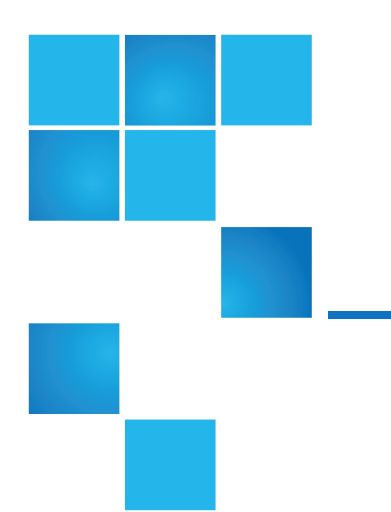

# **Chapter 5: Troubleshooting**

This chapter contains the following topics:

| Troubleshooting Overview                                    | 127   |
|-------------------------------------------------------------|-------|
| USB CLI Port Connection                                     | . 128 |
| Fault Isolation Methodology                                 | . 128 |
| Stopping I/O                                                | . 132 |
| Diagnostic Steps                                            | . 133 |
| Isolate a Host-side CNC Connection Fault                    | . 138 |
| Isolate a Host-side SAS Connection Fault                    | 140   |
| Isolate a Controller Module Expansion Port Connection Fault | 141   |
| Isolate Replication Faults                                  | . 143 |
| Resolve Voltage and Temperature Warnings                    | 153   |

# **Troubleshooting Overview**

These procedures are intended to be used only during initial configuration, for the purpose of verifying that hardware setup is successful. They are not intended to be used as troubleshooting procedures for configured systems using production data and I/O.

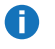

**Note:** For further troubleshooting help, after initial setup and when user data is present, contact Quantum technical support.

## **USB CLI Port Connection**

Quantum QXS Storage controllers feature a CLI port employing a mini-USB Type B form factor. If you encounter problems communicating with the port after cabling your computer to the USB device, you may need to either download a device driver (Windows), or set appropriate parameters via an operating system command (Linux). See on page 198 for more information.

## Fault Isolation Methodology

Quantum QXS Storage storage systems provide many ways to isolate faults. This section presents the basic methodology used to locate faults within a storage system, and to identify the pertinent FRUs affected.

As noted in Basic Operation Overview on page 122, configure and provision the system upon completing the hardware installation. As part of this process, configure and enable event notification so the system will notify you when a problem occurs that is at or above the configured severity (see "Using the Configuration Wizard > Configuring event notification" in the QXS Storage Disk Storage Management Utility Users Guide). With event notification configured and enabled, you can follow the recommended actions in the notification message to resolve the problem, as further discussed in the options presented below.

#### **Basic Steps**

The basic fault isolation steps are listed below:

- Gather fault information, including using system LEDs. See Gather Fault Information on page 130.
- Determine where in the system the fault is occurring. See Determine Where the Fault is Occurring on page 130.
- Review event logs. See Review the Event Logs on page 130.
- If required, isolate the fault to a data path component or configuration. See Isolate the Fault on page 131.

## **Options Available For Performing Basic Steps**

When performing fault isolation and troubleshooting steps, select the option or options that best suit your site environment. Four option are described below. Use of any option is not mutually-exclusive to the use of another option. You can use the Disk Storage Management Utility to check the health icons/values for the system and its components to ensure that everything is okay, or to view a problem component. If you discover a problem, both the Disk Storage Management Utility and the CLI provide recommended-action text. Options for performing basic steps are listed according to frequency of use:

- Use the Disk Storage Management Utility (V2 or V3) below
- Use the CLI below
- Monitor Event Notification below
- View the Chassis LEDs below

#### Use the Disk Storage Management Utility (V2 or V3)

The Disk Storage Management Utility uses health icons to show OK, Degraded, Fault, or Unknown status for the system and its components. The Disk Storage Management Utility enables you to monitor the health of the system and its components. If any component has a problem, the system health will be Degraded, Fault, or Unknown. Use the Disk Storage Management Utility's GUI to find each component that has a problem, and follow actions in the component Health Recommendations field to resolve the problem.

#### Use the CLI

As an alternative to using the Disk Storage Management Utility, you can run the show system command in the CLI to view the health of the system and its components. If any component has a problem, the system health will be Degraded, Fault, or Unknown, and those components will be listed as Unhealthy Components. Follow the recommended actions in the component Health Recommendation field to resolve the problem.

#### **Monitor Event Notification**

With event notification configured and enabled, you can view event logs to monitor the health of the system and its components. If a message tells you to check whether an event has been logged, or to view information about an event in the log, you can do so using either the Disk Storage Management Utility or the CLI. Using the Disk Storage Management Utility, you view the event log and then click on the event message to see detail about that event. Using the CLI, you run the **show events detail** command (with additional parameters to filter the output) to see the detail for an event. The events will be listed in reverse chronological order (most recent messages are at the top of the list). The Disk Storage Management Utility will only display the last 100 events.

#### View the Chassis LEDs

You can view the LEDs on the hardware (while referring to <u>LEDs for 56-Drive RAID Chassis (4U56) on</u> page 175 for your chassis model) to identify component status. If a problem prevents access to either the Disk Storage Management Utility or the CLI, this is the only option available. However,
monitoring/management is often done at a management console using storage management interfaces rather than relying on line-of-sight to LEDs of racked hardware components.

## Performing Basic Steps

You can use any of the available options described above in performing the basic steps comprising the fault isolation methodology.

## **Gather Fault Information**

When a fault occurs, it is important to gather as much information as possible. Doing so will help you determine the correct action needed to remedy the fault.

Begin by reviewing the reported fault:

- Is the fault related to an internal data path or an external data path?
- Is the fault related to a hardware component such as a drive module, controller module, or power supply?

By isolating the fault to one of the components within the storage system, you will be able to determine the necessary corrective action more quickly.

### Determine Where the Fault is Occurring

Once you have an understanding of the reported fault, review the chassis LEDs. The chassis LEDs are designed to immediately alert users of any system faults, and might be what alerted the user to a fault in the first place.

When a fault occurs, the Fault ID Status LED on an chassis right ear illuminates (see the diagram pertaining to your product's front panel components. Check the LEDs on the rear of the chassis to narrow the fault to a FRU, connection, or both. The LEDs also help you identify the location of a FRU reporting a fault.

Use the Disk Storage Management Utility to verify any faults found while viewing the LEDs. The Disk Storage Management Utility is also useful in determining where the fault is occurring if the LEDs cannot be viewed due to the location of the system. It provides you with a visual representation of the system and where the fault is occurring. It can also provide more detailed information about FRUs, data, and faults.

### **Review the Event Logs**

The event logs record all system events. Each event has a numeric code that identifies the type of event that occurred, and has one of the following severities:

- Critical. A failure occurred that may cause a controller to shut down. Correct the problem immediately.
- Error. A failure occurred that may affect data integrity or system stability. Correct the problem as soon as possible.
- Warning. A problem occurred that may affect system stability, but not data integrity. Evaluate the problem and correct it if necessary.

• Informational. A configuration or state change occurred, or a problem occurred that the system corrected. No immediate action is required.

See the QXS Storage Service Guide, which is available at <u>www.quantum.com</u>, for information about specific events.

It is very important to review the logs, not only to identify the fault, but also to search for events that might have caused the fault to occur. For example, a host could lose connectivity to a vdisk if a user changes channel settings without taking the storage resources assigned to it into consideration. In addition, the type of fault can help you isolate the problem to either hardware or software.

## Isolate the Fault

Occasionally, it might become necessary to isolate a fault. This is particularly true with data paths, due to the number of components comprising the data path. For example, if a host-side data error occurs, it could be caused by any of the components in the data path: controller module, cable, or data host.

## If the Chassis Does Not Initialize

It may take up to two minutes for all chassis to initialize. If an chassis does not initialize:

- Perform a rescan.
- Power cycle the system.
- Make sure the power cord is properly connected, and check the power source to which it is connected.
- Check all cable connections from RAID chassis and expansion chassis.
- Check the event log for errors.

## **Correcting Chassis IDs**

When installing a system with expansion chassis attached, the chassis IDs might not agree with the physical cabling order. This is because the controller might have been previously attached to chassis in a different configuration, and it attempts to preserve the previous chassis IDs if possible. To correct this condition, make sure that both controllers are up, and perform a rescan using the Disk Storage Management Utility or the CLI. This will reorder the chassis IDs, but can take up to two minutes for the chassis IDs to be corrected.

### **Rescan Using CLI**

To perform a rescan using the CLI, type the following command: rescan

### Rescan Using Disk Storage Management Utility (V2)

To rescan using the Disk Storage Management Utility (V2):

- 1. Verify that both controllers are operating normally
- 2. In the Configuration View panel, right-click the system and select **Tools > Rescan Disk Channels**
- 3. Click Rescan.

### Rescan Using Disk Storage Management Utility (V3)

To rescan using the Disk Storage Management Utility (V3):

- 1. Verify that both controllers are operating normally
- 2. Do one of the following:
  - Point to the System tab and select Rescan Disk Channels.
  - In the System topic, select Action > Rescan Disk Channels.
- 3. Click Rescan.

## Stopping I/O

When troubleshooting drive and connectivity faults, ensure you have a current full backup. As an additional data protection precaution, stop all I/O to the affected vdisks.

**Caution:** Stopping I/O to a vdisk is a host-side task, and falls outside the scope of this document.

When on-site, you can verify that there is no I/O activity by briefly monitoring the system LEDs; however, when accessing the storage system remotely, this is not possible. Remotely, you can use the **show vdisk-statistics** command to determine if I/O has stopped. Perform the steps below:

1. Using the CLI, run the **show vdisk-statistics** command.

The **Number of Reads** and **Number of Writes** outputs show the number of these operations that have occurred since the statistic was last requested. Record the numbers displayed.

2. Run the **show vdisk-statistics** command a second time.

This provides you a specific window of time (the interval between requesting the statistics) to determine if data is being written to or read from the drive. Record the numbers displayed.

- 3. To determine if any reads or writes occur during this interval, subtract the set of numbers you recorded in Step 1 from the numbers you recorded in Step 2.
  - If the resulting difference is zero, I/O has stopped.
  - If the resulting difference is not zero, a host is still reading from or writing to this vdisk. Continue to stop I/O from hosts, and repeat <u>Step 1</u> and <u>Step 2</u> until the difference in <u>Step 3</u> is zero.

**1** Note: See the QXS Storage CLI Reference Guide for additional information.

## **Diagnostic Steps**

This section describes possible reasons and actions to take when an LED indicates a fault condition during initial system setup. Refer to the descriptions of LED statuses.

In addition to monitoring LEDs via line-of-sight observation of the racked hardware components when performing diagnostic steps, you can also monitor the health of the system and its components using the management interfaces previously discussed. Bear this in mind when reviewing the **Actions** column in the following diagnostics tables, and when reviewing the step procedures provided later in this chapter.

## Is the Chassis Front Panel "Fault/Service Required" LED Amber?

| Answer | Possible reasons                                                                                                    | Actions                                                                                                    |
|--------|----------------------------------------------------------------------------------------------------|----------------------------------------------------------------------------------------------------|
| No     | System functioning properly.                                                                                                    | No action required.                                                                                                    |
| Yes    | A fault condition exists/occurred.<br>If installing an IOM FRU, the<br>module has gone online and likely<br>failed its self-test. | <ul> <li>Check the LEDs on the rear of the controller to narrow the fault to a FRU, connection, or both.</li> <li>Check the event log for specific information regarding the fault; follow any Recommended Actions.</li> <li>If installing an IOM FRU, try removing and reinstalling the new IOM, and check the event log for errors.</li> <li>If the above actions do not resolve the fault, isolate the fault and contact an authorized service provider for assistance. Replacement may be necessary.</li> </ul> |

### Is the Controller Rear Panel "FRU OK" LED Off?

Table 13: Diagnostics LED status: Rear panel "FRU OK"

| Answer           | Possible reasons                                                                    | Actions                                                                                                    |
|------------------|-------------------------------------------------------------------------------------|----------------------------------------------------------------------------------------------------|
| No<br>(blinking) | System functioning<br>properly.<br>System is booting.                               | No action required.<br>Wait for system to boot.                                                                                                    |
| Yes              | The controller module is<br>not powered on.<br>The controller module has<br>failed. | <ul> <li>Check that the controller module is fully inserted and latched in place, and that the chassis is powered on.</li> <li>Check the event log for specific information regarding the failure.</li> </ul> |

### Is the Controller Rear Panel "Fault/Service Required" LED Amber?

| Answer            | Possible<br>reasons                                                                                                    | Actions                                                                                                    |
|-------------------|----------------------------------------------------------------------------------------------------|----------------------------------------------------------------------------------------------------|
| No                | System<br>functioning<br>properly.                                                                                                    | No action required.                                                                                                    |
| Yes<br>(blinking) | One of the<br>following errors<br>occurred:<br>• Hardware-<br>controlled<br>power-up<br>error<br>• Cache flush<br>error<br>• Cache self-<br>refresh error | <ul> <li>Restart this controller from the other controller using the <i>Disk Storage Management Utility</i> or the CLI.</li> <li>If the above action does not resolve the fault, remove the controller and reinsert it.</li> <li>If the above action does not resolve the fault, contact an authorized service provider for assistance. It may be necessary to replace the controller.</li> </ul> |

Table 14: Diagnostics LED status: Rear panel "Fault/Service Required"

## Is the Drawer Panel Fault/Service Required LED Amber?

Table 15: Diagnostics LED status: Drawer panel "Fault/Service Required"

| Answer            | Possible reasons                                                  | Actions                                                                                                    |
|-------------------|-------------------------------------------------------------------|----------------------------------------------------------------------------------------------------|
| No                | System functioning properly.                                      | No action required.                                                                                                    |
| Yes<br>(solid)    | A drawer-level fault is detected or a service action is required. | <ul> <li>Check the event log for specific information regarding<br/>the fault; follow any Recommended Actions.</li> <li>If the above action does not resolve the fault, contact an<br/>authorized service provider for assistance.</li> </ul> |
| Yes<br>(blinking) | Hardware-controlled power-up error                                | <ul> <li>Check the event log for specific information regarding<br/>the fault; follow any Recommended Actions.</li> <li>If the above action does not resolve the fault, contact an<br/>authorized service provider for assistance.</li> </ul> |

## Are Both Drive Module LEDs Off?

| Table ' | 16: | Diagnostic | LED | status: | Drive | module |
|---------|-----|------------|-----|---------|-------|--------|
|---------|-----|------------|-----|---------|-------|--------|

| Answer | Possible reasons                                                                                          | Actions                                                                                          |
|--------|----------------------------------------------------------------------------------------------------|--------------------------------------------------------------------------------------------------|
| Yes    | <ul> <li>There is no power</li> <li>The drive is offline</li> <li>The drive is not configured.</li> </ul> | Check that the drive is fully inserted and latched in place, and that the chassis is powered on. |
|        |                                                                                                    |                                                                                                  |

### Is the Drive Module "Fault" LED Amber?

| Table 17: Diagnostics LED status: Drive "Fault" LED (LFF and SFF mod | dules) |
|----------------------------------------------------------------------|--------|
|----------------------------------------------------------------------|--------|

| Answer                                              | Possible reasons                                                                  | Actions                                                                                                    |
|-----------------------------------------------------|-----------------------------------------------------------------------------------|----------------------------------------------------------------------------------------------------|
| Yes, and the online/activity LED is off.            | The drive is offline. An event message may have been received for this device.    | <ul> <li>Check the event log for<br/>specific information regarding<br/>the fault.</li> <li>Isolate the fault.</li> <li>Contact an authorized service<br/>provider for assistance.</li> </ul> |
| Yes, and the<br>online/activity LED is<br>blinking. | The drive is active, but an event message may have been received for this device. | <ul> <li>Check the event log for<br/>specific information regarding<br/>the fault.</li> <li>Isolate the fault.</li> <li>Contact an authorized service<br/>provider for assistance.</li> </ul> |

## Is a Connected Host Port's "Host Link Status" LED Off?

Table 18: Diagnostics LED status: Rear panel "Host Link Status"

| Answer | Possible<br>reasons                | Actions                                                                                                    |
|--------|------------------------------------|----------------------------------------------------------------------------------------------------|
| No     | System<br>functioning<br>properly. | No action required (see Link LED note: <u>Once a Link Status LED is lit, it remains so,</u><br>even if the controller is shut down via the Disk Storage Management Utility or CLI. on<br>page 172). |

| Answer | Possible<br>reasons  | Actions                                                                                                    |
|--------|----------------------|----------------------------------------------------------------------------------------------------|
| Yes    | The link is<br>down. | <ul> <li>Check cable connections and reseat if necessary.</li> <li>Inspect cable for damage.</li> <li>Swap cables to determine if fault is caused by a defective cable. Replace cable if necessary.</li> <li>Verify that the switch, if any, is operating properly. If possible, test with another port.</li> <li>Verify that the HBA is fully seated, and that the PCI slot is powered on and operational.</li> <li>Review event logs for indicators of a specific fault in a host data path component.</li> <li>Contact an authorized service provider for assistance.</li> <li>See also Isolate a Host-side CNC Connection Fault on page 138.</li> </ul> |

## Is a Connected Port's "Expansion Port Status" LED Off?

| Table 19: Dia | ignostics LED status: Rear | panel "Expansion Port Status" |  |
|---------------|----------------------------|-------------------------------|--|
|               | Describle and some         | A -1                          |  |

| Answer | Possible reasons             | Actions                                                                                                    |
|--------|------------------------------|----------------------------------------------------------------------------------------------------|
| No     | System functioning properly. | No action required.                                                                                                    |
| Yes    | The link is down.            | <ul> <li>Check cable connections and reseat if necessary.</li> <li>Inspect cable for damage.</li> <li>Swap cables to determine if fault is caused by a defective cable.<br/>Replace cable if necessary.</li> <li>Review event logs for indicators of a specific fault in a host data path component.</li> <li>Contact an authorized service provider for assistance.</li> <li>See also Isolate a Controller Module Expansion Port Connection Fault on page 141.</li> </ul> |

### Is a Connected Port's "Network Port Link Status" LED Off?

Table 20: Diagnostics LED status: Rear panel "Network Port Link Status"

| Answer | Possible reasons             | Actions                                                                              |
|--------|------------------------------|--------------------------------------------------------------------------------------|
| No     | System functioning properly. | No action required.                                                                  |
| Yes    | The link is down.            | Use standard networking troubleshooting procedures to isolate faults on the network. |

### Is the Fan Control Module "Fault/Service Required" LED Amber?

| Answer | Possible reasons                                                                                          | Actions                                                                                                    |
|--------|----------------------------------------------------------------------------------------------------|----------------------------------------------------------------------------------------------------|
| No     | System functioning properly.                                                                              | No action required.                                                                                                    |
| Yes    | The power supply unit or a fan<br>is operating at an<br>unacceptable voltage/RPM<br>level, or has failed. | When isolating faults in the power supply, remember that the fans in<br>both modules receive power through a common bus on the<br>midplane, so if a power supply unit fails, the fans continue to operate<br>normally. |
|        |                                                                                                    | <ul> <li>Verify that the FCM FRU is firmly locked into position.</li> <li>Verify that the power cable is connected to a power source.</li> </ul>                                                                       |
|        |                                                                                                    | <ul> <li>Verify that the power cable is connected to the chassis power supply unit.</li> </ul>                                                                                                    |

### Is the Power Supply's "Input Power Source" LED Off?

| Answer | Possible reasons                                  | Actions                                                                                                    |
|--------|---------------------------------------------------|----------------------------------------------------------------------------------------------------|
| No     | System functioning properly.                      | No action required.                                                                                                    |
| Yes    | The power supply is not receiving adequate power. | <ul> <li>Verify that the power cord is properly connected, and check the power source to which it connects.</li> <li>Check that the power supply FRU is firmly locked into position.</li> <li>Check the event log for specific information regarding the fault.</li> <li>If the above action does not resolve the fault, isolate the fault and contact an authorized service provider for assistance.</li> </ul> |

 Table 22: Diagnostics LED status: Rear panel Power Supply "Input Power Source"

### Is the "Voltage/Fan Fault/Service Required" LED Amber?

Table 23: Diagnostics LED status: Rear panel Power Supply "Voltage/Fan Fault/Service Required"

| Answer | Possible reasons             | Actions             |
|--------|------------------------------|---------------------|
| No     | System functioning properly. | No action required. |

| Answer | Possible reasons                                                                                          | Actions                                                                                                    |
|--------|----------------------------------------------------------------------------------------------------|----------------------------------------------------------------------------------------------------|
| Yes    | The power supply or a fan is<br>operating at an unacceptable<br>voltage or r/min level, or has<br>failed. | <ul> <li>When isolating faults in the power supply, remember that the fans in both modules receive power through a common bus on the midplane, so if a power supply fails, the fans continue to operate normally.</li> <li>Verify that the power suply FRU is firmly locked into position.</li> <li>If the above action does not resolve the fault, verify that the power cable is connected to a power source.</li> <li>If the above action does not resolve the fault, verify that the power cable is connected to the chassis power supply unit.</li> <li>If the above action does not resolve the fault, FRU replacement may be necessary; see the QXS Storage CRU Installation and Replacement Guide.</li> </ul> |

## **Transporting Cache**

To preserve the existing data stored in the CompactFlash, you must transport the CompactFlash from the failed controller to a replacement controller using the procedure outlined in the *CRU Installation and Replacement Guide*. Failure to use this procedure will result in the loss of data stored in the cache module.

**Caution:** Remove the controller I/O module only after the copy process is complete, which is indicated by the Cache Status LED being off, or blinking at 1:10 rate.

## Isolate a Host-side CNC Connection Fault

During normal operation, when a controller I/O module host port is connected to a data host, the port's host link status LED and host link activity LED are green. If there is I/O activity, the host activity LED blinks green. If data hosts are having trouble accessing the storage system, and you cannot locate a specific fault or cannot access the event logs, use the following procedure.

This procedure requires scheduled downtime.

**Caution:** Do not perform more than one step at a time. Changing more than one variable at a time can complicate the troubleshooting process.

# Host-side Connection Troubleshooting Featuring CNC Ports

The procedure below pertains to the controller I/O modules (in the RAID chassis) employing SFP transceiver connectors in 4/8/16 Gbit FC, 10GbE iSCSI, or 1 Gb iSCSI host interface ports. In the following procedure, "SFP and host cable" is used to refer to any of the qualified SFP options supporting CNC ports used for I/O or replication.

- 1. Halt all I/O to the storage system (see <u>Stopping I/O on page 132</u>).
- 2. Check the host activity LED.

If there is activity, halt all applications that access the storage system.

- 3. Check the Cache Status LED to verify that the controller's cached data is flushed to the drives.
  - Solid Cache is dirty (contains unwritten data) and is not writing to drive.
  - Blinking Cache data is being written to CompactFlash.
  - Flashing at 1/10 second on and 9/10 second off Cache is being refreshed by the supercapacitor.
  - Off Cache is clean (no unwritten data).
- 4. Remove the SFP and host cable and inspect for damage.
- 5. Reseat the SFP and host cable.

Is the host link status LED on?

- Yes Monitor the status to ensure that there is no intermittent error present. If the fault occurs again, clean the connections to ensure that a dirty connector is not interfering with the data path.
- No Proceed to the next step.
- 6. Move the SFP and host cable to a port with a known good link status.

This step isolates the problem to the external data path (SFP, host cable, and host-side devices) or to the controller module port.

Is the host link status LED on?

- Yes You now know that the SFP, host cable, and host-side devices are functioning properly. Return the SFP and cable to the original port. If the link status LED remains off, you have isolated the fault to the controller module's port. Replace the controller module.
- No Proceed to the next step.
- 7. Swap the SFP with a known good one.

Is the host link status LED on?

- Yes You have isolated the fault to the SFP. Replace the SFP.
- No Proceed to the next step.
- 8. Re-insert the original SFP and swap the cable with a known good one.

Is the host link status LED on?

• Yes – You have isolated the fault to the cable. Replace the cable.

- No Proceed to the next step.
- 9. Verify that the switch, if any, is operating properly. If possible, test with another port.
- 10. Verify that the HBA is fully seated, and that the PCI slot is powered on and operational.
- 11. Replace the HBA with a known good HBA, or move the host side cable and SFP to a known good HBA.

Is the host link status LED on?

- Yes You have isolated the fault to the HBA. Replace the HBA.
- No It is likely that the controller module needs to be replaced.
- 12. Move the cable and SFP back to its original port.

Is the host link status LED on?

- No The controller module's port has failed. Replace the controller module.
- Yes Monitor the connection for a period of time. It may be an intermittent problem, which can occur with SFPs, damaged cables, and HBAs.

## Isolate a Host-side SAS Connection Fault

This procedure applies to following systems that use SAS host ports:

- QXS-312 and QXS-324
- QXS-412, QXS-324, QXS-448, and QXS-456
- QXS-648 and QXS-656

This procedure requires scheduled downtime.

## Host-side Connection Troubleshooting Featuring SAS Host Ports

The procedure below applies to RAID chassis employing 12 Gb SFF-8644 connectors in the HD mini-SAS host ports used for I/O. These models do not support replication.

- 1. Halt all I/O to the storage system (see <u>Stopping I/O on page 132</u>).
- 2. Check the host activity LED.

If there is activity, halt all applications that access the storage system.

- 3. Check the Cache Status LED to verify that the controller's cached data is flushed to the drives.
  - Solid Cache is dirty (contains unwritten data) and is not writing to drive.
  - Blinking Cache data is being written to CompactFlash.

- Flashing at 1/10 second on and 9/10 second off Cache is being refreshed by the supercapacitor.
- Off Cache is clean (no unwritten data).
- 4. Reseat the host cable and inspect for damage.

Is the host link status LED on?

- Yes Monitor the status to ensure that there is no intermittent error present. If the fault occurs again, clean the connections to ensure that a dirty connector is not interfering with the data path.
- No Proceed to the next step.
- 5. Move the host cable to a port with a known good link status.

This step isolates the problem to the external data path (host cable and host-side devices) or to the controller module port.

Is the host link status LED on?

- Yes You now know that the host cable and host-side devices are functioning properly. Return the cable to the original port. If the link status LED remains off, you have isolated the fault to the controller module's port. Replace the controller module.
- No Proceed to the next step.
- 6. Verify that the switch, if any, is operating properly. If possible, test with another port.
- 7. Verify that the HBA is fully seated, and that the PCI slot is powered on and operational.
- 8. Replace the HBA with a known good HBA, or move the host side cable to a known good HBA.

Is the host link status LED on?

- Yes You have isolated the fault to the HBA. Replace the HBA.
- No It is likely that the controller module needs to be replaced.
- 9. Move the host cable back to its original port.

Is the host link status LED on?

- Yes You have isolated the fault to the HBA. Replace the HBA.
- No It is likely that the controller module needs to be replaced.

## Isolate a Controller Module Expansion Port Connection Fault

During normal operation, when a controller module's expansion port is connected to an expansion chassis, the expansion port status LED is green. If the connected port's expansion port LED is off, the link is down. Use the following procedure to isolate the fault.

This procedure requires scheduled downtime.

- **Note:** Do not perform more than one step at a time. Changing more than one variable at a time can complicate the troubleshooting process.
- 1. Halt all I/O to the storage system (see Stopping I/O on page 132).
- 2. Check the host activity LED.

If there is activity, halt all applications that access the storage system.

- 3. Check the Cache Status LED to verify that the controller's cached data is flushed to the drives.
  - Solid Cache is dirty (contains unwritten data) and is not writing to drive.
  - Blinking Data is still being written to drive.
  - Off Cache is clean (no unwritten data).
- 4. Reseat the expansion cable, and inspect it for damage.

Is the expansion port status LED on?

- Yes Monitor the status to ensure there is no intermittent error present. If the fault occurs again, clean the connections to ensure that a dirty connector is not interfering with the data path.
- No Proceed to the next step.
- 5. Move the expansion cable to a port on the controller module with a known good link status.

This step isolates the problem to the expansion cable or to the controller module's expansion port.

Is the expansion port status LED on?

- Yes You now know that the expansion cable is good. Return the cable to the original port. If the expansion port status LED remains off, you have isolated the fault to the controller module's expansion port. Replace the controller module.
- No Proceed to the next step.
- 6. Move the expansion cable back to the original port on the controller module.
- 7. Move the expansion cable on the expansion chassis to a known good expansion port on the expansion chassis.

Is the expansion port status LED on?

- Yes You have isolated the problem to the expansion chassis port. Replace the expansion I/O module.
- No Proceed to the next step.
- 8. Replace the cable with a known good cable, ensuring the cable is attached to the original ports used by the previous cable.

Is the host link status LED on?

- Yes Replace the original cable. The fault has been isolated.
- No It is likely that the controller module must be replaced.

## **Isolate Replication Faults**

This procedure applies to following systems:

- QXS-312 and QXS-324
- QXS-412, QXS-324, QXS-448, and QXS-456
- QXS-648 and QXS-656

This procedure requires scheduled downtime.

## Cabling for Replication

The replication feature is a licensed option for disaster recovery, providing access to either of the following software product versions:

- V3 disk management utility supports replication for virtual storage environments.
- V2 disk management utility supports replication for linear storage environments.

These two replication models are mutually exclusive to one another. Choose the method that applies to your storage system. For more information, see replication topics in the QXS Disk Management Utility User Guide V3.

## Replication setup and verification

After storage systems are cabled for replication, you can use the V3 or V2 disk management utility to prepare to use the replication feature. Alternatively, you can use telnet to access the IP address of the controller module and access the replication feature using the CLI.

**1** Note: You can use the CLI to perform replication in linear or virtual storage environments.

- Set Management mode to v2 for linear replication (use Manage role).
- Set Management mode to v3 for virtual replication (use Manage role).

Basic information for enabling the RAID chassis for replication supplements the troubleshooting procedures that follow.

- Familiarize yourself with replication by reviewing the "Getting started", "Working in the Replications topic", and "the process to replicate volumes" chapters in the QXS Disk Management Utility User Guide V3.
- For virtual replication, in order to replicate an existing volume to a pool on the peer in the primary system or secondary system, follow these steps:
- Find the port address.

Using the CLI, run the query peer-connection command.

Create a peer connection.

To create a peer connection, use the CLI command create peer-connection or in the SMC Replications topic, select Action > Create Peer Connection.

• Create a virtual replication set.

To create a replication set, use the CLI command create replication-set or in the SMC Replications topic, select Action > Create Replication Set.

• Replicate.

To initiate replication, use the CLI command replicate or in the SMC Replications topic, select Action > Initiate Replication.

 For linear replication, in order to replicate an existing volume to another disk group in the primary or secondary system, follow these steps:

Use RAIDar's Wizards > Replication Setup Wizard to prepare to replicate an existing volume to another disk group in the primary system or secondary system.

Follow the wizard to select the primary volume, replication mode, and secondary volume, and to confirm your replication settings.

The wizard verifies the communication links between the primary and secondary systems. Once setup is successfully completed, you can initiate replication from RAIDar or the CLI.

• For descriptions and replication-related events, see the Event Descriptions Reference Guide.

These steps are a general outline of the replication setup. Refer to the following manuals for more information about replication setup:

- See the QXS Disk Management Utility User Guide V3 for procedures to setup and manage replications.
- See the CLI Reference Guide for replication commands and syntax.
- See the Event Descriptions Reference Guide for replication event reporting.
- **Caution:** Controller module firmware must be compatible on all systems used for replication. For license information, see the Storage Management Guide.

## **Diagnostic Steps for Replication Setup**

The tables in the following subsections show menu navigation using the V3 and V2 disk management utility. The shorthand v3 and v2 prefixes are used to distinguish between the V3 and V2 disk management utility, respectively.

### Virtual Replication Using the V3 Disk Management Utility

Can you successfully use the replication feature?

#### Table 24: Virtual Replication Using the V3

| Answer | Possible reasons                                                                                                    | Actions                                                                                                    |
|--------|----------------------------------------------------------------------------------------------------|----------------------------------------------------------------------------------------------------|
| Yes    | System<br>functioning<br>properly.                                                                                                    | No action required.                                                                                                    |
| No     | The replication<br>feature is not<br>licensed on each<br>controller module<br>used for<br>replication.                                | <ul> <li>Verify licensing of the optional feature per system:</li> <li>In the Home topic in the V3 disk management utility, select Action &gt; Install License.</li> <li>The License Settings panel opens and displays information about each licensed feature.</li> <li>If the Replication feature is not enabled, obtain and install a valid license for this feature.</li> <li>See the Storage Management Guide for license information.</li> </ul>                                                                                       |
|        |                                                                                                    | <ul> <li>Virtual replication is only supported by QXS-3, -4 and -6 Series iSCSI<br/>RAID chassis.</li> </ul>                                                                                                    |
| No     | Compatible<br>firmware revision<br>supporting the<br>replication feature<br>is not running on<br>each system used<br>for replication. | <ul> <li>Perform the following actions on each system used for virtual replication:</li> <li>In the System topic, select Action &gt; Update Firmware. The Update Firmware panel opens.</li> <li>The Update Controller Modules tab shows firmware versions installed in each controller.</li> <li>If necessary, update the controller module firmware to ensure compatibility with the other systems.</li> <li>For more information on compatible firmware, see the topic about updating firmware in the Storage Management Guide.</li> </ul> |
| No     | Invalid cabling<br>connection. (If<br>multiple RAID<br>chassis are used,<br>check the cabling<br>for each system.)                    | <ul> <li>Verify RAID chassis cabling:</li> <li>Verify use of proper cables.</li> <li>Verify proper cabling paths for host connections.</li> <li>Verify cabling paths between replication ports and switches are visible to one another.</li> <li>Verify that cable connections are securely fastened.</li> <li>Inspect cables for damage and replace if necessary.</li> </ul>                                                                                                    |

Can you view information about remote links?

#### Table 25: Replication Image

| Answer | Possible reasons                   | Actions                                                                                                    |
|--------|------------------------------------|----------------------------------------------------------------------------------------------------|
| Yes    | System<br>functioning<br>properly. | No action required.                                                                                                    |
| No     | Communication                      | Verify RAID chassis cabling.                                                                                                    |
|        | link is down                       | <ul> <li>Review event logs for indicators of a specific fault in a host or replication<br/>data path component.</li> </ul>                                                               |
|        |                                    | In the footer, click the events panel and select Show Event List. This will open the Event Log Viewer panel.                                                                             |
|        |                                    | <ul> <li>Verify valid IP address of the network port on the remote system.</li> </ul>                                                                                                    |
|        |                                    | <ul> <li>Click in the Volumes topic, then click on a volume name in the volumes<br/>list. Click the Replication Sets tab to display replications and associated<br/>metadata.</li> </ul> |
|        |                                    | <ul> <li>Alternatively, click in the Replications topic to display replications and<br/>associated metadata.</li> </ul>                                                                  |

#### Can you create a replication set?

#### Table 26: Replication Set

| Answer | Possible reasons                                                                                                   | Actions                                                                                                    |
|--------|----------------------------------------------------------------------------------------------------|----------------------------------------------------------------------------------------------------|
| Yes    | System<br>functioning<br>properly.                                                                                 | No action required.                                                                                                    |
| No     | On RAID chassis<br>with iSCSI host<br>interface ports,<br>replication set<br>creation fails due<br>to use of CHAP. | If using CHAP (Challenge-Handshake Authentication Protocol), see<br>the topics about configuring CHAP and working in replications within<br>the V3 disk management guide. |

| Answer | Possible reasons                                                                                                    | Actions                                                                                                    |
|--------|----------------------------------------------------------------------------------------------------|----------------------------------------------------------------------------------------------------|
| No     | *Unable to create<br>the secondary<br>volume (the<br>destination volume<br>in the virtual disk<br>group to which you<br>will replicate data<br>from the primary<br>volume)? | <ul> <li>Review event logs (in the footer, click the events panel and select Show Event List) for indicators of a specific fault in a replication data path component. Follow any Recommended Actions.</li> <li>Verify valid specification of the secondary volume according to either of the following criteria: <ul> <li>A conflicting volume does not already exist</li> <li>Creation of the new volume in the disk group</li> </ul> </li> </ul> |
| No     | Communication link is down.                                                                                                    | See actions described in Can you view information about remote links?                                                                                                    |

\*After ensuring valid licensing, valid cabling connections, and network availability, create the replication set using the **Replications** topic, select **Action > Create Replication Set**.

#### Can you replicate a volume?

#### Table 27: Replicate a Volume

| Answer | Possible reasons                                                                                  | Actions                                                                                                    |
|--------|---------------------------------------------------------------------------------------------------|----------------------------------------------------------------------------------------------------|
| Yes    | System<br>functioning<br>properly.                                                                | No action required.                                                                                                    |
| No     | The replication<br>feature is not<br>licensed on each<br>RAID chassis<br>used for<br>replication. | See actions described in Can you successfully use the replication feature?                                                                                                    |
| No     | Nonexistent replication set.                                                                      | <ul> <li>Determine existence of primary or secondary volumes.</li> <li>If a replication set has not been successfully created, use the <b>Replications</b> topic, select <b>Action &gt; Create Replication Se</b>t to create one.</li> <li>Review event logs (in the footer, click the events panel and select <b>Show Event List</b>) for indicators of a specific fault in a replication data path component. Follow any Recommended Actions.</li> </ul> |

| Answer | Possible reasons                                                 | Actions                                                                                                    |
|--------|------------------------------------------------------------------|----------------------------------------------------------------------------------------------------|
| No     | Network error<br>occurred during in-<br>progress<br>replication. | <ul> <li>Review event logs for indicators of a specific fault in a replication data path<br/>component. Follow any Recommended Actions.</li> </ul>                                       |
|        |                                                                  | <ul> <li>Click in the Volumes topic, then click on a volume name in the volumes<br/>list. Click the Replication Sets tab to display replications and associated<br/>metadata.</li> </ul> |
|        |                                                                  | Replications that enter the suspended state can be resumed manually.                                                                                                    |
| No     | Communication link is down.                                      | See actions described in Can you view information about remote links?                                                                                                    |

#### Has a replication run successfully?

#### Table 28: Replication Run Successfully

| Answer | Possible reasons                   | Actions                                                                                                    |
|--------|------------------------------------|----------------------------------------------------------------------------------------------------|
| Yes    | System<br>functioning<br>properly. | No action required.                                                                                                    |
| No     | Last Successful<br>Run shows N/A.  | <ul> <li>In the Volumes topic, click on the volume that is a member of the<br/>replication set.</li> </ul>                                                                                                    |
|        |                                    | Select the Replication Sets table.                                                                                                    |
|        |                                    | Check the Last Successful Run information.                                                                                                    |
|        |                                    | <ul> <li>If a replication has not run successfully, use the disk management utility to<br/>replicate as described in the "Working in the Replications topic" in the V3<br/>disk management utility.</li> </ul> |
| No     | Communication link is down.        | See actions described in Can you view information about remote links?                                                                                                    |

### Virtual Replication Using the V2 Disk Management Utility

Can you successfully use the replication feature?

#### Table 29: Virtual Replication Using the V2

| Answer | Possible reasons                                                                                                    | Actions                                                                                                    |  |
|--------|----------------------------------------------------------------------------------------------------|----------------------------------------------------------------------------------------------------|--|
| Yes    | System<br>functioning<br>properly.                                                                                                    | No action required.                                                                                                    |  |
| No     | The replication<br>feature is not<br>licensed on each<br>RAID chassis<br>used for<br>replication.                                     | <ul> <li>Verify licensing of the optional feature per system:</li> <li>In the Configuration View panel in V2 disk management utility, right-click on the system, and select View &gt; Overview. Within the System Overview table, select the Licensed Features component to display the status of licensed features.</li> <li>If the Replication feature is not enabled, obtain and install a valid license for this feature.</li> <li>Linear replication is only supported by QXS-3, -4 and -6 Series iSCSI RAID chassis.</li> </ul> |  |
| No     | Compatible<br>firmware revision<br>supporting the<br>replication feature<br>is not running on<br>each system used<br>for replication. | <ul> <li>Perform the following actions on each system used for virtual replication:</li> <li>In the Configuration View panel in V2 disk management utility, right-click the system, and select Tools &gt; Update Firmware.</li> <li>The Update Controller Modules tab shows firmware versions installed in each controller.</li> <li>If necessary, update the controller module firmware to ensure compatibility with the other systems.</li> </ul>                                                                                   |  |
| No     | Invalid cabling<br>connection. (If<br>multiple RAID<br>chassis are used,<br>check the cabling<br>for each system.)                    | <ul> <li>Verify RAID chassis cabling:</li> <li>Verify use of proper cables.</li> <li>Verify proper cabling paths for host connections.</li> <li>Verify cabling paths between replication ports and switches are visible to one another.</li> <li>Verify that cable connections are securely fastened.</li> <li>Inspect cables for damage and replace if necessary.</li> </ul>                                                                                                    |  |

Can you view information about remote links?

#### Table 30: Replication Image

| Answer | Possible reasons                   | Actions                                                                                                    |
|--------|------------------------------------|----------------------------------------------------------------------------------------------------|
| Yes    | System<br>functioning<br>properly. | No action required.                                                                                                    |
| No     | Communication<br>link is down      | <ul> <li>Verify RAID chassis cabling.</li> <li>Review event logs (in the Configuration View panel, right-click the system, and select View &gt; Event Log) for indicators of a specific fault in a host or replication data path component.</li> <li>Verify valid IP address of the network port on the remote system.</li> <li>In the Configuration View panel, right-click the remote system, and select</li> </ul> |
|        |                                    | Tools > Check Remote System Link. Click Check Links.                                                                                                    |

#### Can you create a replication set?

#### Table 31: Replication Set

| Answer | Possible reasons                                                                                                   | Actions                                                                                                    |
|--------|----------------------------------------------------------------------------------------------------|----------------------------------------------------------------------------------------------------|
| Yes    | System<br>functioning<br>properly.                                                                                 | No action required.                                                                                                    |
| No     | Selected link type<br>or port-to-link<br>connections are<br>incorrect.                                             | <ul> <li>Remote Replication mode: In the Configuration View panel, right-click<br/>the remote system, and select Tools &gt; Check Remote System<br/>Link. Click Check Links to verify correct link type and remote host<br/>port-to-link connections.</li> </ul> |
|        |                                                                                                    | <ul> <li>Local Replication mode: In the Configuration View panel, right-click<br/>the local system, and select Tools &gt; Check Local System Link.<br/>Click Check Links to verify correct link type and local host port-to-link<br/>connections.</li> </ul>     |
| No     | On RAID chassis<br>with iSCSI host<br>interface ports,<br>replication set<br>creation fails due<br>to use of CHAP. | If using CHAP (Challenge-Handshake Authentication Protocol), see the topics about configuring CHAP and working in replications within the V2 disk management guide.                                                                                              |

| Answer              | Possible reasons                                                                                                | Actions                                                                                                    |
|---------------------|----------------------------------------------------------------------------------------------------|----------------------------------------------------------------------------------------------------|
| No                  | *Unable to select<br>the replication<br>mode (Local or<br>Remote)?                                              | <ul> <li>Review event logs (in the Configuration View panel, right-click the<br/>system, and select View &gt; Event Log) for indicators of a specific fault<br/>in a host or replication data path component. Follow any<br/>Recommended Actions.</li> </ul> |
|                     |                                                                                                    | <ul> <li>Local Replication mode replicates to a secondary volume residing in<br/>the local storage system.</li> </ul>                                                                                                    |
|                     |                                                                                                    | <ul> <li>Verify valid links.</li> </ul>                                                                                                    |
|                     |                                                                                                    | <ul> <li>On dual-controller systems, verify that A ports can access B ports<br/>on the partner controller, and vice versa.</li> </ul>                                                                                                    |
|                     |                                                                                                    | <ul> <li>Verify existence of either a replication-prepared volume of the<br/>same size as the master volume, or a disk group with sufficient<br/>unused capacity.</li> </ul>                                                                                 |
|                     |                                                                                                    | <ul> <li>Remote Replication mode replicates to a secondary volume residing<br/>in an independent storage system:</li> </ul>                                                                                                    |
|                     |                                                                                                    | <ul> <li>Verify selection of a valid remote disk group.</li> </ul>                                                                                                    |
|                     |                                                                                                    | <ul> <li>Verify selection of valid remote volume on disk group.</li> </ul>                                                                                                    |
|                     |                                                                                                    | <ul> <li>Verify valid IP address of remote system network port.</li> </ul>                                                                                                    |
|                     |                                                                                                    | <ul> <li>Verify user name with Manage role on remote system.</li> </ul>                                                                                                    |
|                     |                                                                                                    | <ul> <li>Verify user password on remote system.</li> </ul>                                                                                                    |
|                     |                                                                                                    | <ol> <li>Note: If the remote system has not been added, it cannot be selected.</li> </ol>                                                                                                    |
| No *Unab<br>the sec | *Unable to select<br>the secondary<br>volume (the                                                               | Review event logs for indicators of a specific fault in a replication data path component. Follow any Recommended Actions.                                                                                                    |
|                     | destination volume<br>on the disk group<br>to which you will<br>replicate data from<br>the primary<br>volume)?1 | <ul> <li>Verify valid specification of the secondary volume according to either<br/>of the following criteria:</li> </ul>                                                                                                    |
|                     |                                                                                                    | <ul> <li>Creation of the new volume on the disk group</li> </ul>                                                                                                    |
|                     |                                                                                                    | <ul> <li>Selection of replication-prepared volume</li> </ul>                                                                                                    |
| No                  | Communication link is down.                                                                                     | See actions described in Can you view information about remote links?                                                                                                    |

\*After ensuring valid licensing, valid cabling connections, and network availability, create the replication set using the **Wizards > Replication Setup Wizard**.

Can you replicate a volume?

#### Table 32: Replicate a Volume

| Answer | Possible reasons                                                                                  | Actions                                                                                                    |  |
|--------|---------------------------------------------------------------------------------------------------|----------------------------------------------------------------------------------------------------|--|
| Yes    | System<br>functioning<br>properly.                                                                | No action required.                                                                                                    |  |
| No     | The replication<br>feature is not<br>licensed on each<br>RAID chassis<br>used for<br>replication. | See actions described in Can you successfully use the replication feature?                                                                                                    |  |
| No     | Nonexistent replication set.                                                                      | <ul> <li>Determine existence of primary or secondary volumes.</li> <li>If a replication set has not been successfully created, use the Replication Setup Wizard to create one.</li> <li>Review event logs (in the Configuration View panel, right-click the system, and select View &gt; Event Log) for indicators of a specific fault in a replication data path component. Follow any Recommended Actions.</li> </ul>                                                                                                    |  |
| No     | Network error<br>occurred during in-<br>progress<br>replication.                                  | <ul> <li>Review event logs for indicators of a specific fault in a replication data path component. Follow any Recommended Actions.</li> <li>In the Configuration View panel, right-click the secondary volume, and select View &gt; Overview to display the Replication Volume Overview table: <ul> <li>Check for replication interruption (suspended) status.</li> <li>Check for inconsistent status.</li> <li>Check for offline status.</li> </ul> </li> <li>Replications that enter the suspended state can be resumed manually.</li> </ul> |  |
| No     | Communication link is down.                                                                       | See actions described in Can you view information about remote links?                                                                                                    |  |

#### Can you view a replication image?

#### Table 33: Replication Image

| Answer | Possible reasons                   | Actions             |
|--------|------------------------------------|---------------------|
| Yes    | System<br>functioning<br>properly. | No action required. |

| Answer | Possible reasons               | Actions                                                                                                    |
|--------|--------------------------------|----------------------------------------------------------------------------------------------------|
| No     | Nonexistent replication image. | <ul> <li>In the Configuration View panel, expand disk groups and subordinate<br/>volumes to reveal the existence of a replication image or images.</li> </ul>                                                                                   |
|        |                                | <ul> <li>If a replication image has not been successfully created, use V2 disk<br/>management utility to create one as described in the "Using<br/>AssuredRemote to replicate volumes" topic within the disk management<br/>utility.</li> </ul> |
| No     | Communication link is down.    | See actions described in Can you view information about remote links?                                                                                                    |

#### Can you view remote systems?

#### Table 34: View Remote Systems

| Answer | Possible reasons                   | Actions                                                               |
|--------|------------------------------------|-----------------------------------------------------------------------|
| Yes    | System<br>functioning<br>properly. | No action required.                                                   |
| No     | Communication link is down.        | See actions described in Can you view information about remote links? |

## **Resolve Voltage and Temperature Warnings**

1. Check that all of the fans are working by making sure the Voltage/Fan Fault/Service Required LED on each power supply is off, or by using the V3 or V2 disk management utility to view the health status of the chassis and its components.

**V3**: In the lower corner of the footer, overall health status of the chassis is indicated by a health status icon. For more information, point to the System tab and select View System to see the System panel. You can select Front, Rear, and Table views on the System panel. If you hover over a component, its associated metadata and health status displays onscreen.

**V2**: In the Configuration View panel, right click the chassis and click View > Overview to view the health status of the chassis and its components. The Enclosure Overview page enables you to see information about each chassis and its physical components in front, rear, and tabular views—using graphical or tabular presentation—allowing you to view the health status of the chassis and its components.

See <u>Options Available For Performing Basic Steps on page 129</u> for a description of health status icons and alternatives for monitoring chassis health.

- 2. Make sure that all modules are fully seated in their slots and that their latches are locked.
- 3. Make sure that no slots are left open for more than two minutes.

If you need to replace a module, leave the old module in place until you have the replacement or use a blank module to fill the slot. Leaving a slot open negatively affects the airflow and can cause the chassis to overheat.

- 4. Replace each power supply one at a time.
- 5. Replace the controller modules one at a time.

## **Sensor Locations**

The storage system monitors conditions at different points within each chassis to alert you to problems. Power, cooling fan, temperature, and voltage sensors are located at key points in the chassis. In each controller module and expansion module, the EMP monitors the status of these sensors to perform SES functions.

The following sections describe each element and its sensors.

## **Power Supply Sensors**

Each chassis has two fully redundant power supplies with load-sharing capabilities. The power supply sensors described in <u>Table 35 below</u> monitor the voltage, current, temperature, and fans in each power supply. If the power supply sensors report a voltage that is under or over the threshold, check the input voltage.

Table 35: Power supply sensor descriptions

| Description    | Event/Fault ID LED condition                |
|----------------|---------------------------------------------|
| Power Supply 1 | Voltage, current, temperature, or fan fault |
| Power Supply 2 | Voltage, current, temperature, or fan fault |

## **Cooling Fan Sensors**

Each power supply includes two fans. The normal range for fan speed is 4,000 to 6,000 r/min. When a fan speed drops below 4,000 r/min, the EMP considers it a failure and posts an alarm in the storage system's event log. <u>Table 36 on the next page</u> lists the description, location, and alarm condition for each fan. If the fan speed remains under the 4,000 r/min threshold, the internal chassis temperature may continue to rise. Replace the power supply reporting the fault.

#### Table 36: Cooling fan sensor descriptions

| Description | Location       | Event/Fault ID LED condition |
|-------------|----------------|------------------------------|
| Fan 1       | Power Supply 1 | < 4,000 r/min                |
| Fan 2       | Power Supply 1 | < 4,000 r/min                |
| Fan 3       | Power Supply 2 | < 4,000 r/min                |
| Fan 4       | Power Supply 2 | < 4,000 r/min                |

During a shutdown, the cooling fans do not shut off. This allows the chassis to continue cooling.

## **Temperature Sensors**

Extreme high and low temperatures can cause significant damage if they go unnoticed. Each controller module has six temperature sensors. Of these, if the CPU or FPGA temperature reaches a shutdown value, the controller module is automatically shut down. Each power supply has one temperature sensor.

When a temperature fault is reported, it must be remedied as quickly as possible to avoid system damage. This can be done by warming or cooling the installation location.

| Table 37: Controller module temperatu | ire sensor descriptions |
|---------------------------------------|-------------------------|
|---------------------------------------|-------------------------|

| Description                                            | Normal operating range | Warning operating range    | Critical operating range | Shutdown<br>values |
|--------------------------------------------------------|------------------------|----------------------------|--------------------------|--------------------|
| CPU temperature                                        | 3°C – 88°C             | 0°C − 3°C,<br>88°C − 90°C  | > 90°C                   | 0°C<br>100°C       |
| FPGA temperature                                       | 3°C – 97°C             | 0°C – 3°C,<br>97°C – 100°C | None                     | 0°C<br>105°C       |
| Onboard<br>temperature 1                               | 0°C – 70°C             | None                       | None                     | None               |
| Onboard<br>temperature 2                               | 0°C – 70°C             | None                       | None                     | None               |
| Onboard<br>temperature 3<br>(Capacitor<br>temperature) | 0°C – 70°C             | None                       | None                     | None               |
| CM temperature                                         | 5°C – 50°C             | ≤ 5°C,<br>≥ 50°C           | ≤ 0°C,<br>≥ 55°C         | None               |

When a power supply sensor goes out of range, the Fault/ID LED illuminates amber and an event is posted to the event log.

Table 38: Power supply temperature sensor descriptions

| Description                | Normal operating range |
|----------------------------|------------------------|
| Power Supply 1 temperature | –10°C – 80°C           |
| Power Supply 2 temperature | –10°C – 80°C           |

## Power Supply Voltage Sensors

Power supply voltage sensors ensure that an chassis power supply voltage is within normal ranges. There are three voltage sensors per power supply.

Table 39: Voltage sensor descriptions

| Sensor                       | Event/Fault LED condition |
|------------------------------|---------------------------|
| Power Supply 1 voltage, 12V  | < 11.00V<br>> 13.00V      |
| Power Supply 1 voltage, 5V   | < 4.00V<br>> 6.00V        |
| Power Supply 1 voltage, 3.3V | < 3.00V<br>> 3.80V        |

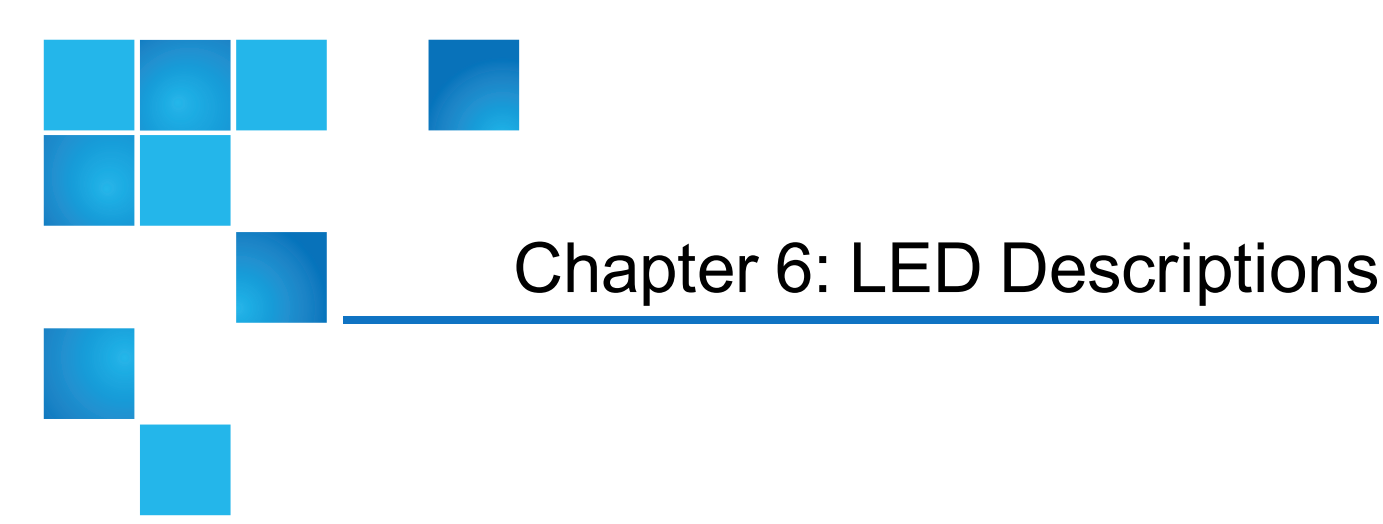

This chapter contains the following topics:

| QX/QXS Cache Status LED details                      | 157 |
|------------------------------------------------------|-----|
| LEDs for 12-, 24-, 48-Drive Systems                  | 158 |
| 12-, 24-, 48-Drive Expansion Chassis Rear Panel LEDs | 174 |
| LEDs for 56-Drive RAID Chassis (4U56)                | 175 |
| LEDs for 56-Drive Expansion Chassis                  | 183 |

## QX/QXS Cache Status LED details

If the LED is blinking evenly, a cache flush is in progress. When a controller module loses power and write cache is dirty (contains data that has not been written to drive), the supercapacitor pack provides backup power to flush (copy) data from write cache to CompactFlash memory. When cache flush is complete, the cache transitions into self-refresh mode.

If the LED is blinking momentarily slowly, the cache is in a self-refresh mode. In self-refresh mode, if primary power is restored before the backup power is depleted (3–30 minutes, depending on various factors), the system boots, finds data preserved in cache, and writes it to drive. This means the system can be operational within 30 seconds, and before the typical host I/O time-out of 60 seconds, at which point system failure would cause host-application failure. If primary power is restored after the backup power is depleted, the system boots and restores data to cache from CompactFlash, which can take about 90 seconds.

The cache flush and self-refresh mechanism is an important data protection feature; essentially four copies of user data are preserved: one in controller cache and one in CompactFlash of each controller.

The LED becomes solid green during the boot-up process. This indicates the cache is logging all POSTs, which will be flushed to the CompactFlash the next time the controller shuts down.

**Caution:** If the Cache Status LED is solid green, the controller should be shut-down from the user interface so unwritten data can be flushed to the CompactFlash.

## LEDs for 12-, 24-, 48-Drive Systems

This section contains the following information:

- LEDs for 12-Drive RAID Chassis (2U12) on the next page
- LEDs for 24-Drive RAID Chassis (2U24) on page 161
- LEDs for 48-Drive RAID Chassis (2U48) on page 163
- Drive LEDs on page 165
- <u>Components for 12-, 24-, 48-Drive RAID Chassis (Rear View) on page 168</u>
- Controller I/O Module for 12-, 24-, 48-Drive RAID Chassis LEDs (Rear View) on page 169
- Controller I/O Module (Older) for 12-, 24-, 48-Drive RAID Chassis LEDs (Rear View) on page 171
- Power Supply LEDs for 12-, 24-, 48-Drive Systems on page 172

## LEDs for 12-Drive RAID Chassis (2U12)

#### Figure 111: 2U Drive Chassis (Bezel Installed)

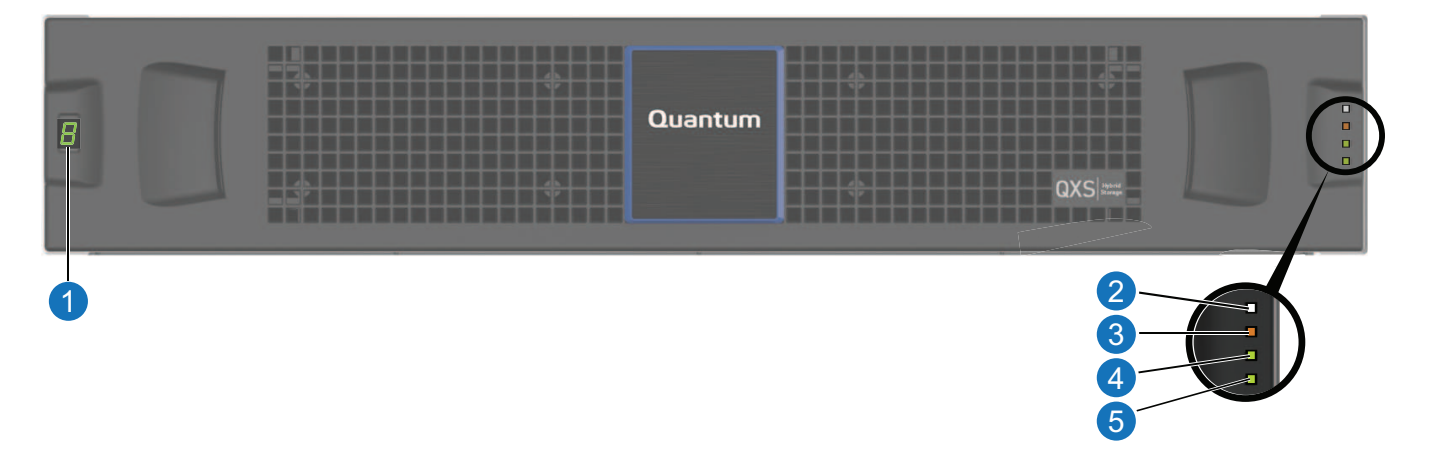

- 1. Chassis ID LED
- 2. Chassis Status LED: Unit Locator
- 3. Chassis Status LED: Fault/Service Required
- 4. Chassis Status LED: FRU OK
- 5. Chassis Status LED: Temperature Fault

| LED | Description               | Definition                                                                                                    |
|-----|---------------------------|----------------------------------------------------------------------------------------------------|
| 1   | Chassis ID<br>LED         | Green — On<br>Enables you to correlate the chassis with logical views presented by management<br>software. Sequential chassis ID numbering of RAID Chassis begins with the integer 0.<br>The chassis ID for an attached expansion chassis is nonzero. |
| 2   | Unit Locator              | White blink — Chassis is identified<br>Off — Normal operation                                                                                                    |
| 3   | Fault/Service<br>Required | Amber — On<br>Chassis-level fault condition exists. The event has been acknowledged but the<br>problem needs attention.<br>Off — No fault condition exists.                                                                                           |
| 4   | FRU OK                    | Green — On<br>The chassis is powered on with at least one power supply operating normally.<br>Off — Both power supplies are off; the system is powered off.                                                                                           |

| LED | Description          | Definition                                                                                                    |
|-----|----------------------|----------------------------------------------------------------------------------------------------|
| 5   | Temperature<br>Fault | Green — On<br>The chassis temperature is normal.<br>Amber — On<br>The chassis temperature is above threshold. |

#### Figure 112: LEDs for 12-Drive System with bezel removed

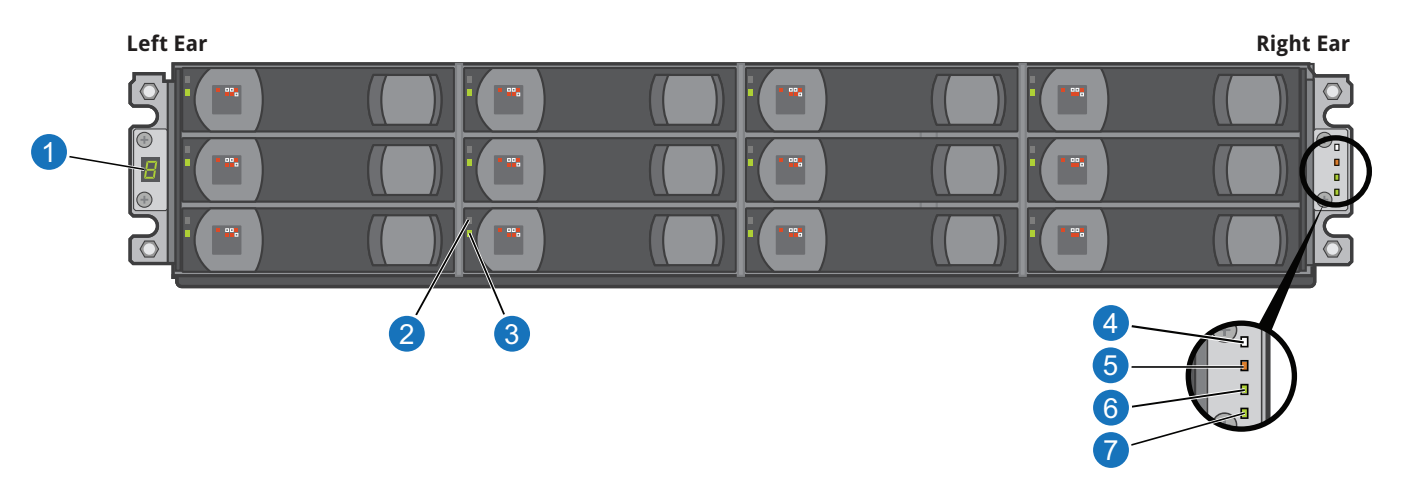

Table 41: LEDs for 12-Drive RAID Chassis front panel (bezel removed)

| LED | Description                 | Definition                                                                                                    |
|-----|-----------------------------|----------------------------------------------------------------------------------------------------|
| 1   | Chassis/<br>Enclosure<br>ID | Green — On<br>Enables you to correlate the chassis with logical views presented by management<br>software. Sequential chassis ID numbering of RAID Chassis begins with the integer 0.<br>The chassis ID for an attached expansion chassis is nonzero. |
| 2   | Drive —<br>Upper LED        | See LEDs for 12-, 24-, 48-Drive Systems on page 158.                                                                                                    |
| 3   | Drive —<br>Lower LED        | See LEDs for 12-, 24-, 48-Drive Systems on page 158.                                                                                                    |
| 4   | Drive(s)                    | 12 drives (numbered 0-11)                                                                                                    |

## LEDs for 24-Drive RAID Chassis (2U24)

Figure 113: 2U Drive Chassis (Bezel Installed)

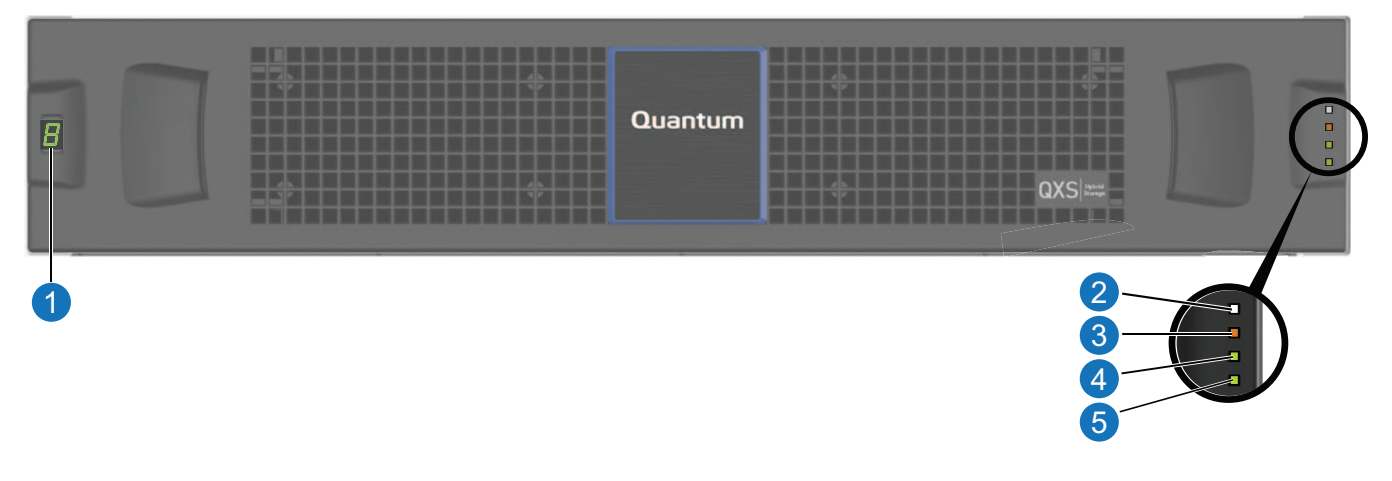

- 1. Chassis ID LED
- 2. Chassis Status LED: Unit Locator
- 3. Chassis Status LED: Fault/Service Required
- 4. Chassis Status LED: FRU OK
- 5. Chassis Status LED: Temperature Fault

Table 42: LEDs for 12-Drive RAID Chassis front panel (bezel installed)

| LED | Description               | Definition                                                                                                    |
|-----|---------------------------|----------------------------------------------------------------------------------------------------|
| 1   | Chassis ID<br>LED         | Green — On<br>Enables you to correlate the chassis with logical views presented by management<br>software. Sequential chassis ID numbering of RAID Chassis begins with the integer 0.<br>The chassis ID for an attached expansion chassis is nonzero. |
| 2   | Unit Locator              | White blink — Chassis is identified<br>Off — Normal operation                                                                                                    |
| 3   | Fault/Service<br>Required | Amber — On<br>Chassis-level fault condition exists. The event has been acknowledged but the<br>problem needs attention.<br>Off — No fault condition exists.                                                                                           |
| 4   | FRU OK                    | Green — On<br>The chassis is powered on with at least one power supply operating normally.<br>Off — Both power supplies are off; the system is powered off.                                                                                           |
| 5   | Temperature<br>Fault      | Green — On<br>The chassis temperature is normal.<br>Amber — On<br>The chassis temperature is above threshold.                                                                                                    |

#### Figure 114: LEDs for 24-Drive With Bezel Removed

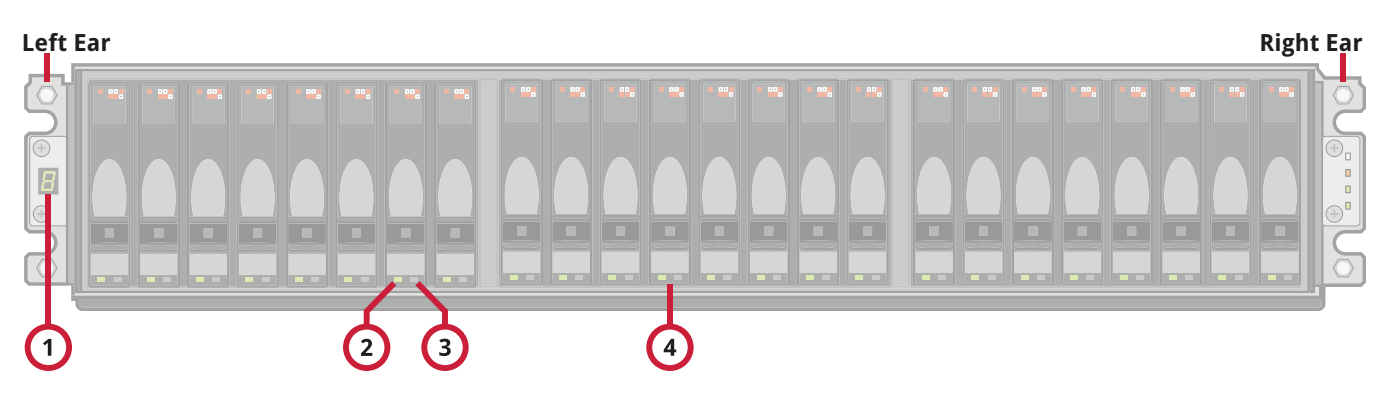

Table 43: LEDs for 24-Drive With Bezel Removed

| LED | Description                 | Definition                                                                                                    |
|-----|-----------------------------|----------------------------------------------------------------------------------------------------|
| 1   | Chassis/<br>Enclosure<br>ID | Green — On<br>Enables you to correlate the chassis with logical views presented by management<br>software. Sequential chassis ID numbering of the RAID chassis begins with the integer<br>0. The chassis ID for an attached expansion chassis is nonzero. |
| 2   | Drive — Left<br>LED         | See LEDs for 12-, 24-, 48-Drive Systems on page 158.                                                                                                    |
| 3   | Drive —<br>Right LED        | See LEDs for 12-, 24-, 48-Drive Systems on page 158.                                                                                                    |
| 4   | Drive(s)                    | 24 drives (numbered 0-23)                                                                                                    |

## LEDs for 48-Drive RAID Chassis (2U48)

#### Figure 115: 2U Drive Chassis (Bezel Installed)

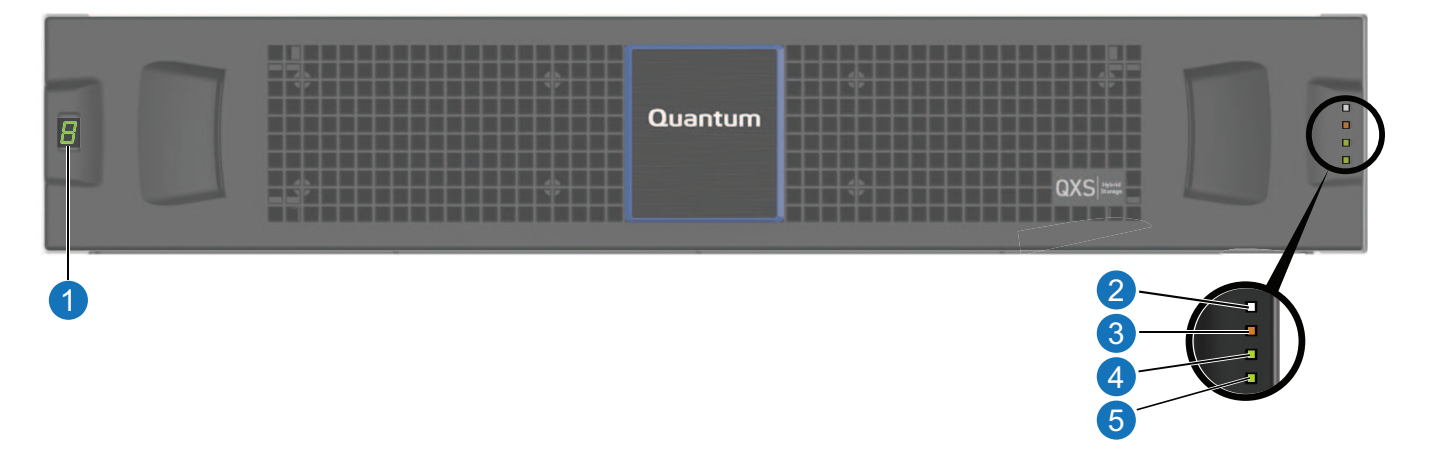

- 1. Chassis ID LED
- 2. Chassis Status LED: Unit Locator
- 3. Chassis Status LED: Fault/Service Required
- 4. Chassis Status LED: FRU OK
- 5. Chassis Status LED: Temperature Fault

| Table 44: | LEDs for | 12-Drive RAI | D Chassis | front panel | (bezel | installed) |  |
|-----------|----------|--------------|-----------|-------------|--------|------------|--|
|           |          |              |           |             |        |            |  |

| LED | Description               | Definition                                                                                                    |
|-----|---------------------------|----------------------------------------------------------------------------------------------------|
| 1   | Chassis ID<br>LED         | Green — On<br>Enables you to correlate the chassis with logical views presented by management<br>software. Sequential chassis ID numbering of RAID Chassis begins with the integer 0.<br>The chassis ID for an attached expansion chassis is nonzero. |
| 2   | Unit Locator              | White blink — Chassis is identified<br>Off — Normal operation                                                                                                    |
| 3   | Fault/Service<br>Required | Amber — On<br>Chassis-level fault condition exists. The event has been acknowledged but the<br>problem needs attention.<br>Off — No fault condition exists.                                                                                           |
| 4   | FRU OK                    | Green — On<br>The chassis is powered on with at least one power supply operating normally.<br>Off — Both power supplies are off; the system is powered off.                                                                                           |

| LED | Description          | Definition                                                                                                    |
|-----|----------------------|----------------------------------------------------------------------------------------------------|
| 5   | Temperature<br>Fault | Green — On<br>The chassis temperature is normal.<br>Amber — On<br>The chassis temperature is above threshold. |

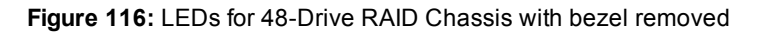

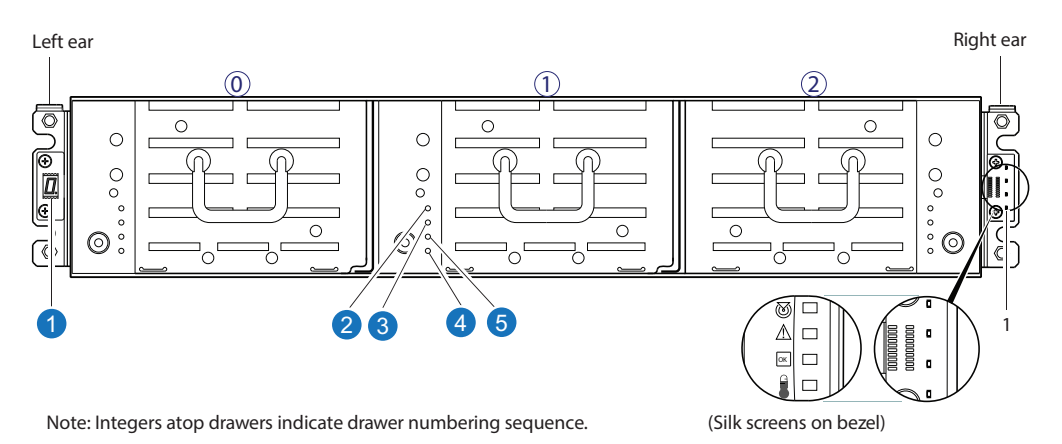

#### Table 45: LEDs for 48-Drive System front panel (bezel removed)

| LED | Description               | Definition                                                                                                    |
|-----|---------------------------|----------------------------------------------------------------------------------------------------|
| 1   | Chassis/<br>Enclosure ID  | Green — On<br>Enables you to correlate the chassis with logical views presented by management<br>software. Sequential chassis ID numbering of RAID Chassis begins with the integer 0.<br>The chassis ID for an attached expansion chassis is nonzero. |
| 2   | FRU OK                    | Green — On<br>The chassis is powered on with at least one power supply operating normally.<br>Off — Both power supplies are off; the system is powered off.                                                                                           |
| 3   | Fault/Service<br>Required | Amber — On<br>Chassis-level fault condition exists. The event has been acknowledged but the problem<br>needs attention.<br>Off — No fault condition exists.                                                                                           |
| 4   | OK to<br>Remove           | Blue — On<br>The drawer is prepared for removal.<br>Off — The drawer is not prepared for removal.                                                                                                    |
| 5   | Unit Locator              | White blink — Chassis is identified<br>Off — Normal operation                                                                                                    |

Chapter 6: LED Descriptions LEDs for 12-, 24-, 48-Drive Systems

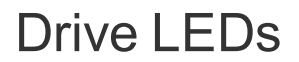

Figure 117: 3.5" LFF drive

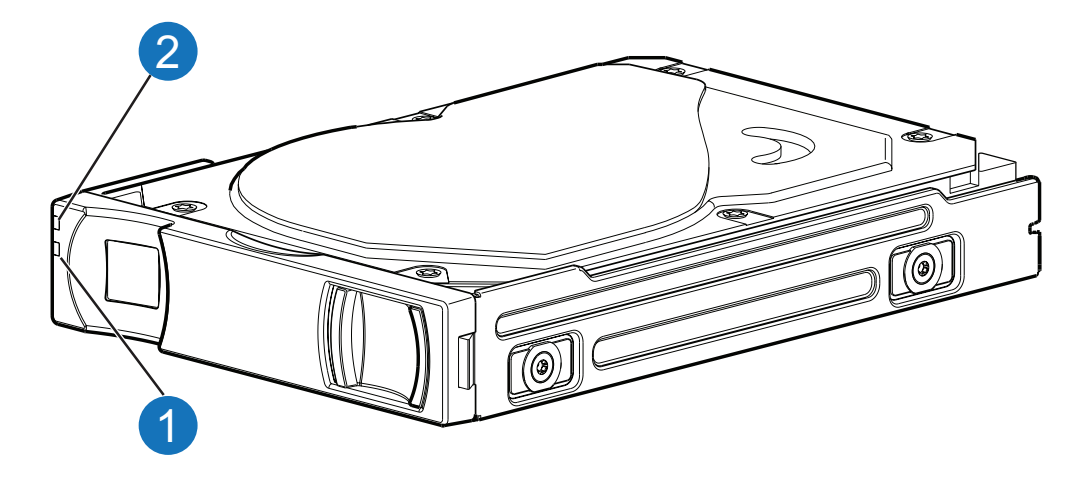

Figure 118: 2.5" SFF drive

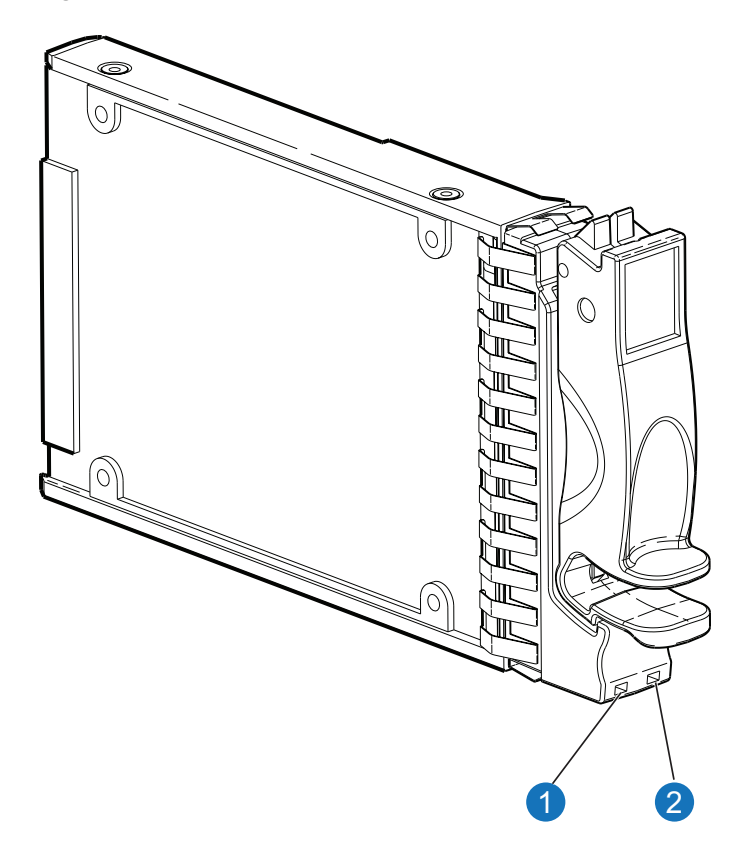
#### Table 46: LEDs: Drive

| LED<br>No./Description | Color | State              | Definition                                                                                                    |
|------------------------|-------|--------------------|----------------------------------------------------------------------------------------------------|
| 1—<br>Power/Activity   | Green | On<br>Blink<br>Off | The drive module is operating normally.<br>The drive module is initializing; active and processing I/O; performing a<br>media scan; or the vdisk is initializing or reconstructing.<br>If not illuminated and Fault is not illuminated, the drive is not powered on.                        |
| 2— Fault               | Unlit | Off                | When this LED is not lit, and the Power/Activity LED is green, this indicates the normal operating state of the drive, and there are currently no failures conditions for the drive.                                                                                                    |
|                        | Amber | On<br>Blink<br>Off | The drive has failed; experienced a fault; is a leftover; or the vdisk that it is associated with is down or critical.<br>Physically identifies the drive; or locates a leftover (also see Blue).<br>If not illuminated and Power/Activity is not illuminated, the drive is not powered on. |
|                        | Blue  | Blink              | Leftover drive from vdisk is located (alternates blinking amber).                                                                                                    |

**Note:** If a user interface shows the drive LED is Fault (amber), while the chassis shows it is green, the fault might be in the midplane or the drive's midplane connector.

#### Table 47: LEDs: Drives in LFF and SFF chassis

| Drive module LED behavior |                                   |       | LFF — 12-drive |                    | SFF — 24-drive |  |
|---------------------------|-----------------------------------|-------|----------------|--------------------|----------------|--|
| Description               | State                             | Color | Action         | Color              | Action         |  |
| Drive OK, FTOL            | Off                               | None  | None           | None               | None           |  |
|                           | On (operating normally)           | Green | On             | Green              | On             |  |
|                           | OK to remove                      | Green | Blink          | Green              | On             |  |
|                           |                                   | Blue  | On             | Blue               | On             |  |
|                           | Identifying self — offline/online | Amber | Blink          | Green <sup>1</sup> | On             |  |
|                           |                                   |       |                | Amber              | Blink          |  |
| Drive I/O                 | Initializing                      | Green | Blink          | Green              | Blink          |  |
|                           | Active and processing I/O         | Green | Blink          | Green              | Blink          |  |
|                           | Performing a media scan           | Green | Blink          | Green              | Blink          |  |

#### Chapter 6: LED Descriptions LEDs for 12-, 24-, 48-Drive Systems

| Drive module LED behavior |                                   |                   | LFF — 12-drive |                    | SFF — 24-drive |  |
|---------------------------|-----------------------------------|-------------------|----------------|--------------------|----------------|--|
| Description               | State                             | Color             | Action         | Color              | Action         |  |
| Drive leftover            | Drive is a leftover               | Amber             | On             | Amber              | On             |  |
|                           | Identifying a leftover            | Amber             | Blink          | Amber              | Blink          |  |
|                           |                                   | Blue <sup>1</sup> | On             | Blue <sup>1</sup>  | Blink          |  |
| Drive failed              | Fault or failure                  | Amber             | On             | Green <sup>1</sup> | On             |  |
|                           |                                   |                   |                | Amber              | On             |  |
|                           | Fault and remove drive            | Amber             | On             | Green              | On             |  |
|                           |                                   | Blue              | On             | Amber              | On             |  |
|                           | Fault and identify drive          | Amber             | Blink          | Green              | On             |  |
|                           |                                   |                   |                | Amber              | On             |  |
|                           | Fault, identify, and remove drive | Amber             | Blink          | Green              | On             |  |
|                           |                                   | Blue              | On             | Amber              | Blink          |  |
|                           |                                   |                   |                | Blue               | On             |  |

<sup>1</sup>This color may or may not illuminate.

**Note:** If a user interface shows the drive LED is Fault (amber), while the chassis shows it is green, the fault might be in the midplane or the drive's midplane connector.

#### Table 48: LEDs: Vdisks in LFF and SFF chassis

| Vdisk LED behavior | LFF — 12-0              | drive <sup>1</sup> | SFF — 24-drive |            |        |
|--------------------|-------------------------|--------------------|----------------|------------|--------|
| Description        | State                   | Color              | Action         | Color      | Action |
| FTOL               | On (operating normally) | Green              | Blink          | Green      | On     |
| Vdisk activity     | Vdisk is reconstructing | Green              | Blink          | Green      | Blink  |
|                    | Vdisk is initializing   | Green              | Blink          | Green      | Blink  |
| Vdisk degraded     | Vdisk is critical/down  | See note 1 below   |                | See note 1 | below  |

<sup>1</sup>Individual drives will display fault LEDs

# Components for 12-, 24-, 48-Drive RAID Chassis (Rear View)

The diagram and table below display and identify important component items that comprise the rear panel layout of a QXS Storage RAID Chassis . The image shown is a representative example of a RAID Chassis included in the product series.

Figure 119: Example RAID Chassis: Rear panel layout

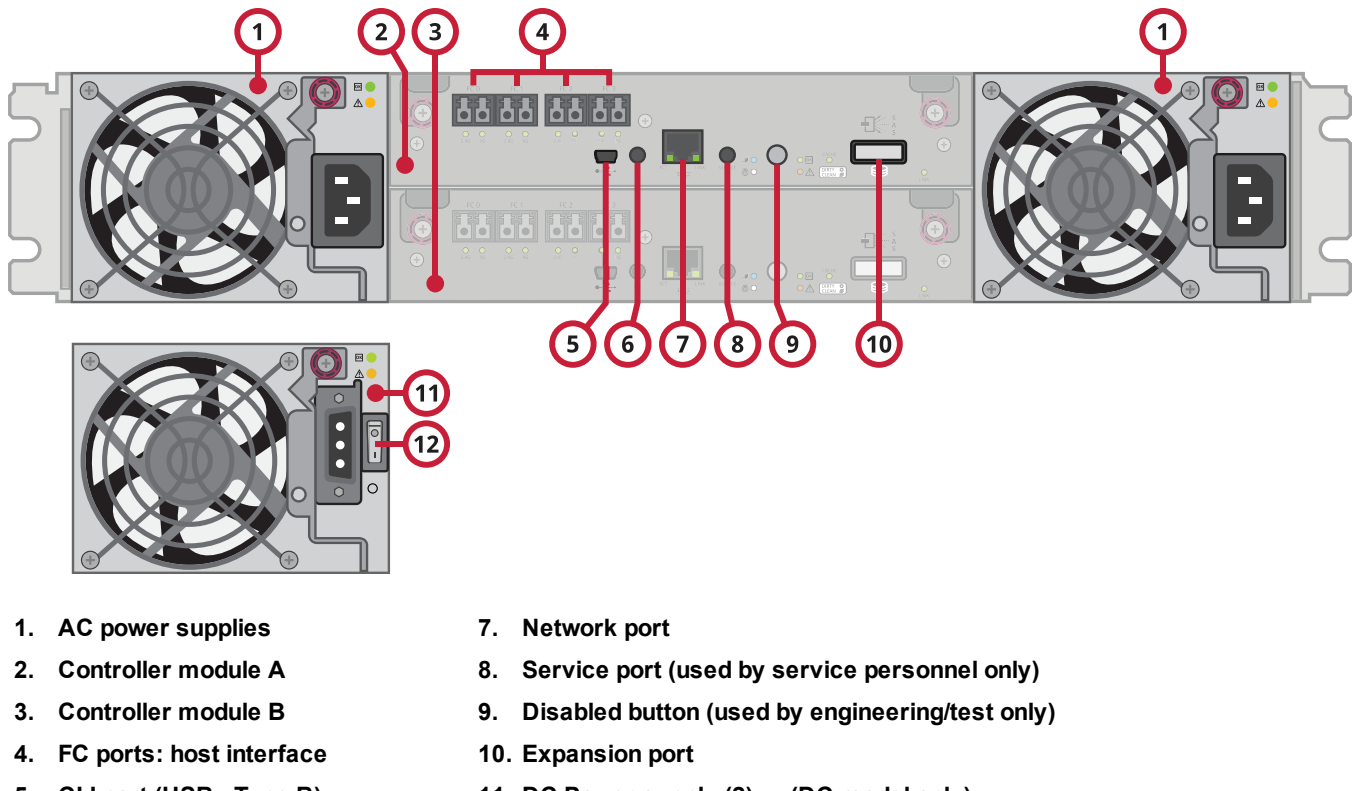

- 5. CLI port (USB Type B)
- 6. Reserved for future use
- 11. DC Power supply (2) (DC model only)
- 12. DC Power switch

A RAID Chassis accommodates two power supply FRUs of the same type (either both AC or both DC) within the two power supply slots. The RAID Chassis accommodates up to two controller I/O modules of the same type within the IOM slots.

This section provides descriptions for the different controller I/O modules and power supplies that can be installed into the rear panel of a QXS Storage RAID Chassis . Showing controller I/O modules and power supplies separately from the chassis enables improved clarity in identifying the component items called out in the diagrams and described in the tables.

LED descriptions are also provided for optional expansion chassis supported by the QXS Storage RAID chassis .

# Controller I/O Module for 12-, 24-, 48-Drive RAID Chassis LEDs (Rear View)

Figure 120 below provides a representative example of the controller I/O module. It lists the location and description of the controller I/O module LEDs.

**Note:** QXS-3, QXS-4, and QXS-6 Series systems offer a SAS and a CNC controller I/O module (FC and iSCSI). The QXS-1200, QXS-2400, and QXS-5600 use only a FC controller I/O module.

Figure 120: LEDs: controller I/O module (FC and 10GbE SFPs)

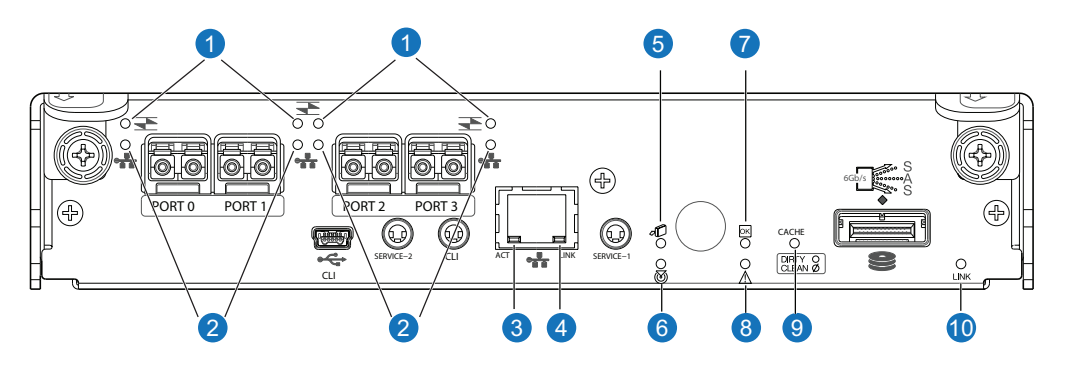

Table 49: Controller I/O module LEDs

| LED | Description                                                         | Definition                                                                                                    |
|-----|---------------------------------------------------------------------|----------------------------------------------------------------------------------------------------|
| 1   | Host 4/8/16<br>Gb FC <sup>1</sup><br>Link Status/<br>Link Activity  | Off — No link detected.<br>Green — The port is connected and the link is up.<br>Blinking green — The link has I/O or replication activity.   |
| 2   | Host 10GbE<br>iSCSI <sup>2,3</sup><br>Link Status/<br>Link Activity | Off — No link detected.<br>Green — The port is connected and the link is up.<br>Blinking green — The link has I/O or replication activity.   |
| 3   | Network Port<br>Link<br>Active<br>Status <sup>4</sup>               | Off — The Ethernet link is not established, or the link is down.<br>Green — The Ethernet link is up (applies to all negotiated link speeds). |
| 4   | Network Port<br>Link Speed <sup>4</sup>                             | Off — Link is up at 10/100base-T negotiated speeds.<br>Amber — Link is up and negotiated at 1000base-T.                                      |
| 5   | OK to<br>Remove                                                     | Off — The controller I/O module is not prepared for removal.<br>Blue — The controller I/O module is prepared for removal.                    |

#### Chapter 6: LED Descriptions LEDs for 12-, 24-, 48-Drive Systems

| LED | Description               | Definition                                                                                                    |
|-----|---------------------------|----------------------------------------------------------------------------------------------------|
| 6   | Unit Locator              | Off — Normal operation.<br>Blinking white — Physically identifies the controller module.                                                                                                    |
| 7   | FRU OK                    | Off — Controller I/O module is not OK.<br>Blinking green — System is booting.<br>Green — Controller I/O module is operating normally.                                                                                                    |
| 8   | Fault/Service<br>Required | Amber — A fault has been detected or a service action is required.<br>Blinking amber — Hardware-controlled power-up or a cache flush or restore error.                                                                                                    |
| 9   | Cache<br>Status           | Green — Cache is dirty (contains unwritten data) and operation is normal. The unwritten information can be log or debug data that remains in the cache, so a Green cache status LED does not, by itself, indicate that any user data is at risk or that any action is necessary.<br>Off — In a working controller, cache is clean (contains no unwritten data).<br>This is an occasional condition that occurs while the system is booting.<br>Blinking green — A CompactFlash flush or cache self-refresh is in progress, indicating cache activity. |
| 10  | Expansion<br>Port Status  | Off — The port is empty or the link is down.<br>On — The port is connected and the link is up.                                                                                                    |

**Note:** Once a Link Status LED is lit, it remains so, even if the controller is shut down via the disk management utility or the CLI.

When a controller is shut down or otherwise rendered inactive—its Link Status LED remains illuminated—falsely indicating that the controller can communicate with the host. Though a link exists between the host and the chip on the controller, the controller is not communicating with the chip. To reset the LED, the controller must be power-cycled.

# Controller I/O Module (Older) for 12-, 24-, 48-Drive RAID Chassis LEDs (Rear View)

#### Figure 121: Controller I/O Module LEDs

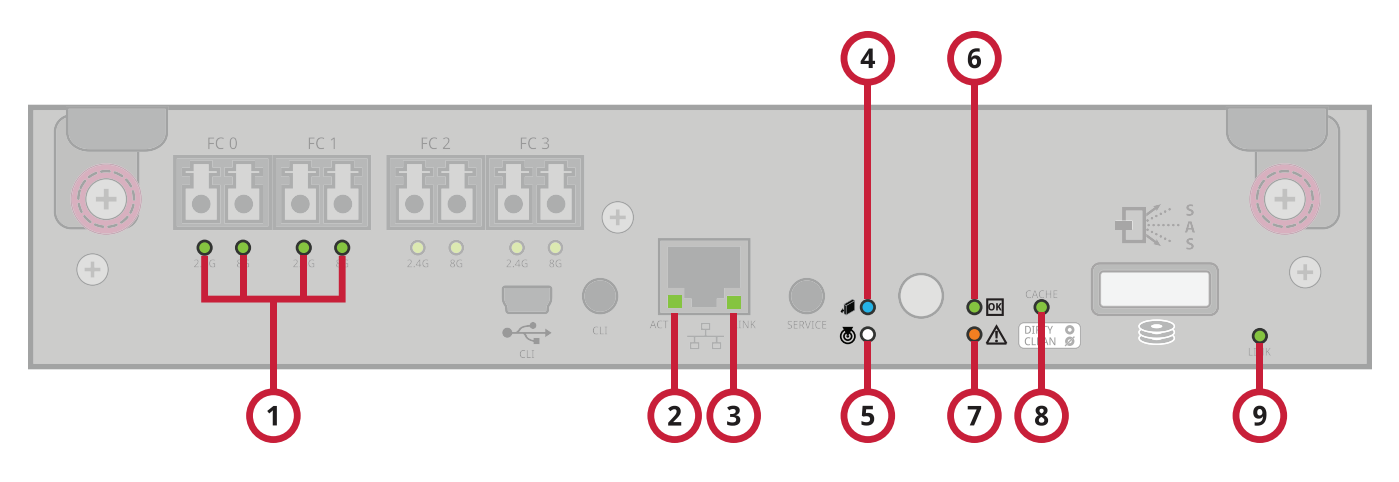

#### Table 50: Rear panel LEDs

| LED No./Description                                     | Color | State              | Definition                                                                                                    |
|---------------------------------------------------------|-------|--------------------|----------------------------------------------------------------------------------------------------|
| 1 — Host 2/4/8 Gbit FC<br>Link Status/<br>Link Activity | Green | On<br>Off<br>Blink | Port is connected and the link is up.<br>2,4 G LED illuminates — link speed is 2 or 4 Gbit/s<br>8 G LED illuminates — link speed is 8 Gbit/s<br>Both LEDs off — link speed is 1 Gbit/s <sup>1</sup><br>1Hz — no link detected |
| 2 — Network Port<br>Activity                            | Green | Off<br>Blink       | Ethernet link has no I/O activity.<br>Ethernet link has I/O activity.                                                                                                    |
| 3 — Network Port Link<br>Status                         | Green | On<br>Off          | The Ethernet link is up.<br>Ethernet port is not connected or the link is down.                                                                                                    |
| 4 — OK to Remove                                        | Blue  | On<br>Off          | The controller I/O module can be removed.<br>The controller I/O module is not prepared for removal.                                                                                                    |
| 5 — Unit Locator                                        | White | Off<br>Blink       | Normal operation.<br>Physically identifies the controller module.                                                                                                    |
| 6 — FRU OK                                              | Green | On<br>Off<br>Blink | Controller I/O module is operating normally.<br>Controller I/O module is not OK.<br>System is booting.                                                                                                    |

| LED No./Description           | Color                                                                                                    | State       | Definition                                                                                                    |
|-------------------------------|----------------------------------------------------------------------------------------------------|-------------|----------------------------------------------------------------------------------------------------|
| 7 — Fault/Service<br>Required | Amber                                                                                                    | On<br>Blink | A fault is detected or a service action is required.<br>Hardware-controlled power-up, or a cache flush or restore error. |
| 8 — Cache Status              | Green                                                                                                    | On<br>Off   | Cache is dirty (contains unwritten data) and operation is normal.<br>Cache is clean (contains no unwritten data).        |
| Blink                         | CompactFlash flush or cache self-refresh is in progress,<br>indicating cache activity.<br>(See <u>QX/QXS Cache Status LED details on page 157</u> ) |             |                                                                                                    |
| 9 — Expansion Port<br>Status  | Green                                                                                                    | On<br>Off   | Port is connected and the link is up.<br>Port is empty or link is down.                                                  |

1The 8 Gbit SFP modules do not support 1 Gbit link speeds.

Once a Link Status LED is lit, it remains so, even if the controller is shut down via the Disk Storage Management Utility or CLI.

When a controller is shut down or otherwise rendered inactive, its Link Status LED remains illuminated, falsely indicating that the controller can communicate with the host. Though a link exists between the host and the chip on the controller, the controller is not communicating with the chip. To reset the LED, the controller must be power-cycled (see Power On/Power Off on page 85).

# Power Supply LEDs for 12-, 24-, 48-Drive Systems

Power redundancy is achieved through two independent load-sharing power supplies. In the event of a power supply failure, or the failure of the power source, the storage system can operate continuously on a single power supply. Greater redundancy can be achieved by connecting the power supplies to separate circuits. DC power supplies are equipped with a power switch. AC power supplies may or may not have a power switch (the newer model in Figure 122 on the next page has no power switch). Whether a power supply has a power switch is significant to powering on/off.

#### Chapter 6: LED Descriptions LEDs for 12-, 24-, 48-Drive Systems

Figure 122: Power supply for AC model

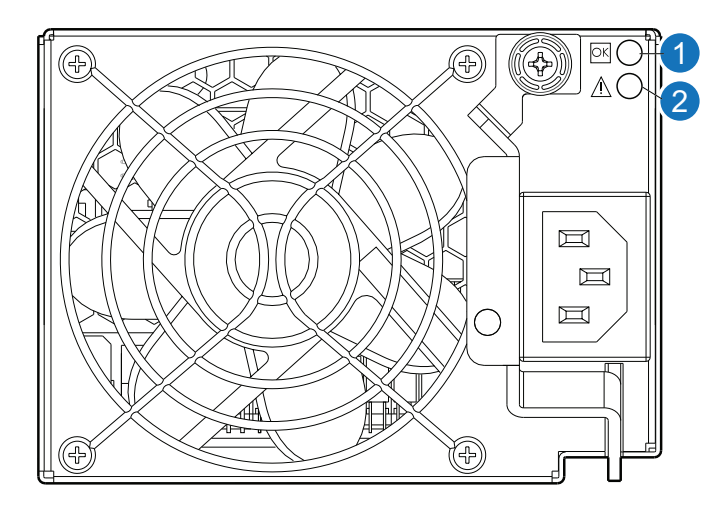

Figure 123: Power supply for DC model

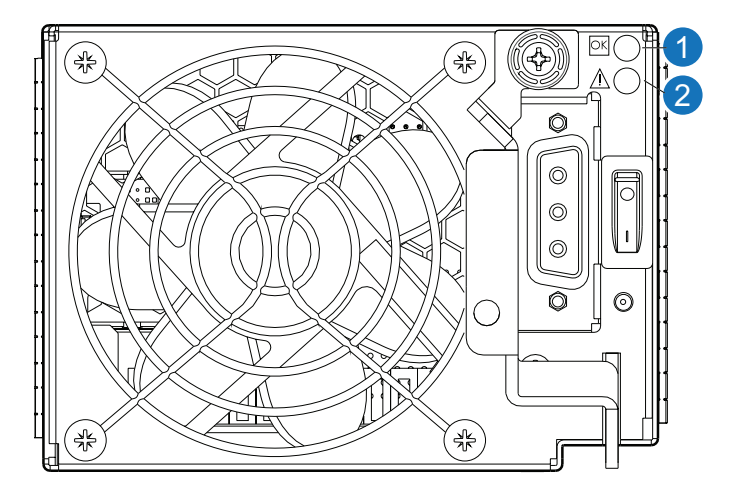

#### Table 51: Power supply LEDs

| Color | State                   | Definition                                                                                                    |
|-------|-------------------------|----------------------------------------------------------------------------------------------------|
| Green | On                      | Power is on and input voltage is normal.                                                                                      |
|       | Off                     | Power is off, or input voltage is below the minimum threshold.                                                                |
| Amber | On                      | Output voltage is out of range, or a fan is operating below the minimum required r/min.                                       |
|       | Off                     | Output voltage is normal.                                                                                                    |
|       | Color<br>Green<br>Amber | Color         State           Green         On           Off         Off           Amber         On           Off         Off |

**Note:** See <u>Power On/Power Off on page 85</u> for information on power-cycling chassis.

# 12-, 24-, 48-Drive Expansion Chassis Rear Panel LEDs

**Note:** The QXS-2400 SSD ships as a RAID chassis (RBOD) only. The QXS-2400 SSD does not support any additional drive expansions (JBODs).

The rear panel layouts of the 12-, 24-, 48-Drive Expansion Chassis are basically identical. All models support 6-Gbit/s. Accordingly, the expansion chassis feature a "6 Gb/s" label above each SAS (ingress/egress) expansion port.

Newer models of these drive expansion chassis feature AC power supplies without power switches, as per the system shown below. See Power On/Power Off on page 85 for more information.

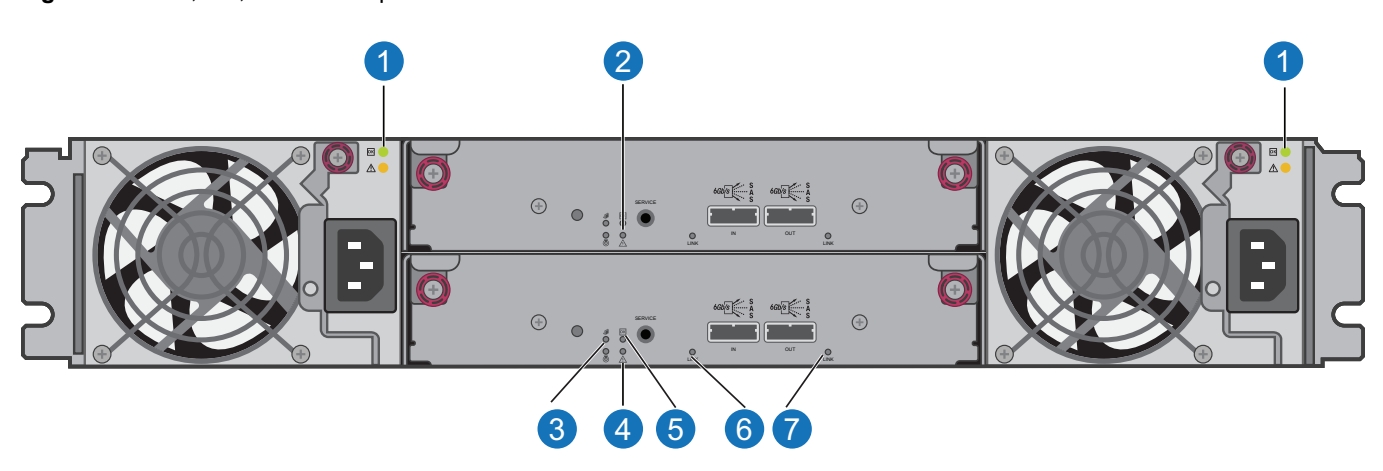

Figure 124: 12-, 24-, 48-Drive Expansion Chassis

|  | Table 52 | : Expansion | chassis | rear pa | inel LEDs |
|--|----------|-------------|---------|---------|-----------|
|--|----------|-------------|---------|---------|-----------|

| LED No./Description        | Color | State              | Definition                                                                                           |
|----------------------------|-------|--------------------|----------------------------------------------------------------------------------------------------|
| 1 — Power Supply           | _     | _                  | See Power Supply LEDs on page 185.                                                                   |
| 2 — Unit Locator           | White | Off<br>Blink       | Normal operation.<br>Physically identifies the expansion module.                                     |
| 3 — OK to Remove           | Blue  | Off                | Not implemented.                                                                                     |
| 4 — Fault/Service Required | Amber | On<br>Blink        | A fault is detected or a service action is required.<br>Hardware-controlled power-up.                |
| 5—FRU OK                   | Green | On<br>Off<br>Blink | Expansion I/O module is operating normally.<br>Expansion I/O module is not OK.<br>System is booting. |

| LED No./Description     | Color | State     | Definition                                                              |
|-------------------------|-------|-----------|-------------------------------------------------------------------------|
| 6 — SAS In Port Status  | Green | On<br>Off | Port is connected and the link is up.<br>Port is empty or link is down. |
| 7 — SAS Out Port Status | Green | On<br>Off | Port is connected and the link is up.<br>Port is empty or link is down. |

# LEDs for 56-Drive RAID Chassis (4U56)

This section contains the following information:

- LEDs Visible with Chassis Bezel Installed below
- LEDs Visible with Chassis Bezel Removed on the next page
- Drive LEDs on page 178
- <u>Controller I/O Module LEDs on page 181</u>
- Power Supply LEDs on page 185
- Fan Control Module LEDs on page 186

# LEDs Visible with Chassis Bezel Installed

The LEDs located on the chassis ears are described in <u>Figure 125 below</u> and are visible with the chassis bezel installed.

Figure 125: LEDs: 4U56 chassis front panel

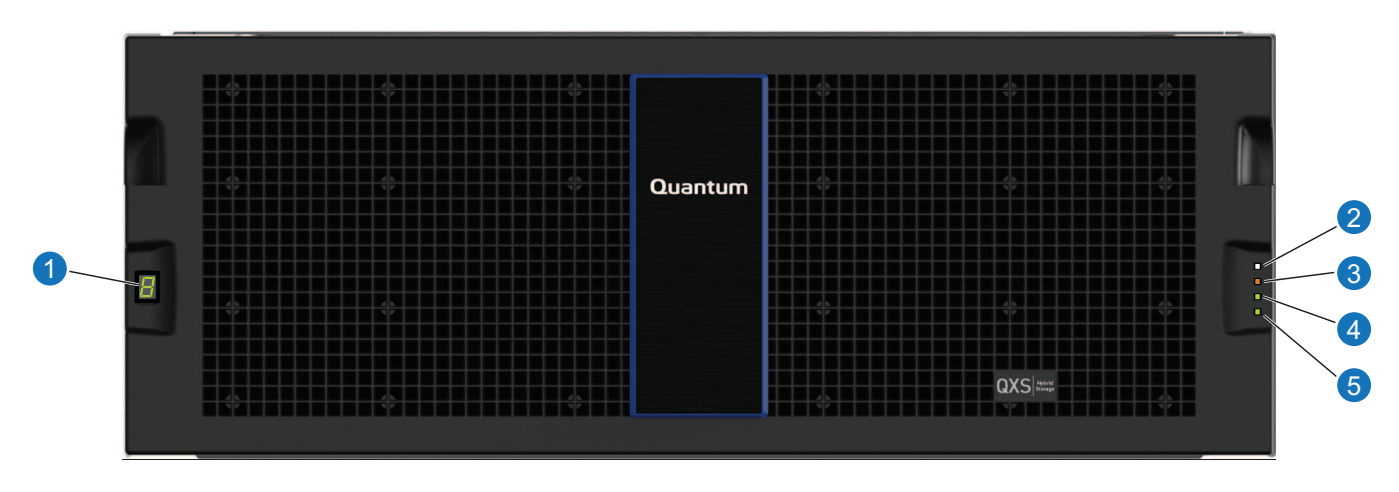

#### Table 53: Chassis Front Panel LEDs (bezel installed)

| LED | Description               | Definition                                                                                                    |
|-----|---------------------------|----------------------------------------------------------------------------------------------------|
| 1   | Chassis/<br>Enclosure ID  | Green — On<br>Enables you to correlate the chassis with logical views presented by management<br>software. Sequential chassis ID numbering of RAID Chassis begins with the integer 0.<br>The chassis ID for an attached expansion chassis is nonzero. |
| 2   | Unit Locator              | White blink — Chassisis identified<br>Off — Normal operation                                                                                                    |
| 3   | Fault/Service<br>Required | Amber — On<br>Chassis-level fault condition exists. The event has been acknowledged but the problem<br>needs attention.<br>Off — No fault condition exists.                                                                                           |
| 4   | FRU OK                    | Green — On<br>The chassis is powered on with at least one power supply operating normally.<br>Off — Both power supplies are off; the system is powered off.                                                                                           |
| 5   | Temperature<br>Fault      | Green — On<br>The chassis temperature is normal.<br>Amber — On<br>The chassis temperature is above threshold.                                                                                                    |

**Note:** The chassis front panel illustrations that follow assume that you have removed the chassis bezel to reveal underlying components.

# LEDs Visible with Chassis Bezel Removed

The chassis bezel is removed to reveal the underlying 4U56 chassis front panel LEDs. The front panel LEDs—including ear LEDs and drawer panel LEDs—are described in the table below the illustration (Figure 126 on the next page).

#### Chapter 6: LED Descriptions LEDs for 56-Drive RAID Chassis (4U56)

Figure 126: LEDs: 4U56 chassis front panel

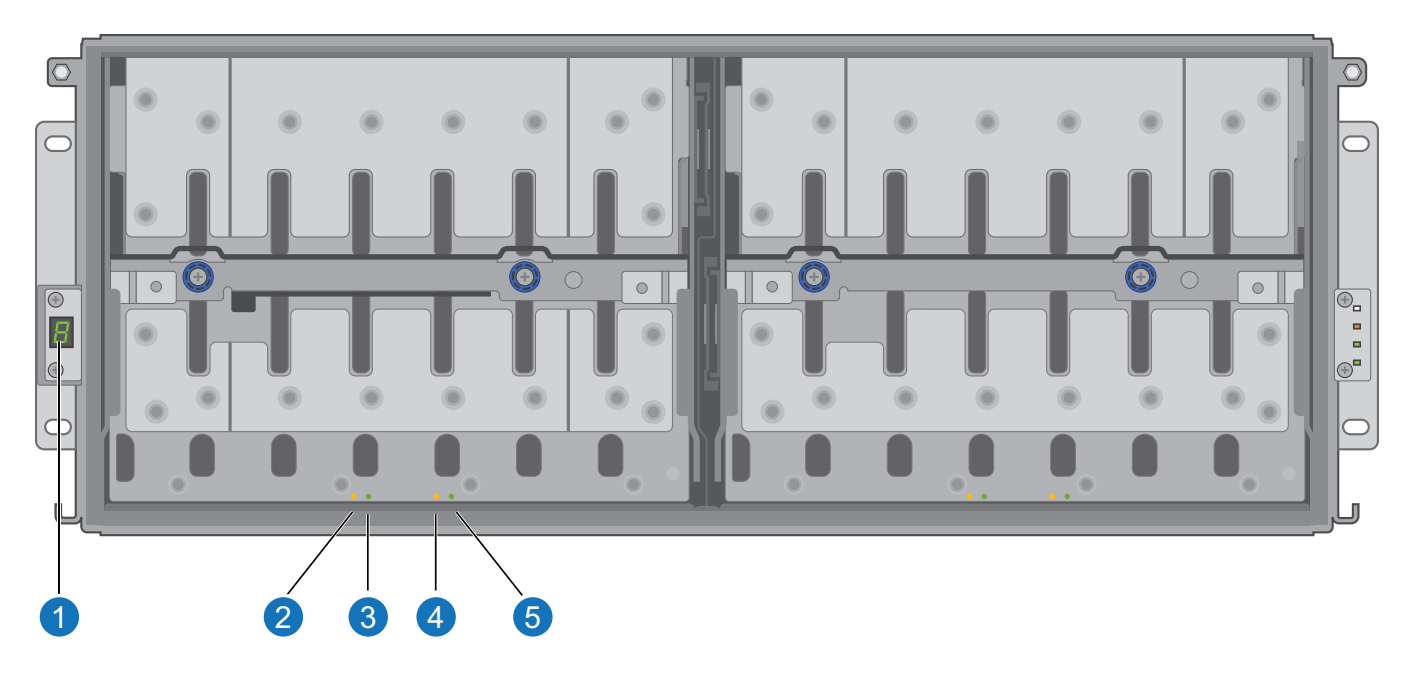

Table 54: RAID Chassis Front Panel LEDs (bezel removed)

| LED | Description               | Definition                                                                                                    |
|-----|---------------------------|----------------------------------------------------------------------------------------------------|
| 1   | Chassis/<br>Enclosure ID  | Green — On<br>Enables you to correlate the chassis with logical views presented by management<br>software. Sequential chassis ID numbering of RAID Chassis begins with the integer 0.<br>The chassis ID for an attached expansion chassis is nonzero. |
| 2   | Unit Locator              | White blink — Chassis is identified<br>Off — Normal operation                                                                                                    |
| 3   | OK to<br>Remove           | Blue — On (The drawer is prepared for removal.)<br>Off — The drawer is not prepared for removal.                                                                                                    |
| 4   | Fault/Service<br>Required | Amber — On<br>Drawer-level fault condition exists. The event has been acknowledged but the problem<br>needs attention.<br>Amber — Blink (Hardware-controlled power-up.)<br>Off — No fault condition exists.                                           |
| 5   | FRU OK                    | Green — On (The drawer is powered on with at least one power supply operating normally.)<br>Green — Blink (The drawer is initializing.)<br>Off — The drawer is not OK.                                                                                |

The chassis bezel for this model provides the EMI protection for the LFF drive modules. The bezel should be securely attached to the chassis during operation.

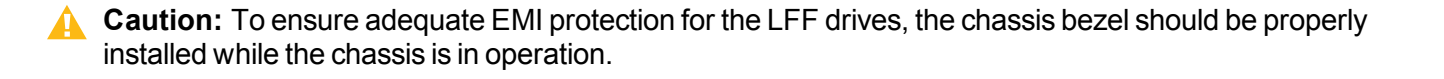

# **Drive LEDs**

You must remove the chassis bezel to facilitate visual observation of the drawers containing drive modules. To view drives in a drawer, you must open the drawer. Alternatively, you can use management interfaces to monitor drive LED behavior. See Figure 127 below for the drive LEDs.

Figure 127: LEDs: Drive modules

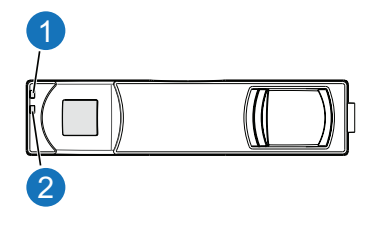

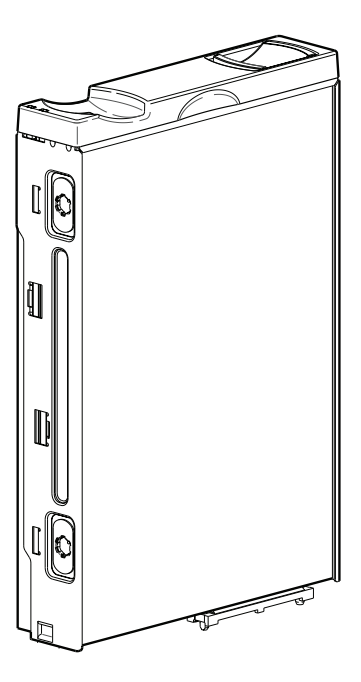

#### Table 55: Drive LEDs

| LED mode description | Color | State              | Definition                                                                                                    |
|----------------------|-------|--------------------|----------------------------------------------------------------------------------------------------|
| 1—<br>Power/Activity | Green | On<br>Blink<br>Off | The drive is operating normally.<br>The drive module is initializing; active and processing I/O; performing a<br>media scan; or the vdisk or drive group is initializing or reconstructing.<br>No identify or remove requests are active. If not illuminated and Fault is not<br>illuminated, the drive is not powered on. |

| LED mode<br>description | Color | State        | Definition                                                                                                    |
|-------------------------|-------|--------------|----------------------------------------------------------------------------------------------------|
| 2—Fault                 | Amber | On           | The drive has failed; experienced a fault; is a leftover; or the drive group that it is associated with is down or critical.                                         |
|                         |       | Blink<br>Off | Physically identifies the drive; or locates a leftover (also see Blue).<br>If not illuminated and Power/Activity is not illuminated, the drive is not<br>powered on. |
|                         | Blue  | Blink        | Leftover drive from drive group is located (alternates blinking amber).                                                                                              |

Table 56 below provides additional information on the QXS-456 LFF drive LEDs.

Table 56: LEDs: Drives in LFF chassis

| Drive module LED behavi | LFF drives                        |                    |        |
|-------------------------|-----------------------------------|--------------------|--------|
| Description             | State                             | Color              | Action |
| Drive OK, FTOL          | Off                               | None               | None   |
|                         | On (operating normally)           | Green              | On     |
|                         | OK to remove                      | Green              | Blink  |
|                         |                                   | Blue               | On     |
|                         | Identifying self - offline/online | Green <sup>1</sup> | On     |
|                         |                                   | Amber              | Blink  |
| Drive I/O               | Initializing                      | Green              | Blink  |
|                         | Active and processing I/O         | Green              | Blink  |
|                         | Performing a media scan           | Green              | Blink  |
| Drive leftover          | Drive is a leftover               | Amber              | On     |
|                         | Identifying a leftover            | Amber              | Blink  |
|                         |                                   | Blue <sup>1</sup>  | On     |

| Drive module LED behavio                           | or                                | LFF drives         |        |  |  |  |
|----------------------------------------------------|-----------------------------------|--------------------|--------|--|--|--|
| Description                                        | State                             | Color              | Action |  |  |  |
| Drive failed                                       | Fault or failure                  | Green <sup>1</sup> | On     |  |  |  |
|                                                    |                                   | Amber              | On     |  |  |  |
| -                                                  | Fault and remove drive            | Green              | On     |  |  |  |
|                                                    |                                   | Amber              | On     |  |  |  |
| -                                                  | Fault and identify drive          | Green              | On     |  |  |  |
|                                                    |                                   | Amber              | On     |  |  |  |
| -                                                  | Fault, identify, and remove drive | Green              | On     |  |  |  |
|                                                    |                                   | Amber              | Blink  |  |  |  |
|                                                    |                                   | Blue               | On     |  |  |  |
| <sup>1</sup> This color may or may not illuminate. |                                   |                    |        |  |  |  |

#### Table 57: LEDs: Drive groups in LFF chassis

| Drive group LED behavior LFF drives                     |                               |               |        |  |  |
|---------------------------------------------------------|-------------------------------|---------------|--------|--|--|
| Description                                             | State                         | Color         | Action |  |  |
| FTOL                                                    | On (operating normally)       | Green         | On     |  |  |
| Drive group activity                                    | Drive group is reconstructing | Green         | Blink  |  |  |
|                                                         | Drive group is initializing   | Green         | Blink  |  |  |
| Drive group degraded                                    | Drive group is critical/down  | See note 1 be | low    |  |  |
| <sup>1</sup> Individual drives will display fault LEDs. |                               |               |        |  |  |

# RAID Chassis LEDs Rear Panel Layout

The diagram and table below display and identify important component items that comprise the rear panel layout of the 56-drive RAID Chassis. Diagrams and tables on the following pages describe rear panel LED behavior.

Figure 128: QXS-5600 rear panel

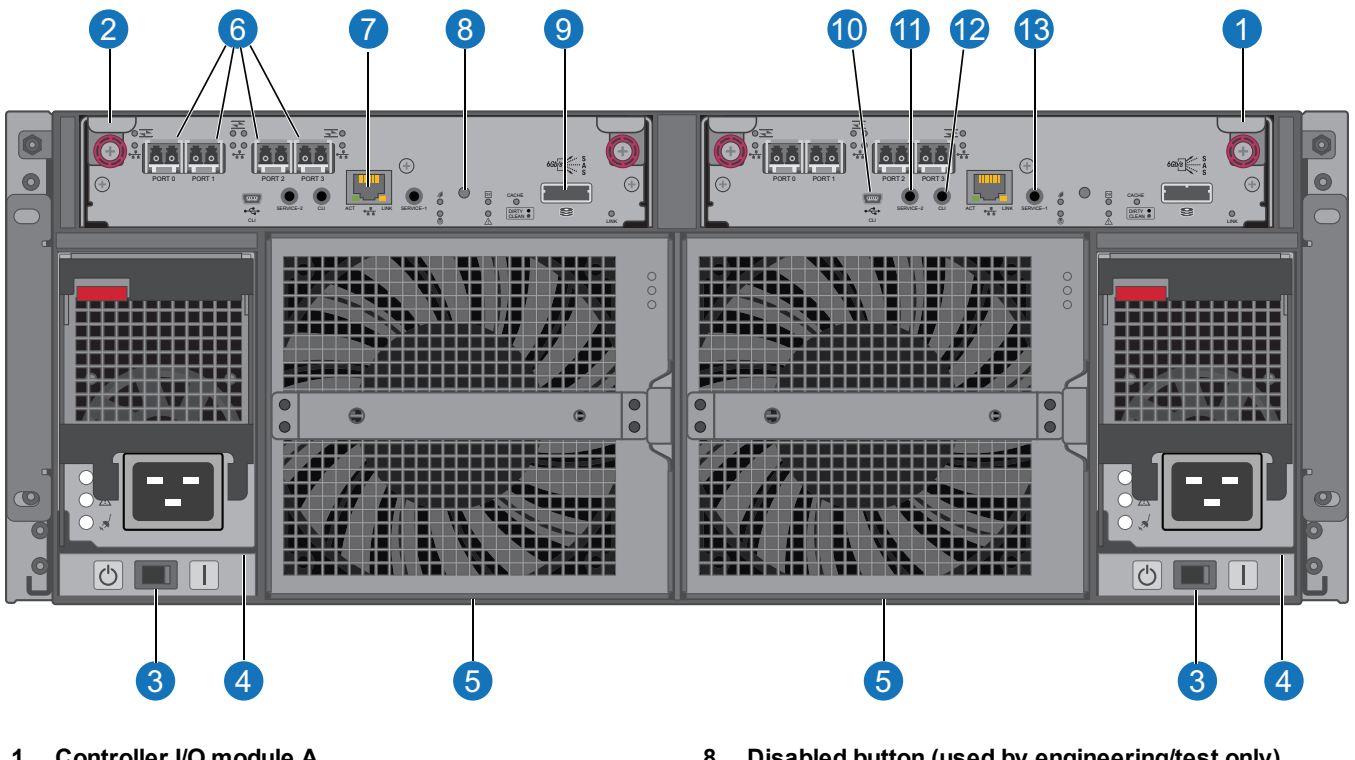

- 1. Controller I/O module A
- 2. Controller I/O module B
- 3. AC power supply switch
- 4. AC power supply
- 5. Fan control module
- 6. CNC ports: used for host connection or replication
- 7. Network port

- 8. Disabled button (used by engineering/test only) (Stickers shown covering the openings)
- 9. SAS expansion port
- 10. CLI port (USB Type B)
- 11. Service port 2 (used by service personnel only)
- 12. Reserved for future use
- 13. Service port 1 (used by service personnel only)

The RAID Chassis accommodates two controller I/O modules of the same type within the I/O module (IOM) slots (see callouts No.1 and No.2 above). The RAID Chassis accommodates two AC power supplies within the two power supply slots (see two instances of callout No.4 above). Beneath each power supply is a power supply switch (see two instances of callout No.3 above). The RAID Chassis accommodates two fan control modules (see two instances of callout No.5 above).

**Caution:** The 56-drive RAID Chassis supports dual-controller configuration only. Single-controller support is provided only when a controller fails over to its partner controller. A controller module must be installed in each IOM slot to ensure sufficient airflow through the chassis during operation.

# Controller I/O Module LEDs

The following figure provides a representative example of the controller I/O module. It lists the location and description of the controller I/O module LEDs.

**Note:** QXS-3, QXS-4, and QXS-6 Series systems offer a SAS and a CNC controller I/O module (FC and iSCSI). The QXS-1200, QXS-2400, and QXS-5600 use only a FC controller I/O module.

Figure 129: LEDs: controller module (FC and 10GbE SFPs)

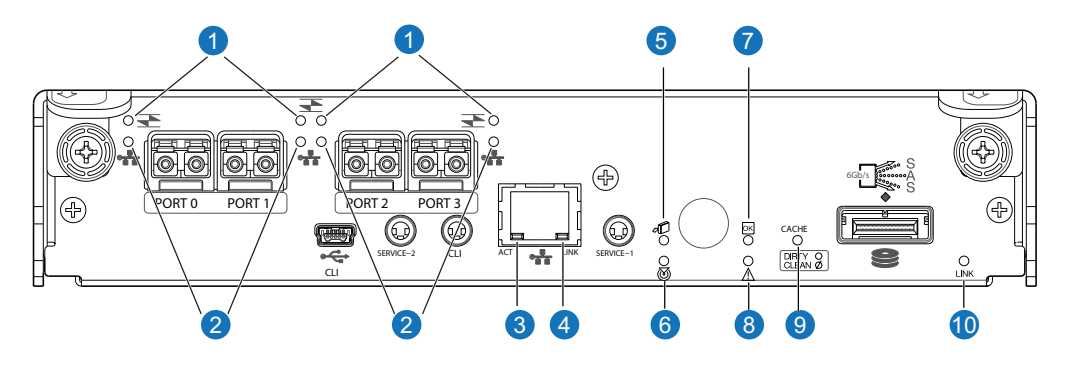

#### Table 58: Controller module LEDs

| LED | Description                                                         | Definition                                                                                                    |
|-----|---------------------------------------------------------------------|----------------------------------------------------------------------------------------------------|
| 1   | Host 4/8/16<br>Gb FC <sup>1</sup><br>Link Status/<br>Link Activity  | Off — No link detected.<br>Green — The port is connected and the link is up.<br>Blinking green — The link has I/O or replication activity.   |
| 2   | Host 10GbE<br>iSCSI <sup>2,3</sup><br>Link Status/<br>Link Activity | Off — No link detected.<br>Green — The port is connected and the link is up.<br>Blinking green — The link has I/O or replication activity.   |
| 3   | Network Port<br>Link<br>Active<br>Status <sup>4</sup>               | Off — The Ethernet link is not established, or the link is down.<br>Green — The Ethernet link is up (applies to all negotiated link speeds). |
| 4   | Network Port<br>Link Speed <sup>4</sup>                             | Off — Link is up at 10/100base-T negotiated speeds.<br>Amber — Link is up and negotiated at 1000base-T.                                      |
| 5   | OK to<br>Remove                                                     | Off — The controller module is not prepared for removal.<br>Blue — The controller module is prepared for removal.                            |
| 6   | Unit Locator                                                        | Off — Normal operation.<br>Blinking white — Physically identifies the controller module.                                                     |
| 7   | FRU OK                                                              | Off — Controller module is not OK.<br>Blinking green — System is booting.<br>Green — Controller module is operating normally.                |

| LED | Description               | Definition                                                                                                    |
|-----|---------------------------|----------------------------------------------------------------------------------------------------|
| 8   | Fault/Service<br>Required | Amber — A fault has been detected or a service action is required.<br>Blinking amber — Hardware-controlled power-up or a cache flush or restore error.                                                                                                    |
| 9   | Cache<br>Status           | Green — Cache is dirty (contains unwritten data) and operation is normal. The unwritten information can be log or debug data that remains in the cache, so a Green cache status LED does not, by itself, indicate that any user data is at risk or that any action is necessary.<br>Off — In a working controller, cache is clean (contains no unwritten data).<br>This is an occasional condition that occurs while the system is booting.<br>Blinking green — A CompactFlash flush or cache self-refresh is in progress, indicating cache activity. |
| 10  | Expansion<br>Port Status  | Off — The port is empty or the link is down.<br>On — The port is connected and the link is up.                                                                                                    |

**Note:** Once a Link Status LED is lit, it remains so, even if the controller is shut down via the disk management utility or the CLI.

When a controller is shut down or otherwise rendered inactive—its Link Status LED remains illuminated—falsely indicating that the controller can communicate with the host. Though a link exists between the host and the chip on the controller, the controller is not communicating with the chip. To reset the LED, the controller must be power-cycled.

# LEDs for 56-Drive Expansion Chassis

The RAID Chassis support LFF 56-drive expansion chassis for increased storage capacity. These drive expansion chassis use mini-SAS (SFF-8088) connectors to facilitate backend SAS expansion.

Figure 130: 56-Drive Expansion Chassis

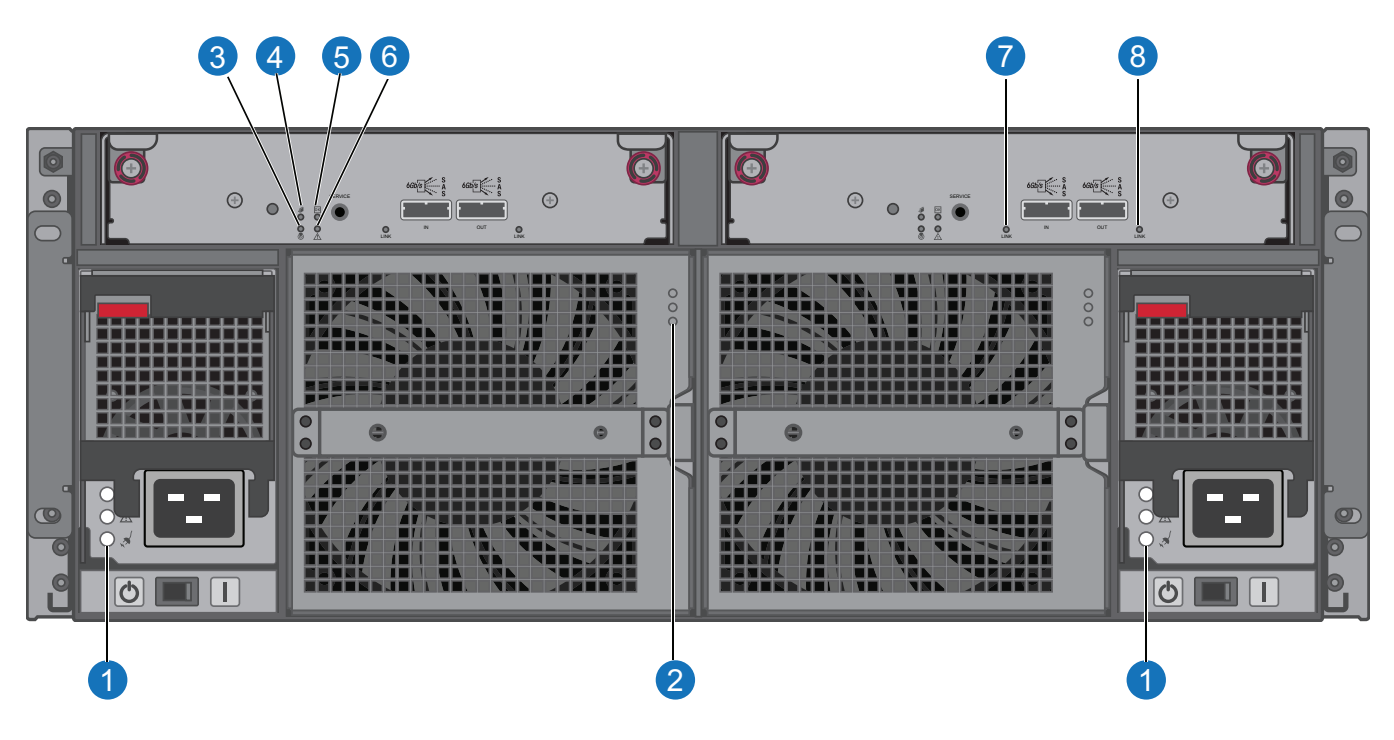

#### Table 59: 56-Drive Expansion Chassis

| LED No./Description        | Color | State              | Definition                                                                                           |
|----------------------------|-------|--------------------|----------------------------------------------------------------------------------------------------|
| 1 — Power Supply           | _     | _                  | See Power Supply LEDs on the next page.                                                              |
| 2 — Fan Control Module     | _     | _                  | See Fan Control Module LEDs on page 186.                                                             |
| 3 — Unit Locator           | White | Off<br>Blink       | Normal operation.<br>Physically identifies the expansion module.                                     |
| 4 — OK to Remove           | Blue  | Off                | Not implemented.                                                                                     |
| 5 — FRU OK                 | Green | On<br>Off<br>Blink | Expansion I/O module is operating normally.<br>Expansion I/O module is not OK.<br>System is booting. |
| 6 — Fault/Service Required | Amber | On<br>Blink        | A fault is detected or a service action is required.<br>Hardware-controlled power-up.                |
| 7 — SAS In Port Status     | Green | On<br>Off          | Port is connected and the link is up.<br>Port is empty or link is down.                              |
| 8 — SAS Out Port Status    | Green | On<br>Off          | Port is connected and the link is up.<br>Port is empty or link is down.                              |

# Power Supply LEDs

Power redundancy is achieved through two independent load-sharing power supplies. In the event of a power supply failure, or the failure of the power source, the storage system can operate continuously on a single power supply. Greater redundancy can be achieved by connecting the power supplies to separate circuits. See Figure 131 below for power supply LEDs and description.

Figure 131: LEDs: Power supply units — rear panel

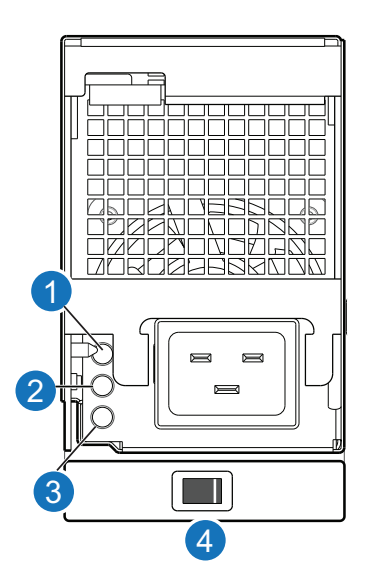

Table 60: Power supply LEDs

| LED No./Description                       | Color | State          | Definition                                                                            |
|-------------------------------------------|-------|----------------|---------------------------------------------------------------------------------------|
| 1 — AC Input Source                       | Green | On             | Power is on and input voltage is normal.                                              |
|                                           |       | Off            | No AC input to power supply.                                                          |
| 2 — Voltage/Fan<br>Fault/Service Required | Amber | On<br>Blinking | Output voltage is out of range, or a fan is operating below the minimum required RPM. |
|                                           |       | Off            | Fault not detected.                                                                   |
| 3—DC Power                                | Green | On             | Main output power on.                                                                 |
|                                           |       | Off            | Power is off; main output is off; or a fault is detected.                             |
| 4 — Power supply switch                   | NA    | NA             | NA                                                                                    |

# Fan Control Module LEDs

See Figure 132 below for the fan control module LEDs.

Figure 132: LEDs: Fan control modules — rear panel

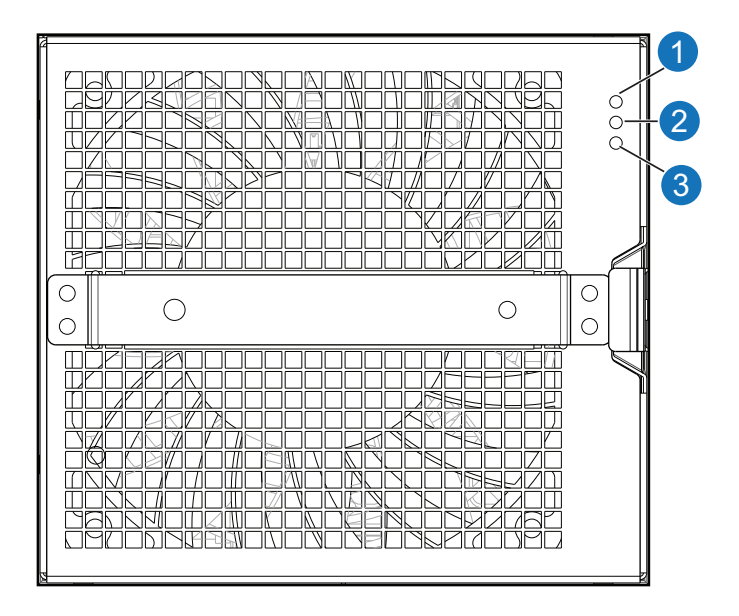

#### Table 61: Fan control module LEDs

| LED No./Description           | Color                     | State                                                    | Definition                                                                   |
|-------------------------------|---------------------------|----------------------------------------------------------|------------------------------------------------------------------------------|
| 1 — FRU OK                    | Green                     | On Power is on with at least one fan operating normally. |                                                                              |
|                               |                           | Off                                                      | Both fans are off; the system is powered off.                                |
| 2 — Fault/Service<br>Required | Amber                     | On                                                       | Fault detected; event has been acknowledged but the problem needs attention. |
|                               |                           | Off                                                      | No fault condition exists.                                                   |
| 3 — Unit locator              | White On FRU is identifie |                                                          | FRU is identified.                                                           |
|                               |                           | Off                                                      | Normal operation.                                                            |

# Chapter 7: Environmental Requirements and Specifications

This chapter contains the following topics:

| Site Requirements and Guidelines | 187 |
|----------------------------------|-----|
| Management Host Requirements     | 190 |
| Physical Requirements            | 191 |
| Environmental Requirements       | 194 |
| Electrical Requirements          | 195 |

# Site Requirements and Guidelines

The following sections provide requirements and guidelines that you must address when preparing your site for the installation.

When selecting an installation site for the system, choose a location not subject to excessive heat, direct sunlight, dust, or chemical exposure. These conditions greatly reduce the system's longevity and might void your warranty.

# Site Wiring and AC Power Requirements

The following are required for all installations using AC power supplies:

Table 62: Power requirements - AC Input

| Measurement                 | Rating for 2U12/2U24            | Rating for 2U48            | Rating for 4U56            |
|-----------------------------|---------------------------------|----------------------------|----------------------------|
| Input power<br>requirements | 100 to 240VAC, 50/60Hz,<br>7.2A | 100 to 240VAC, 50/60Hz     | 200 to 240VAC, 50/60Hz     |
| Maximum input power         | 475W maximum continuous         | 640W maximum<br>continuous | 958W maximum<br>continuous |
| Heat dissipation            | 1,622 BTUs/hour                 | 2,245 BTUs/hour            | 3,271 BTUs/hour            |

- All AC mains and supply conductors to power distribution boxes for the rack-mounted system must be enclosed in a metal conduit or raceway when specified by local, national, or other applicable government codes and regulations.
- Ensure that the voltage and frequency of your power source match the voltage and frequency inscribed on the equipment's electrical rating label.
- To ensure redundancy, provide two separate power sources for the chassis . These power sources must be independent of each other, and each must be controlled by a separate circuit breaker at the power distribution point.
- The system requires voltages within minimum fluctuation. The customer-supplied facilities' voltage must maintain a voltage with not more than ±5 percent fluctuation. The customer facilities must also provide suitable surge protection.
- Site wiring must include an earth ground connection to the AC power source. The supply conductors and power distribution boxes (or equivalent metal chassis) must be grounded at both ends.
- Power circuits and associated circuit breakers must provide sufficient power and overload protection. To prevent possible damage to the AC power distribution boxes and other components in the rack, use an external, independent power source that is isolated from large switching loads (such as air conditioning motors, elevator motors, and factory loads).

# Site Wiring and DC Power Requirements

The following are required for all installations using DC power supplies:

| Measurement              | Rating for 2U12/2U24            | Rating for 4U56                 |
|--------------------------|---------------------------------|---------------------------------|
| Input power requirements | -40 to -72VDC, -48/-60V nominal | -40 to -72VDC, -48/-60V nominal |
| Maximum input power      | 475W maximum continuous         | 1,027W maximum continuous       |
| Heat dissipation         | 1,622 BTUs/hour                 | 3,507 BTUs/hour                 |

#### Table 63: Power requirements - DC Input

The QXS Storage system is suitable for installation as part of the Common Bonding Network (CBN). The system's Battery Return (BR) Input Terminals are considered to be an Isolated DC Return (DC-I).

Chapter 7: Environmental Requirements and Specifications Site Requirements and Guidelines

The following criteria are required for all installations:

- All DC mains and supply conductors to power distribution boxes for the rack-mounted system must comply with local, national, or other applicable government codes and regulations.
- Ensure that the voltage of your power source matches the voltage inscribed on the equipment's electrical label.
- To ensure redundancy, provide two separate power sources for the chassis . These power sources must be independent of each other, and each must be controlled by a separate circuit breaker at the power distribution point.
- The system requires voltages within minimum fluctuation. The customer-supplied facilities' voltage must maintain a voltage within the range specified on the equipment's electrical rating label. The customer facilities must also provide suitable surge protection.
- Site wiring must include an earth ground connection to the DC power source. Grounding must comply with local, national, or other applicable government codes and regulations.
- Power circuits and associated circuit breakers must provide sufficient power and overload protection.

# Weight and Placement Guidelines

Refer to Physical Requirements on page 191 for detailed size and weight specifications.

- Refer to the rackmount bracket kit installation sheet pertaining to your product for guidelines about installing chassis into the rack.
- When installing chassis into the rack, populate from the bottom position and move upwards for optimal rack stability.
- The weight of an chassis depends on the number and type of modules installed.
- Ideally, use two people to lift a chassis . However, one person can safely lift an chassis if its weight is reduced by removing the power supplies and drive modules.
- Do not place chassis in a vertical position. Always install and operate the chassis in a horizontal orientation.
- When installing chassis in a rack, make sure that any surfaces over which you might move the rack can support the weight. To prevent accidents when moving equipment, especially on sloped loading docks and up ramps to raised floors, ensure you have a sufficient number of helpers. Remove obstacles such as cables and other objects from the floor.
- To prevent the rack from tipping, and to minimize personnel injury in the event of a seismic occurrence, securely anchor the rack to a wall or other rigid structure that is attached to both the floor and to the ceiling of the room.

# **Electrical Guidelines**

• These chassis work with single-phase power systems having an earth ground connection. To reduce the risk of electric shock, do not plug an chassis into any other type of power system. Contact your

facilities manager or a qualified electrician if you are not sure what type of power is supplied to your building.

- Chassis are shipped with a grounding-type (three-wire) power cord. To reduce the risk of electric shock, always plug the cord into a grounded power outlet.
- Do not use household extension cords with the chassis. Not all power cords have the same current ratings. Household extension cords do not have overload protection and are not meant for use with computer systems.

# Ventilation Requirements

Refer to Environmental Requirements on page 194 for detailed environmental requirements.

- Do not block or cover ventilation openings at the front and rear of an chassis. Never place an chassis near a radiator or heating vent. Failure to follow these guidelines can cause overheating and affect the reliability and warranty of your chassis.
- Leave a minimum of 15.2 cm (6 inches) at the front and rear of each chassis to ensure adequate airflow for cooling. No cooling clearance is required on the sides, top, or bottom of chassis.
- Leave enough space in the front and rear of an chassis to allow access to chassis components for servicing. Removing a component requires a clearance of at least 38.1 cm (15 inches) in front of and behind the chassis.

# **Cabling Requirements**

- Keep power and interface cables clear of foot traffic. Route cables in locations that protect the cables from damage.
- Route interface cables away from motors and other sources of magnetic or radio frequency interference.
- Stay within the cable length limitations.
- QXS Storage RAID chassis and expansion chassis are suitable for connection to intra-building or nonexposed wiring or cabling only.
- QXS Storage RAID chassis and expansion chassis are suitable for installation in Network Telecommunication Facilities and locations where the NEC applies. QXS Storage RAID chassis and expansion chassis are not suitable for Outside Plant (OSP) installations.

# Management Host Requirements

A local management host with at least one mini-USB connection is recommended for the initial installation and configuration of a RAID chassis. After you configure one or both of the controller modules with an IP

address, you then use a remote management host on an Ethernet network to manage and monitor.

Note: Connections to this device must be made with shielded cables – grounded at both ends – with metallic RFI/EMI connector hoods, in order to maintain compliance with NEBS and FCC Rules and Regulations.

# **Physical Requirements**

The floor space at the installation site must be strong enough to support the combined weight of the rack, RAID chassis, expansion chassis, and any additional equipment. The site also requires sufficient space for installation, operation, and servicing of the chassis, together with sufficient ventilation to allow a free flow of air to all chassis.

The RAID chassis and expansion chassis is comprised of sheet steel that is bonded together using rivets, welding, and other forced contact methods. The metal surfaces are free from non-conductive coatings and paint.

<u>Table 64 on the next page</u> and <u>above</u> show chassis dimensions and weights. Chassis designators are described below. Chassis weights assume the following configuration characteristics:

- 2U12 chassis (LFF):
  - "2U12" denotes the 3.5" QXS-412 chassis (with controller or expansion modules)
  - The 2U12 chassis is equipped with a drive in each drive slot
- 2U24 chassis (SFF):
  - "2U24" denotes the 2.5" QXS-424 chassis (with controller or expansion modules)
  - The 2U24 chassis is equipped with a drive in each drive slot
- 2U48 chassis (SFF):
  - "2U48" denotes the 2.5" 48-drive chassis (with controller or expansion modules)
  - The 2U48 chassis includes three installed drawers that must be populated with disks and possibly AMS inserts if applicable, after the chassis is installed into the rack. The table in this section assumes each drive slot contains a disk drive module.
- 4U56 chassis (high-capacity with LFF drives)
  - "4U56" denotes the 3.5" 56-drive chassis (with controller or expansion modules)
  - The 4U56 chassis includes two installed drawer slots that must be populated with drives after the chassis is installed into the rack.
- Two controller modules or two expansion modules per chassis
- Two power supplies per chassis

Table 64: 2U Rackmount chassis dimensions

| Specifications                                                                                                    | Rackmount                                                                |
|----------------------------------------------------------------------------------------------------|--------------------------------------------------------------------------|
| 2U Height (y-axis):                                                                                                    | 8.9 cm (3.5 inches)                                                      |
| Width (x-axis): <ul> <li>Chassis-only</li> </ul>                                                                                 | • 44.7 cm (17.6 inches)                                                  |
| Chassis with ear caps or chassis bezel  LFF (2U12):                                                                              | • 47.9 cm (10.9 mcnes)                                                   |
| <ul><li>Rear of chassis ear to controller latch</li><li>Front of chassis ear to rear of cable bend</li></ul>                     | <ul> <li>54.9 cm (21.6 inches)</li> <li>59.9 cm (23.6 inches)</li> </ul> |
| <ul><li>SFF (2U24):</li><li>Rear of chassis ear to controller latch</li><li>Front of chassis ear to rear of cable bend</li></ul> | <ul> <li>51.8 cm (20.4 inches)</li> <li>57.9 cm (22.8 inches)</li> </ul> |
| <ul><li>SFF (2U48):</li><li>Rear of chassis ear to controller latch</li><li>Front of chassis ear to rear of cable bend</li></ul> | <ul> <li>74.4 cm (29.3 inches)</li> <li>81.5 cm (32.1 inches)</li> </ul> |

#### Table 65: 4U56 Rackmount RAID chassis dimensions

| Specifications                                                 | Rackmount                                 |
|----------------------------------------------------------------|-------------------------------------------|
| 4U Height (y-axis):                                            | 17.8 cm (7 inches)                        |
| Width (x-axis):                                                |                                           |
| Chassis-only                                                   | <ul> <li>45.1 cm (17.8 inches)</li> </ul> |
| Chassis with ear caps or chassis bezel                         | <ul> <li>47.9 cm (18.9 inches)</li> </ul> |
| Rear of chassis ear to controller latch                        | <ul> <li>51.8 cm (20.4 inches)</li> </ul> |
| <ul> <li>Front of chassis ear to rear of cable bend</li> </ul> | <ul> <li>57.9 cm (22.8 inches)</li> </ul> |

#### Table 66: Rackmount RAID chassis weights

| Specifications                                                         | Rackmount                             |
|------------------------------------------------------------------------|---------------------------------------|
| LFF (2U12)                                                             | 9.3 kg (20.6 lb) [chassis]            |
| <ul> <li>Chassis with FRUs (no drives)<sup>1-3</sup></li> </ul>        | <ul> <li>18.1 kg (40.0 lb)</li> </ul> |
| <ul> <li>Chassis with FRUs (including drives)<sup>1-4</sup></li> </ul> | • 27.7 kg (61.0 lb)                   |
| SFF (2U24):                                                            | 8.6 kg (19.0 lb) [chassis]            |
| <ul> <li>Chassis with FRUs (no drives)<sup>1-3</sup></li> </ul>        | • 17.4 kg (38.4 lb)                   |
| <ul> <li>Chassis with FRUs (including drives)<sup>1-4</sup></li> </ul> | <ul> <li>23.4 kg (51.6 lb)</li> </ul> |

| Specifications                                                         | Rackmount                             |
|------------------------------------------------------------------------|---------------------------------------|
| SFF (2U48):                                                            | 12.7 kg (28.0 lb) [chassis]           |
| <ul> <li>Chassis with FRUs (no drives)<sup>1-3</sup></li> </ul>        | <ul> <li>23.1 kg (50.9 lb)</li> </ul> |
| <ul> <li>Chassis with FRUs (including drives)<sup>1-4</sup></li> </ul> | • 34.0 kg (74.9 lb)                   |
| High-capacity controller chassis (4U56)                                | 14.9 kg (32.8 lb) [chassis]           |
| <ul> <li>Chassis with FRUs (no drives)<sup>1-3</sup></li> </ul>        | • 46.3 kg (102.1 lb)                  |
| <ul> <li>Chassis with FRUs (including drives)<sup>1-4</sup></li> </ul> | • 87.0 kg (191.7 lb)                  |

<sup>1</sup>Weights shown are nominal, and subject to variances.

<sup>2</sup>Rail kits add between 2.8 kg (6.2 lb) and 3.4 kg (7.4 lb) to the aggregate chassis weight.

<sup>3</sup>Weights may vary due to different power supplies, IOMs, and differing calibrations between scales.

<sup>4</sup>Weights may vary due to actual number and type of drives (SAS SSD, enterprise SAS, or midline SAS) and air management modules installed.

<u>Table 67 below</u> provides information about optional drive chassis that are compatible with QXS Storage controller chassis.

#### Table 67: 2U Rackmount compatible drive expansion chassis weights (ordered separately)

| Specifications                                                         | Rackmount                              |
|------------------------------------------------------------------------|----------------------------------------|
| 2U12 (LFF 3.5" 56-drive chassis)                                       | 8.6 kg (19.0 lb) [chassis]             |
| <ul> <li>Chassis with FRUs (no drives)<sup>1-3</sup></li> </ul>        | <ul> <li>16.2 kg (35.8 lb)</li> </ul>  |
| <ul> <li>Chassis with FRUs (including drives)<sup>1-4</sup></li> </ul> | • 22.2 kg (49.0 lb)                    |
| 2U24 (SFF 2.5" 24-drive chassis)                                       | 8.6 kg (19.0 lb) [chassis]             |
| <ul> <li>Chassis with FRUs (no drives)<sup>1-3</sup></li> </ul>        | <ul> <li>16.1 kg (35.6 lb)</li> </ul>  |
| <ul> <li>Chassis with FRUs (including drives)<sup>1-4</sup></li> </ul> | • 25.6 kg (56.6 lb)                    |
| 2U48 (SFF 2.5" 48-drive chassis):                                      | 12.7 kg (28.0 lb) [chassis]            |
| <ul> <li>Chassis with FRUs (no drives)<sup>1-3</sup></li> </ul>        | <ul> <li>20.3 kg (44.8 lb)</li> </ul>  |
| Chassis with FRUs (including drives) <sup>1-4</sup>                    | • 31.2 kg (68.8 lb)                    |
| High-capacity controller chassis 4U56 (LFF 3.5" 56-drive chassis)      | 14.9 kg (32.8 lb) [chassis]            |
| <ul> <li>Chassis with FRUs (no drives)<sup>1-3</sup></li> </ul>        | <ul> <li>45.0 kg (99.1 lb)</li> </ul>  |
| <ul> <li>Chassis with FRUs (including drives)<sup>1-4</sup></li> </ul> | <ul> <li>85.6 kg (188.7 lb)</li> </ul> |

<sup>1</sup>Weights shown are nominal, and subject to variances.

<sup>2</sup>Rail kits add between 2.8 kg (6.2 lb) and 3.4 kg (7.4 lb) to the aggregate chassis weight.

<sup>3</sup>Weights may vary due to different power supplies and differing calibrations between scales.

4Weights may vary due to actual number and type of drives (SAS SSD, enterprise SAS, or midline SAS) and air management modules installed.

# **Environmental Requirements**

#### Table 68: Operating environmental specifications

| Specification | Range                                                                    |
|---------------|--------------------------------------------------------------------------|
| Altitude      | To 3,000 meters (9,843 feet) [2U12/2U24/2U48]                            |
|               | To 1,829 meters (6,000 feet) [4U56]                                      |
| Temperature*  | 5°C to 40°C (41°F to 104°F)                                              |
| Humidity      | 10% to 90% RH up to 40°C (104°F) non-condensing                          |
| Shock         | 3.0 g, 11 ms, ½ sine pulses, X, Y, Z                                     |
| Vibration     | (Shaped-spectrum)<br>5 Hz to 500 Hz, 0.14 G <sub>rms</sub> total X, Y, Z |

\*Temperature is de-rated by 2°C (3.6°F) for every 1 km (3,281) feet above sea level.

#### Table 69: Non-operating environmental specifications

| Specification | Range                                                         |
|---------------|---------------------------------------------------------------|
| Altitude      | To 12,000 meters (39,370 feet)                                |
| Temperature   | -40°C to 70°C (-40°F to 158°F)                                |
| Humidity      | Up to 93% RH @ 104°F (40°C) non-condensing                    |
| Shock         | 15.0 g, 11 ms, ½ sine pulses, X, Y, Z [2U12/2U24/2U48]        |
|               | 1" drop to hard unyielding surface per NEBS GR-63-CORE        |
|               | Unpackaged Equipment Shock Criteria (§4.3.2) [4U56]           |
| Vibration     | (Shaped-spectrum)                                             |
|               | 2.8 Hz to 365.4 Hz, 0.852 G <sub>rms</sub> total (horizontal) |
|               | 2.8 Hz to 365.4 Hz, 1.222 G <sub>rms</sub> total (vertical)   |

**Note:** For additional information about Telco and ruggedized products, see Quantum's web site: <u>http://www.quantum.com</u>.

# **Electrical Requirements**

### Site Wiring and Power Requirements

Each chassis has two power supplies for redundancy. If full redundancy is required, use a separate power source for each module.

The AC power in each power supply is auto-ranging and is automatically configured to an input voltage range from 88 - 264 VAC with an input frequency of 47 - 63 Hz. The power supplies meet standard voltage requirements for both U.S. and international operation. The power supplies use standard industrial wiring with line-to-neutral or line-to-line power connections.

The 2U24/2U12 chassis and the high-density 4U56 chassis support DC power supplies as an alternative to using AC power supplies.

# **Power Cable Requirements**

Each power cable connects one of the power supply modules to an independent, external power source. To ensure power redundancy, connect the two power cables to two separate circuits; for example, to one commercial circuit and one uninterruptible power source (UPS).

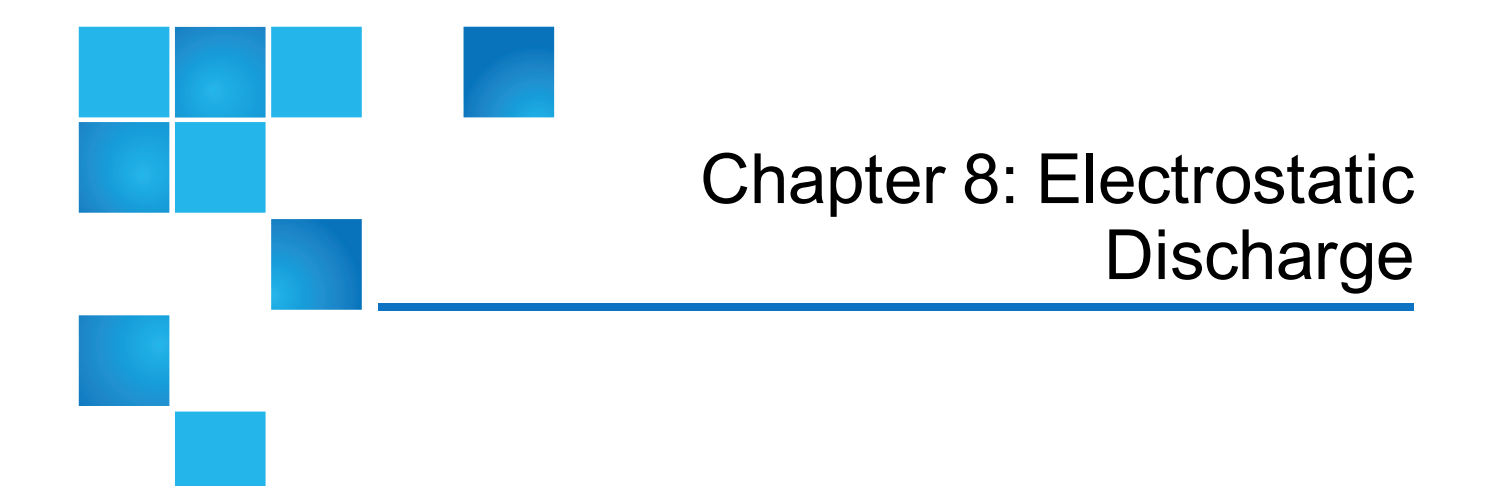

This chapter contains the following topics:

| About Electrostatic Discharge    | 196 |
|----------------------------------|-----|
| Grounding Methods to Prevent ESD | 197 |

# About Electrostatic Discharge

To prevent ESD from damaging the system, be aware of the precautions to consider when setting up the system or handling parts. A discharge of static electricity from a finger or other conductor may damage system boards or other static-sensitive devices. This type of damage may reduce the life expectancy of the device.

**Caution:** Parts can be damaged by ESD. Follow these precautions:

- Avoid hand contact by transporting and storing products in static-safe containers.
- Keep electrostatic-sensitive parts in their containers until they arrive at static-protected workstations.
- Place parts in a static-protected area before removing them from their containers.
- Avoid touching pins, leads, or circuitry.
- Always be properly grounded when touching a static-sensitive component or assembly.
- Remove clutter (plastic, vinyl, foam) from the static-protected workstation.

# **Grounding Methods to Prevent ESD**

Several methods are used for grounding. Adhere to the following precautions when handling or installing electrostatic-sensitive parts.

**Caution:** Parts can be damaged by ESD. Use proper anti-static protection:

- Keep the replacement FRU in the ESD bag until needed; and when removing a FRU from the chassis, immediately place it in the ESD bag and anti-static packaging.
- Wear an ESD wrist strap connected by a ground cord to a grounded workstation or unpainted surface of the computer chassis. Wrist straps are flexible straps with a minimum of 1 megohm (± 10 percent) resistance in the ground cords. To provide proper ground, wear the strap snug against the skin.
- If an ESD wrist strap is unavailable, touch an unpainted surface of the chassis before handling the component.
- Use heel straps, toe straps, or boot straps at standing workstations. Wear the straps on both feet when standing on conductive floors or dissipating floor mats.
- Use conductive field service tools.
- Use a portable field service kit with a folding static-dissipating work mat.

If you do not have any of the suggested equipment for proper grounding, have an authorized reseller install the part. For more information on static electricity or assistance with product installation, contact an authorized reseller.

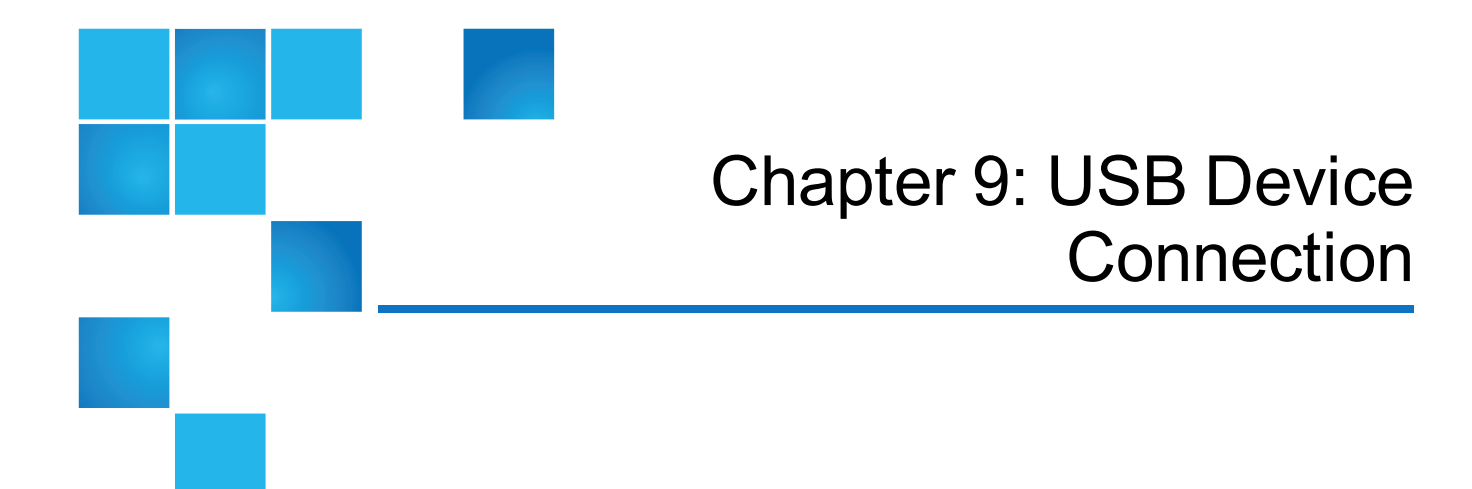

This chapter contains the following topics:

| Rear Panel USB Ports                 |  |
|--------------------------------------|--|
| Device Driver/Special Operation Mode |  |

# **Rear Panel USB Ports**

Quantum QXS Storage controllers contain a USB device management interface. This interface pertains to the MC and is accessed via its port on the controller module face plate.

This section describes the port labeled CLI (USB Type B), which enables direct connection between a management computer and the controller, using the CLI and appropriate cable (see Figure 133 on the next page for USB port locations).

198

# USB the CLI port

Figure 133: USB device connection: CLI port

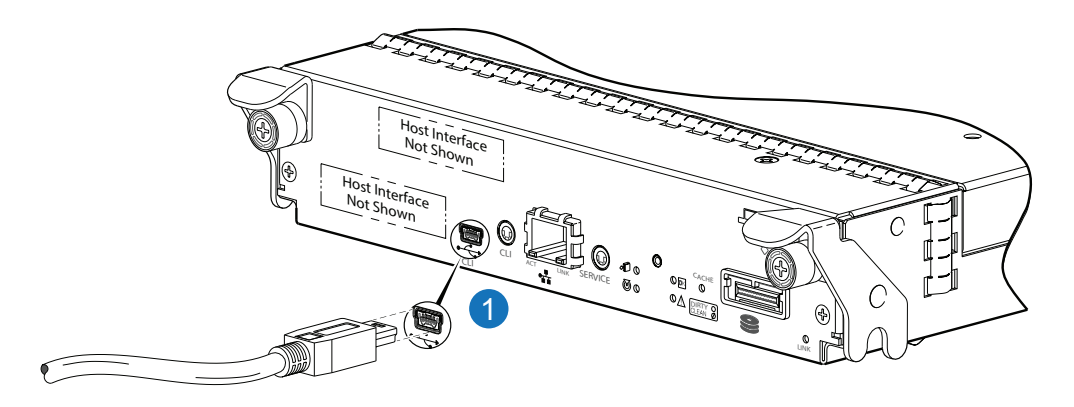

#### 1. Connect USB cable to CLI port on controller face plate

Quantum QXS Storage controllers feature a USB CLI port used to cable directly to the controller and initially set IP addresses, or perform other configuration tasks. The USB CLI port employs a mini-USB Type B form factor, and requires a new cable and additional support, so that a server or other computer running a Linux or Windows operating system can recognize the RAID chassis as a connected device. Without this support, the computer might not recognize that a new device is connected, or might not be able to communicate with it.

For Linux computers, no new driver files are needed, but a Linux configuration file must be created or modified (see Linux on page 201). For Windows computers a special device driver file, gserial.inf, must be downloaded and installed on the computer that will be cabled directly to the controller's CLI port (see Microsoft Windows on the next page).

# **Emulated Serial Port**

Once attached to the controller module, the management computer should detect a new USB device. Using the Emulated Serial Port interface, the QXS Storage controller presents a single serial port using a *customer vendor ID* and *product ID*. Effective presentation of the emulated serial port assumes the management computer previously had terminal emulator installed (see <u>Supported Host Applications</u> below). Serial port configuration is unnecessary.

**Caution:** Certain operating systems require a device driver or special mode of operation to enable proper functioning of the USB CLI port (see Device Driver/Special Operation Mode on the next page).

# **Supported Host Applications**

QXS Storage controllers support the following applications to facilitate connection.

Table 70: Supported terminal emulator applications

| Application                | Operating system                 |
|----------------------------|----------------------------------|
| HyperTerminal and TeraTerm | Microsoft Windows (all versions) |
| Minicom                    | Linux (all versions)             |
|                            | Solaris                          |
|                            | HP-UX                            |

# CLI

Once the management computer detects connection to the USB-capable device, the Management Controller awaits input of characters from the host computer via the command-line. To see the commandline prompt, you must press **Enter**. The MC provides direct access to the CLI.

Note: Directly cabling to the CLI port is an out-of-band connection, because it communicates outside of the data paths used to transfer information from a computer or network to the RAID chassis.

# **Device Driver/Special Operation Mode**

Certain operating systems require a device driver or special mode of operation. Product and vendor identification information required for such setup is provided in <u>Table 71 below</u>.

| USB Identification code type        | Code   |
|-------------------------------------|--------|
| Quantum vendor ID code              | 0x210C |
| Quantum QXS Storage product ID code | 0xa4a7 |

# Microsoft Windows

Microsoft Windows operating systems provide a USB serial port driver. However, the USB driver requires details for connecting to Quantum QXS Storage RAID chassis. Quantum provides a device driver for use in the Windows environment. Please contact Quantum for instructions about how to download this driver.

# Linux

Although Linux operating systems do not require installation of a device driver, certain parameters must be provided during driver loading to enable recognition of the Quantum QXS Storage RAID chassis.

### Setting Parameters for the Device Driver

1. Enter the following command:

sudo modprobe usbserial vendor=0x210c product=0xa4a7 use\_acm=1

2. Press Enter to execute the command.

The Linux device driver is loaded with the parameters required to recognize the controllers.

**1** Note: Optionally, this information can be incorporated into the /etc./modules.conf file.
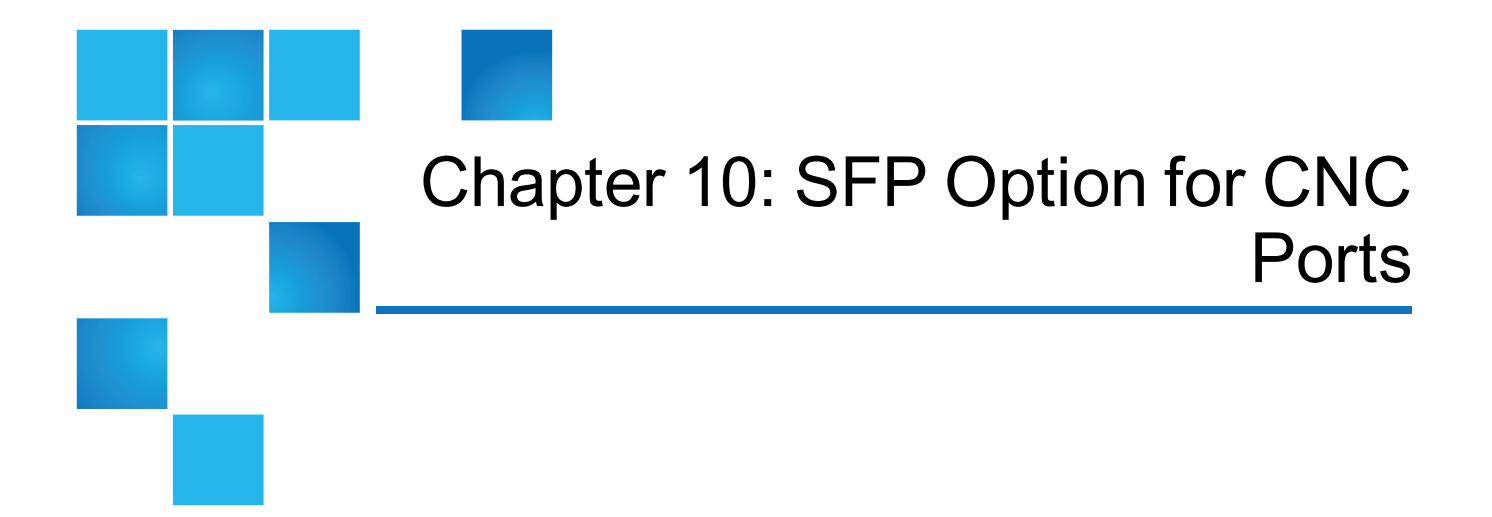

This chapter contains the following topics:

## SFP Option for CNC Ports

#### Locate SFP Transceivers

Locate the qualified SFP options for your CNC controller module within your product ship kit. The SFP transceiver (SFP) should look similar to the generic SFP shown in the figure below. Follow the guidelines provided in Electrostatic discharge when installing an SFP.

#### Figure 134: Install a Qualified SFP Option

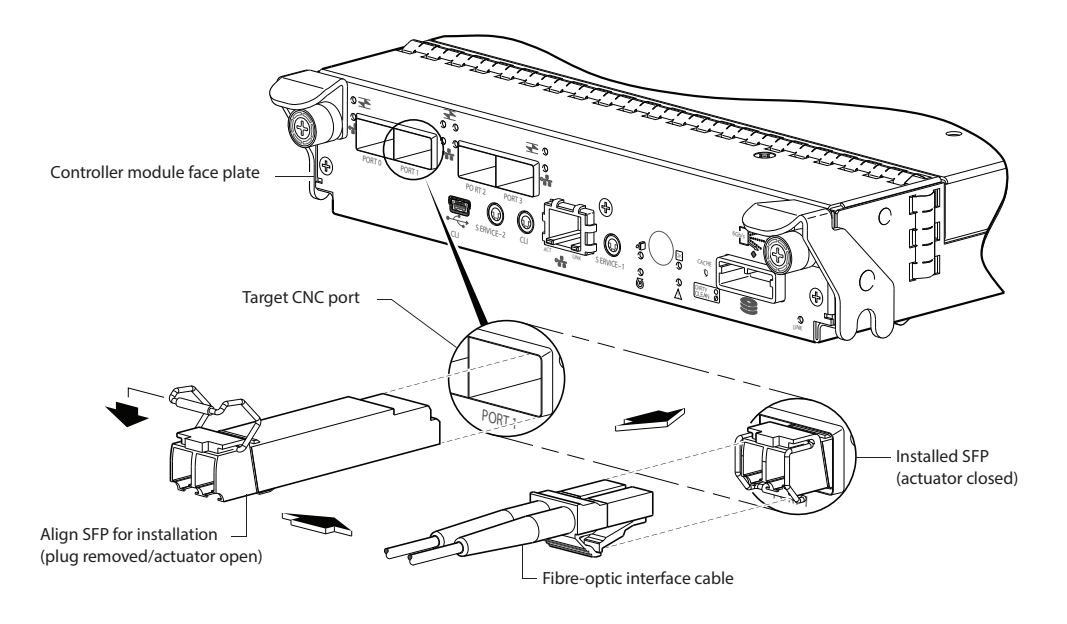

#### Install an SFP transceiver

For each target CNC port, perform the following procedure to install an SFP. Refer to the figure above when performing the steps.

1. Orient the SFP as shown above, and align it for insertion into the target CNC port.

The SFP should be positioned such that the actuator pivot-hinge is on top.

- 2. If the SFP has a plug, remove it before installing the transceiver. Retain the plug.
- 3. Flip the actuator open as shown in the figure (near the left detail view).

The actuator on your SFP option may look slightly different than the one shown, and it may not open to a sweep greater than  $90 \oplus$  (as shown in the figure).

- 4. Slide the SFP into the target CNC port until it locks into place.
- 5. Flip the actuator down, as indicated by the down-arrow next to the open actuator in the figure.

The installed SFP should look similar to the position shown in the right detail view.

6. When ready to attach to the host, obtain and connect a qualified fibre-optic interface cable into the duplex jack at the end of the SFP connector.

**1** Note: To remove an SFP module, perform the above steps in reverse order.

### Verify Component Operation

View the CNC port Link Status/Link Activity LED on the controller module face plate. A green LED indicates that the port is connected and the link is up (see LED descriptions for information about controller module LEDs).

# Glossary

| array                    | See storage system                                                                                                    |
|--------------------------|----------------------------------------------------------------------------------------------------|
| chassis                  | The sheetmetal housing of a drive enclosure (RAID chassis or a expansion chassis).                                                                                                    |
| controller A (or<br>B)   | A short way of referring to controller module A (or B).                                                                                                    |
| controller<br>enclosure  | A drive enclosure known as a RAID chassis that contains two controller modules.                                                                                                    |
| controller<br>module     | A FRU that contains the following subsystems and devices: an SC processor; an MC processor; a SAS expander and an EC processor; management interfaces; cache protected by a supercapacitor pack and nonvolatile memory (CompactFlash); host, expansion, network, and service ports; and midplane connectivity. In a 4U56 RAID chassis, the right controller module is designated <i>A</i> and the left one is designated <i>B</i> . |
| DAS                      | Direct Attach Storage. A dedicated storage device that connects directly to a host without the use of a switch.                                                                                                    |
| DHCP                     | Dynamic Host Configuration Protocol. A network configuration protocol for hosts on IP networks.                                                                                                    |
| Direct Attach<br>Storage | See DAS.                                                                                                    |
|                          |                                                                                                    |

| drive enclosure                           | A drive enclosure (expansion chassis) that contains two expansion I/O modules. The expansion chassis can be connected to a RAID expansion to provide additional storage capacity.                                                                                                    |
|-------------------------------------------|----------------------------------------------------------------------------------------------------|
| dual-port drive                           | A drive that is connected to both controllers so its data path is fault-tolerant.                                                                                                    |
| Dynamic Host<br>Configuration<br>Protocol | See DHCP.                                                                                                    |
| EC                                        | Expander Controller. A processor, located in the SAS expander in each controller module and expansion module, that controls the SAS expander and provides SES functionality. See also EMP, MC, and SC.                                                                                             |
| electromagnetic interface                 | See EMI.                                                                                                    |
| EMI                                       | Electromagnetic interface.                                                                                                    |
| EMP                                       | Enclosure management processor. An EC subsystem that provides SES data such as temperature, PSU and fan status, and the presence or absence of drives.                                                                                                    |
| enclosure                                 | Called a RAID chassis (containing controllers) or an expansion chassis (containing I/O modules). A physical storage device that contains drives and other FRUs.                                                                                                    |
| enclosure<br>management<br>processor      | See EMP.                                                                                                    |
| Expander<br>Controller                    | See EC.                                                                                                    |
| expansion<br>chassis                      | See drive enclosure.                                                                                                    |
| expansion I/O<br>module                   | A FRU that contains the following subsystems and devices: a SAS expander and EC processor; host, expansion, and service ports; and midplane connectivity. In a 2U12, 2U24, or 2U48 expansion chassis, the upper expansion module is designated <i>A</i> and the lower one is designated <i>B</i> . |
| FC-AL                                     | Fibre Channel Arbitrated Loop. The FC topology in which devices are connected in a one-way loop.                                                                                                    |
| Fibre Channel<br>Arbitrated Loop          | See FC-AL.                                                                                                    |
| field-<br>programmable<br>gate array      | See FPGA.                                                                                                    |

| field-<br>replaceable unit | See FRU.                                                                                                    |
|----------------------------|----------------------------------------------------------------------------------------------------|
| FPGA                       | Field-programmable gate array. An integrated circuit designed to be configured after manufacturing.                                                                                                    |
| FRU                        | Field-replaceable unit. A part that can be removed and replaced by the user or support technician without having to send the product to a repair facility.                                                                                                    |
| НВА                        | Host bus adapter. A device that facilitates I/O processing and physical connectivity between a host and the storage system.                                                                                                    |
| host                       | An external port that the storage system is connected to. The external port may be a port in an I/O adapter in a server, or a port in a network switch. Product interfaces use the terms host and initiator interchangeably.                                                                                                    |
| host port                  | A port on a controller module that interfaces to a host computer, either directly or through a network switch.                                                                                                    |
| host bus<br>adapter        | See HBA.                                                                                                    |
| I/O module                 | See IOM.                                                                                                    |
| intrinsic<br>methods       | Methods inherited from CIM and present in all classes such as getclass, createinstance, enumerateinstances, and associatorNames in SMI-S.                                                                                                    |
| IOM                        | I/O module. An IOM can be either a controller module or an expansion module.                                                                                                    |
| JBOD                       | "Just a bunch of disks." See also drive enclosure.                                                                                                    |
| large form<br>factor       | See LFF.                                                                                                    |
| leftover                   | The state of a drive that the system has excluded from a vdisk because the timestamp in the drive's metadata is older than the timestamp of other drives in the vdisk, or because the drive was not detected during a rescan. A leftover drive cannot be used in another vdisk until the drive's metadata is cleared; for information and cautions about doing so, see documentation topics about clearing drive metadata. |
| LFF                        | Large form factor. A type of 3.5 inch drive.                                                                                                    |
| Logical Unit<br>Number     | See LUN.                                                                                                    |
| loop                       | FC-AL topology.                                                                                                    |
| LUN                        | Logical Unit Number. A number that identifies a mapped Volume to a host.                                                                                                    |
| Management<br>Controller   | See MC.                                                                                                    |

| map/mapping                   | Settings that specify whether a volume is presented as a storage device to a host, and how the host can access the volume. Mapping settings include an access type (read-write, read-only, or no access), controller host ports through which initiators may access the volume, and a LUN that identifies the volume to the host. |
|-------------------------------|----------------------------------------------------------------------------------------------------|
| MC                            | Management Controller. A processor located in a controller module that is responsible for human-computer interfaces and computer-computer interfaces, including the WBI, CLI, and FTP interfaces, and interacts with the SC. See also EC and SC.                                                                                  |
| metadata                      | Data in the first sectors of a drive that stores all drive-, vdisk-, and volume-specific information including vdisk membership or spare ID, vdisk ownership, volumes in the vdisk, host mapping of volumes, and results of the last media scrub.                                                                                 |
| MMF                           | Multimode fiber.                                                                                                    |
| mount                         | To enable access to a volume from a host OS.                                                                                                    |
| multimode fiber               | See MMF.                                                                                                    |
| network port                  | An Ethernet port on a controller module through which its MC is connected to the network.                                                                                                    |
| point-to-point                | The FC topology where two ports are directly connected.                                                                                                    |
| POST                          | Power-On Self Test. Tests that run immediately after a device is powered on.                                                                                                    |
| Power-on Self<br>Test         | See POST.                                                                                                    |
| Power Supply<br>Unit          | See PSU.                                                                                                    |
| PSU                           | Power Supply Unit. The power supply FRU.                                                                                                    |
| RAID chassis                  | A drive enclosure known as a RAID chassis that contains two controller modules.                                                                                                    |
| recovery                      | In an active-active configuration, recovery is the act of returning ownership of controller resources to a controller (which was offline) from its partner controller. The resources include volumes, cache data, host ID information, and LUNs and WWNs.                                                                         |
| SC                            | Storage Controller. A processor located in a controller module that is responsible for RAID controller functions. The SC is also referred to as the RAID controller. See also EC and MC.                                                                                                    |
| SCSI<br>Enclosure<br>Services | See SES.                                                                                                    |
| secure shell                  | See SSH.                                                                                                    |
| SES                           | SCSI Enclosure Services. The protocol that allows the initiator to communicate with the chassis using SCSI commands.                                                                                                    |

| SFF                                                    | Small form factor. A type of 2.5 inch drive.                                                                                                    |
|--------------------------------------------------------|----------------------------------------------------------------------------------------------------|
| shelf                                                  | See enclosure.                                                                                                    |
| small form<br>factor                                   | See SFF.                                                                                                    |
| SMI-S                                                  | Storage Management Initiative - Specification. The SNIA standard that enables interoperable management of storage networks and storage devices.                            |
|                                                        | The interpretation of CIM for storage. It provides a consistent definition and structure of data, using object-oriented techniques.                                        |
| SNIA                                                   | Storage Networking Industry Association. An association regarding storage networking technology and applications.                                                          |
| SSD                                                    | Solid state drive                                                                                                    |
| SSH                                                    | Secure Shell. A network protocol for secure data communication.                                                                                                    |
| Storage<br>Controller                                  | See SC.                                                                                                    |
| Storage<br>Management<br>Initiative -<br>Specification | See SMI-S.                                                                                                    |
| Storage<br>Networking<br>Industry<br>Association       | See SNIA.                                                                                                    |
| storage system                                         | A RAID chassis with at least one connected expansion chassis. Product documentation and interfaces use the terms storage system and system interchangeably.                |
| ULP                                                    | Unified LUN Presentation. A RAID controller feature that enables a host to access mapped volumes through either controller's host ports. ULP incorporates ALUA extensions. |
| Unified LUN<br>Presentation                            | See ULP.                                                                                                    |
| Uninterruptible<br>Power Source                        | See UPS.                                                                                                    |
| UPS                                                    | Uninterruptible Power Source.                                                                                                    |
| vdisk                                                  | A virtual drive comprised of the capacity of one or more physical drives. The number of drives that a vdisk can contain is determined by its RAID level.                   |
| virtual disk                                           | See vdisk.                                                                                                    |

| volume                                              | A portion of the capacity of a vdisk that can be presented as a storage device to a host.                                                                              |
|-----------------------------------------------------|----------------------------------------------------------------------------------------------------|
| web-based<br>interface/web-<br>browser<br>interface | See WBI.                                                                                                    |
| WBI                                                 | Web-based interface/web-browser interface. The primary interface for managing the system.<br>A user can enable the use of HTTP, HTTPS for increased security, or both. |